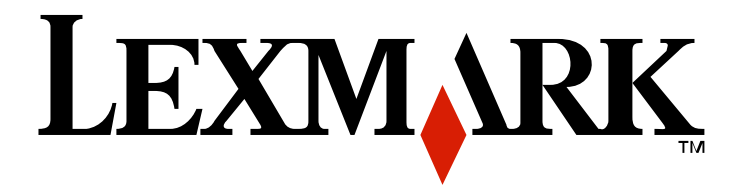

# X54x Series

Upute za korisnika

### Kolovoz 2009.

### www.lexmark.hr

Ime Lexmark i znak Lexmark s rombom su zaštićeno ime i znak tvrtke Lexmark International, Inc. registrirane u Sjedinjenim Američkim Državama i/ili drugim zemljama.

Sve druge marke proizvoda vlasništvo su tvrtki koje su ih zaštitile.

©2008 Lexmark International, Inc.

Sva prava pridržana.

740 West New Circle Road

Lexington, Kentucky 40550

# Sadržaj

| Informacije o sigurnosti                                  | 11 |
|-----------------------------------------------------------|----|
| Učenje o pisaču                                           | 13 |
| Pronalaženje informacija o pisaču                         |    |
| Odabir mjesta za pisač                                    |    |
| Konfiguracije pisača                                      |    |
| Osnovne funkcije skenera                                  |    |
| Razumijevanje ADF-a i stakla za skeniranje                |    |
| Razumijevanje kontrolne ploče pisača                      | 17 |
| Dodatno postavljanje pisača                               | 23 |
| Instaliranje ugrađenih opcija                             | 23 |
| Raspoložive opcije                                        |    |
| Instaliranje memorijske kartice                           |    |
| Instaliranje flash memorije ili kartice s fontovima       |    |
| Instaliranje hardverskih opcija                           |    |
| Instaliranje ladice za 650 listova papira (duo ladice)    |    |
| Priključivanje kabela                                     |    |
| Provjera postavki pisača                                  |    |
| Ispis stranice s postavkama izbornika                     |    |
| Ispis stranice s mrežnim postavkama                       |    |
| Namještanje softvera za pisač                             |    |
| Instaliranje softvera za pisač                            |    |
| Ažuriranje raspoloživih opcija u driveru za pisač         |    |
| Umetanje papira i specijalnih medija                      |    |
| Povezivanje ladica i poništavanje te opcije               |    |
| Povezivanje ladica                                        |    |
| Poništavanje opcije povezivanja ladica                    |    |
| Kako navesti ime za prilagođeni tip (Custom Type <x>)</x> |    |
| Podešavanje veličine i tipa papira                        |    |
| Konfiguracija postavki za papir Universal                 |    |
| Umetanje u standardnu ladicu za 250 listova               |    |
| Umetanje u dodatnu duo ladicu za 650 listova              |    |
| Korištenje višenamjenskog uvlakača                        |    |
| Korištenje ručnog uvlakača                                |    |

| Smjernice | o papiru i specijalnim medijima                               | 46 |
|-----------|---------------------------------------------------------------|----|
| Smjern    | ice o papiru                                                  | 46 |
| K         | arakteristike papira                                          | 46 |
| N         | eprihvatljive vrste papira                                    | 47 |
| 0         | dabir papira                                                  | 47 |
| 0         | dabir prethodno otisnutih obrazaca i memoranduma (letterhead) | 47 |
| Skladiš   | tenje papira                                                  |    |
| Podrža    | ne veličine, tipovi i mase papira                             |    |
| P         | održane veličine papira                                       |    |
| P         | održani tipovi papira                                         | 49 |
| P         | održani tipovi i mase papira                                  | 50 |
| K         | apacitet za papir                                             | 51 |
| K         | orištenje recikliranog papira i drugih uredskih papira        |    |
| Ispis     |                                                               | 53 |
| Ispis do  | okumenta                                                      | 53 |
| Ispis na  | a specijalnim medijima                                        | 54 |
| S         | avjeti o korištenju memoranduma (letterhead)                  |    |
| S         | avjeti o korištenju folija                                    | 55 |
| S         | avjeti o korištenju koverti                                   | 55 |
| S         | avjeti o korištenju naljepnica                                | 56 |
| S         | avjeti o korištenju kartica i debljeg papira                  |    |
| Ispis s   | flash diska                                                   | 57 |
| Ispis fo  | tografija s fotoaparata s opcijom PictBridge                  | 59 |
| Ispis st  | ranica s informacijama                                        | 59 |
| ls        | pis stranice s uzorcima fontova                               | 59 |
| ls        | pis popisa direktorija                                        | 60 |
| ls        | pis stranica za provjeru kvalitete ispisa                     | 60 |
| Poništa   | ivanje ispisa dokumenta                                       | 60 |
| P         | oništavanje ispisa preko kontrolne ploče                      | 60 |
| P         | oništavanje ispisa preko računala                             | 60 |
| Kopiranje |                                                               | 62 |
| Ispis ko  | ppije                                                         |    |
| Is        | pis brze kopije                                               |    |
| K         | opiranie korišteniem ADF-a                                    |    |
| K         | opiranje korištenjem stakla za skeniranje                     |    |
| Kopirar   | nje fotografija                                               | 63 |
| Kopirar   | nje na specijalnim medijima                                   | 63 |
| K         | opiranje na folijama                                          |    |
| K         | opiranje na memorandum                                        | 64 |
| Prilago   | dbe postavki kopiranja                                        | 64 |
| ĸ         | opiranje s jedne veličine na drugu                            |    |
| P         | ravljenje kopija korištenjem papira iz odabrane ladice        |    |
| К         | opiranje s obje strane papira (duplex)                        | 65 |

|     | Smanjivanje ili povećavanje kopija                                      | 66       |
|-----|-------------------------------------------------------------------------|----------|
|     | Kako posvijetliti ili potamniti kopiju                                  |          |
|     | Podešavanje kvalitete kopije                                            | 67       |
|     | Ispis kopija po redu (Collated)                                         | 67       |
|     | Stavljanje listova za odvajanje između kopija                           |          |
|     | Kopiranje više stranica na jednom listu papira                          |          |
|     | Poništavanje kopiranja                                                  | 69       |
|     | Poboljšanje kvalitete ispisa                                            | 69       |
| Sla | nje elektronske pošte (e-mail)                                          | 70       |
|     | Priprema za slanje elektronske pošte (e-mail)                           | 70       |
|     | Postavljanje pisača za funkciju slanja e-maila<br>Namještanje adresara  | 70<br>71 |
|     | Kreiranje e-mail prečice korištenjem Embedded Web Servera               | 71       |
|     | Slanie dokumenta elektronskom poštom (e-mail)                           |          |
|     | Slanie e-maila preko tipkovnice                                         | 71       |
|     | Slanje elektronske pošte (e-mail) korištenjem broja prečice             |          |
|     | Slanje elektronske pošte (e-mail) korištenjem adresara                  | 73       |
|     | Poništavanje slanja elektronske pošte (e-mail)                          |          |
|     |                                                                         | _ /      |
| гак | (sıranje                                                                | 74       |
|     | Priprema pisača za faksiranje                                           | 74       |
|     | Početno postavljanje faksa                                              | 75       |
|     | Odabir priključka za faks                                               | 76       |
|     | Priključivanje na analognu telefonsku liniju                            | 77       |
|     | Priključivanje na DSL uslugu                                            | 77       |
|     | Priključivanje na PBX ili ISDN sustav                                   |          |
|     | Priključivanje na uslugu prepoznatljivog zvonjenja                      |          |
|     | Spajanje telefona ili automatske sekretarice na istu telefonsku liniju  | 80       |
|     | Priključivanje na adapter za vašu državu ili regiju                     |          |
|     | Priključivanje na računalo s modemom                                    |          |
|     | Namještanje imena i broja odlaznog faksa                                |          |
|     | Namještanje datuma i vremena                                            |          |
|     | Uključivanje i isključivanje opcije ljetnog i zimskog vremena           | 89       |
|     | Slanje faksa                                                            | 89       |
|     | Slanje faksa preko kontrolne ploče pisača                               |          |
|     | Slanje faksa preko računala                                             |          |
|     | Kreiranje prečica                                                       | 90       |
|     | Kreiranje prečice za odredište faksa korištenjem Embedded Web Servera   |          |
|     | Kreiranje prečice za odredište faksa korištenjem kontrolne ploče pisača | 91       |
|     | Korištenje prečica i adresara                                           | 92       |
|     | Korištenje prečica faks odredišta                                       |          |
|     | Korištenje adresara                                                     |          |
|     | Prilagodba postavki faksa                                               |          |
|     | Promjena rezolucije faksa                                               |          |

| Kako posvijetliti ili potamniti faks<br>Slanje faksa u točno određeno vrijeme |     |
|-------------------------------------------------------------------------------|-----|
| Pregled evidencije faks poruka                                                |     |
| Poništavanje slanja odlaznog faksa                                            | 94  |
| Razumijevanje opcija faksiranja                                               |     |
| Veličina originala (Original Size)                                            |     |
| Sadrzaj (Content)<br>Stranice (Obostrano) (Sides (Dunley))                    |     |
| Rezolucija (Resolution)                                                       |     |
| Tamnoća (Darkness)                                                            |     |
| Poboljšanje kvalitete faksiranja                                              |     |
| Zadržavanje i prosljeđivanje faks poruka                                      | 95  |
| Zadržavanje faksa                                                             |     |
| Prosljeđivanje faksa                                                          |     |
| Skeniranje na računalo ili USB flash                                          | 97  |
| Skeniranje na računalo                                                        |     |
| Skeniranje na USB flash memorijski uređaj                                     |     |
| Razumijevanje opcija skeniranja na računalo                                   |     |
| Stranice (Obostrano) (Sides (Duplex))                                         |     |
| I amnoca (Darkness)                                                           |     |
| Poboljsanje kvalitete skeniranja                                              |     |
| Koristenje sottvera Scan Center                                               |     |
| Kazumijevanje opcija solivera Scan Center                                     |     |
| Korištenje uslužnog programa ScanBack                                         |     |
|                                                                               |     |
| Vađenje zaglavljenog papira                                                   | 101 |
| Kako izbjeći zaglavljivanje papira                                            |     |
| Razumijevanje brojeva i mjesta za zaglavljeni papir                           | 102 |
| 200 Paper Jam                                                                 | 103 |
| 201 Paper Jam                                                                 | 103 |
| 202 Paper Jam                                                                 |     |
| 230 Paper Jam                                                                 | 106 |
| 235 Paper Jam                                                                 | 106 |
| 242 Paper Jam                                                                 | 106 |
| 250 Paper Jam                                                                 | 107 |
| 290 Paper Jam                                                                 | 107 |
| Razumijevanje izbornika pisača                                                |     |
| Popis izbornika                                                               |     |
| Supplies Menu (Izbornik potrošni materijal)                                   |     |
| Paper Menu (Izbornik za papir)                                                |     |

| Default Source Menu (Namješten izvor)                                                                                                    | 110     |
|----------------------------------------------------------------------------------------------------|---------|
| Size/Type Menu (Veličina/Tip)                                                                                                    |         |
| Paper Texture menu (Tekstura papira)                                                                                                    | 113     |
| Paper Weight menu (Masa papira)                                                                                                    |         |
| Paper Loading menu (Umetanje papira)                                                                                                    | 116     |
| Custom Types menu (Prilagođeni tipovi)                                                                                                    | 117     |
| Custom Scan Sizes menu (Prilagođene veličine skeniranja)                                                                                                    | 118     |
| Universal Setup Menu (Universal postavke)                                                                                                    | 118     |
| Reports Menu (Izvješća)                                                                                                    | 119     |
| Reports Menu (Izvješća)                                                                                                    | 119     |
| Network/Ports (Mreža/portovi)                                                                                                    | 120     |
| Active NIC Menu                                                                                                    | 120     |
| Network Menu (Mreža)                                                                                                    | 120     |
| Wireless Menu (Bežično)                                                                                                    | 121     |
| USB Menu                                                                                                    | 122     |
| Settings Menu (Postavke)                                                                                                    |         |
| General Settings Menu (Opće postavke)                                                                                                    |         |
| Copy Settings Menu (Postavke kopiranja)                                                                                                    |         |
| Fax Settings Menu (Postavke faksa)                                                                                                    | 129     |
| Flash Drive Menu                                                                                                    |         |
| Print Settings (Postavke ispisa)                                                                                                    |         |
| Set Date and Time (Namještanje datuma i vremena)                                                                                                    |         |
| Porumijevenje noruke na njegovu                                                                                                    | 149     |
| Razumilevanie poruka na pisacu                                                                                                    |         |
| Razumijevanje poruka na pisacu                                                                                                    | 149     |
| Popis poruka o statusu i pogreškama                                                                                                    |         |
| Popis poruka o statusu i pogreškama<br>Održavanje pisača                                                                                                    |         |
| Popis poruka o statusu i pogreškama<br>Održavanje pisača<br>Skladištenje potrošnog materijala                                                                                                    |         |
| Popis poruka o statusu i pogreškama         Održavanje pisača         Skladištenje potrošnog materijala         Provjera stanja potrošnog materijala                                                                                                    |         |
| Održavanje poroka na pisacu         Popis poruka o statusu i pogreškama         Održavanje pisača         Skladištenje potrošnog materijala         Provjera stanja potrošnog materijala         Provjera stanja potrošnog materijala                                                                                                    |         |
| Održavanje poruka o statusu i pogreškama         Održavanje pisača         Skladištenje potrošnog materijala         Provjera stanja potrošnog materijala         Provjera stanja potrošnog materijala preko kontrolne ploče pisača         Provjera stanja potrošnog materijala preko kontrolne ploče pisača                                                                                                    |         |
| Održavanje pisača         Održavanje pisača         Skladištenje potrošnog materijala         Provjera stanja potrošnog materijala         Provjera stanja potrošnog materijala preko kontrolne ploče pisača         Provjera stanja potrošnog materijala preko kontrolne ploče pisača         Ušteda potrošnog materijala                                                                                                    |         |
| Popis poruka o statusu i pogreškama         Održavanje pisača         Skladištenje potrošnog materijala         Provjera stanja potrošnog materijala         Provjera stanja potrošnog materijala preko kontrolne ploče pisača         Provjera stanja potrošnog materijala preko kontrolne ploče pisača         Ušteda potrošnog materijala         Naručivanje potrošnog materijala                                                                                                    |         |
| Popis poruka o statusu i pogreškama<br>Održavanje pisača<br>Skladištenje potrošnog materijala<br>Provjera stanja potrošnog materijala preko kontrolne ploče pisača<br>Provjera stanja potrošnog materijala preko kontrolne ploče pisača<br>Provjera stanja potrošnog materijala preko mrežnog računala<br>Ušteda potrošnog materijala<br>Naručivanje potrošnog materijala                                                                                                    |         |
| Popis poruka o statusu i pogreškama         Održavanje pisača         Skladištenje potrošnog materijala         Provjera stanja potrošnog materijala         Provjera stanja potrošnog materijala preko kontrolne ploče pisača         Provjera stanja potrošnog materijala preko kontrolne ploče pisača         Višteda potrošnog materijala         Varučivanje potrošnog materijala         Naručivanje spremnika za toner         Naručivanje kompleta za ispis slika (Imaging Kits)                                                                                                    |         |
| Razumijevanje poruka na pisacu         Popis poruka o statusu i pogreškama         Održavanje pisača         Skladištenje potrošnog materijala         Provjera stanja potrošnog materijala         Provjera stanja potrošnog materijala preko kontrolne ploče pisača         Provjera stanja potrošnog materijala preko kontrolne ploče pisača         Provjera stanja potrošnog materijala preko mrežnog računala         Ušteda potrošnog materijala         Naručivanje potrošnog materijala         Naručivanje spremnika za toner         Naručivanje kompleta za ispis slika (Imaging Kits)         Naručivanje spremnika za otpadni toner (Waste Toner Bottle)                                                                                                    |         |
| Razumijevanje poruka na pisacu         Popis poruka o statusu i pogreškama         Održavanje pisača         Skladištenje potrošnog materijala         Provjera stanja potrošnog materijala         Provjera stanja potrošnog materijala preko kontrolne ploče pisača         Provjera stanja potrošnog materijala preko kontrolne ploče pisača         Provjera stanja potrošnog materijala preko kontrolne ploče pisača         Visteda potrošnog materijala         Varučivanje potrošnog materijala         Naručivanje spremnika za toner         Naručivanje kompleta za ispis slika (Imaging Kits)         Naručivanje spremnika za otpadni toner (Waste Toner Bottle).         Zamjena potrošnog materijala                                                                                                    | 149<br> |
| Razumijevanje poruka na pisacu         Popis poruka o statusu i pogreškama         Održavanje pisača         Skladištenje potrošnog materijala         Provjera stanja potrošnog materijala         Provjera stanja potrošnog materijala preko kontrolne ploče pisača         Provjera stanja potrošnog materijala preko kontrolne ploče pisača         Provjera stanja potrošnog materijala preko kontrolne ploče pisača         Všteda potrošnog materijala         Všteda potrošnog materijala         Naručivanje potrošnog materijala         Naručivanje spremnika za toner         Naručivanje spremnika za ispis slika (Imaging Kits)         Naručivanje spremnika za otpadni toner (Waste Toner Bottle).         Zamjena potrošnog materijala                                                                                                    | 149<br> |
| Razumijevanje poruka na pisacu         Popis poruka o statusu i pogreškama         Održavanje pisača         Skladištenje potrošnog materijala         Provjera stanja potrošnog materijala         Provjera stanja potrošnog materijala preko kontrolne ploče pisača         Provjera stanja potrošnog materijala preko kontrolne ploče pisača         Provjera stanja potrošnog materijala preko kontrolne ploče pisača         Provjera stanja potrošnog materijala preko mrežnog računala         Ušteda potrošnog materijala         Naručivanje potrošnog materijala         Naručivanje spremnika za toner         Naručivanje spremnika za ispis slika (Imaging Kits)         Naručivanje spremnika za otpadni toner (Waste Toner Bottle)         Zamjena potrošnog materijala         Zamjena spremnika za otpadni toner         Zamjena rong kompleta za ispis slika (Imaging Kit)                                                                                                    | 149<br> |
| Razumijevanje poruka na pisacu         Popis poruka o statusu i pogreškama         Održavanje pisača         Skladištenje potrošnog materijala         Provjera stanja potrošnog materijala         Provjera stanja potrošnog materijala preko kontrolne ploče pisača         Provjera stanja potrošnog materijala preko kontrolne ploče pisača         Provjera stanja potrošnog materijala preko kontrolne ploče pisača         Provjera stanja potrošnog materijala preko mrežnog računala         Ušteda potrošnog materijala         Naručivanje potrošnog materijala         Naručivanje spremnika za toner         Naručivanje spremnika za ispis slika (Imaging Kits)         Naručivanje spremnika za otpadni toner (Waste Toner Bottle)         Zamjena potrošnog materijala         Zamjena spremnika za otpadni toner         Zamjena kompleta za ispis slika (Imaging Kit)         Zamjena kompleta za ispis slika - crnog i u boji (Imaging Kit)                                                                                                    | 149<br> |
| Razumijevanje poruka na pisacu         Popis poruka o statusu i pogreškama         Održavanje pisača         Skladištenje potrošnog materijala         Provjera stanja potrošnog materijala         Provjera stanja potrošnog materijala preko kontrolne ploče pisača         Provjera stanja potrošnog materijala preko kontrolne ploče pisača         Provjera stanja potrošnog materijala preko kontrolne ploče pisača         Provjera stanja potrošnog materijala preko mrežnog računala         Ušteda potrošnog materijala         Naručivanje potrošnog materijala         Naručivanje spremnika za toner         Naručivanje spremnika za otpadni toner (Waste Toner Bottle)         Zamjena potrošnog materijala         Zamjena spremnika za otpadni toner         Zamjena spremnika za ispis slika (Imaging Kit)         Zamjena spremnika za ispis slika - crnog i u boji (Imaging Kit)         Zamjena spremnika za toner                                                                                                    | 149<br> |
| Razumijevanje poruka na pisacu         Popis poruka o statusu i pogreškama         Održavanje pisača         Skladištenje potrošnog materijala         Provjera stanja potrošnog materijala         Provjera stanja potrošnog materijala preko kontrolne ploče pisača         Provjera stanja potrošnog materijala preko kontrolne ploče pisača         Provjera stanja potrošnog materijala preko kontrolne ploče pisača         Provjera stanja potrošnog materijala preko mrežnog računala         Ušteda potrošnog materijala         Naručivanje potrošnog materijala         Naručivanje spremnika za toner         Naručivanje kompleta za ispis slika (Imaging Kits)         Naručivanje spremnika za otpadni toner (Waste Toner Bottle)         Zamjena potrošnog materijala         Zamjena spremnika za otpadni toner         Zamjena spremnika za ispis slika (Imaging Kit)         Zamjena spremnika za ispis slika - crnog i u boji (Imaging Kit)         Zamjena spremnika za toner         Zamjena razvijača (Developer)                                                                                                    | 149<br> |
| Razumijevanje poruka na pisacu         Popis poruka o statusu i pogreškama         Održavanje pisača         Skladištenje potrošnog materijala         Provjera stanja potrošnog materijala         Provjera stanja potrošnog materijala preko kontrolne ploče pisača         Provjera stanja potrošnog materijala preko kontrolne ploče pisača         Provjera stanja potrošnog materijala         Ušteda potrošnog materijala         Naručivanje potrošnog materijala         Naručivanje potrošnog materijala         Naručivanje potrošnog materijala         Naručivanje spremnika za toner         Naručivanje spremnika za otpadni toner (Waste Toner Bottle)         Zamjena potrošnog materijala         Zamjena spremnika za otpadni toner         Zamjena spremnika za ispis slika (Imaging Kit)         Zamjena spremnika za ispis slika - crnog i u boji (Imaging Kit)         Zamjena spremnika za toner         Zamjena razvijača (Developer)         Recikliranje Lexmarkovih proizvoda                                                                                                    | 149<br> |
| Razumijevanje poruka na pisacu         Popis poruka o statusu i pogreškama         Održavanje pisača         Skladištenje potrošnog materijala         Provjera stanja potrošnog materijala         Provjera stanja potrošnog materijala preko kontrolne ploče pisača         Provjera stanja potrošnog materijala preko kontrolne ploče pisača         Provjera stanja potrošnog materijala preko mrežnog računala         Ušteda potrošnog materijala         Naručivanje potrošnog materijala         Naručivanje spremnika za toner         Naručivanje spremnika za otpadni toner (Waste Toner Bottle)         Zamjena potrošnog materijala         Zamjena spremnika za otpadni toner         Zamjena spremnika za ispis slika (Imaging Kit)         Zamjena spremnika za otpadni toner         Zamjena spremnika za ispis slika - crnog i u boji (Imaging Kit)         Zamjena spremnika za toner         Zamjena spremnika za toner         Zamjena kompleta za ispis slika - crnog i u boji (Imaging Kit)         Zamjena spremnika za toner         Zamjena spremnika za toner         Zamjena spremnika za toner         Zamjena spremnika za toner         Zamjena kompleta za ispis slika - crnog i u boji (Imaging Kit)         Zamjena spremnika za toner         Zamjena spremnika za toner         Zamjena ispis slika ispis slika - crnog i u b | 149<br> |

| Premještanje pisača                                                 | 189        |
|---------------------------------------------------------------------|------------|
| Prije premještanja pisača                                           | 189        |
| Premještanje pisača na neku drugu lokaciju                          | 190        |
| Transport pisača                                                    |            |
| Administrativna podrška                                             | 191        |
| Pronalaženje informacija o naprednom umrežavanju i administratoru   | 191        |
| Vraćanje na tvorničke postavke                                      | 191        |
| Podešavanje uštede energije (Power Saver)                           | 191        |
| Korištenje Embedded Web Servera                                     |            |
| Postavke za slanje obavijesti preko e-maila                         | 192        |
| Pregled evidencije (Izvješća)                                       | 193        |
| Rješavanje problema i kvarova                                       | 194        |
| Rješavanje osnovnih problema s pisačem                              | 194        |
| Rješavanje problema s ispisom                                       |            |
| Neće se ispisati PDF datoteka na više jezika                        | 194        |
| Displej na operativnoj ploči je prazan ili ima samo rombove         | 194        |
| Pojavi se poruka o pogrešci za čitanje USB diska                    | 194        |
| Poslovi se ne ispisuju                                              |            |
| Za ispis dokumenta je potrebno dulje nego što očekujete             |            |
| bokumeni se ispisuje iz pogrešne ladice ili na pogrešnom papiru     |            |
| Ne radi povezivanie ladica                                          | 196        |
| Veliki poslovi se ne slažu po redu                                  |            |
| Pojavljuje se neočekivano lomljenje stranica                        | 197        |
| Rješavanje problema s kopiranjem                                    |            |
| Kopiranje ne radi                                                   |            |
| Skener se neće zatvoriti                                            |            |
| Loša kvaliteta kopije                                               | 198        |
| Dokument ili fotografija se samo djelomično kopiraju                | 199        |
| Rješavanje problema sa skeniranjem                                  | 199        |
| Provjera ako skener ne radi                                         | 199        |
| Skeniranje nije uspješno obavljeno                                  | 200        |
| Skeniranje predugo traje ili "zamrzne" računalo                     |            |
| Losa kvaliteta skenirane slike                                      |            |
| Dokument ili lotografija se samo djelomično skeniraju               | 201<br>201 |
|                                                                     | 201        |
|                                                                     |            |
| Nije prikazan iD pozivalelja<br>Na moža sa poslati ili primiti faks | 201<br>ວ∩ວ |
| Mogu se slati ali ne mogu primati faks poruke                       | 202        |
| Može se primati, ali se ne može slati faks                          |            |
| Primljeni faks je loše kvalitete                                    |            |
| Blokiranje neželjenih faks poruka                                   | 205        |
| Rješavanje problema s opcijama                                      |            |

| Opcija ne radi ispravno ili prestaje raditi nakon instalacije                   | 205 |
|---------------------------------------------------------------------------------|-----|
| Ladice                                                                          | 206 |
| Višenamjenski uvlakač                                                           | 206 |
| Memorijska kartica                                                              | 207 |
| Rješavanje problema s uvlačenjem papira                                         | 207 |
| Papir se često zaglavi                                                          | 207 |
| Poruka o zaglavljenom papiru ostane i nakon vađenja zaglavljenog papira         | 207 |
| Zaglavljena stranica se neće ponovno ispisati nakon vađenja zaglavljenog papira | 207 |
| Rješavanje problema s kvalitetom ispisa                                         | 208 |
| Prazne stranice                                                                 | 208 |
| Znakovi imaju nazubljene ili neravne rubove                                     | 208 |
| Odrezane slike                                                                  | 209 |
| Tamne crte                                                                      | 209 |
| Siva pozadina                                                                   | 209 |
| Neispravne margine                                                              | 210 |
| Svijetlo obojene linije, bijele linije ili neispravno obojene linije            | 210 |
| Savijanje papira                                                                | 211 |
| Nepravilnosti kod ispisa                                                        | 211 |
| Ponavljanje pogrešaka                                                           | 212 |
| Nakošen ispis                                                                   | 212 |
| Otisak je previše svijetao                                                      | 212 |
| Otisak je previše taman                                                         |     |
| Potpuno obojene stranice                                                        |     |
| Maglica od tonera ili sive sjene se pojavljuju na stranici                      |     |
| l oner se lako skida s papira                                                   | 215 |
| Mrije od tonera                                                                 |     |
| Losa kvaliteta otiska na folijama                                               |     |
|                                                                                 |     |
| Rjesavanje problema s kvalitetom boje                                           |     |
| Pogrešna registracija boje                                                      |     |
| Cesto postavljanja pitanja (FAQ) o ispisu u boji                                |     |
| Embedded Web Server se neće otvoriti                                            | 221 |
| Provjerite mrežne priključke                                                    | 221 |
| Provjerite mrežne postavke                                                      | 221 |
| Kako stupiti u kontakt sa servisom (podrškom za kupce)                          | 221 |
| Napomene                                                                        | 222 |
| Informacije o proizvodu                                                         | 222 |
| Napomena o izdanju                                                              | 222 |
| Potrošnja energije                                                              | 231 |
| Indeks                                                                          | 239 |

# Informacije o sigurnosti

Strujni kabel se mora spojiti na električnu utičnicu koja je pravilno uzemljena, u blizini proizvoda i lako dostupna.

Nemojte držati ovaj proizvod pokraj mjesta gdje ima vode ili vlage.

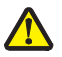

**OPREZ - OPASNOST OD ZADOBIVANJA OZLJEDA**: Ovaj proizvod koristi laser. Ako se koriste kontrole, podešavanja ili postupci drugačiji od ovdje opisanih, to može dovesti do izlaganja opasnom zračenju.

Ovaj proizvod koristi postupak ispisa pri čemu se zagrijava medij za ispis, pa mjesta zagrijavanja mogu biti izvor zračenja. Morate razumjeti poglavlje uputa koje se odnosi na smjernice za odabir medija za ispis kako biste izbjegli opasna zračenja.

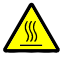

**OPREZ - ZAGRIJANA POVRŠINA**: Unutrašnjost pisača može biti jako zagrijana. Da biste smanjili rizik od zadobivanja opeklina, pustite neka se komponenta ohladi prije nego što ju dodirnete.

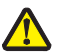

**OPREZ - OPASNOST OD ZADOBIVANJA OZLJEDA**: Masa pisača je veća od 18 kg (40 lb) i za sigurno podizanje ili premještanje potrebno je dvije ili više ljudi.

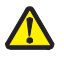

**OPREZ - OPASNOST OD ZADOBIVANJA OZLJEDA:** Prije premještanja pisača poštujte sljedeće smjernice kako biste izbjegli ozljede ili oštećenja pisača:

- Isključite pisač preko sklopke za uključivanje i zatim izvadite strujni utikač iz utičnice u zidu.
- Isključite sve kabele iz pisača prije nego što ga počnete premještati ili pomicati.
- Podignite pisač i odvojite ga od dodatne ladice i stavite ga sa strane umjesto da istodobno podižete pisač zajedno s ladicom.

Napomena: Kao rukohvate za podizanje pisača s dodatne ladice koristite utore sa strane pisača.

Koristite isključivo strujni kabel koji se dobije uz proizvod ili zamjenski kabel koji odobrava proizvođač pisača.

Koristite isključivo telekomunikacijski kabel RJ-11 koji se dobije uz ovaj proizvod ili 26 AWG ili veći zamjenski kabel kada spajate ovaj uređaj na javnu telefonsku mrežu.

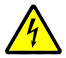

**OPREZ - OPASNOST OD ELEKTRIČNOG UDARA**: Ako trebate pristupiti sistemskoj ploči ili instalirati dodatni hardver ili memorijske kartice nakon postavljanja pisača, najprije isključite pisač, a zatim izvadite strujni kabel iz strujne utičnice prije nego što nastavite dalje. Ako su neki drugi uređaji priključeni na pisač, isključite te uređaje i zatim izvadite kabele koji su spojeni na pisač.

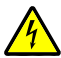

**OPREZ - OPASNOST OD ELEKTRIČNOG UDARA**: Provjerite da su svi eksterni priključci (kao što je Ethernet i telefonski priključci) pravilno spojeni na označene utičnice.

Ovaj proizvod sadrži živu u lampi (<5mg Hg). Odlaganje žive u većini slučaja regulirano je propisima o zaštiti okoliša. Za podatke o odlaganju na odlagalište otpada ili o recikliranju, obratite se lokalnim nadležnim vlastima ili idite na Electronic Industries Alliance: <u>www.eiae.org</u>.

Ovaj proizvod je dizajniran, testiran i odobren da zadovoljava stroge sigurnosne norme uz korištenje originalnih Lexmarkovih komponenti. Zaštitne karakteristike nekih dijelova uređaja nisu uvijek očigledne. Lexmark ne preuzima nikakvu odgovornost ako se koriste neki drugi zamjenski dijelovi koji nisu originalni.

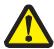

**OPREZ - OPASNOST OD ZADOBIVANJA OZLJEDA:** Nemojte savijati ili uvijati kabel niti na njega stavljati teške predmete. Pazite da strujni kabel ne bude izložen djelovanju abrazije ili naprezanja. Pazite da strujni kabel ne zgnječite npr. dijelovima namještaja ili uza zid. Ako se strujni kabel koristi na nepropisan način, može doći do električnog udara. Redovito pregledavajte strujni kabel da na njemu nema znakova oštećenja. Prije pregleda kabel isključite iz strujne utičnice.

Za servisiranje i popravke, osim onih koji su ovdje opisani, obratite se ovlaštenom serviseru.

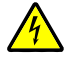

**OPREZ - OPASNOST OD ELEKTRIČNOG UDARA**: Da biste izbjegli rizik od električnog udara tijekom čišćenja pisača izvana, isključite strujni kabel iz utičnice u zidu i iz pisača izvadite sve kabele prije nego što nastavite dalje.

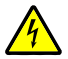

**OPREZ - OPASNOST OD ELEKTRIČNOG UDARA**: Nemojte koristiti opciju faksiranja tijekom olujnog nevremena. Nemojte obavljati nikakva postavljanja ovog proizvoda niti priključivati električne kabele, npr. strujni ili telefonski kabel tijekom olujnog nevremena.

ČUVAJTE OVE UPUTE.

# Učenje o pisaču

# Pronalaženje informacija o pisaču

### Informacije o postavljanju (Setup)

| Opis                                                                                                    | Gdje pronaći                                                                                                    |
|----------------------------------------------------------------------------------------------------|----------------------------------------------------------------------------------------------------|
| Informacije o postavljanju ( <i>Setup</i> ) namijenjene su<br>da dobijete upute za postavljanje pisača. Slijedite<br>ove za lokalno, mrežno ili bežično postavljanje<br>pisača, ovisno o tome što trebate. | Informacije o postavljanju <i>(Setup)</i> možete pronaći<br>sa strane na kutiji pisača ili na Lexmarkovoj web<br>stranici <u>www.lexmark.com</u> . |

### Upute za bežično postavljanje (Wireless Setup Guide)

| Opis                                                                                                    | Gdje pronaći                                                                                                    |
|----------------------------------------------------------------------------------------------------|----------------------------------------------------------------------------------------------------|
| Ako je u pisač ugrađena funkcija bežičnog pristupa,<br>u ovim uputama ćete pronaći način kako se pisač<br>spaja na bežični ispis. | Upute za bežično postavljanje ( <i>Wireless Setup Guide</i> ) možete pronaći u pakiranju s pisačem ili na Lexmarkovoj web stranici <u>www.lexmark.com</u> . |

### Pomoć (Help)

| Opis                                           | Gdje pronaći                                                                                                    |
|------------------------------------------------|----------------------------------------------------------------------------------------------------|
| Pomoć (Help) daje upute o korištenju softvera. | Dok se nalazite u bilo kojem Lexmarkovom<br>programu, kliknite na <b>Help, Tips ► Help</b> ili <b>Help</b><br>► Help Topics. |

### Podrška za korisnike (Customer Support)

| Opis                  | Gdje možete pronaći<br>(Sjeverna Amerika)                                                                                                    | Gdje možete pronaći<br>(Ostale zemlje svijeta)                                                                                                    |
|-----------------------|----------------------------------------------------------------------------------------------------|----------------------------------------------------------------------------------------------------|
| Telefonska<br>podrška | <ul> <li>Nazovite nas:</li> <li>SAD: 1-800-332-4120 Pon Petak (8:00 - 23:00) Subota (12:00-18:00)</li> <li>Kanada: 1-800-539-6275 <i>Engleski</i>: Pon Pet. (8:00 - 23:00) Subota (12:00-18:00) <i>Francuski</i>: Pon Pet. (9:00 - 19:00)</li> <li>Meksiko: 001-800-253-9627 Pon Petak (8:00 - 20:00)</li> <li>Napomena: Zadržavamo pravo izmjene radnog vremena i brojeva telefona bez prethodne obavijesti. Za novije telefonske brojeve možete pogledati jamstveni list koji ste dobili uz pisač.</li> </ul> | Telefonski brojevi i radno vrijeme se<br>razlikuju ovisno o pojedinačnim<br>državama i regijama.<br>Posjetite našu web stranicu na:<br><u>www.lexmark.com</u> . Odaberite državu<br>ili regiju i zatim kliknite na link<br>Customer Support.<br><b>Napomena:</b> Za dodatne informacije o<br>kontaktima pogledajte jamstveni list koji<br>ste dobili uz pisač. |

| Opis              | Gd<br>(Sj                                                                                                  | je možete pronaći<br>everna Amerika)                            | Gdje možete pronaći<br>(Ostale zemlje svijeta)                                                                              |
|-------------------|----------------------------------------------------------------------------------------------------|-----------------------------------------------------------------|----------------------------------------------------------------------------------------------------|
| E-mail<br>podrška | <ul> <li>iI Za e-mail podršku posjetite našu</li> <li>ška web stranicu na:<br/>www.lexmark.com.</li> </ul> |                                                                 | E-mail podrška se razlikuje ovisno o pojedinačnim<br>državama i regijama i možda neće biti dostupna u<br>nekim slučajevima. |
|                   | 1                                                                                                    | Kliknite na SUPPORT.                                            | Posjetite našu web stranicu na: www.lexmark.com.                                                                            |
|                   | 2                                                                                                    | Kliknite na Technical Support.                                  | Odaberite državu ili regiju i zatim kliknite na link                                                                        |
|                   | 3                                                                                                    | Odaberite tip pisača.                                           | Customer Support.                                                                                                    |
|                   | 4                                                                                                    | Odaberite model pisača.                                         | Napomena: Za dodatne informacije o kontaktima                                                                               |
|                   | 5                                                                                                    | Iz dijela Support Tools kliknite<br>na <b>e-Mail Support</b> .  | pogledajte jamstveni list koji ste dobili uz pisač.                                                                         |
|                   | 6                                                                                                    | Ispunite obrazac i zatim kliknite<br>na <b>Submit Request</b> . |                                                                                                    |

# Odabir mjesta za pisač

Kada odabirete mjesto gdje ćete ugraditi pisač, ostavite dovoljno prostora za otvaranje ladica, poklopaca i vrata. Ako planirate instalirati dodatne opcije, ostavite dovoljno prostora da ih možete ugraditi. Važno je obratiti pozornost na sljedeće:

- Prostorija mora imati odgovarajuće provjetravanje, da zadovoljava najnovije promjene norme ASHRAE 62.
- Pisač postavite na ravnu, čvrstu i stabilnu podlogu.
- Pisač držite:
  - podalje od direktnog utjecaja klima uređaja, grijalica ili ventilatora;
  - podalje od direktnog sunčevog svjetla, ekstremne vlage ili temperaturnih promjena;
  - na čistom, suhom mjestu gdje nema previše prašine.
- Za osiguravanje dovoljnog provjetravanja, oko uređaja ostavite preporučeni prostor:

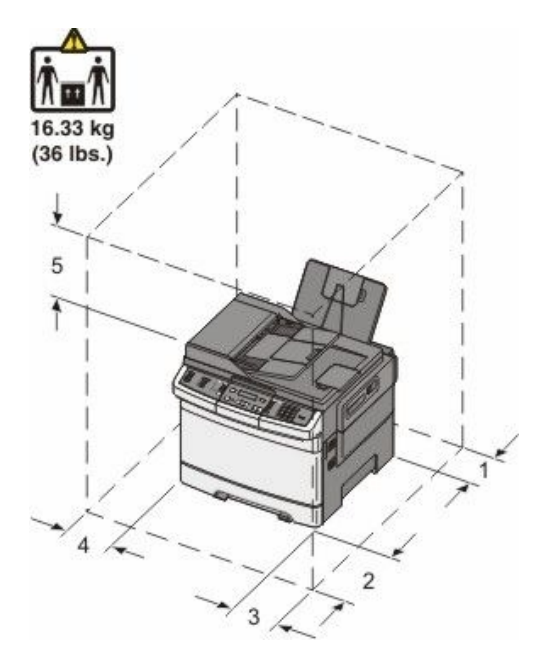

| 1 | 100 mm (3,9 in.)  |
|---|-------------------|
| 2 | 482,6 mm (19 in.) |
| 3 | 100 mm (3,9 in.)  |
| 4 | 100 mm (3,9 in.)  |
| 5 | 360 mm (14 in.)   |

Kada postavite pisač na željeno mjesto, ostavite oko njega prikazani prostor.

# Konfiguracije pisača

### Osnovni modeli

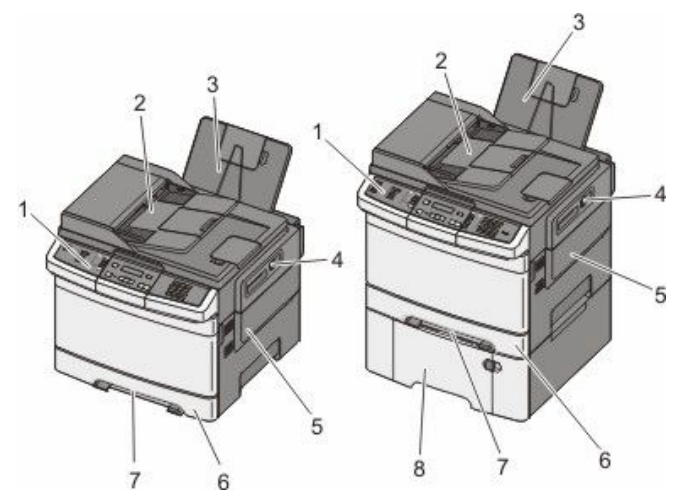

| 1 | Kontrolna ploča pisača                                             |
|---|--------------------------------------------------------------------|
| 2 | Automatski uvlakač za dokumente (ADF)                              |
| 3 | Standardni izlaz za papir                                          |
| 4 | Gornja kvaka za otvaranje vrata                                    |
| 5 | Desni poklopac                                                     |
| 6 | Standardna ladica za 250 listova papira (Ladica 1)                 |
| 7 | Prostor za ručno umetanje                                          |
| 8 | Dodatna ladica za 650 listova papira, <i>duo-ladica</i> (Ladica 2) |

# Osnovne funkcije skenera

Skener omogućuje kopiranje, faksiranje i skeniranje na mrežu za radne grupe. Možete:

- Izrađivati brze kopije ili mijenjati postavke na kontrolnoj ploči pisača da napravite neke specifične poslove kopiranja.
- Slati faks poruke preko kontrolne ploče pisača.
- Slati faks na više odredišta istodobno.
- Skenirati dokumente i slati ih na svoje računalo, e-mail adresu ili USB flash memorijski uređaj.

# Razumijevanje ADF-a i stakla za skeniranje

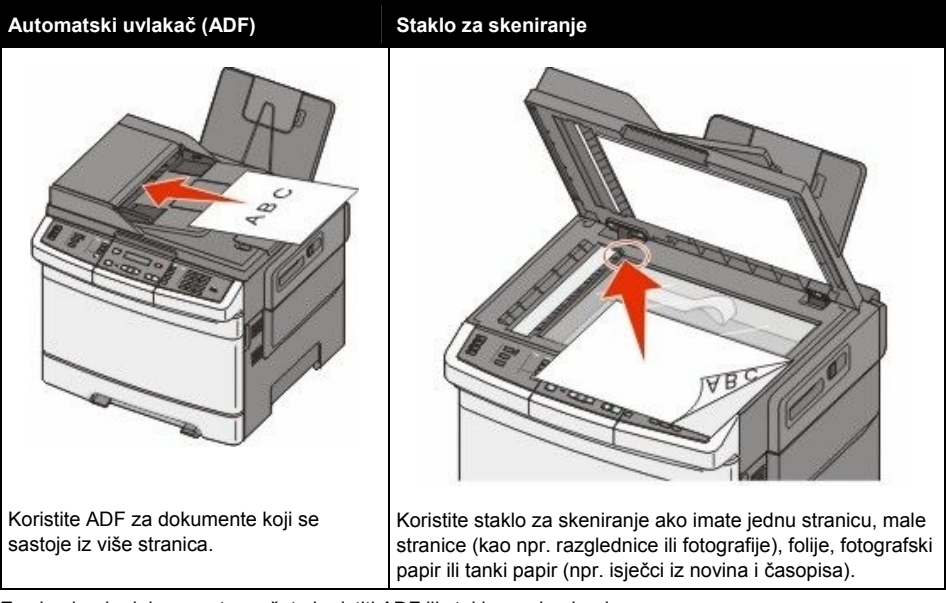

Za skeniranje dokumenata možete koristiti ADF ili staklo za skeniranje.

#### Korištenje ADF-a

Preko ADF-a se može skenirati više stranica, uključujući i obostrano ispisane stranice. Kada koristite ADF:

Napomena: Obostrano skeniranje nije raspoloživo na odabranim modelima pisača.

- Umetnite dokument u ADF licem prema gore, kraći rub ulazi prvi u pisač.
- Umetnite do 50 listova običnog papira u ADF.
- Skenirajte papir širine od 125 x 216 mm (4,9 x 8,5 inča) i duljine od 127 x 356 mm (5 x 14 in.).
- Skenirajte medije mase od 52 do 120 g/m<sup>2</sup> (14 do 32 lb).
- Nemojte umetati razglednice, fotografije, male papire, folije, fotografski papir ili tanke medije (npr. isječke iz novina ili časopisa) u ADF. Takve papire stavljajte na staklo za skeniranje.

#### Korištenje stakla za skeniranje

Staklo za skeniranje može se koristiti za skeniranje ili kopiranje pojedinačnih stranica ili stranica iz knjige. Kada koristite staklo za skeniranje:

- Postavite dokument licem prema dolje na staklo za skeniranje u ugao označen zelenom strelicom.
- Skenirajte dokumente veličine do 215,9 x 355,6 mm (8,5 x 14 in.).
- Kopirajte knjige debljine do 12,7 mm (0,5 in.).

# Razumijevanje kontrolne ploče pisača

Napomena: Možda neke opcije neće biti raspoložive na odabranim modelima pisača.

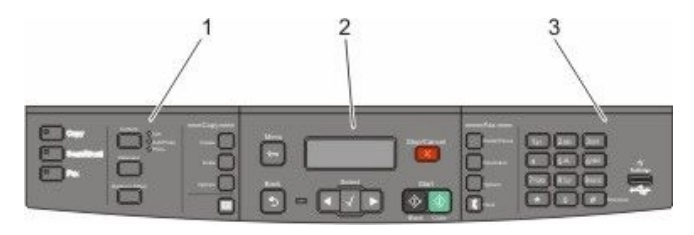

| Орсіја |                     | Opis                                                                                                    |
|--------|---------------------|----------------------------------------------------------------------------------------------------|
| 1      | Odabiri i postavke  | Odaberite neku funkciju kao što je Copy, Scan, E-mail ili Fax.<br>Promijenite zadane postavke za kopiranje i skeniranje kao što su<br>broj kopija, obostrani ispis, opcija kopiranja i omjera. Koristite<br>adresar kada skenirate na e-mail. |
| 2      | Područje displeja   | Pregled opcija skeniranja, kopiranja, faksiranja i ispisa, kao i<br>status poruka o pogreškama. Pristup administrativnim izbornicima,<br>opciji za zaustavljanje, pokretanje ili poništavanje posla.                                          |
| 3      | Područje tipkovnice | Unos brojeva, slova ili simbola na displeju, ispis korištenjem USB flash memorije ili promjena zadanih postavki faksa.                                                                                                    |

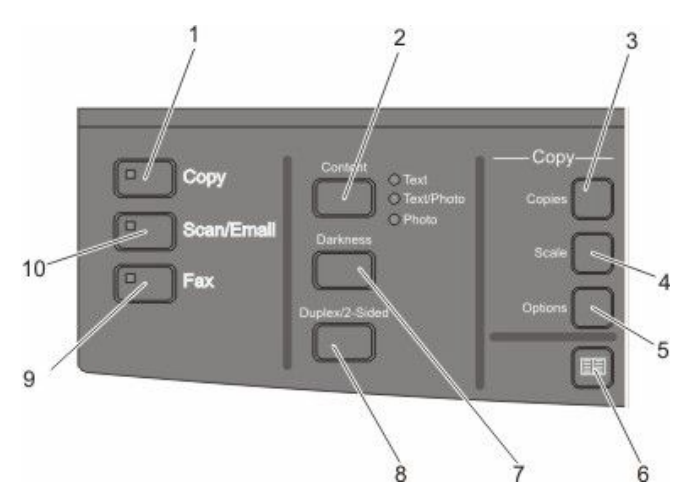

| Opcija |                   | Opis                                                                                                    |
|--------|-------------------|----------------------------------------------------------------------------------------------------|
| 1      | Copy (Kopiranje)  | Pritisnite tipku <b>Copy</b> za ulazak u opciju kopiranja.                                                                               |
| 2      | Content (Sadržaj) | Pritisnite tipku <b>Content</b> za poboljšanje kvalitete kopije, skeniranja,<br>e-maila ili faksa. Odaberite Text, Text/Photo ili Photo. |
| 3      | Copies (Kopije)   | Pritisnite tipku <b>Copies</b> za unos broja kopija koliko želite ispisati.                                                              |

| Орсіја |                                   | Opis                                                                                                    |
|--------|-----------------------------------|----------------------------------------------------------------------------------------------------|
| 4      | Scale (Omjer)                     | Pritisnite tipku <b>Scale</b> za promjenu veličine kopiranog dokumenta<br>da odgovara trenutačno odabranoj veličini papira.                                                            |
| 5      | Options (Opcije)                  | Pritisnite tipku <b>Options</b> za promjenu opcija Original Size (Veličina<br>originala), Paper Source (Izvor papira), Paper Saver (Ušteda<br>papira) i Collate (Ispis po redu).       |
| 6      | Address Book (Adresar)            | Pritisnite 🔲 za ulazak u adresar.                                                                                                    |
| 7      | Darkness (Tamnoća)                | Pritisnite tipku <b>Darkness</b> za prilagodbu tekućih postavki tamnoće.                                                                                                    |
| 8      | Duplex 2-Sided (Obostrano)        | Pritisnite tipku <b>Duplex 2-Sided</b> za skeniranje ili ispis s obje strane<br>papira.<br><b>Napomena:</b> Opcija obostranog ispisa nije raspoloživa na<br>odabranim modelima pisača. |
| 9      | Fax (Faksiranje)                  | Pritisnite tipku <b>Fax</b> za ulazak u opcije faksiranja.<br><b>Napomena:</b> Opcija faksiranja nije raspoloživa na odabranim<br>modelima pisača.                                     |
| 10     | Scan/Email<br>(Skeniranje/E-mail) | Pritisnite tipku <b>Scan/Email</b> za ulazak u opcije za skeniranje i<br>slanje e-maila.                                                                                               |

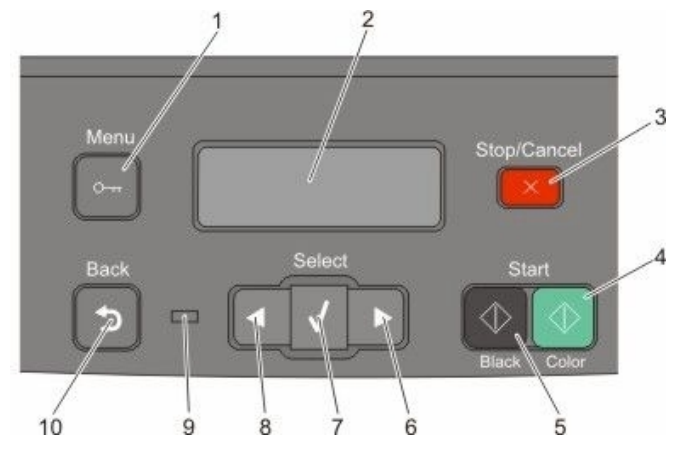

| Opcija | a                               | Opis                                                                                                    |
|--------|---------------------------------|----------------------------------------------------------------------------------------------------|
| 1      | Menu (Izbornik)                 | Pritisnite tipku 🔄 za ulazak u izbornike administratora.                                                  |
| 2      | Displej                         | Pregled opcija skeniranja, kopiranja, faksiranja i ispisa, kao i<br>stanje i pregled poruka o pogreškama. |
|        |                                 | Napomena: Opcija faksiranja nije raspoloživa na odabranim modelima pisača.                                |
| 3      | Stop/Cancel (Stop/Poništi)      | Pritisnite 🔀 za zaustavljanje svih aktivnosti pisača.                                                     |
| 4      | Color Start (Ispis u boji)      | Pritisnite <b> za kopiranje ili skeniranje u boji</b> .                                                   |
| 5      | Black Start (Crno-bijeli ispis) | Pritisnite 💽 za crno-bijelo kopiranje ili skeniranje.                                                     |
| 6      | Strelica udesno                 | Pritisnite 💽 za kretanje udesno.                                                                          |
| 7      | Select (Odabir)                 | Pritisnite <b>v</b> za prihvat odabira i postavki izbornika.                                              |

| Opcija | a                | Opis                                                                                                    |
|--------|------------------|----------------------------------------------------------------------------------------------------|
| 8      | Strelica ulijevo | Pritisnite < za kretanje ulijevo.                                                                                                    |
| 9      | Indikator        | <ul> <li>Prikazuje status pisača:</li> <li>Isključeno - Napajanje je isključeno.</li> <li>Bljeska zeleno - Pisač se zagrijava, obrađuje podatke ili obavlja ispis.</li> <li>Svijetli zeleno - Pisač je uključen, ali u stanju mirovanja.</li> <li>Bljeska crveno - Potrebna je intervencija operatera.</li> </ul> |
| 10     | Back (Povratak)  | <ul> <li>Pritisnite  za povratak jedan po jedan ekran na ekran na kojem se nalazi poruka Ready.</li> <li>Napomena: Začuje se zvučni signal da je došlo do pogreške ako pritisnete  ako je flash disk spojen, a prikazan je USB izbornik.</li> </ul>                                                               |

Napomena: Tipke za faksiranje, tipkovnica i USB port nisu raspoloživi na odabranim modelima pisača.

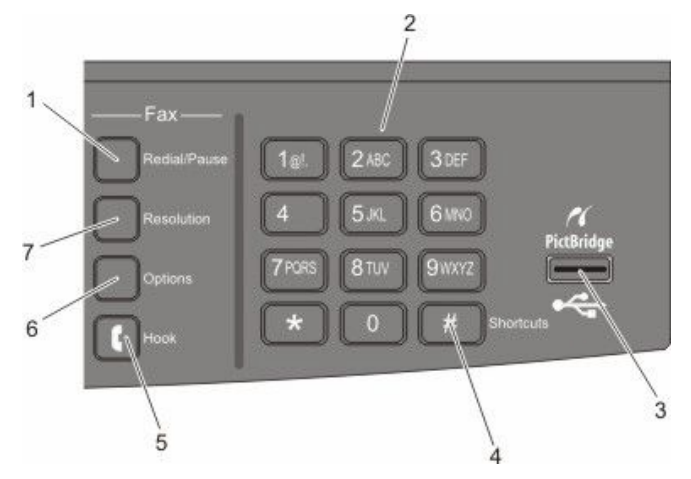

| Opcija | a                                      | Opis |                                                                                                    |
|--------|----------------------------------------|------|----------------------------------------------------------------------------------------------------|
| 1      | Redial/Pause<br>(Ponovno biranje/Pauza | a)   | <ul> <li>Pritisnite tipku Redial/Pause ako želite umetnuti pauzu od dvije ili tri sekunde u broju faksa. U polju Fax To: pauza kod biranja se označava zarezom (,).</li> <li>Iz početnog ekrana pritisnite Redial/Pause za ponovno biranje broja faksa.</li> <li>Ova tipka funkcionira jedino u izborniku Fax ili u kombinaciji s funkcijama faksa. Kada je izvan izbornika faksa ili glavnog ekrana, pritisak na ovu tipku može prouzročiti da se začuje zvučni signal o pogrešci.</li> </ul> |

|   | Орсіја                                                                                                    | Opis                                                                                                    |
|---|----------------------------------------------------------------------------------------------------|----------------------------------------------------------------------------------------------------|
| 2 | Tipkovnica           1al         2.485         306F           45H         5.42         6 MND           7Hues         8 TUV         9 recrz           *         0         # | Unos brojeva, slova ili simbola na displeju.                                                                                                    |
| 3 | Prednji USB port<br>PlotBridge                                                                                                    | Omogućuje da skenirate na flash disk ili ispisujete podržane<br>tipove datoteka.<br><b>Napomena:</b> Kada se USB flash memorija umetne u pisač, pisač<br>može jedino skenirati na USB uređaj ili ispisivati datoteke s USB<br>uređaja. Sve ostale funkcije pisača nisu raspoložive. |
| 4 | Shortcuts (Prečice)                                                                                                    | Pritisnite # za ulazak u ekran za prečice.                                                                                                    |
| 5 | Hook (Slušalica)                                                                                                    | Pritisnite C za preuzimanje linije (kao da podignete telefonsku slušalicu). Pritisnite C drugi put za prekid veze.                                                                                                    |
| 6 | Options (Opcije)                                                                                                    | Pritisnite tipku <b>Options</b> za promjenu sljedećih postavki: veličina<br>originala (Original Size), slanje više brojeva odjednom<br>(Broadcast), odgođeno slanje (Delayed Send) i poništavanje<br>(Cancel).                                                                      |
| 7 | Resolution (Rezolucija)                                                                                                    | Pritisnite tipku <b>Resolution</b> za odabir dpi vrijednosti za skeniranje.<br><b>Napomena:</b> Pritisnite I ili Za kretanje po tim vrijednostima<br>i zatim pritisnite Za unos vrijednosti.                                                                                        |

# Dodatno postavljanje pisača

# Instaliranje ugrađenih opcija

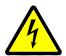

**OPREZ - OPASNOST OD ELEKTRIČNOG UDARA**: Ako pristupate sistemskoj ploči ili instalirate dodatne opcije hardvera ili memorijske kartice nakon postavljanja pisača, isključite pisač, a zatim izvadite strujni kabel iz strujne utičnice prije nego što nastavite dalje. Ako su neki drugi uređaji priključeni na pisač, isključite te uređaje i zatim izvadite kabele koji su spojeni na pisač.

Dodavanjem dodatnih kartica možete prilagoditi mogućnosti i memorijske kapacitete pisača. Upute u ovom poglavlju opisuju kako instalirati raspoložive kartice, a također mogu poslužiti i da pronađete i izvadite neku karticu.

## Raspoložive opcije

Napomena: Neke opcije nisu raspoložive na odabranim modelima pisača.

#### Memorijske kartice

- Memorija za pisač
- Flash memorija
- Fontovi

### Instaliranje memorijske kartice

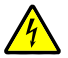

**OPREZ - OPASNOST OD ELEKTRIČNOG UDARA**: Kada pristupate sistemskoj ploči ili instalirate dodatni hardver ili memorijske kartice nakon postavljanja pisača, najprije isključite pisač, a zatim izvadite strujni kabel iz strujne utičnice prije nego što nastavite dalje. Ako su neki drugi uređaji priključeni na pisač, isključite te uređaje i zatim izvadite kabele koji su spojeni na pisač.

Napomena: Za obavljanje ovog posla potreban je odvijač (#2 Phillips).

- 1 Pristupite sistemskoj ploči otvaranjem poklopca sa stražnje strane pisača.
  - a Okrenite vijke na poklopcu u obratnom smjeru i zatim ih izvadite.
  - b Lagano povucite poklopac s pisača i zatim ga skinite.

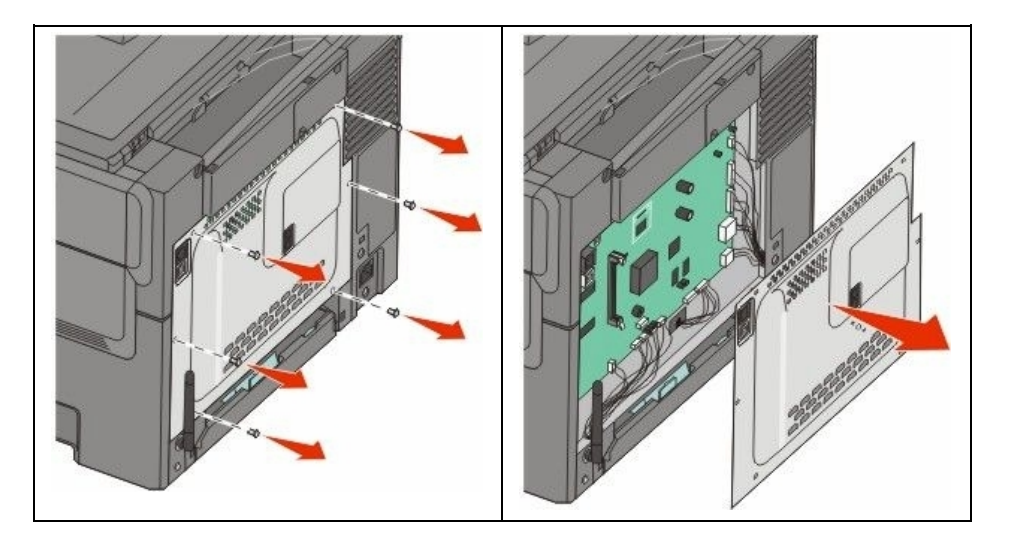

**Upozorenje - Mogućnost oštećenja:** Statički elektricitet može lako oštetiti sistemsku ploču i elektroničke komponente. Dodirnite nešto metalno na pisaču prije nego što dotaknete elektroničke komponente sistemske ploče ili konektore.

2 Pogledajte sljedeću sliku da vidite gdje se nalazi konektor.

**Upozorenje - Mogućnost oštećenja:** Statički elektricitet može lako oštetiti sistemsku ploču i elektroničke komponente. Dodirnite nešto metalno na pisaču prije nego što dotaknete elektroničke komponente sistemske ploče ili konektore.

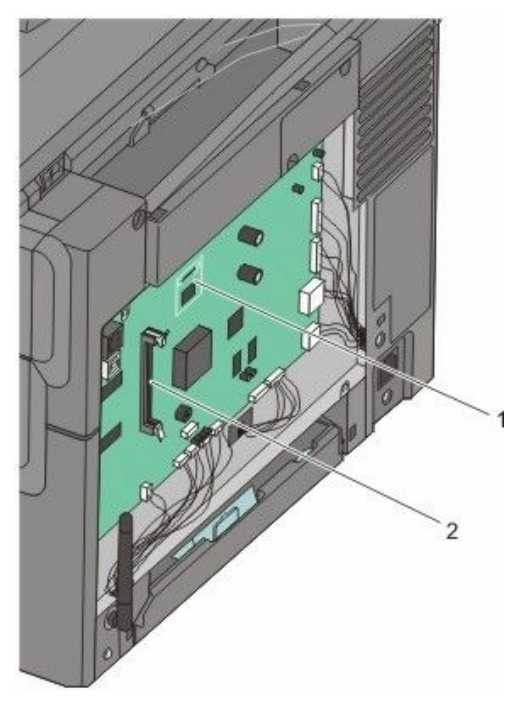

| 1 | Konektor flash memorije ili kartice s fontovima |
|---|-------------------------------------------------|
| 2 | Konektor memorijske kartice                     |

3 Otvorite kvačice konektora memorijske kartice.

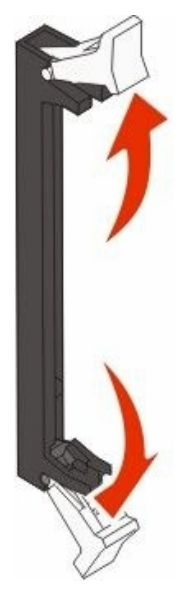

4 Raspakirajte memorijsku karticu.

Napomena: Nemojte dodirivati točke spajanja duž ruba kartice.

5 Poravnajte utore na memorijskoj kartici s izbočinama na konektoru.

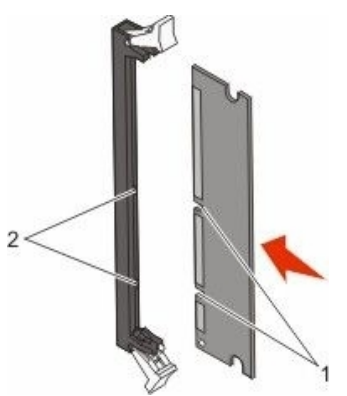

| 1 | Utori    |
|---|----------|
| 2 | Izbočine |

6 Pogurnite memorijsku karticu u konektor dok ne sjedne na svoje mjesto.

7 Vratite natrag poklopac sistemske ploče.

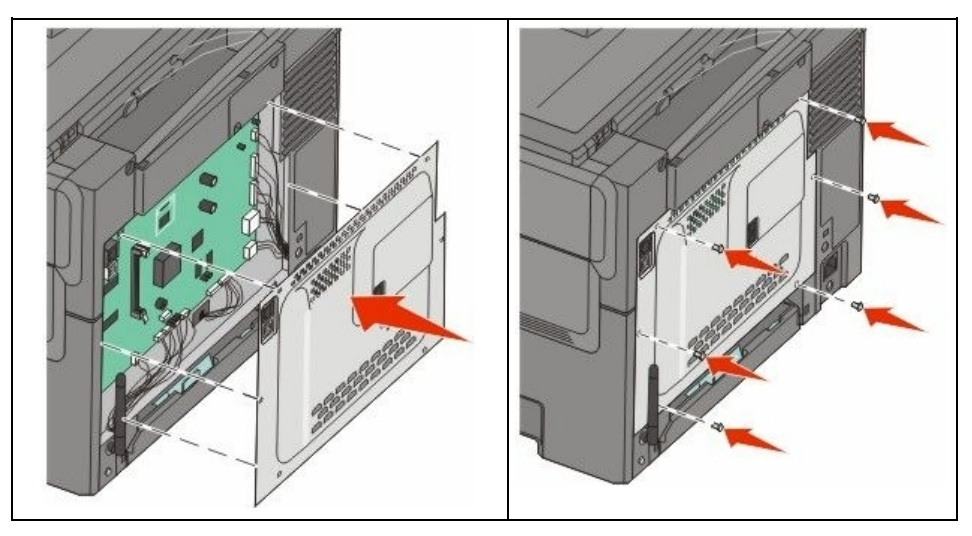

## Instaliranje flash memorije ili kartice s fontovima

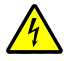

**OPREZ - OPASNOST OD ZADOBIVANJA OZLJEDA:** Ako pristupate sistemskoj ploči ili instalirate dodatni hardver ili memorijske kartice nakon postavljanja pisača, najprije isključite pisač, a zatim izvadite strujni kabel iz strujne utičnice prije nego što nastavite dalje. Ako su neki drugi uređaji priključeni na pisač, isključite te uređaje i zatim izvadite kabele koji su spojeni na pisač.

- 1 Pristupite sistemskoj ploči otvaranjem poklopca sa stražnje strane pisača.
  - a Okrenite vijke na poklopcu u obratnom smjeru i zatim ih izvadite.
  - b Lagano povucite poklopac s pisača i zatim ga skinite.

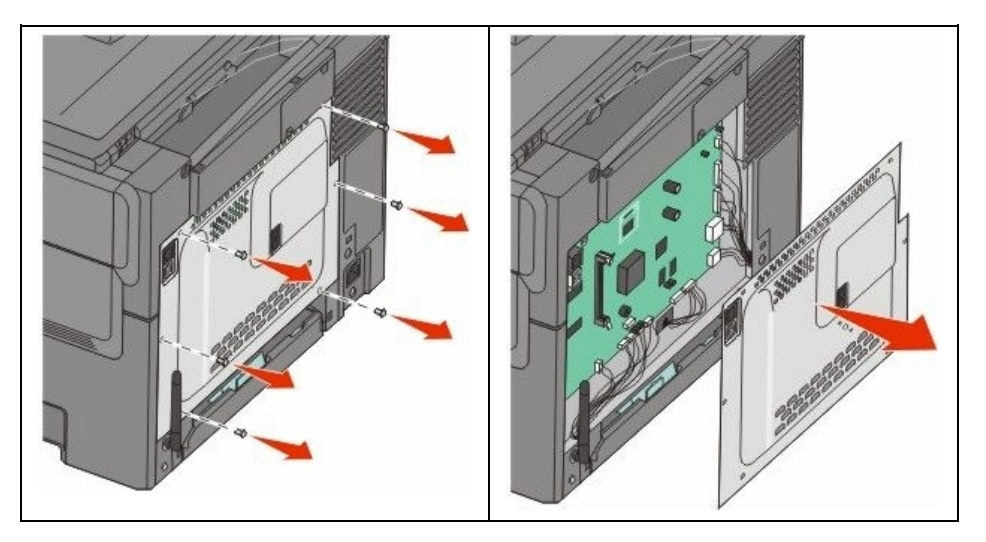

**Upozorenje - Mogućnost oštećenja:** Statički elektricitet može lako oštetiti sistemsku ploču i elektroničke komponente. Dodirnite nešto metalno na pisaču prije nego što dotaknete elektroničke komponente sistemske ploče ili konektore.

2 Pogledajte sljedeću sliku da vidite gdje se nalazi konektor.

**Upozorenje - Mogućnost oštećenja:** Statički elektricitet može lako oštetiti sistemsku ploču i elektroničke komponente. Dodirnite nešto metalno na pisaču prije nego što dotaknete elektroničke komponente sistemske ploče ili konektore.

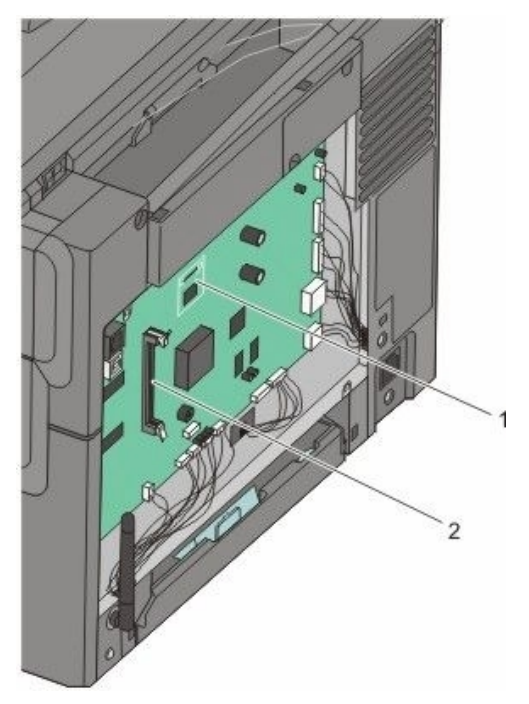

| 1 | Konektor flash memorije ili kartice s fontovima |
|---|-------------------------------------------------|
| 2 | Konektor memorijske kartice                     |

3 Raspakirajte memorijsku karticu.

Napomena: Nemojte dodirivati točke spajanja duž ruba kartice.

4 Držite karticu sa strane, poravnajte plastične pinove na kartici s rupama na sistemskoj ploči. Ovo osigurava da se metalni pinovi također pravilno poravnaju.

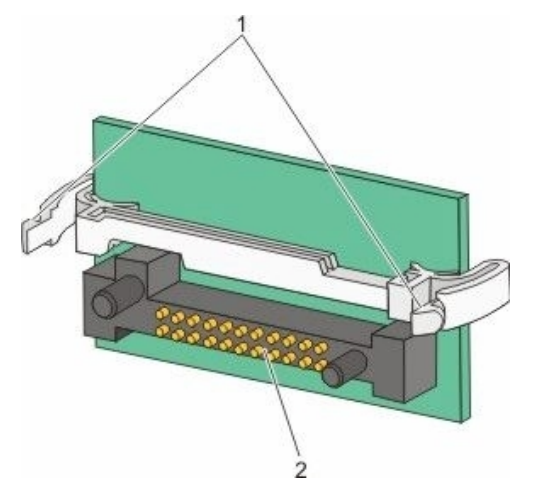

| 1 | Plastični pinovi |
|---|------------------|
| 2 | Metalni pinovi   |

5 Pogurnite karticu da čvrsto sjedne na svoje mjesto.

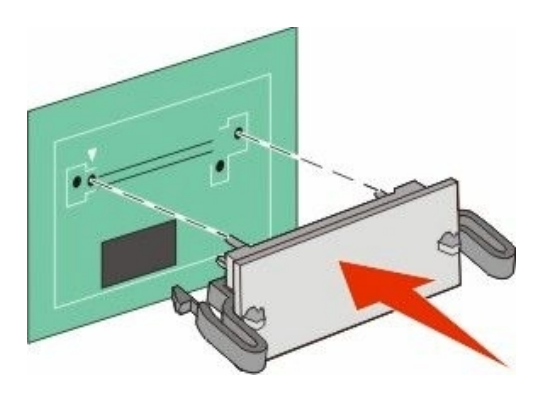

#### Napomene:

- Kartica cijelom duljinom mora nasjedati na konektor i mora biti poravnana uz sistemsku ploču.
- Pazite da ne oštetite konektore.

6 Vratite natrag poklopac sistemske ploče.

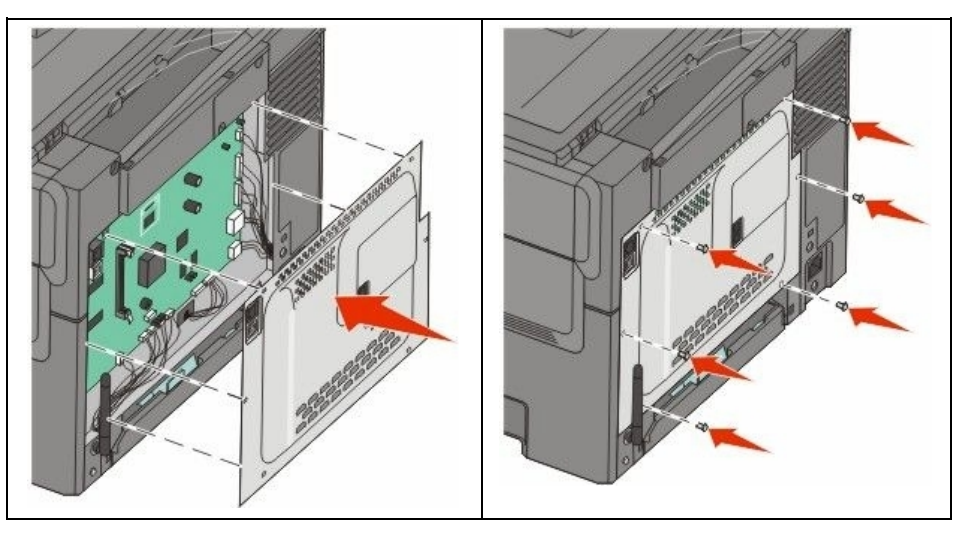

# Instaliranje hardverskih opcija

## Instaliranje ladice za 650 listova papira (duo ladice)

Pisač podržava jednu dodatnu ladicu koja omogućuje umetanje dodatnih 550 listova papira. Ova ladica uključuje višenamjenski uvlakač.

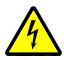

**OPREZ - OPASNOST OD ELEKTRIČNOG UDARA**: Ako pristupate sistemskoj ploči ili instalirate dodatni hardver ili memorijske kartice nakon postavljanja pisača, najprije isključite pisač, a zatim izvadite strujni kabel iz strujne utičnice prije nego što nastavite dalje. Ako su neki drugi uređaji priključeni na pisač, isključite te uređaje i zatim izvadite kabele koji su spojeni na pisač.

- 1 Raspakirajte ladicu za 650 listova papira i zatim uklonite ambalažu i poklopac za zaštitu od prašine.
- 2 Ladicu postavite na mjesto gdje želite držati pisač.

3 Priključite poklopac na stražnji dio ladice za 650 listova.

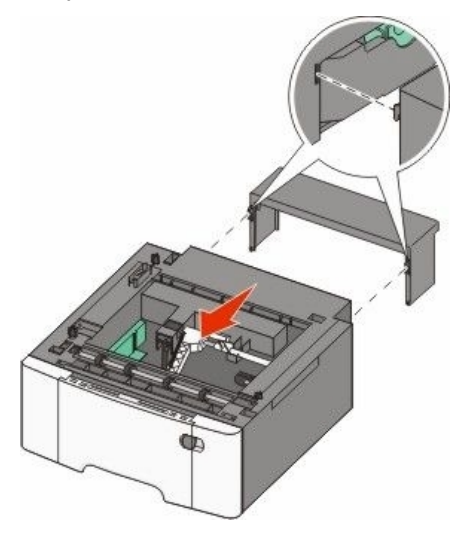

4 Poravnajte pisač s ladicom za 650 listova i zatim spustite pisač ravno na ladicu.

**OPREZ - OPASNOST OD ZADOBIVANJA OZLJEDA**: Masa pisača je veća od 27,22 kg (60 lb) i za sigurno podizanje ili premještanje potrebno je dvije ili više ljudi.

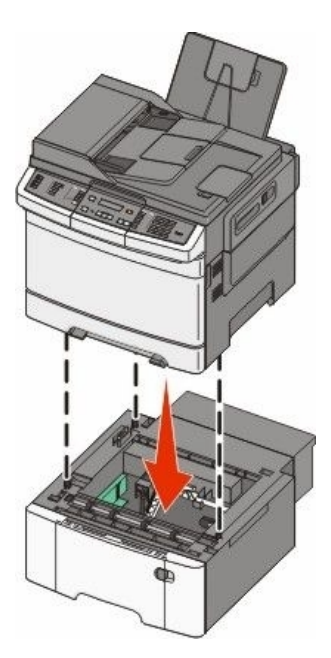

# Priključivanje kabela

- 1 Priključite pisač na računalo ili mrežu.
  - Za lokalni priključak koristite USB ili paralelni kabel.
  - Za mrežni priključak koristite Ethernet kabel.

#### Napomena:

- Za faks priključke, vidi "Početno postavljanje faksa" na str. 75.
- Provjerite da je softver instaliran prije uključivanja pisača. Za više podataka vidi: *Upute o postavljanju (Setup Guide)*.
- 2 Uključite strujni kabel najprije na pisač i zatim u zidnu utičnicu.

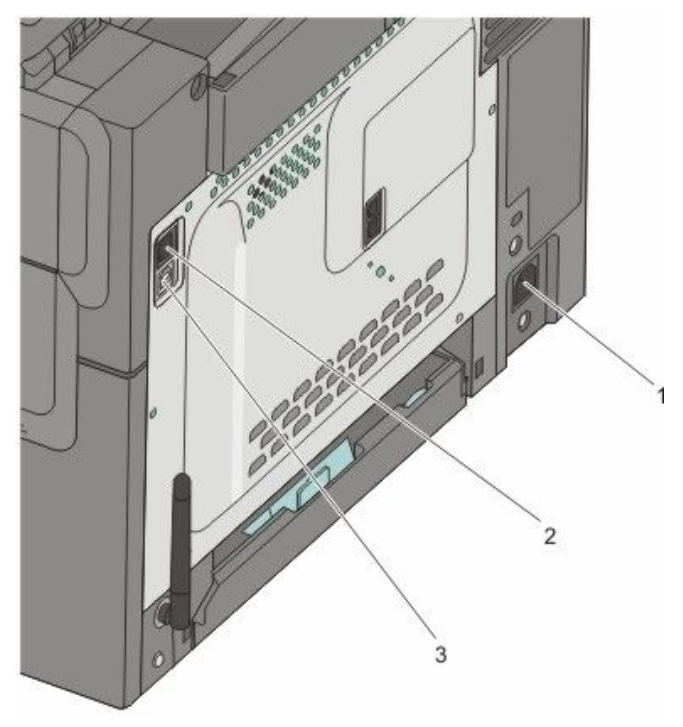

| 1 | Strujna utičnica za pisač                                                                    |
|---|----------------------------------------------------------------------------------------------|
| 2 | Ethernet port<br><b>Napomena:</b> Ethernet port je opcija primjenjiva samo za mrežne modele. |
| 3 | USB port                                                                                     |

# Provjera postavki pisača

Kada instalirate sve softverske i hardverske opcije i uključite pisač, provjerite da je pisač pravilno namješten tako da ispišete sljedeće:

- Stranica s postavkama izbornika Koristite ovu stranicu za provjeru da su sve opcije pisača pravilno instalirane. Popis instaliranih opcija se pojavi pri dnu stranice. Ako opcija koju ste instalirali nije na popisu, to znači da nije pravilno instalirana. Izvadite tu opciju i ponovno ju instalirajte.
- Stranica s mrežnim postavkama Ako imate mrežni model pisača i ako je priključen na mrežu, ispišite stranicu s mrežnim postavkama i provjerite priključak na mrežu. Ova stranica također pruža važne podatke koji pomažu u konfiguraciji za mrežni ispis.

### Ispis stranice s postavkama izbornika

Ispišite stranicu s postavkama izbornika da pogledate tekuće postavke pisača i provjerite jesu li opcije pisača pravilno instalirane.

Napomena: Ako još niste napravili nikakve promjene postavki izbornika, na stranici s postavkama izbornika će se ispisati tvorničke postavke. Kada odaberete i spremite neke druge postavke iz izbornika, one će zamijeniti tvorničke postavke korisničkim postavkama. Korisničke postavke ostaju aktivne dok ponovno ne pristupite izborniku, odaberete neku drugu vrijednost i spremite ju. Za vraćanje na tvorničke postavke vidi: "Vraćanje tvorničkih postavki" na str. 191.

- 1 Provjerite da je pisač uključen i da se na njemu nalazi poruka Ready.
- 2 Pritisnite 🔤 na kontrolnoj ploči.
- Pritisnite tipke sa strelicama dok se ne pojavi Reports (Izvješća) i zatim pritisnite (V).
- 4 Pritisnite tipke sa strelicama dok se ne pojavi Menu Settings Page (Stranica s postavkama izbornika) i zatim pritisnite 🕖.

Pisač se vraća u stanje Ready nakon ispisa ove stranice.

### Ispis stranice s mrežnim postavkama

Ako je pisač priključen na mrežu, ispišite stranicu s mrežnim postavkama na pisaču da provjerite spojenost na mrežu. Ova stranica isto tako pruža važne informacije koje pomažu u konfiguraciji za mrežni ispis.

- 1 Provjerite da je pisač uključen i da se na njemu nalazi poruka Ready.
- 2 Pritisnite 🔤 na kontrolnoj ploči.
- 3 Pritisnite tipke sa strelicama dok se ne pojavi Reports (Izvješća) i zatim pritisnite 📎.
- 4 Pritisnite tipke sa strelicama dok se ne pojavi Network Setup Page (Stranica s mrežnim postavkama) i zatim pritisnite Ø.
- 5 Provjerite prvi dio stranice s mrežnim postavkama i potvrdite da je status «Connected» (Spojeno). Ako je na stranici za status navedeno «Not Connected» (Nije spojeno), možda nije aktivna lokalna mreža (LAN) ili je neispravan mrežni kabel. Za savjet se obratite osobi koja se brine o podrški sustava i ispišite novu stranicu s mrežnim postavkama za provjeru da je pisač spojen na mrežu.

# Namještanje softvera za pisač

### Instaliranje softvera za pisač

Driver za pisač je softver koji omogućuje komunikaciju računala i pisača. Softver za pisač se tipično instalira tijekom početnog postavljanja. Ako želite instalirati softver nakon postavljanja, slijedite ove upute:

#### Za korisnike Windowsa

- 1 Zatvorite sve otvorene softverske programe.
- 2 Umetnite CD sa softverom za pisač (Software and Documentation).
- 3 Iz glavnog dijaloškog polja za instalaciju, kliknite na Install.
- 4 Slijedite upute na ekranu.

#### Za korisnike Macintosha

- 1 Zatvorite sve otvorene softverske programe.
- 2 Umetnite CD sa softverom za pisač (Software and Documentation).
- 3 Iz Findera dvaput kliknite na ikonu CD-a koja se automatski pojavi.
- 4 Dvaput kliknite na ikonu Install.
- 5 Slijedite upute na ekranu.

#### Korištenje World Wide Weba

- 1 Idite na Lexmarkovu Web stranicu na www.lexmark.com.
- 2 U izborniku Drivers & Downloads kliknite na Driver Finder.
- 3 Odaberite svoj pisač i zatim odaberite operativni sustav.
- 4 Učitajte driver i instalirajte softver za pisač.

## Ažuriranje raspoloživih opcija u driveru za pisač

Kada se instalira softver za pisač i bilo koje opcije, možda će trebati ručno dodati neke opcije u driver za pisač da bi one bile raspoložive za poslove ispisa.

#### Za korisnike Windowsa:

1 Učinite jedno od sljedećeg:

#### U Windowsima Vista:

- a Kliknite na 🗐.
- b Kliknite na Control Panel.
- c Kliknite na Hardware and Sound.
- d Kliknite na Printers.

#### U Windowsima XP:

- a Kliknite na Start.
- b Kliknite na Printers and Faxes.

#### U Windowsima 2000:

- a Kliknite na Start.
- b Kliknite na Settings ► Printers.
- 2 Odaberite pisač.
- 3 Desnim mišem kliknite na pisač i zatim odaberite Properties.
- 4 Kliknite na Install Options.
- 5 Pod Available Options dodajte instalirane opcije hardvera.
- 6 Kliknite na Apply (Primijeni).

#### Za korisnike Macintosha:

#### Za Mac OS X verziju 10.5:

- 1 Iz Apple izbornika odaberite System Preferences.
- 2 Kliknite na Print & Fax.
- 3 Odaberite pisač i zatim kliknite na Options & Supplies.
- 4 Kliknite na Driver i zatim dodajte instalirane opcije hardvera.
- 5 Kliknite OK.

#### Za Mac OS X verziju 10.4 i ranije:

- 1 Iz izbornika Go odaberite **Applications**.
- 2 Dvaput kliknite na Utilities i zatim dvaput kliknite na Print Center ili Printer Setup Utility.
- 3 Odaberite pisač i zatim iz izbornika Printers odaberite Show Info (Prikaži informacije).
- 4 Iz izbornika odaberite Installable Options (Opcije za instalaciju).
- 5 Dodajte instalirane opcije hardvera i zatim kliknite na Apply Changes (Primijeni izmjene).
## Umetanje papira i specijalnih medija

U ovom se poglavlju opisuje način umetanja medija u ladice za 250 i 650 listova, u višenamjenski uvlakač i prostor za ručno umetanje. Ovdje se također nalaze informacije o orijentaciji papira, namještanju opcija za veličinu i tip papira i za uključivanje i isključivanje opcije povezivanja ladica.

## Povezivanje ladica i poništavanje te opcije

#### Povezivanje ladica

Opcija povezivanja ladica je korisna za ispis većih dokumenata ili više kopija. Kada se jedna ladica isprazni, papir se uvlači iz sljedeće povezane ladice. Ako se za obje ladice namjesti ista veličina i tip papira, ladice se automatski povežu. Postavka za veličinu papira (Paper Size) za sve ladice mora biti ručno namještena iz izbornika Paper Size. Postavka za tip papira (Paper Type) za sve ladice mora biti ručno namještena iz izbornika Paper Type. Izbornici Paper Type i Paper Size su oba raspoloživa iz izbornika Paper Size.

### Poništavanje opcije povezivanja ladica

Ladice koje nisu povezane nemaju iste postavke.

Da biste poništili opciju povezivanja ladica, promijenite sljedeće postavke da budu različite od postavki za drugu ladicu.

• Paper Type (npr. Plain Paper, Letterhead, Custom Type <x>)

Nazivi za Paper Type opisuju karakteristike papira. Ako se koristi ime koje najbolje opisuje vaš papir i za jednu i drugu ladicu, imenu tipa papira za drugu ladicu pridružite neko drugo ime kao što je Custom Type <x> (Prilagođeni tip) ili mu definirajte neko vlastito prilagođeno ime.

• Paper Size (npr. letter, A4, statement).

Umetnite različitu veličinu papira da se promijeni postavka Paper Size za ladicu. Postavke Paper Size nisu automatske; one se moraju ručno iz izbornika Paper Size.

**Upozorenje - Mogućnost oštećenja:** Nemojte za tip papira (Paper Type) navoditi neki tip koji točno ne opisuje tip papira koji je umetnut u ladicu. Temperatura mehanizma za taljenje se mijenja ovisno o navedenom tipu papira. Možda se otisak ne napravi pravilno ako se odabere pogrešan tip papira.

#### Kako navesti ime za prilagođeni tip (Custom Type <x>)

Unesite naziv za prilagođeni tip papira (Custom Type <x>) za ladicu ako ju želite povezati s drugom ili poništiti tu opciju. Ako ladice želite povezati navedite isto prilagođeno ime za obje ladice. Jedino ladice s istim prilagođenim imenima mogu biti povezane.

- 1 Provjerite da je pisač uključen i da se na displeju nalazi poruka Ready.
- Na kontrolnoj ploči pritisnite
- Pritisnite tipke sa strelicama dok se ne pojavi Paper Menu i zatim pritisnite W.
- 4 Pritisnite tipke sa strelicama dok se ne pojavi Size/Type (Veličina/Tip) i zatim pritisnite 🐼.
- 5 Pritisnite tipke sa strelicama i zatim pritisnite za odabir ladice. Pojavi se izbornik Paper Size.
- 6 Pritisnite tipke sa strelicama dok se ne pojavi izbornik Paper Type.
- 7 Pritisnite 🕢.

8 Pritisnite tipke sa strelicama dok se ne pojavi Custom Type <x> ili neko drugo prilagođeno ime i zatim pritisnite Ø.

Pojavit će se Submitting Changes (Prihvati izmjene) i nakon toga Paper Menu.

9 Pritisnite 🔄 i zatim pritisnite 🕥 za povratak u stanje Ready.

## Podešavanje veličine i tipa papira

**Napomena:** Ladice za koje se poklapa veličina i tip papira se automatski povežu. Kada iz jedne ladice nestane papira, papir se uzima iz druge ladice.

Za promjenu postavki veličine i tipa papira:

- 1 Provjerite da je pisač uključen i da se na displeju nalazi poruka Ready.
- Na kontrolnoj ploči pritisnite .
- 3 Pritisnite tipke sa strelicama dok se ne pojavi Paper Menu (Izbornik za papir) i zatim pritisnite 📎.
- 4 Pritisnite tipke sa strelicama dok se ne pojavi Size/Type (Veličina/Tip) i zatim pritisnite 🕢.
- 5 Pritisnite tipke sa strelicama dok se ne pojavi ispravan izvor i zatim pritisnite 📎.
- 6 Pritisnite 🛇 kada se pojavi Size (Veličina).
- 7 Pritisnite tipke sa strelicama dok se ne pojavi ispravna veličina i zatim pritisnite Pojavit će se Submitting Changes (Prihvati izmjene) i nakon toga Size (Veličina).
- 8 Pritisnite tipke sa strelicama dok se ne pojavi Type (Tip) i zatim pritisnite 🕢.
- 9 Pritisnite tipke sa strelicama dok se ne pojavi ispravan tip i zatim pritisnite Pojavit će se Submitting Changes (Prihvati izmjene) i nakon toga Type (Tip).
- **10** Pritisnite I i zatim pritisnite Z za povratak u stanje Ready.

## Konfiguracija postavki za papir Universal

Veličina papira Universal korisnička je postavka koja omogućuje da ispisujete na veličinama papira koje se ne nalaze u izbornicima pisača. Postavite veličinu papira (Paper Size) za neku određenu ladicu na Universal kada veličina koju želite nije raspoloživa u izborniku za veličinu papira. Zatim navedite sve potrebne postavke za Universal:

- Mjerna jedinica (inči ili milimetri)
- Visina i širina okomite stranice (Portrait)
- Smjer uvlačenja.

Napomena: Najmanji podržani tip za veličinu Universal je 76,2 x 127 mm (3 x 5 inča); a najveći je 215,9 x 355,6 mm (8,5 x 14 inča).

#### Navedite mjernu jedinicu (Units of Measure)

- 1 Provjerite da je pisač uključen i da se na displeju nalazi poruka Ready.
- Na kontrolnoj ploči pritisnite
- 3 Pritisnite tipke sa strelicama dok se ne pojavi Paper Menu (Izbornik za papir) i zatim pritisnite 📎.
- 4 Pritisnite tipke sa strelicama dok se ne pojavi Universal Setup (Postavke za Universal) i zatim pritisnite Ø.
- 5 Pritisnite tipke sa strelicama dok se ne pojavi Units of Measure (Mjerne jedinice) i zatim pritisnite .

6 Pritisnite tipke sa strelicama dok se ne pojavi ispravna mjerna jedinica i zatim pritisnite 📎. Pojavit će se Submitting Changes (Prihvati izmjene) i nakon toga izbornik Universal Setup.

#### Navedite visinu i širinu (Height i Width)

Definiranje točno određene visine i širine za veličinu papira Universal (za okomitu orijentaciju), omogućuje pisaču da podrži tu veličinu, uključujući i podršku za standardne opcije kao što su obostrani ispis i ispis više stranica na jednom listu papira.

1 Iz izbornika Universal Setup pritisnite tipke sa strelicama dok se ne pojavi Portrait Width ili Portrait Height i zatim pritisnite 🕖.

Napomena: Odaberite Portrait Height (Visina papira) za prilagodbu postavke za visinu ili Paper Width (Širina papira) za prilagodbu postavke za širinu papira.

2 Pritisnite tipke sa strelicama da povećate ili smanjite vrijednost ove postavke i zatim pritisnite Pojavit će se Submitting Changes (Prihvati izmjene) i nakon toga izbornik Universal Setup.

## Umetanje u standardnu ladicu za 250 listova

Ovaj pisač ima jednu standardnu ladicu za 250 listova papira (Ladica 1) i može imati dodatnu ladicu za 650 listova papira (*duo* ladicu). Ladica za 250 listova papira i za 650 listova papira podržavaju iste veličine i tipove papira.

1 Izvadite ladicu do kraja van.

**Napomena:** Nemojte vaditi ladice dok se obavlja ispis ili dok je na displeju poruka Busy (Zauzet) jer to može prouzročiti zaglavljivanje papira.

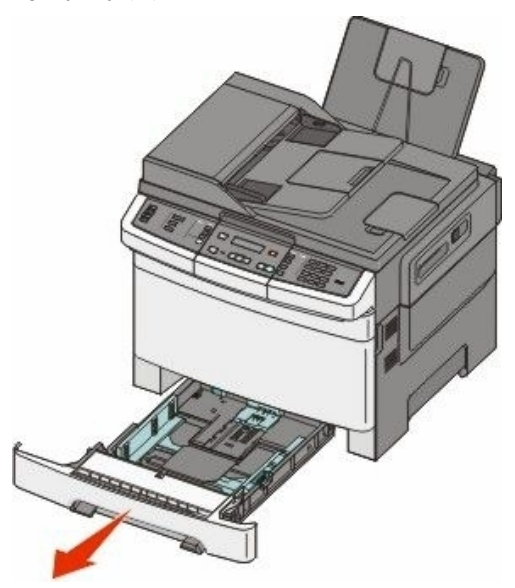

2 Stisnite kvačice graničnika za širinu kao što je prikazano na slici i klizno pomaknite graničnike na ispravan položaj za veličinu papira koja je umetnuta u ladicu.

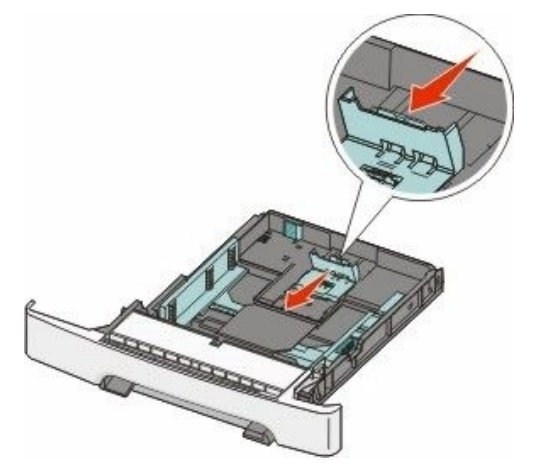

Napomena: Pogledajte oznake za veličinu papira na dnu ladice za pomoć pri postavljanju graničnika.

3 Ako je papir dulji od veličine letter, pogurnite zeleni gumb prema stražnjem dijelu ladice da ju proširite.

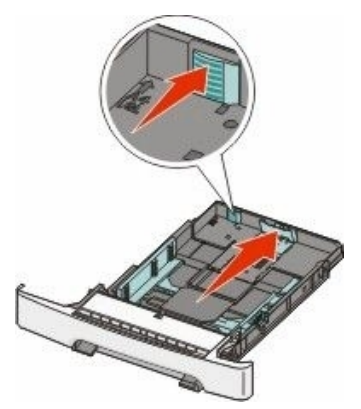

4 Bunt papira najprije savijte da se listovi odvoje i zatim razlistajte. Nemojte presavijati niti gužvati papir. Izravnajte rubove na ravnoj podlozi.

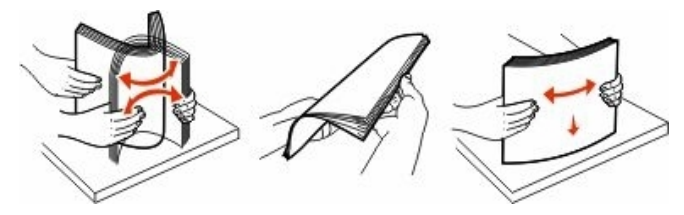

5 Umetnite bunt papira tako da preporučenu stranu za ispis okrenete prema gore.

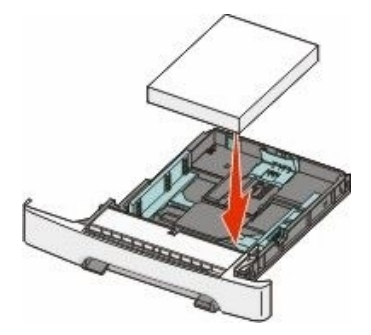

6 Provjerite da se graničnici oslanjaju na rubove papira.

Napomena: Provjerite da su graničnici sa strane postavljeni uz rub papira tako da se slika ispravno otisne na papiru.

7 Umetnite ladicu.

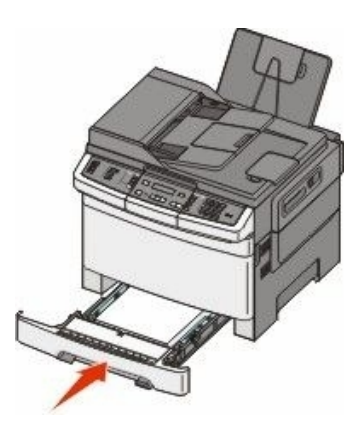

8 Ako umetnete u ladicu neki drugačiji tip papira od onog koji je prethodno bio umetnut, promijenite postavku za tip papira (Paper Type) ili veličinu papira (Paper Size) preko kontrolne ploče pisača.

Napomena: Nemojte u ladici miješati različite veličine ili tipove papira jer to može dovesti do zaglavljivanja.

## Umetanje u dodatnu duo ladicu za 650 listova

Ladica za 650 listova papira sastoji se od ladice za 550 listova papira i višenamjenskog uvlakača za 100 listova papira. Ova ladica se puni na isti način kao i standardna ladica. Jedina razlika je izgled kvačica graničnika i mjesto gdje se nalaze oznake za veličinu papira, što se vidi na sljedećoj slici:

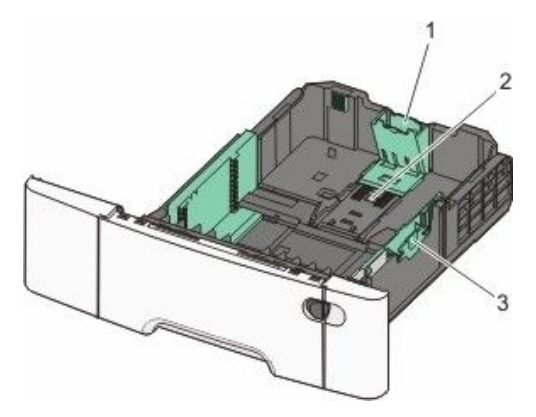

| 1 | Kvačice graničnika za duljinu |
|---|-------------------------------|
| 2 | Oznake za veličinu            |
| 3 | Kvačice graničnika za širinu  |

## Korištenje višenamjenskog uvlakača

1 Pogurnite tipku višenamjenskog uvlakača ulijevo.

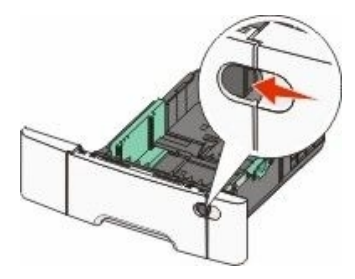

2 Otvorite višenamjenski uvlakač.

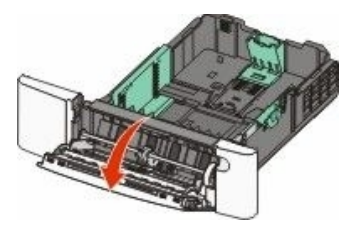

3 Uhvatite produžetak i izvucite ga dok se do kraja ne proširi.

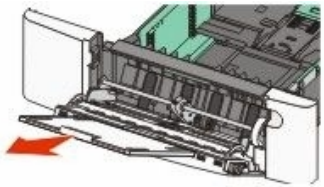

- 4 Pripremite papir za umetanje.
  - Bunt papira najprije savijte da se listovi odvoje i zatim razlistajte. Nemojte presavijati niti gužvati papir. Izravnajte rubove na ravnoj podlozi.

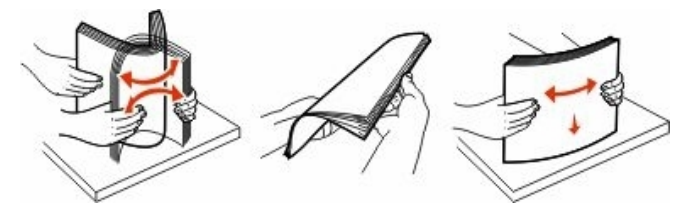

• Folije držite za rubove i zatim ih razlistajte. Izravnajte na ravnoj podlozi.

Napomena: Nemojte dirati folije sa strane koja je namijenjena za ispis. Pazite da ih ne ogrebete.

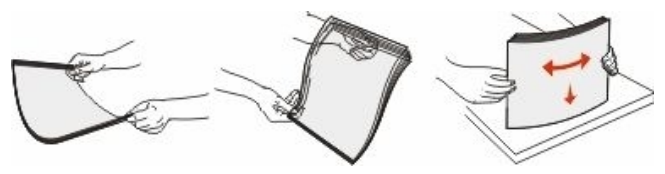

- Savijte lagano koverte naprijed-natrag da se razlistaju. Nemojte ih presavijati niti gužvati. Izravnajte rubove bunta na ravnoj podlozi.
- 5 Pogledajte gdje se nalazi oznaka za visinu bunta.

Napomena: Nemojte puniti preko oznake za maksimalnu visinu bunta, niti gurati papir ispod oznaka za visinu.

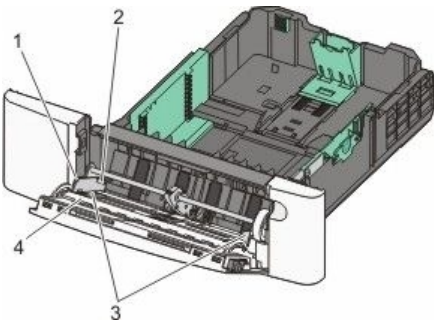

| 1 | Tipka                  |
|---|------------------------|
| 2 | Oznaka za visinu bunta |

| 3 | Graničnik za širinu |
|---|---------------------|
| 4 | Oznake za veličinu  |

- 6 Umetnite papir i zatim prilagodite graničnike za širinu da lagano dodiruju rub bunta papira.
  - Umetnite papir, deblji papir i folije tako da strana preporučena za ispis bude licem okrenuta prema dolje, a vrh stranice da prvi ulazi u pisač.

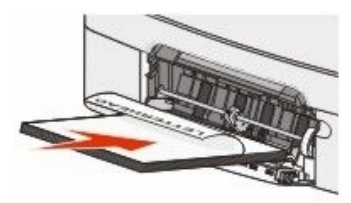

• Koverte umetnite na način da preklop okrenete prema gore.

**Upozorenje - Mogućnost oštećenja:** Nemojte nikad stavljati koverte koje na sebi imaju prilijepljene marke, kvačice, spajalice, prozorčiće niti druge dodatke ili one kojima je ljepljivi dio izložen prema van. Takve koverte mogu ozbiljno oštetiti pisač.

#### Napomene:

- Nemojte puniti niti zatvarati višenamjenski uvlakač dok se obavlja ispis.
- Umetnite istodobno samo jednu veličinu i tip papira.
- 7 Provjerite da je papir umetnut u višenamjenski uvlakač dokle ide. Morate vrlo lagano pogurnuti papir. Papir treba ravno stajati u uvlakaču. Provjerite da papir stoji pravilno i da nije savijen niti zgužvan.
- 8 S kontrolne ploče pisača namjestite veličinu i tip papira (Paper Size i Paper Type).

## Korištenje ručnog uvlakača

1 Pošaljite posao ručno na ispis:

#### Za korisnike Windowsa:

- a Dok je dokument otvoren, kliknite na File Print.
- b Kliknite na Properties, Preferences, Options ili Setup.
- c Kliknite na Manual Paper (Papir ručno).
- d Kliknite na OK.
- e Kliknite na OK ili Print.

#### Za korisnike Macintosha

- a Dok je dokument otvoren, kliknite na File Print.
- b Iz Copies & Pages ili izbornika General odaberite Manual Paper (Papir ručno).
- c Kliknite na OK ili Print.

2 Kada se pojavi Manual <type> <size>, umetnite papir licem prema dolje u prostor za ručno umetanje. Umetnite koverte tako da preklop okrenete prema gore.

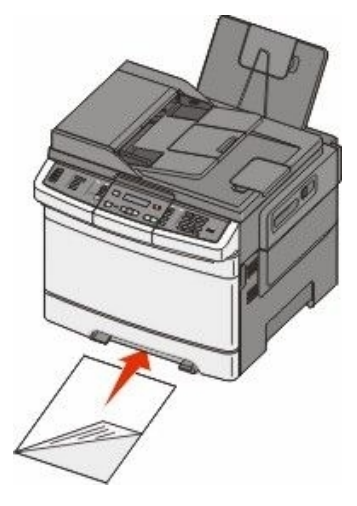

#### Napomene:

- Poravnajte dulji rub papira tako da se poravna s desnom stranom uvlakača za ručno umetanje.
- Da biste postigli najbolju kvalitetu ispisa, koristite kvalitetan papir namijenjen za laserske pisače.
- 3 Pomaknite graničnik za širinu dok lagano ne dotakne list papira. Nemojte gurati graničnik za širinu da nasjedne na papir, jer se može oštetiti.

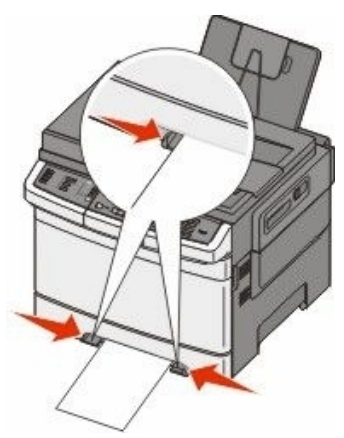

- 4 Pogurnite papir dok ne zastane. Pisač će papir uvući dalje.
- 5 S kontrolne ploče pisača postavite veličinu i tip papira (Paper Size i Paper Type).

# Smjernice o papiru i specijalnim medijima

Dodatne informacije o ispisu na specijalnim medijima se mogu pronaći u *Card Stock and Label Guide* na **Lexmark.com/publications**.

## Smjernice o papiru

### Karakteristike papira

Sljedeće karakteristike papira mogu utjecati na kvalitetu ispisa i pouzdanost. Preporučujemo da se pridržavate ovih smjernica pri biranju papira.

#### Masa

Pisač može automatski uvlačiti papir mase 60 do 176 g/m<sup>2</sup> (16 do 47 lb bond) s uzdužnim vlaknima. Papir lakši od 75 g/m<sup>2</sup> (20 lb) možda neće biti dovoljno krut da se pravilno uvuče u pisač, pa će prouzročiti zaglavljivanje. Za najbolje performanse treba koristiti papir 80 g/m<sup>2</sup> (21 lb bond) s uzdužnim vlaknima. Ako se koristi papir uži od 182 x 257 mm (7,2 x 10,1 inč), preporučuje se da masa bude veća ili jednaka 90 g/m<sup>2</sup> (24 lb bond).

#### Savijanje

Savijanje je tendencija medija da se zakrivi na rubovima. Preveliko savijanje papira na rubovima može prouzročiti probleme s uvlačenjem. Savijanje se može dogoditi nakon izlaska papira iz pisača gdje je on izložen visokim temperaturama. Ako papir držite nezapakiran u toplom, vlažnom, hladnom ili suhom prostoru, čak i u ladicama, to može doprinijeti da se on savije prije ispisa i prouzroči probleme s uvlačenjem.

#### Glatkoća

Stupanj glatkoće papira izravno utječe na kvalitetu ispisa. Ako je papir previše grub, onda se toner pravilno ne zapeče na papir. Ako je papir previše gladak, onda se također može dogoditi da se krivo uvuče i da kvaliteta ispisa ne bude zadovoljavajuća. Glatkoća papira treba biti od 100 do 300 Sheffield točaka; no najbolja kvaliteta ispisa je na papiru karakteristika 150 do 250 Sheffield točaka.

#### Sadržaj vlage

Sadržaj vlage u papiru također utječe na kvalitetu otiska kao i mogućnost pisača da pravilno uvlači papir. Ostavite papir u originalnoj ambalaži dok ne budete trebali obavljati ispis. Time će se omogućiti da papir zadrži svoju vlagu i neće doći do smanjenja kvalitete.

Pripremite papir prije uporabe. Papir u originalnoj ambalaži treba spremiti da 24 do 48 sati prije uporabe bude u istoj prostoriji ili istim ambijentalnim uvjetima kao i pisač tako da se papir stabilizira na nove uvjete. Možete ga u ovim uvjetima držati i nekoliko dana ako su uvjeti skladištenja ili transporta bitno različiti od ambijenta gdje se nalazi pisač. Debeli papir treba dulje vrijeme prilagodbe.

#### Smjer vlakana

Smjer vlakana se odnosi na smjer kako se vlakna protežu na listu papira. Ako su vlakna uzdužna (grain long), to znači da se protežu po duljini papira, a poprečna (grain short) se protežu po širini papira. Za papir mase 60 do 176 g/m<sup>2</sup> (16 do 47 lb bond) preporučuju se uzdužna vlakna.

#### Sadržaj vlakana

Većina visokokvalitetnih fotokopirnih papira je izrađeno od 100% kemijski obrađenog drva. Ovaj sadržaj omogućuje dobivanje papira velike stabilnosti, pa nema problema s uvlačenjem i bolja je kvaliteta ispisa. Papir koji sadrži npr. vlakna pamuka ima karakteristike koje mogu dovesti do smanjenja kvalitete.

#### Neprihvatljive vrste papira

Sljedeće vrste papira se ne preporučuju koristiti uz ovaj pisač:

- Kemijski tretirani papiri koji se koriste za izradu kopija bez kopirnog papira, sve vrste papira koje služe za pravljenje kopija bilo da su premazane karbonatnim slojem ili ne (CCP ili NCP).
- Prethodno otisnuti papiri čiji otisak može kontaminirati pisač.
- Prethodno otisnuti papiri na koje može negativno utjecati temperatura pri ispisu.
- Prethodno otisnuti papiri koji zahtijevaju registraciju (precizno otisnutu lokaciju na stranici) veću od ±2,3 mm (±0,9 inča), kao što su npr. obrasci s optičkim prepoznavanjem znakova (OCR).
   U nekim slučajevima registracija se može softverski prilagoditi i ti obrasci se mogu uspješno ispisati.
- Prevučeni papiri (čiji se gornji sloj može obrisati), sintetički papiri, termalni papiri
- Papiri grubih rubova, grubi papiri ili papiri grube teksture ili valoviti papiri
- Reciklirani papiri koji ne zadovoljavaju standard EN12281:2002 (europski).
- Papiri čija je masa manja od 60 g/m<sup>2</sup> (16 lb)
- Obrasci ili dokumenti koji se sastoje iz više stranica ili dijelova.

#### Odabir papira

Korištenje odgovarajućeg papira pomaže da se spriječi zaglavljivanje papira i osigura dobar ispis.

Ako želite izbjeći probleme sa zaglavljivanjem papira i ako želite dobru kvalitetu ispisa:

- Uvijek koristite novi, neoštećen papir.
- Prije umetanja papira morate znati s koje strane okrenuti stranu za ispis. Ova informacija se uglavnom nalazi na pakiranju.
- Nemojte koristiti papir koji je ručno obrezivan.
- Nemojte miješati različite veličine, mase ili tipove papira u isti izvor ili ladicu; miješanje dovodi do zaglavljivanja papira.
- Nemojte koristiti prevučene papire ako nisu specijalno namijenjeni za elektrofotografski ispis.

## Odabir prethodno otisnutih obrazaca i memoranduma (letterhead)

Sljedeće smjernice uzmite u obzir pri odabiru prethodno otisnutih obrazaca i memoranduma:

- Za najbolje rezultate koristite papir s uzdužnim vlaknima mase 60 do 176 g/m<sup>2</sup>.
- Obrasci i memorandumi trebaju biti otisnuti offset litografskom tehnikom ili postupkom otiska klišeom.
- Izbjegavajte koristiti papire grube teksture.

Koristite papire otisnute tintom otpornom na visoke temperature i koji su namijenjeni uporabi na fotokopirnim aparatima. Tinta mora podnositi temperature od 200°C (392°F) bez topljenja ili otpuštanja štetnih kemikalija ili zračenja. Koristite tintu na koju ne utječe smola u toneru. Tinte koje imaju prilagođen stupanj oksidacije ili koje su na bazi ulja uglavnom zadovoljavaju ove uvjete; tinte na bazi latexa ne zadovoljavaju. Ako niste sigurni, obratite se dobavljaču papira.

Prethodno otisnuti obrasci, memorandumi i slično, moraju moći podnositi temperature do 200°C (392°F) bez topljenja ili otpuštanja štetnih kemikalija ili zračenja.

## Skladištenje papira

Pri skladištenju medija uzmite u obzir sljedeće savjete da izbjegnete probleme sa zaglavljivanjem i lošom kvalitetom otiska.

- Za najbolje rezultate skladištite papir u prostorijama gdje je temperatura oko 21°C (70°F) i relativna vlažnost 40%. Većina proizvođača naljepnica preporučuje ispis na temperaturama u rasponu od 18 do 24° C (65 do 75 °F) s relativnom vlagom od 40 do 60%.
- Velike kartonske pakete medija držite na paleti ili na polici, a ne direktno na podu.
- Pojedinačne pakete držite na ravnoj podlozi.
- Nemojte ništa stavljati na vrh paketa s papirom.

## Podržane veličine, tipovi i mase papira

U sljedećim tablicama su navedeni standardni i dodatni izvori za papir i podržani tipovi papira.

Napomena: Ako koristite veličinu koja nije navedena u tablici, odaberite najbližu veću veličinu.

#### Podržane veličine papira

| Veli <b>č</b> ina<br>papira                                                                                                    | Dimenzije                        | Standardna<br>ladica za<br>250 listova | Dodatna<br>ladica za<br>550 listova<br>papira | Dodatni<br>višenamjenski<br>uvlaka <b>č</b> | Ručno<br>uvlačenje | Obostrani<br>ispis | Standardni<br>izlaz |
|----------------------------------------------------------------------------------------------------|----------------------------------|----------------------------------------|-----------------------------------------------|---------------------------------------------|--------------------|--------------------|---------------------|
| A4                                                                                                    | 210 x 297 mm<br>(8,3 x 11,7 in.) | Р                                      | Р                                             | Р                                           | Р                  | Р                  | Р                   |
| A5                                                                                                    | 148 x 210 mm<br>(5,8 x 8,3 in.)  | Р                                      | Р                                             | Р                                           | Р                  | x                  | Р                   |
| JIS B5                                                                                                    | 182 x 257 mm<br>(7,2 x 10,1 in.) | Р                                      | Р                                             | Р                                           | Р                  | x                  | Р                   |
| A6                                                                                                    | 105 x 148 mm<br>(4,1x5,8 in.)    | х                                      | х                                             | Р                                           | Р                  | x                  | Р                   |
| Statement                                                                                                    | 140 x 216 mm<br>(5,5 x 8,5 in.)  | x                                      | x                                             | Р                                           | Р                  | x                  | Р                   |
| Letter                                                                                                    | 216 x 279 mm<br>(8,5 x 11 in.)   | Р                                      | Р                                             | Р                                           | Р                  | Р                  | Р                   |
| Folio                                                                                                    | 216 x 330 mm<br>(8.5 x 13 in.)   | Р                                      | Р                                             | Р                                           | Р                  | Р                  | Р                   |
| Oficio<br>(Mexico)                                                                                                    | 216 x 340 mm<br>(8,5 x 13 in.)   | Р                                      | Р                                             | Р                                           | Р                  | Р                  | Р                   |
| Legal                                                                                                    | 216 x 356 mm<br>(8,5 x 14 in.)   | Р                                      | Р                                             | Р                                           | Р                  | Р                  | Р                   |
| Executive                                                                                                    | 184 x 267 mm<br>(7,3 x 10,5 in.) | Р                                      | Р                                             | Р                                           | Р                  | x                  | Р                   |
| *Kada se odabere Universal, stranica se formatira na 216x356 mm (8,5x14 inča), osim ako veličina nije točno određena softverski. |                                  |                                        |                                               |                                             |                    |                    |                     |

| Veli <b>č</b> ina<br>papira                                                                            | Dimenzije                                                            | Standardna<br>ladica za<br>250 listova | Dodatna<br>ladica za<br>550 listova<br>papira | Dodatni<br>višenamjenski<br>uvlaka <b>č</b> | Ručno<br>uvlačenje | Obostrani<br>ispis | Standardni<br>izlaz |
|----------------------------------------------------------------------------------------------------|----------------------------------------------------------------------|----------------------------------------|-----------------------------------------------|---------------------------------------------|--------------------|--------------------|---------------------|
| Universal*                                                                                             | 148 x 210 mm<br>(5,8 x 8,3 in.) do<br>216 x 356 mm<br>(8,5 x 14 in.) | Р                                      | Р                                             | Р                                           | Р                  | x                  | Р                   |
|                                                                                                    | 76 x 127 mm<br>(3 x 5 in.) do<br>216 x 356 mm<br>(8,5 x 14 in.)      | x                                      | x                                             | Р                                           | Р                  | x                  | Р                   |
|                                                                                                    | 210 x 279 mm<br>(8,3 x 11 in.) do<br>216 x 356 mm<br>(8,5 x 14 in.)  | Р                                      | Р                                             | Р                                           | Р                  | Р                  | Р                   |
| 7 3/4<br>Envelope<br>(Monarch)                                                                         | 98 x 191 mm<br>(3,9 x 7,5 in.)                                       | X                                      | X                                             | Р                                           | Р                  | X                  | Р                   |
| 9<br>Envelope                                                                                          | 98 x 225 mm<br>(3,9 x 8,9 in.)                                       | x                                      | x                                             | Р                                           | Р                  | x                  | Р                   |
| 10<br>Envelope                                                                                         | 105 x 241 mm<br>(4,1 x 9,5 in.)                                      | x                                      | x                                             | Р                                           | Р                  | x                  | Р                   |
| DL<br>Envelope                                                                                         | 110 x 220 mm<br>(4,3 x 8,7 in.)                                      | x                                      | x                                             | Р                                           | Р                  | x                  | Р                   |
| B5<br>Envelope                                                                                         | 176 x 250 mm<br>(6,9 x 9,8 in.)                                      | x                                      | x                                             | Р                                           | Р                  | x                  | Р                   |
| C5<br>Envelope                                                                                         | 162 x 229 mm<br>(6,4 x 9 in.)                                        | x                                      | x                                             | Р                                           | Р                  | x                  | Р                   |
| Monarch                                                                                                | 105 x 241 mm<br>(4,1 x 9,5 in.)                                      | x                                      | x                                             | Р                                           | Р                  | x                  | Р                   |
| Ostale<br>koverte                                                                                      | 98 x 162 mm<br>(3,9 x 6,3 in.) do<br>176 x 250 mm<br>(6,9 x 9,8 in.) | X                                      | X                                             | Р                                           | Р                  | x                  | Р                   |
| * Kada se odabere Universal, stranica se formatira na 216x356 mm (8,5x14 inča), osim ako veličina nije |                                                                      |                                        |                                               |                                             |                    |                    |                     |

točno određena softverski.

## Podržani tipovi papira

| Tip papira                                                                                                    | Standardna<br>Iadica za<br>250 listova | Dodatna ladica<br>za 550 listova<br>papira | Dodatni<br>višenamjenski<br>uvlaka <b>č</b> | Ručno<br>uvlačenje | Obostrani<br>ispis | Standardni<br>izlaz |
|----------------------------------------------------------------------------------------------------|----------------------------------------|--------------------------------------------|---------------------------------------------|--------------------|--------------------|---------------------|
| Papir                                                                                                    | Р                                      | Р                                          | Р                                           | Р                  | Р                  | Р                   |
| Deblji papir                                                                                                    | Р                                      | Р                                          | Р                                           | Р                  | x                  | Р                   |
| * Lexmarkove folije br. 12A8240 i 12A8241 su podržane iz standardne ladice, ručnog uvlakača i<br>dodatnog višenamjenskog uvlakača. |                                        |                                            |                                             |                    |                    |                     |

| Tip papira                                                                                                    | Standardna<br>Iadica za<br>250 listova | Dodatna ladica<br>za 550 listova<br>papira | Dodatni<br>višenamjenski<br>uvlaka <b>č</b> | Ru <b>č</b> no<br>uvla <b>č</b> enje | Obostrani<br>ispis | Standardni<br>izlaz |
|----------------------------------------------------------------------------------------------------|----------------------------------------|--------------------------------------------|---------------------------------------------|--------------------------------------|--------------------|---------------------|
| Folije*                                                                                                    | Р                                      | x                                          | Р                                           | Р                                    | x                  | Р                   |
| Koverte                                                                                                    | x                                      | x                                          | Р                                           | Р                                    | x                  | Р                   |
| Papirnate naljepnice                                                                                                    | Р                                      | Р                                          | Р                                           | Р                                    | x                  | Р                   |
| * Lexmarkove folije br. 12A8240 i 12A8241 su podržane iz standardne ladice, ručnog uvlakača i<br>dodatnog višenamjenskog uvlakača. |                                        |                                            |                                             |                                      |                    |                     |

### Podržani tipovi i mase papira

| Tip papira                    | Standardna ladica za                  | Dodatna ladica za                     | Dodatni višenamjenski                 | Prostor za ru <b>č</b> no             |
|-------------------------------|---------------------------------------|---------------------------------------|---------------------------------------|---------------------------------------|
|                               | 250 listova (Ladica 1)                | 550 listova (Ladica 2)                | uvlaka <b>č</b>                       | umetanje                              |
| Lagani <sup>1,2</sup>         | 60 do 74,9 g/m²,                      | 60 do 74,9 g/m²,                      | 60 do 74,9 g/m²,                      | 60 do 74,9 g/m²,                      |
|                               | uzdužna vlakna                        | uzdužna vlakna                        | uzdužna vlakna                        | uzdužna vlakna                        |
|                               | (16 do 19,9 lb bond)                  | (16 do 19,9 lb bond)                  | (16 do 19,9 lb bond)                  | (16 do 19,9 lb bond)                  |
| Obi <b>čni</b> <sup>1,2</sup> | 75 do 89,9 g/m²,                      | 75 do 89,9 g/m²,                      | 75 do 89,9 g/m²,                      | 75 do 89,9 g/m²,                      |
|                               | uzdužna vlakna                        | uzdužna vlakna                        | uzdužna vlakna                        | uzdužna vlakna                        |
|                               | (20 do 23 lb bond)                    | (20 do 23 lb bond)                    | (20 do 23 lb bond)                    | (20 do 23 lb bond)                    |
| Teški <sup>1,2</sup>          | 90 do 104,9 g/m²,                     | 90 do 104,9 g/m²,                     | 90 do 104,9 g/m²,                     | 90 do 104,9 g/m²,                     |
|                               | uzdužna vlakna                        | uzdužna vlakna                        | uzdužna vlakna                        | uzdužna vlakna                        |
|                               | (23,9 do 27,8 lb bond)                | (23,9 do 27,8 lb bond)                | (23,9 do 27,8 lb bond)                | (23,9 do 27,8 lb bond)                |
| Deblji <sup>1,2</sup>         | 105 do 176 g/m²,                      | 105 do 176 g/m²,                      | 105 do 176 g/m²,                      | 105 do 176 g/m²,                      |
|                               | uzdužna vlakna                        | uzdužna vlakna                        | uzdužna vlakna                        | uzdužna vlakna                        |
|                               | (27,8 do 47 lb bond)                  | (27,8 do 47 lb bond)                  | (27,8 do 47 lb bond)                  | (27,8 do 47 lb bond)                  |
| Sjajni papiri                 | Book - 88 do 176 g/m²,                | Book - 88 do 176 g/m²,                | Book - 88 do 176 g/m²,                | Book - 88 do 176 g/m²,                |
|                               | uzdužna vlakna                        | uzdužna vlakna                        | uzdužna vlakna                        | uzdužna vlakna                        |
|                               | (60 do 120 lb book)                   | (60 do 120 lb book)                   | (60 do 120 lb book)                   | (60 do 120 lb book)                   |
|                               | Cover - 162 do 176 g/m <sup>2</sup> , | Cover - 162 do 176 g/m <sup>2</sup> , | Cover - 162 do 176 g/m <sup>2</sup> , | Cover - 162 do 176 g/m <sup>2</sup> , |
|                               | uzdužna vlakna                        | uzdužna vlakna                        | uzdužna vlakna                        | uzdužna vlakna                        |
|                               | (60 do 65 lb cover)                   | (60 do 65 lb cover)                   | (60 do 65 lb cover)                   | (60 do 65 lb cover)                   |

<sup>1</sup> Tipovi papira moraju biti podešeni da odgovaraju podržanim masama papira.

<sup>2</sup> Obostrani ispis podržava mase papira od 60 do 105 g/m<sup>2</sup> (16 do 28 lb bond) s uzdužnim vlaknima. Obostrani ispis ne podržava deblji papir, folije koverte i naljepnice.

<sup>3</sup> Za papire od 60 do 176 g/m<sup>2</sup> (16 do 47 lb bond) preporučujemo uzdužna vlakna.

<sup>4</sup> Lexmarkove folije br. 12A8240 i 12A8241 su podržane iz standardne ladice, ručnog uvlakača i dodatnog višenamjenskog uvlakača.

<sup>5</sup> Područje osjetljivo na visok tlak mora prvo ući u pisač.

<sup>6</sup> Koverte sa sadržajem 100% pamuka moraju imati maksimalnu masu od 90 g/m<sup>2</sup> (24 lb bond).

<sup>7</sup> Koverte mase 105 g/m<sup>2</sup> (28 lb bond) su ograničene na sadržaj pamuka od 25%.

| Tip papira                                                     | Standardna ladica za<br>250 listova (Ladica 1)                                                                                       | Dodatna ladica za<br>550 listova (Ladica 2)                                                                                          | Dodatni višenamjenski<br>uvlaka <b>č</b>                                                                                             | Prostor za ru <b>č</b> no<br>umetanje                                                                                                |
|----------------------------------------------------------------|----------------------------------------------------------------------------------------------------|----------------------------------------------------------------------------------------------------|----------------------------------------------------------------------------------------------------|----------------------------------------------------------------------------------------------------|
| Deblji papir -<br>maksimalno<br>(uzdužna vlakna) <sup>3</sup>  | Index Bristol - 120 g/m <sup>2</sup><br>(67 lb)<br>Tag - 120 g/m <sup>2</sup><br>(74 lb)<br>Cover - 135 g/m <sup>2</sup><br>(50 lb)  | Index Bristol - 120 g/m <sup>2</sup><br>(67 lb)<br>Tag - 120 g/m <sup>2</sup><br>(74 lb)<br>Cover - 135 g/m <sup>2</sup><br>(50 lb)  | Index Bristol - 120 g/m <sup>2</sup><br>(67 lb)<br>Tag - 120 g/m <sup>2</sup><br>(74 lb)<br>Cover - 135 g/m <sup>2</sup><br>(50 lb)  | Index Bristol - 120 g/m <sup>2</sup><br>(67 lb)<br>Tag - 120 g/m <sup>2</sup><br>(74 lb)<br>Cover - 135 g/m <sup>2</sup><br>(50 lb)  |
| Deblji papir -<br>maksimalno<br>(poprečna vlakna) <sup>1</sup> | Index Bristol - 163 g/m <sup>2</sup><br>(90 lb)<br>Tag - 163 g/m <sup>2</sup><br>(100 lb)<br>Cover - 176 g/m <sup>2</sup><br>(65 lb) | Index Bristol - 163 g/m <sup>2</sup><br>(90 lb)<br>Tag - 163 g/m <sup>2</sup><br>(100 lb)<br>Cover - 176 g/m <sup>2</sup><br>(65 lb) | Index Bristol - 163 g/m <sup>2</sup><br>(90 lb)<br>Tag - 163 g/m <sup>2</sup><br>(100 lb)<br>Cover - 176 g/m <sup>2</sup><br>(65 lb) | Index Bristol - 163 g/m <sup>2</sup><br>(90 lb)<br>Tag - 163 g/m <sup>2</sup><br>(100 lb)<br>Cover - 176 g/m <sup>2</sup><br>(65 lb) |
| Folije <sup>4</sup>                                            | 170 do 180 g/m²<br>(45 do 48 lb)                                                                                                    | Ne primjenjuje se                                                                                                    | 170 do 180 g/m²<br>(45 do 48 lb)                                                                                                    | 170 do 180 g/m²<br>(45 do 48 lb)                                                                                                    |
| Naljepnice -<br>maksimalno⁵                                    | Papir - 131 g/m <sup>2</sup><br>(35 lb bond)                                                                                         | Papir - 131 g/m <sup>2</sup><br>(35 lb bond)                                                                                         | Papir - 131 g/m <sup>2</sup><br>(35 lb bond)                                                                                         | Papir - 131 g/m <sup>2</sup><br>(35 lb bond)                                                                                         |
| Koverte <sup>6,7</sup>                                         | х                                                                                                    | х                                                                                                    | 60 do 105 g/m <sup>2</sup><br>(16 do 28 lb bond)                                                                                     | 60 do 105 g/m²<br>(16 do 28 lb bond)                                                                                                 |

<sup>1</sup> Tipovi papira moraju biti podešeni da odgovaraju podržanim masama papira.

<sup>2</sup> Obostrani ispis podržava mase papira od 60 do 105 g/m<sup>2</sup> (16 do 28 lb bond) s uzdužnim vlaknima. Obostrani ispis ne podržava deblji papir, folije koverte i naljepnice.

<sup>3</sup> Za papire od 60 do 176 g/m<sup>2</sup> (16 do 47 lb bond) preporučujemo uzdužna vlakna.

<sup>4</sup> Lexmarkove folije br. 1248240 i 12A8241 su podržane iz standardne ladice, ručnog uvlakača i dodatnog višenamjenskog uvlakača.

<sup>5</sup> Područje osjetljivo na visok tlak mora prvo ući u pisač.

Koverte sa sadržajem 100% pamuka moraju imati maksimalnu masu od 90 g/m<sup>2</sup> (24 lb bond).

<sup>7</sup> Koverte mase 105 g/m<sup>2</sup> (28 lb bond) su ograničene na sadržaj pamuka od 25%.

#### Kapacitet za papir

#### Ulazni kapaciteti

| Tip papira                                                                                                    | Standardna ladica za<br>250 listova (Ladica 1) | Dodatna ladica za<br>550 listova (Ladica 2) | Dodatni višenamjenski<br>uvlakač |  |  |  |
|----------------------------------------------------------------------------------------------------|------------------------------------------------|---------------------------------------------|----------------------------------|--|--|--|
| Papir                                                                                                    | 250 listova <sup>1</sup>                       | 550 listova <sup>1</sup>                    | 100 listova <sup>1</sup>         |  |  |  |
| Naljepnice                                                                                                    | 100 <sup>2</sup>                               | 200 <sup>2</sup>                            | 50 <sup>2</sup>                  |  |  |  |
| Folije                                                                                                    | 50                                             | X                                           | 50                               |  |  |  |
| Koverte                                                                                                    | X                                              | X                                           | 10                               |  |  |  |
| Ostalo                                                                                                    | X                                              | X                                           | Različite količine <sup>3</sup>  |  |  |  |
| <sup>1</sup> Temeljno za papir 75 g/m² (20 lb).<br><sup>2</sup> Kapacitet varira ovisno o materijalu i načinu izrade naljepnice.<br><sup>3</sup> Kapacitet varira ovisno o masi i tipu medija. |                                                |                                             |                                  |  |  |  |

51

#### Izlazni kapaciteti

| andardni izlaz za papir                                                                                                    |  |  |  |  |  |
|----------------------------------------------------------------------------------------------------|--|--|--|--|--|
| 00 listova <sup>1</sup>                                                                                                    |  |  |  |  |  |
| <ol> <li><sup>1</sup> Temeljno za papir 75 g/m<sup>2</sup> (20 lb).</li> <li><sup>2</sup> Kapacitet varira ovisno o specifikacijama medija i okolišu u kojem pisač radi.</li> </ol> |  |  |  |  |  |
| )C<br>3/                                                                                                    |  |  |  |  |  |

### Korištenje recikliranog papira i drugih uredskih papira

Kao kompanija svjesna potrebe zaštite okoliša, Lexmark podržava uporabu recikliranog uredskog papira proizvedenog specijalno za korištenje na laserskim (elektrofotografskim) pisačima. Lexmark je 1998. predstavio Vladi SAD-a studiju u kojoj pokazuje kako se reciklirani papir proizveden u većini pogona u SAD-u može jednako kvalitetno koristiti kao i nereciklirani papir. Ipak, ne može se napraviti izjava kako su *svi* reciklirani papiri takve kvalitete.

Lexmark provodi stalna testiranja pisača s recikliranim papirom (20-100% otpada) i različita testiranja papira u cijelome svijetu pri čemu se koristi komora za testiranje pri različitim temperaturama i uvjetima vlažnosti. Lexmark ne vidi nikakvog razloga zašto ne bi preporučio korištenje današnjih recikliranih papira, no općenito se na reciklirani papir moraju primijeniti sljedeće smjernice:

- Niska razina vlage (4-5%);
- Odgovarajuća glatkoća (100 do 200 Sheffield jedinica ili 140 do 350 Bendtsen jedinica za Europu).

**Napomena:** Neki glađi papiri (kao što su vrhunski 24 lb za laserske pisače, 50 do 90 Sheffield jedinica) i neki mnogo grublji papiri (kao što su vrhunski pamučni papiri, 200 do 300 Sheffield jedinica) izrađeni su da mogu biti dobri za laserske pisače unatoč površinskoj teksturi. Prije korištenja ovih tipova papira obratite se dobavljaču papira.

- Odgovarajući koeficijent trenja između stranica (0,4 do 0,6);
- Dovoljna otpornost na savijanje u smjeru uvlačenja.

Reciklirani papir, papir niže mase (<60 g/m<sup>2</sup> (16 lb bond)) i/ili manjih mjera (<3,8 mils (0,1 mm)) i papir s poprečnim vlaknima za okomiti ispis (ili umetanje po kraćem rubu) dok se uvlači u pisač može imati nižu otpornost na savijanje od tražene za pouzdano uvlačenje papira. Prije korištenja ovih tipova papira za laserski (elektrofotografski) ispis, obratite se dobavljaču papira. Zapamtite da su ovo samo općenite smjernice i da papir koji zadovoljava ove smjernice ipak može prouzročiti probleme s uvlačenjem u bilo kojem laserskom pisaču (npr. ako se papir previše savija u normalnim uvjetima ispisa).

## Ispis

U ovom poglavlju se govori o ispisu, ispisu izvješća (evidencije) o pisaču i poništavanju posla. Odabir i rad s papirom i specijalnim medijima može utjecati na pouzdanost ispisa. Za više informacija pogledajte: "Kako izbjeći zaglavljivanje papira" i "Skladištenje medija za ispis".

## Ispis dokumenta

- 1 Umetnite papir u ladicu ili uvlakač.
- 2 S kontrolne ploče pisača u izborniku Paper odaberite tip i veličinu papira (Paper Type i Paper Size) ovisno o papiru koji umećete u pisač.
- 3 Učinite jedno od sljedećeg:

#### Za korisnike Windowsa

- a Uz otvoren dokument, kliknite na File ► Print.
- b Kliknite na Properties, Preferences, Options ili Setup i zatim prilagodite postavke prema potrebi.

**Napomena:** Ako želite ispisivati na nekoj određenoj veličini ili tipu papira, prilagodite veličinu papira ili tip da odgovaraju umetnutom papiru ili odaberite odgovarajuću ladicu ili uvlakač.

c Kliknite na OK i zatim Print.

#### Za korisnike Macintosha

#### Za Mac OS X:

- a Prilagodite postavke po potrebi u dijaloškom polju Page Setup (Postavke stranice).
  - 1 Uz otvoren dokument, kliknite na File ► Page Setup.
  - 2 Odaberite veličinu papira ili kreirajte prilagođenu veličinu da odgovara umetnutom papiru.
  - 3 Kliknite na OK.
- b Prilagodite postavke po potrebi u dijaloškom polju Print (Ispis).
  - 1 Uz otvoren dokument, kliknite na **File ► Print**.
    - Prema potrebi kliknite na trokut da vidite više opcija.
  - 2 Iz izbornika dijaloškog polja Print i izbornika prilagodite postavke prema potrebi.

**Napomena:** Ako želite ispisivati na nekoj određenoj veličini ili tipu papira, prilagodite veličinu papira ili tip da odgovaraju umetnutom papiru ili odaberite odgovarajuću ladicu ili uvlakač.

3 Kliknite na Print.

**Upozorenje - Mogućnost oštećenja:** Dok obavljate ispis nemojte dirati metalnu osovinu u području gdje pisač izbacuje papir u standardni izlaz za papir.

## Ispis na specijalnim medijima

## Savjeti o korištenju memoranduma (letterhead)

Orijentacija stranice vrlo je važna kada se obavlja ispis na gotovim memorandumima. Sljedeća tablica služi kao pomoć da lakše odaberete smjer umetanja memoranduma.

| Izvor ili proces                                                                                                    | Strana za ispis i orijentacija papira                                                                                                  |
|----------------------------------------------------------------------------------------------------|----------------------------------------------------------------------------------------------------|
| <ul> <li>Standardna ladica za 250 listova</li> <li>Dodatna ladica za 550 listova</li> <li>Jednostrani ispis iz ladica</li> </ul> | Otisnuta strana memoranduma okrenuta je licem prema gore.<br>Gornji rub papira s logotipom postavlja se s prednje strane<br>ladice.    |
| Obostrani ispis iz ladica                                                                                                    | Otisnuta strana memoranduma okrenuta je licem prema dolje.<br>Gornji rub papira s logotipom postavlja se sa stražnje strane<br>ladice. |
| Napomena: Provjerite kod proizvođača<br>pogodni za ispis na laserskim pisačima.                                                  | ili dobavljača jesu li odabrani prethodno otisnuti memorandumi                                                                         |

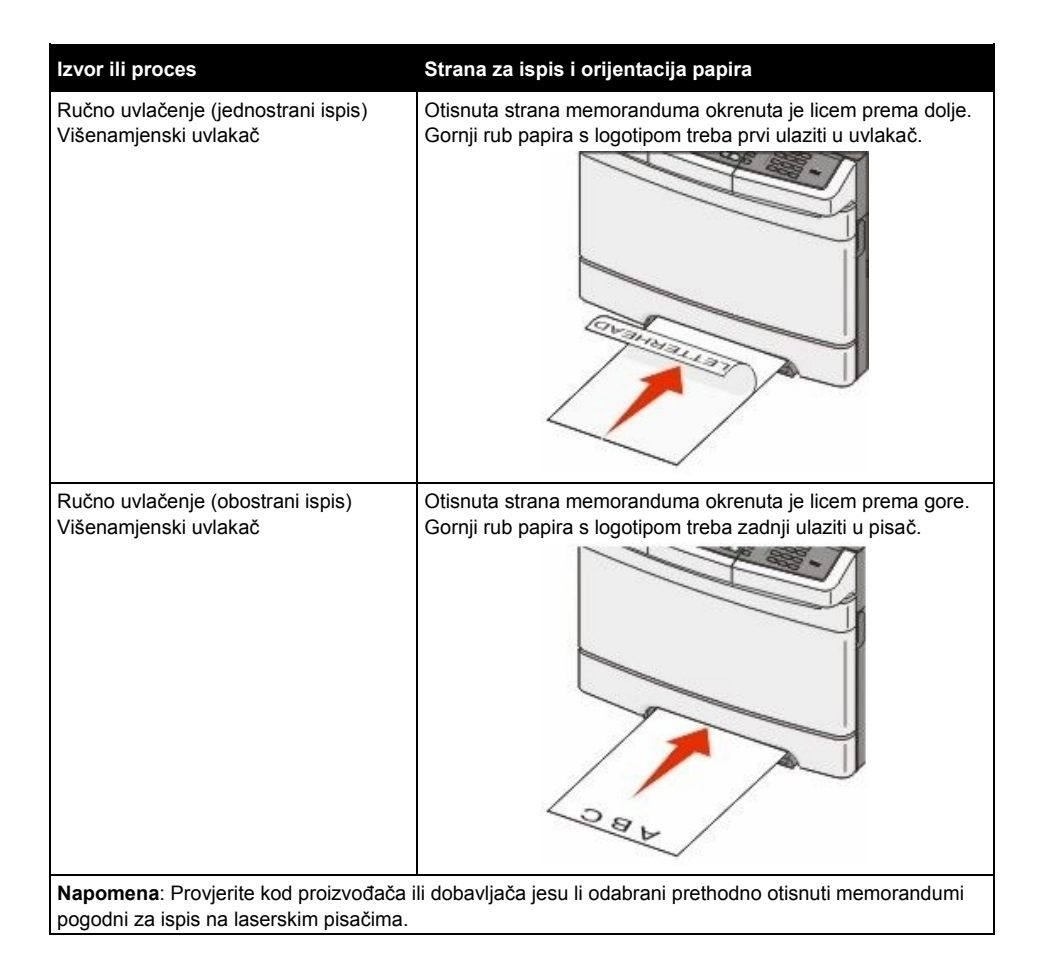

### Savjeti o korištenju folija

Prije kupnje veće količine folija obavezno ispišite jedan uzorak.

Kada obavljate ispis na folijama, pazite na sljedeće:

- Folije umećite u standardnu ladicu za 250 listova papira, prostor za ručno umetanje ili višenamjenski uvlakač.
- Koristite folije koje su specijalno namijenjene za laserske pisače. Provjerite kod proizvođača ili dobavljača da folije mogu podnositi temperature do 200°C (392°F) bez topljenja, mijenjanja boje ili otpuštanja štetnih kemikalija ili zračenja.
- Ako želite izbjeći probleme s kvalitetom ispisa, izbjegavajte ostavljati otiske prstiju na folijama.
- Prije umetanja bunta folija, razlistajte ih da se ne zalijepe.
- Preporučujemo Lexmarkove folije 12A8240 za veličine letter i 12A8241 za veličinu A4.

### Savjeti o korištenju koverti

Prije kupnje veće količine koverti obavezno ispišite jedan uzorak.

Kada obavljate ispis na kovertama:

- Koverte umetnite ručno u prostor za ručno umetanje ili dodatni višenamjenski uvlakač.
- Postavku Paper Type postavite na Envelope (Kovert) i odaberite veličinu koverte.
- Koristite samo koverte specijalno namijenjene za laserske pisače. Provjerite kod proizvođača ili dobavljača da koverte mogu podnositi temperature do 200°C (392°F) a da se pritom ne zalijepe, ne saviju se prekomjerno, ne zgužvaju se ili otpuste štetna zračenja ili kemikalije.
- Za najbolje performanse koristite koverte izrađene od papira 60 g/m<sup>2</sup> (16 lb bond). Možete koristiti i
  koverte od papira do 105 g/m<sup>2</sup> (28 lb bond) ako njihov sadržaj pamuka iznosi 25% ili manje. Koverte
  koje su izrađene od 100% pamuka ne smiju prelaziti masu od 90 g/m<sup>2</sup> (24 lb bond).
- Koristite samo nove koverte.
- Za najbolje rezultate ispisa i da se koverte ne bi zaglavile u pisaču, koristite koverte koje:
  - nisu previše savijene,
  - se ni na koji način ne lijepe zajedno,
  - nemaju prozorčiće, rupe, perforacije, izrezane dijelove ili duboki suhi žig,
  - nemaju metalne spajalice, kopče, trake, uzice ili metalne dodatke,
  - nisu dizajnirane da se mogu zalijepiti pri ispisu,
  - nemaju prilijepljene marke,
  - nemaju ljepljivi dio izložen prema van kada se preklopljeni dio zatvori,
  - nemaju neravne ili savijene rubove,
  - nemaju grubu obradu i dodatke.
- Prilagodite graničnike za širinu da odgovaraju širini koverti.

Napomena: Kombinacija visoke vlage u zraku (preko 60%) i visoke temperature ispisa može dovesti do gužvanja ili lijepljenja koverti.

#### Savjeti o korištenju naljepnica

Prije kupnje veće količine obavite ispis na jednom uzorku.

Napomena: Koristite isključivo papirnate naljepnice.

Kada ispisujete naljepnice, obratite pažnju na sljedeće:

- Iz MarkVision Professsionala, softvera za pisač ili preko kontrolne ploče pisača, postavite Paper Type na Labels (Naljepnice).
- Koristite isključivo naljepnice formata A4 ili legal.
- Koristite naljepnice namijenjene specijalno za laserske pisače. Provjerite kod proizvođača ili dobavljača da:
  - naljepnice mogu podnositi temperature do 200°C (392°F) a da se pritom ne zalijepe, prekomjerno saviju, zgužvaju ili otpuštaju štetna zračenja.
  - Naljepnice, odnosno lice papira s naljepnicama i gornji sloj mora moći podnijeti tlak od 25 psi (172 kPa) bez odljepljivanja ili curenja na rubovima ili ispuštanja štetnih isparina.
- Nemojte koristiti naljepnice s ljepljivom pozadinom.
- Koristite samo kompletne naljepnice, ako ih odrežete ili smanjite, mogu se odlijepiti tijekom ispisa i
  zaglaviti. Rezane naljepnice mogu kontaminirati pisač i toner ljepilom, te se zbog toga može izgubiti
  pravo na garanciju.
- Nemojte koristiti naljepnice s otvorenim ljepljivim dijelom.
- Nemojte ispisivati na rubu unutar 1 mm (0,04 inča) u odnosu na rub naljepnice, perforaciju, i prostore između naljepnica na stranici.
- Pazite da ljepljiva pozadina ne dođe u dodir s rubom stranice. Preporučuje se da prostor koji prekriva ljepljivi dio mora biti najmanje 1 mm (0,04 in.) od rubova. Ljepljivi materijal može kontaminirati pisač i zbog toga se može izgubiti pravo na garanciju za pisač.

- Ako nije moguće nije moguće napraviti da zona bude kao što je preporučeno, skinite traku od 1,6 mm (0,06 inča) na glavnom rubu papira.
- Preporučuje se naljepnice postaviti okomito (portrait), naročito kada se ispisuju bar kodovi.

## Savjeti o korištenju kartica i debljeg papira

Deblji papir se odnosi na teži, jednoslojni specijalni medij. Ovaj papir mora zadovoljavati brojna svojstva, kao što je sadržaj vlage, debljina i tekstura, jer to može znatno utjecati na kvalitetu ispisa. Prije kupnje velike količine kartica isprobajte otisnuti uzorak na pisaču.

Kada ispisujete na debljem papiru, obratite pažnju na sljedeće:

- Iz MarkVision Professsionala, softvera za pisač ili preko kontrolne ploče pisača:
  - 1 Namjestite tip papira (Paper Type) na Card Stock Weight (masa debljeg papira).
  - 2 Namjestite masu papira (Paper Weight) na Card Stock (Deblji papir).
  - 3 Namjestite Card Stock Weight na Normal (Normalno) ili Heavy (Teški).
- Uzmite u obzir činjenicu da prethodni ispis, perforacija i savijenost papira može znatno utjecati na kvalitetu i prouzročiti zaglavljivanje medija.
- Provjerite kod proizvođača ili dobavljača da deblji papir može izdržati temperaturu od 200°C (392°F) bez štetnih zračenja.
- Nemojte koristiti prethodno ispisane kartice koje sadrže kemikalije koje mogu oštetiti pisač.
   Prethodno otisnute kartice se mogu rastopiti i na taj način oštetiti komponente pisača.
- Preporučuje se korištenje papira s poprečnim vlaknima ako je to moguće.

## lspis s flash diska

USB port je smješten na kontrolnoj ploči pisača. Umetnite flash disk za ispis tipova datoteka koje su podržane. Podržani tipovi datoteka uključuju: .pdf, .gif, .jpeg, .bmp, .png, .tiff, .pcx i .dcx. Sljedeći flash diskovi su testirani i odobreni za uporabu s ovim pisačem:

- Lexar JumpDrive 2.0
- Pro (veličine 256 MB, 512 MB ili 1G) ili
- SanD-isk Cruzer Mini (veličine 256 MB, 512 MB ili 1G)

#### Napomene:

- Kada se USB flash memorijski uređaj umetne u pisač, pisač može skenirati samo na USB uređaj ili ispisivati datoteke s USB uređaja. Ostale funkcije pisača nisu raspoložive.
- Hi-Speed USB uređaji moraju podržavati Full-speed standard. Nisu podržani uređaji koji podržavaju standard USB Low-speed.
- USB uređaji moraju podržavati FAT sustav (*File Allocation Tables*). Uređaji formatirani pomoću NTFS-a (*New Technology File System*) ili nekog drugog sličnog sustava nisu podržani.
- Prije ispisa enkriptirane .pdf datoteke, unesite zaporku za datoteku preko kontrolne ploče pisača.
- Ne možete ispisati datoteke za koje nemate dopuštenje za ispis.

Za ispis s flash diska:

- 1 Provjerite da je pisač uključen i da se na displeju nalazi poruka Ready ili Busy.
- 2 Umetnite flash disk u USB port.

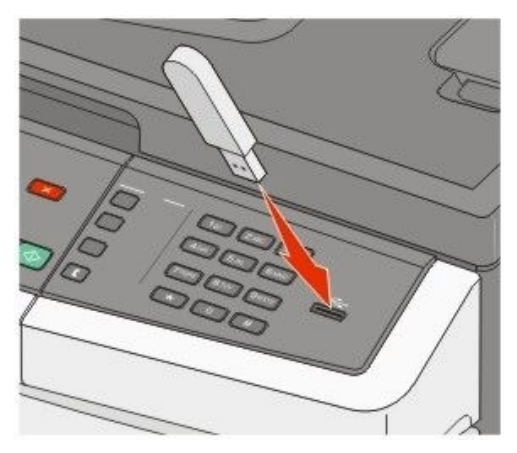

#### Napomene:

- Ako umetnete flash disk kada pisač treba nešto obaviti, npr. ako se zaglavio papir, pisač će ignorirati umetanje diska.
- Ako umetnete flash disk dok pisač ispisuje druge poslove, na displeju se pojavi poruka Busy. Nakon obrade drugih poslova, možda ćete trebati pogledati popis zadržanih poslova za ispis dokumenata sa flash diska.
- 3 Pritisnite tipke sa strelicama dok se ne pojavi dokument koji želite ispisati i zatim pritisnite 🕢.

**Napomena:** Datoteke pronađene na flash disku pojavljuju se s + ispred datoteke (npr. +documents). Imenima datoteka su dodane oznake tipa ekstenzije (npr. .jpg).

Napomena: Nemojte vaditi flash disk iz USB porta dok se ne završi ispis dokumenta.

## Ispis fotografija s fotoaparata s opcijom PictBridge

Možete na pisač spojiti digitalni fotoaparat s opcijom PictBridge i koristiti tipke na fotoaparatu za odabir i ispis fotografija.

1 Umetnite jedan kraj USB kabela u fotoaparat.

Napomena: Koristite isključivo USB kabel koji ste dobili uz fotoaparat.

2 Umetnite drugi kraj USB kabela u USB port na prednjoj strani pisača.

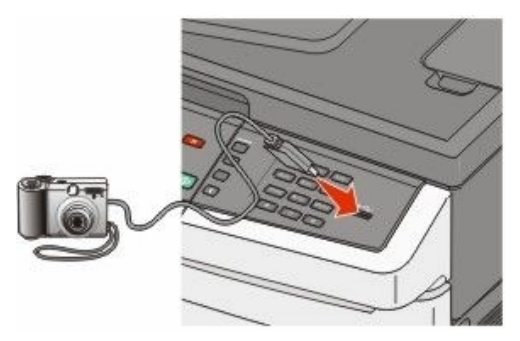

#### Napomene:

- Provjerite da je fotoaparat s opcijom PictBridge namješten na ispravan USB mod. Za više informacija pogledajte dokumentaciju koju ste dobili uz fotoaparat.
- Ako se uspješno obavi spajanje fotoaparata i pisača, na displeju pisača se pojavi poruka s potvrdom.
- 3 Slijedite upute na fotoaparatu za odabir i ispis fotografija.

Napomena: Ako je pisač isključen dok se fotoaparat spaja na pisač, morate isključiti i ponovno uključiti fotoaparat.

#### Ispis stranica s informacijama

Vidi: "Ispis stranice s postavkama izbornika" na str. 34 i "Ispis stranice s mrežnim postavkama" na str. 34 za više informacija o ispisu ovih stranica.

#### Ispis stranice s uzorcima fontova

Za ispis uzoraka fontova koji su trenutačno raspoloživi na vašem pisaču:

- 1 Provjerite da je pisač uključen i da se na displeju nalazi poruka Ready.
- Na kontrolnoj ploči pritisnite <a>[</a>
- 3 Pritisnite tipke sa strelicama dok se ne pojavi Reports (Izvješća) i zatim pritisnite 📎.

- 4 Pritisnite tipke sa strelicama dok se ne pojavi Print Fonts (Ispis fontova) i zatim pritisnite 🕖.
- 5 Pritisnite tipke sa strelicama dok se ne pojavi PCL Fonts ili PostScript Fonts ili PPDS Fonts i zatim pritisnite .

Nakon ispisa popisa fontova pojavit će se Ready.

#### Ispis popisa direktorija

Popis direktorija pokazuje resurse spremljene u flash memoriji ili na tvrdom disku.

- 1 Provjerite da je pisač uključen i da se na displeju nalazi poruka Ready.
- 2 Na kontrolnoj ploči pritisnite -
- 3 Pritisnite tipke sa strelicama dok se ne pojavi Reports (Izvješća) i zatim pritisnite Nakon ispisa direktorija pojavit će se Ready.

#### Ispis stranica za provjeru kvalitete ispisa

Stranice za provjeru kvalitete ispisa služe za rješavanje problema s kvalitetom ispisa.

- 1 Isključite pisač.
- 2 Držite istodobno tipku sa strelicom udesno i 🖉 dok uključujete pisač.
- 3 Otpustite te tipke kada se pojave točkice i pričekajte da se pojavi CONFIG MENU.
- 4 Pritisnite tipke sa strelicama dok se ne pojavi PRINT\_QUAL\_TXT i zatim pritisnite Ispisat će se stranice za provjeru kvalitete ispisa.
- 5 Pritisnite tipke sa strelicama dok se ne pojavi Exit Config Menu i zatim pritisnite Kratko će se pojaviti Resetting the Printer i nakon toga Ready.

## Poništavanje ispisa dokumenta

#### Poništavanje ispisa preko kontrolne ploče

- Pritisnite X.
   Pojavit će poruka Stopped.
- 2 Pritisnite tipke sa strelicama dok se ne pojavi Cancel a job i zatim pritisnite 📎.

#### Poništavanje ispisa preko računala

Za poništavanje ispisa učinite jedno od sljedećeg:

#### Za korisnike Windowsa:

#### U Windowsima Vista:

- Kliknite na 🗐.
- 2 Kliknite na Control Panel.

- 3 Kliknite na Hardware and Sound.
- 4 Kliknite na Printers.
- 5 Dvaput kliknite na ikonu pisača.
- 6 Odaberite posao koji želite poništiti.
- 7 S tipkovnice pritisnite Delete (Briši).

#### U Windowsima XP:

- 1 Kliknite na Start.
- 2 Iz Printers and Faxes dvaput kliknite na ikonu pisača.
- 3 Odaberite posao koji želite poništiti.
- 4 S tipkovnice pritisnite **Delete** (Briši).

#### S taskbara u Windowsima:

Kada pošaljete posao na ispis, mala ikona pisača se pojavi u desnom uglu taskbara.

1 Dvaput kliknite na ikonu pisača.

Pojavit će se popis poslova poslanih na ispis u prozoru pisača.

- 2 Odaberite posao koji želite poništiti.
- 3 S tipkovnice pritisnite Delete (Briši).

#### Za korisnike Macintosha:

#### Za Mac OS X verziju 10.5:

- 1 Iz Apple izbornika odaberite System Preferences.
- 2 Kliknite na Print & Fax i zatim dvaput kliknite na ikonu pisača.
- 3 Iz prozora pisača odaberite posao koji želite poništiti.
- 4 Iz trake s ikonicama u gornjem dijelu prozora kliknite na ikonu Delete (Briši).

#### Za Mac OS X verziju 10.4 i ranije:

- 1 Iz izbornika Go odaberite **Applications**.
- 2 Dvaput kliknite na Utilities i zatim dvaput kliknite na Print Center ili Printer Setup Utility.
- 3 Dvaput kliknite na ikonu pisača.
- 4 Iz prozora pisača odaberite posao koji želite poništiti.
- 5 Iz trake s ikonicama u gornjem dijelu prozora kliknite na ikonu Delete (Briši).

## Kopiranje

#### Automatski uvlakač (ADF)

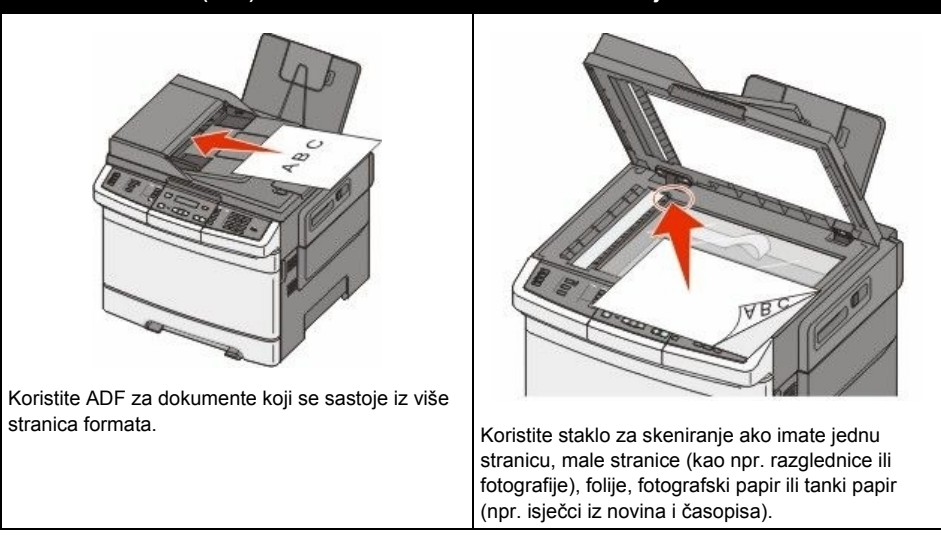

Staklo za skeniranie

## lspis kopije

#### Ispis brze kopije

1 Umetnite originalni dokument licem prema gore, kraći rub stranice prvi ulazi u ADF ili licem prema dolje na staklo za skeniranje.

**Napomena:** Nemojte umetati razglednice, male papire, folije, fotografski papir ili tanke papire u ADF (npr. isječke iz novina). Takve stvari stavljajte na staklo za skeniranje.

- 2 Ako umećete dokument u ADF, prilagodite graničnike za papir.
- 3 S kontrolne ploče pritisnite 💽 za ispis crno-bijele kopije ili 🐼 za kopiju u boji.

**Napomena:** Ako se instalira profil Lexmark™ Document Solutions Suite (LDSS), onda ćete možda dobiti poruku o pogrešci kada pokušate ispisati brzu kopiju. Za pristup se obratite osobi koja je zadužena za održavanje sustava.

4 Ako ste dokument stavili na staklo za skeniranje i imate još nekoliko dodatnih stranica za kopiranje, stavite sljedeću stranicu na staklo za skeniranje i pritisnite 1 na numeričkoj tipkovnici. U protivnom pritisnite 2 na numeričkoj tipkovnici.

## Kopiranje korištenjem ADF-a

1 Umetnite originalni dokument licem prema gore, kraći rub stranice prvi ulazi u ADF.

**Napomena:** Nemojte umetati razglednice, male papire, folije, fotografski papir ili tanke papire u ADF (npr. isječke iz novina). Takve stvari stavljajte na staklo za skeniranje.

- 2 Prilagodite graničnike za papir.
- 3 S kontrolne ploče pritisnite Copy ili koristite tipke na tipkovnici za unos broja kopija.

- 4 Prema potrebi promijenite postavke kopiranja.
- 5 S kontrolne ploče pritisnite 🐼 za ispis crno-bijele kopije ili 🐼 za kopiju u boji.

#### Kopiranje korištenjem stakla za skeniranje

- 1 Umetnite originalni dokument licem prema dolje na staklo za skeniranje u gornji lijevi kut.
- 2 S kontrolne ploče pisača pritisnite Copy ili preko tipaka na tipkovnici unesite broj kopija.
- 3 Prema potrebi promijenite postavke kopiranja.
- 4 S kontrolne ploče pritisnite 🐼 za ispis crno-bijele kopije ili 🐼 za kopiju u boji.
- 5 Stavite sljedeću stranicu na staklo za skeniranje i pritisnite 1 na numeričkoj tipkovnici. U protivnom pritisnite 2 na numeričkoj tipkovnici.

## Kopiranje fotografija

- 1 Umetnite originalni dokument licem prema dolje na staklo za skeniranje u gornji lijevi kut.
- 2 S kontrolne ploče pisača pritisnite Copy.
- 3 Pritisnite tipku Content (Sadržaj) dok se ne upali svjetlo pokraj opcije Photo (Fotografija).
- 4 Prema potrebi promijenite postavke kopiranja.
- 5 S kontrolne ploče pritisnite 🐼 za ispis crno-bijele kopije ili 🐼 za kopiju u boji.
- 6 Stavite sljedeću stranicu na staklo za skeniranje i pritisnite 1 na numeričkoj tipkovnici. U protivnom pritisnite 2 na numeričkoj tipkovnici.

## Kopiranje na specijalnim medijima

### Kopiranje na folijama

1 Umetnite originalni dokument licem prema gore, kraći rub stranice prvi ulazi u ADF ili licem prema dolje na staklo za skeniranje.

**Napomena:** Nemojte umetati razglednice, male papire, folije, fotografski papir ili tanke papire u ADF (npr. isječke iz novina). Takve stvari stavljajte na staklo za skeniranje.

- 2 Ako umećete dokument u ADF, prilagodite graničnike za papir.
- 3 S kontrolne ploče pisača pritisnite Copy.
- 4 U području Copy pritisnite tipku **Options** (Opcije).
- 5 Pritisnite tipke sa strelicama dok se ne pojavi Paper Source (Izvor za papir) i zatim pritisnite 📎.
- 6 Pritisnite tipke sa strelicama dok se ne pojavi ladica ili izvor u kojem se nalaze folije i zatim pritisnite  $\sqrt{2}$ .
- 7 Prema potrebi promijenite postavke kopiranja.
- 8 S kontrolne ploče pritisnite 🐼 za ispis crno-bijele kopije ili ◊ za kopiju u boji.
- 9 Ako ste stavili sljedeću stranicu na staklo za skeniranje i imate još nekoliko stranica za kopiranje pritisnite 1 na numeričkoj tipkovnici. U protivnom pritisnite 2 na numeričkoj tipkovnici.

#### Kopiranje na memorandum

1 Umetnite originalni dokument licem prema gore, kraći rub stranice prvi ulazi u ADF ili licem prema dolje na staklo za skeniranje.

**Napomena:** Nemojte umetati razglednice, male papire, folije, fotografski papir ili tanke papire u ADF (npr. isječke iz novina). Takve stvari stavljajte na staklo za skeniranje.

- 2 Ako umećete dokument u ADF, prilagodite graničnike za papir.
- 3 S kontrolne ploče pisača pritisnite Copy.
- 4 U području Copy pritisnite tipku **Options** (Opcije).
- 5 Pritisnite tipke sa strelicama dok se ne pojavi Paper Source (Izvor za papir) i zatim pritisnite 📎.
- 6 Pritisnite tipke sa strelicama dok se ne pojavi ladica ili izvor u kojem se nalaze memorandumi i zatim pritisnite 🕥.
- 7 Prema potrebi promijenite postavke kopiranja.
- 8 S kontrolne ploče pritisnite 🐼 za ispis crno-bijele kopije ili 🐼 za kopiju u boji.
- 9 Ako ste stavili sljedeću stranicu na staklo za skeniranje i imate još nekoliko stranica za kopiranje pritisnite 1 na numeričkoj tipkovnici. U protivnom pritisnite 2 na numeričkoj tipkovnici.

## Prilagodbe postavki kopiranja

### Kopiranje s jedne veličine na drugu

1 Umetnite originalni dokument licem prema gore, kraći rub stranice prvi ulazi u ADF ili licem prema dolje na staklo za skeniranje.

**Napomena:** Nemojte umetati razglednice, male papire, folije, fotografski papir ili tanke papire u ADF (npr. isječke iz novina). Takve stvari stavljajte na staklo za skeniranje.

- 2 Ako umećete dokument u ADF, prilagodite graničnike za papir.
- 3 S kontrolne ploče pisača pritisnite Copy.
- 4 U području Copy pritisnite tipku **Options** (Opcije).

Pojavit će se Original Size (Veličina originala).

- 5 Pritisnite 父.
- 6 Pritisnite tipke sa strelicama dok se ne pojavi veličina originalnog dokumenta i zatim pritisnite 🕖.
- 7 Pritisnite tipke sa strelicama dok se ne pojavi Paper Source (Izvor za papir) i zatim pritisnite 🕖.
- 8 Pritisnite tipke sa strelicama dok se ne pojavi ladica ili izvor u kojem se nalazi veličina papira na koji želite kopirati i zatim pritisnite Q.

Napomena: Ako ste odabrali veličinu koja je različita od veličine originala, pisač će automatski prilagoditi veličinu.

- 9 Prema potrebi promijenite postavke kopiranja.
- 10 S kontrolne ploče pritisnite 🐼 za ispis crno-bijele kopije ili 🐼 za kopiju u boji.

- 11 Ako ste stavili sljedeću stranicu na staklo za skeniranje i imate još nekoliko stranica za kopiranje pritisnite 1 na numeričkoj tipkovnici. U protivnom pritisnite 2 na numeričkoj tipkovnici.
- 12 Pritisnite D za povratak u stanje Ready.

#### Pravljenje kopija korištenjem papira iz odabrane ladice

Tijekom postupka kopiranja možete odabrati ladicu u kojoj se nalazi odabrani tip papira. Npr. ako ste specijalni medij umetnuli u višenamjenski uvlakač i želite kopije ispisati na tom mediju:

1 Umetnite originalni dokument licem prema gore, kraći rub stranice prvi ulazi u ADF ili licem prema dolje na staklo za skeniranje.

**Napomena:** Nemojte umetati razglednice, male papire, folije, fotografski papir ili tanke papire u ADF (npr. isječke iz novina). Takve stvari stavljajte na staklo za skeniranje.

- 2 Ako umećete dokument u ADF, prilagodite graničnike za papir.
- 3 S kontrolne ploče pisača pritisnite Copy.
- 4 U području Copy pritisnite tipku **Options** (Opcije).
- 5 Pritisnite tipke sa strelicama dok se ne pojavi Paper Source (Izvor za papir) i zatim pritisnite 🕖.
- 6 Pritisnite tipke sa strelicama dok se ne pojavi ladica ili izvor u kojem se nalazi medij na koji želite kopirati i zatim pritisnite 𝔍.
- 7 Prema potrebi promijenite postavke kopiranja.
- 8 S kontrolne ploče pritisnite 🐼 za ispis crno-bijele kopije ili 🚸 za kopiju u boji.
- 9 Ako ste stavili sljedeću stranicu na staklo za skeniranje i imate još nekoliko stranica za kopiranje pritisnite 1 na numeričkoj tipkovnici. U protivnom pritisnite 2 na numeričkoj tipkovnici.
- **10** Pritisnite D za povratak u stanje Ready.

#### Kopiranje s obje strane papira (duplex)

Napomena: Opcija obostranog kopiranja nije raspoloživa na odabranim modelima pisača.

1 Umetnite originalni dokument licem prema gore, kraći rub stranice prvi ulazi u ADF ili licem prema dolje na staklo za skeniranje.

**Napomena:** Nemojte umetati razglednice, male papire, folije, fotografski papir ili tanke papire u ADF (npr. isječke iz novina). Takve stvari stavljajte na staklo za skeniranje.

- 2 Ako umećete dokument u ADF, prilagodite graničnike za papir.
- 3 S kontrolne ploče pisača pritisnite Copy.
- 4 Pritisnite tipku Duplex/2-Sided (Duplex/Obostrano).
- 5 Pritisnite tipke sa strelicama dok se ne pojavi 1 To 2 Sided i zatim pritisnite 📎.

Prvi broj označava stranice originalnog dokumenta; drugi broj označava stranice kopije. Npr. odaberite 1-sided to 2-sided ako imate jednostrani original i želite obostrane kopije.

- 6 S kontrolne ploče pritisnite 🐼 za ispis crno-bijele kopije ili 🐼 za kopiju u boji.
- 7 Ako ste stavili sljedeću stranicu na staklo za skeniranje i imate još nekoliko stranica za kopiranje pritisnite 1 na numeričkoj tipkovnici. U protivnom pritisnite 2 na numeričkoj tipkovnici.

### Smanjivanje ili povećavanje kopija

Kopije se mogu smanjiti do 25% u odnosu na veličinu originalnog dokumenta ili povećati do 400% u odnosu na originalni dokument. Tvornička postavka za raspon (Scale) je Auto. Ako ostavite opciju Scale na Auto, sadržaj originalnog dokumenta će biti prilagođen da odgovara veličini papira na kojeg kopirate.

Za smanjivanje ili povećavanje kopije:

1 Umetnite originalni dokument licem prema gore, kraći rub stranice prvi ulazi u ADF ili licem prema dolje na staklo za skeniranje.

**Napomena:** Nemojte umetati razglednice, male papire, folije, fotografski papir ili tanke papire u ADF (npr. isječke iz novina). Takve stvari stavljajte na staklo za skeniranje.

- 2 Ako umećete dokument u ADF, prilagodite graničnike za papir.
- 3 S kontrolne ploče pisača pritisnite **Copy**.
- 4 Pritisnite tipku Scale (Omjer).
- 5 Pritisnite tipke sa strelicama dok se ne pojavi opcija raspona koju želite i zatim pritisnite Ako ste odabrali opciju Custom (Prilagođeno), učinite sljedeće:
  - a Pritisnite tipke sa strelicama da smanjite ili povećate veličinu ili unesite broj od 25 do 400 na numeričkoj tipkovnici.
  - **b** Pritisnite
- 6 S kontrolne ploče pritisnite 🐼 za ispis crno-bijele kopije ili 📀 za kopiju u boji.
- 7 Ako ste stavili sljedeću stranicu na staklo za skeniranje i imate još nekoliko stranica za kopiranje pritisnite 1 na numeričkoj tipkovnici. U protivnom pritisnite 2 na numeričkoj tipkovnici.

#### Kako posvijetliti ili potamniti kopiju

1 Umetnite originalni dokument licem prema gore, kraći rub stranice prvi ulazi u ADF ili licem prema dolje na staklo za skeniranje.

**Napomena:** Nemojte umetati razglednice, male papire, folije, fotografski papir ili tanke papire u ADF (npr. isječke iz novina). Takve stvari stavljajte na staklo za skeniranje.

- 2 Ako umećete dokument u ADF, prilagodite graničnike za papir.
- 3 S kontrolne ploče pisača pritisnite Copy.
- 4 Pritisnite tipku Darkness (Tamnoća).
- 5 Pritisnite tipke sa strelicama da posvijetlite ili potamnite kopiju.
- 6 Pritisnite 🕢.
- 7 S kontrolne ploče pritisnite 🐼 za ispis crno-bijele kopije ili 🐼 za kopiju u boji.
- 8 Ako ste stavili sljedeću stranicu na staklo za skeniranje i imate još nekoliko stranica za kopiranje pritisnite 1 na numeričkoj tipkovnici. U protivnom pritisnite 2 na numeričkoj tipkovnici.

### Podešavanje kvalitete kopije

1 Umetnite originalni dokument licem prema gore, kraći rub stranice prvi ulazi u ADF ili licem prema dolje na staklo za skeniranje.

**Napomena:** Nemojte umetati razglednice, male papire, folije, fotografski papir ili tanke papire u ADF (npr. isječke iz novina). Takve stvari stavljajte na staklo za skeniranje.

- 2 Ako umećete dokument u ADF, prilagodite graničnike za papir.
- 3 S kontrolne ploče pisača pritisnite Copy.
- 4 Pritisnite tipku Content (Sadržaj) dok se svjetlo ne upali pokraj postavke koja najbolje opisuje ono što kopirate:
  - Text (Tekst) koristi se za originalne dokumente uglavnom sastavljene od teksta i linija.
  - Text/Photo (Tekst/Fotografija) koristi se za originale koji su mješavina teksta i grafike ili slika.
  - Photo (Fotografija) koristi se ako je originalni dokument fotografija visoke kvalitete ili fotografija ispisana na inkjet pisaču.
- 5 S kontrolne ploče pritisnite 💽 za ispis crno-bijele kopije ili 🐼 za kopiju u boji.
- 6 Ako ste stavili sljedeću stranicu na staklo za skeniranje i imate još nekoliko stranica za kopiranje pritisnite 1 na numeričkoj tipkovnici. U protivnom pritisnite 2 na numeričkoj tipkovnici.
- 7 Pritisnite D za povratak u stanje Ready.

### Ispis kopija po redu (Collated)

Ako ispisujete više kopija nekog dokumenta, možete odabrati da se svaka kopija ispiše kao komplet (složeno po redu) ili da se kopije ispisuju u skupinama (iste stranice zajedno).

#### Ispis po redu (Collated)

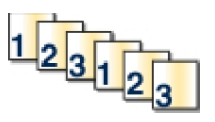

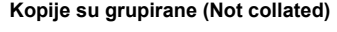

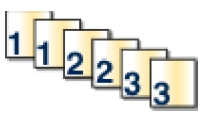

Tvornička postavka je da je opcija Collate namještena na On. Ako ne želite da se kopije ispisuju po redu, promijenite ovu postavku na Off.

Za uključivanje opcije ispisa po redu (Collated):

1 Umetnite originalni dokument licem prema gore, kraći rub stranice prvi ulazi u ADF ili licem prema dolje na staklo za skeniranje.

**Napomena:** Nemojte umetati razglednice, male papire, folije, fotografski papir ili tanke papire u ADF (npr. isječke iz novina). Takve stvari stavljajte na staklo za skeniranje.

- 2 Ako umećete dokument u ADF, prilagodite graničnike za papir.
- 3 S kontrolne ploče pisača pritisnite Copy.
- 4 Iz područja Copy pritisnite tipku Options (Opcije).
- 5 Pritisnite tipke sa strelicama dok se ne pojavi Collate i zatim pritisnite V.
- 6 Pritisnite tipke sa strelicama dok se ne pojavi Off (1,1,1,2,2,2) i zatim pritisnite 📎.
- 7 S kontrolne ploče pritisnite 🐼 za ispis crno-bijele kopije ili 🐼 za kopiju u boji.
- 8 Ako ste stavili sljedeću stranicu na staklo za skeniranje i imate još nekoliko stranica za kopiranje pritisnite 1 na numeričkoj tipkovnici. U protivnom pritisnite 2 na numeričkoj tipkovnici.

#### Stavljanje listova za odvajanje između kopija

1 Utipkajte IP adresu pisača u polje za adresu web preglednika.

Napomena: Ako ne znate IP adresu pisača, ispišite stranicu s mrežnim postavkama i pronađite adresu u dijelu TCP/IP.

- 2 Kliknite na Settings (Postavke).
- 3 Kliknite Copy Settings (Postavke kopiranja).
- 4 Kliknite na Separator Sheets (Listovi za odvajanje).

Napomena: Opcija Collation mora biti postavljena na On da bi se listovi za odvajanje mogli postaviti između kopija. Ako je opcija Collation isključena (Off), listovi za odvajanje se stavljaju na kraju posla ispisa.

- 5 Odaberite jedno od sljedećeg:
  - Between pages (Između stranica)
  - Between copies (Između kopija)
  - Between jobs (Između poslova).
- 6 Kliknite na Submit (Prihvati).

#### Kopiranje više stranica na jednom listu papira

Da biste uštedjeli papir možete kopirati dvije ili četiri uzastopne stranice dokumenta koji ima više stranica na jedan list papira.

#### Napomena:

- Opcija Paper Size (Veličina papira) mora biti postavljena na Letter, Legal, A4 ili B5 JIS.
- Opcija Copy Size (Veličina kopije) mora biti postavljena na 100%.
- 1 Umetnite originalni dokument licem prema gore, kraći rub stranice prvi ulazi u ADF ili licem prema dolje na staklo za skeniranje.

**Napomena:** Nemojte umetati razglednice, male papire, folije, fotografski papir ili tanke papire u ADF (npr. isječke iz novina). Takve stvari stavljajte na staklo za skeniranje.

- 2 Ako umećete dokument u ADF, prilagodite graničnike za papir.
- 3 S kontrolne ploče pisača pritisnite Copy.
- 4 Iz područja Copy pritisnite tipku **Options** (Opcije).
- 5 Pritisnite tipke sa strelicama dok se ne pojavi Paper Saver (Ušteda papira) i zatim pritisnite 🕖.
- 6 Odaberite izlaz koji želite.

Npr. ako imate četiri okomito postavljene stranice originalnog dokumenta koji želite kopirati na jednoj strani lista papira, zaustavite se na **4 on 1 Portrait** (4 na 1 okomito) i pritisnite  $\Im$ .

- 7 S kontrolne ploče pritisnite 🐼 za ispis crno-bijele kopije ili 🐼 za kopiju u boji.
- 8 Ako ste stavili sljedeću stranicu na staklo za skeniranje i imate još nekoliko stranica za kopiranje pritisnite 1 na numeričkoj tipkovnici. U protivnom pritisnite 2 na numeričkoj tipkovnici.

## Poništavanje kopiranja

Kopiranje se može poništiti kada se dokument nalazi u ADF-u, na staklu za skeniranje ili dok se obavlja ispis. Za poništavanje kopiranja:

1 S kontrolne ploče pisača pritisnite 🔀.

Pojavit će poruka Stopping (Zaustavljam) i nakon toga Cancel a Job (Poništi posao).

2 Pritisnite 🔀 za poništavanje ispisa.

Napomena: Ako želite nastaviti s obradom posla, pritisnite Ď za nastavak kopiranja.

Pojavit će poruka Cancelling (Poništavam).

Pisač će obrisati sve stranice u ADF-u ili pisaču i zatim će poništiti posao. Kada se posao poništi, pojavi se ekran za kopiranje.

## Poboljšanje kvalitete ispisa

| Pitanje                                  | Savjet                                                                                                    |
|------------------------------------------|----------------------------------------------------------------------------------------------------|
| Kada trebam koristiti opciju Text?       | <ul> <li>Koristite opciju Text kada je glavni cilj čitkost teksta<br/>na kopiji, a slike na originalnom dokumentu nisu<br/>toliko značajne.</li> </ul>                                                                         |
|                                          | <ul> <li>Text se preporučuje za kopiranje priznanica,<br/>obrazaca i dokumenata koji se sastoje uglavnom od<br/>teksta i tankih linija.</li> </ul>                                                                             |
| Kada trebam koristiti opciju Text/Photo? | <ul> <li>Koristite opciju Text/Photo kada kopirate originalni<br/>dokument koji je kombinacija teksta i grafike.</li> <li>Text/Photo se preporučuje za članke iz novina i<br/>časopisa, poslovnu grafiku i brošure.</li> </ul> |
| Kada trebam koristiti opciju Photograph? | Opciju Photograph koristite kada je originalni dokument<br>fotografija visoke kvalitete ili ispisana na inkjet pisaču.                                                                                                    |

## Slanje elektronske pošte (e-mail)

#### Automatski uvlakač (ADF)

#### Staklo za skeniranje

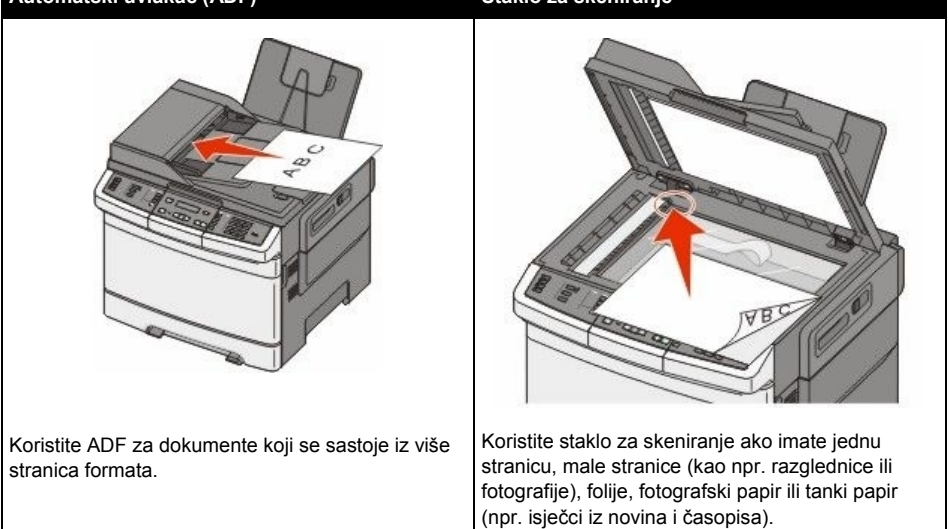

Možete koristiti pisač za slanje dokumenata elektronskom poštom (e-mailom) na adrese jednog ili više primatelja. Postoji nekoliko načina za slanje e-maila s pisača. Možete utipkati e-mail adresu, koristiti broj prečice ili koristiti adresar.

## Priprema za slanje elektronske pošte (e-mail)

#### Postavljanje pisača za funkciju slanja e-maila

Da bi funkcija slanja elektronske pošte funkcionirala na pisaču, pisač mora biti uključen i u postavkama pisača mora biti unesena ispravna IP adresa ili gateway adresa. Za postavljanje funkcije slanja e-maila:

1 Utipkajte IP adresu pisača u polje za adresu web preglednika.

Napomena: Ako ne znate IP adresu pisača, ispišite stranicu s mrežnim postavkama i pronađite adresu u dijelu TCP/IP.

- 2 Kliknite na Settings (Postavke).
- 3 Kliknite E-mail/FTP Settings (Postavke za e-mail/FTP).
- 4 Kliknite na E-mail Server Setup (Postavke za e-mail server).
- 5 Prema potrebi promijenite postavke za e-mail.
- 6 Kliknite na Submit (Prihvati).

#### Namještanje adresara

1 Utipkajte IP adresu pisača u polje za adresu web preglednika.

Napomena: Ako ne znate IP adresu pisača, ispišite stranicu s mrežnim postavkama i pronađite adresu u dijelu TCP/IP.

- 2 Kliknite na Settings (Postavke).
- 3 Kliknite E-mail/FTP Settings (Postavke za e-mail/FTP).
- 4 Kliknite na Manage E-mail Shortcuts (Rad s prečicama za e-mail).
- 5 Prema potrebi promijenite postavke za e-mail.
- 6 Kliknite na Submit (Prihvati).

## Kreiranje e-mail prečice korištenjem Embedded Web Servera

1 Utipkajte IP adresu pisača u polje za adresu web preglednika.

Napomena: Ako ne znate IP adresu pisača, ispišite stranicu s mrežnim postavkama i pronađite adresu u dijelu TCP/IP.

- 2 Kliknite na Settings (Postavke).
- 3 Kliknite Manage Destinations (Rad s odredištima).

Napomena: Možda ćete dobiti uputu da upišete zaporku. Ako nemate ID i zaporku, za pomoć se obratite osobi koja je zadužena za održavanje sustava.

- 4 Kliknite na E-mail Destination Setup (Postavke za e-mail odredište).
- 5 Utipkajte jedinstveno ime za primatelja i zatim unesite e-mail adresu.

Napomena: Ako unosite više adresa, odvojite svaku adresu zarezom (,).

- 6 Odaberite postavke za skeniranje (Format, Content, Color i Resolution).
- 7 Unesite broj prečice i zatim kliknite na Add (Dodaj).

Ako ste unijeli broj koji je već u uporabi, dobit ćete uputu da odaberete neki drugi broj.

## Slanje dokumenta elektronskom poštom (e-mail)

#### Slanje e-maila preko tipkovnice

1 Umetnite originalni dokument licem prema gore, kraći rub stranice prvi ulazi u ADF ili licem prema dolje na staklo za skeniranje.

**Napomena:** Nemojte umetati razglednice, male papire, folije, fotografski papir ili tanke papire u ADF (npr. isječke iz novina). Takve stvari stavljajte na staklo za skeniranje.

2 Ako umećete dokument u ADF, prilagodite graničnike za papir.

- 3 S kontrolne ploče pisača pritisnite Scan/Email. Pojavit će se E-mail.
- 4 Pritisnite 🕢.

Pojavit će se Search (Traži) ili Manual Entry (Ručni unos).

Napomena: Ako nema unosa u adresaru, pojavi se samo Manual Entry (Ručni unos).

5 Pritisnite 2 za traženje po adresaru ili pritisnite tipke sa strelicama dok se ne pojavi Manual (Ručno) i zatim pritisnite 2 za odabir ili unos e-mail adrese.

#### Korištenje adresara

- a Nakon odabira opcije Search na kontrolnoj ploči pisača, pritisnite tipke sa strelicama dok se ne pojavi adresa koju želite i zatim pritisnite  $\mathcal{O}$ .
- Pritisnite 1 za traženje neke druge adrese ili 2 za završetak traženja.
   Nakon što pritisnete 2, pojavit će se Press Start To Begin (Pritisni Start za početak).
- c S kontrolne ploče pritisnite 💽 za ispis crno-bijele kopije ili 🐼 za kopiju u boji.

#### Ručni unos e-mail adrese

Nakon odabira opcije Manual na kontrolnoj ploči pisača, u prvom retku displeja će se pojaviti Entry Name (Unesi ime) i prazna linija s kursorom koji bljeska u drugom retku.

- a Pritisnite tipku na numeričkoj tipkovnici koja odgovara broju ili slovu koje želite. Kada prvi put pritisnete tipku, pojavit će se broj za tu tipku. Kada ponovno pritisnete tipku, pojavit će se jedno od slova koje se nalaze pod tom tipkom.
- **b** Pritisnite strelicu udesno za kretanje do drugog mjesta ili čekajte nekoliko sekundi i kursor će se pomaknuti na sljedeće mjesto.
- c Kada unesete e-mail adresu, pritisnite Pojavit će se poruka: Another E-mail? 1=Yes 2=NO (Drugi e-mail? 1=Da, 2=NE).
- d Pritisnite 1 za unos druge adrese ili 2 za završetak unosa adrese.
   Nakon što pritisnete 2, pojavit će se Press Start To Begin (Pritisni Start za početak).
- e S kontrolne ploče pritisnite 💽 za ispis crno-bijele kopije ili 🐼 za kopiju u boji.

#### Slanje elektronske pošte (e-mail) korištenjem broja prečice

1 Umetnite originalni dokument licem prema gore, kraći rub stranice prvi ulazi u ADF ili licem prema dolje na staklo za skeniranje.

**Napomena:** Nemojte umetati razglednice, male papire, folije, fotografski papir ili tanke papire u ADF (npr. isječke iz novina). Takve stvari stavljajte na staklo za skeniranje.

- 2 Ako umećete dokument u ADF, prilagodite graničnike za papir.
- 3 S kontrolne ploče pisača pritisnite Scan/Email.

Pojavit će se Scan to E-mail.

4 Pritisnite 父.

Pojavit će se Search (Traži).

Napomena: Ako nema unosa u adresaru, pojavi se samo Manual Entry (Ručni unos).
- 5 Pritisnite *#* i zatim unesite broj prečice za drugog primatelja.
- 6 Pritisnite 1 za unos druge prečice ili 2 za završetak unosa prečice. Nakon što pritisnete 2, pojavit će se Press Start To Begin (Pritisni Start za početak).
- 7 S kontrolne ploče pritisnite 🐼 za ispis crno-bijele kopije ili 🐼 za kopiju u boji.

#### Slanje elektronske pošte (e-mail) korištenjem adresara

1 Umetnite originalni dokument licem prema gore, kraći rub stranice prvi ulazi u ADF ili licem prema dolje na staklo za skeniranje.

**Napomena:** Nemojte umetati razglednice, male papire, folije, fotografski papir ili tanke papire u ADF (npr. isječke iz novina). Takve stvari stavljajte na staklo za skeniranje.

- 2 Ako umećete dokument u ADF, prilagodite graničnike za papir.
- 3 S kontrolne ploče pisača pritisnite Scan/Email.

Pojavit će se Scan to E-mail.

4 Pritisnite 父.

Pojavit će se Search (Traži).

Napomena: Ako nema unosa u adresaru, pojavi se samo Manual Entry (Ručni unos).

- 5 Pritisnite 🗸 za pretraživanje po adresaru.
- 6 Pritisnite tipke sa strelicama dok se ne pojavi adresa koju želite i zatim pritisnite 📎.
- Pritisnite 1 za traženje druge adrese ili 2 za završetak traženja.
   Nakon što pritisnete 2, pojavit će se Press Start To Begin (Pritisni Start za početak).
- 8 S kontrolne ploče pritisnite 🐼 za ispis crno-bijele kopije ili 🐼 za kopiju u boji.

# Poništavanje slanja elektronske pošte (e-mail)

E-mail se može poništiti kada se dokument nalazi u ADF-u, na staklu za skeniranje. Za poništavanje emaila:

1 S kontrolne ploče pisača pritisnite X.

Pojavit će poruka Stopping (Zaustavljam) i nakon toga Cancel Job (Poništi posao).

2 Pritisnite 🔀 za poništavanje posla.

Napomena: Ako želite nastaviti s obradom posla, pritisnite Ď za nastavak skeniranja e-maila.

Pojavit će poruka Cancelling (Poništavam).

Pisač će obrisati sve stranice u ADF-u ili pisaču i zatim će poništiti posao. Kada se posao poništi, pojavi se ekran za kopiranje.

# Faksiranje

#### Automatski uvlakač (ADF)

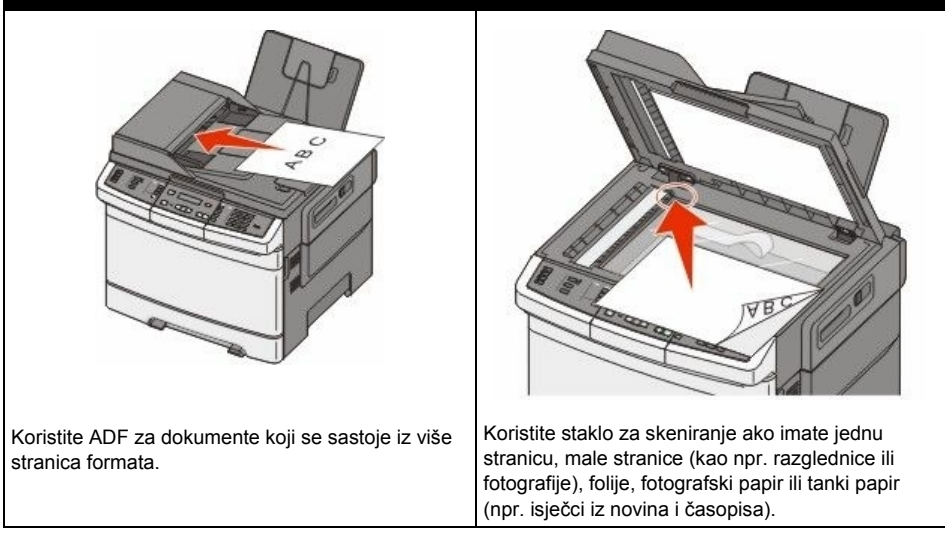

Staklo za skeniranje

# Priprema pisača za faksiranje

Sljedeće metode priključivanja možda neće biti primjenjive u vašoj državi ili regiji.

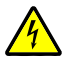

**OPREZ - OPASNOST OD ELEKTRIČNOG UDARA**: Nemojte koristiti opciju faksiranja tijekom olujnog nevremena. Nemojte obavljati nikakva postavljanja ovog proizvoda niti priključivati električne kabele, npr. strujni ili telefonski kabel tijekom olujnog nevremena.

Upozorenje - Mogućnost oštećenja: Nemojte dirati kabele ili pisač na prikazanom području dok se aktivno šalje ili prima faks.

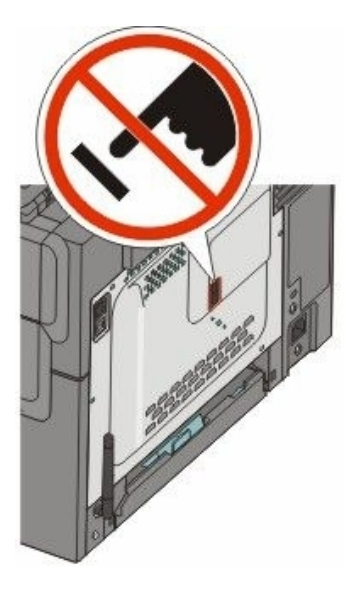

### Početno postavljanje faksa

U mnogim državama ili regijama se zahtijeva da izlazne faks poruke sadrže sljedeće podatke na margini u gornjem ili donjem dijelu svake poslane stranice, ili na prvoj stranici poslanog faksa: ime faksa (*station name* - označava tvrtku ili neki drugi subjekt, ili pojedinca koji šalje poruku) i broj faksa (*station number* - telefonski broj tvrtke, nekog drugog subjekta ili pojedinca s kojeg se šalje faks poruka).

Za unos podataka za postavljanje faksa koristite kontrolnu ploču pisača ili preglednik za pristup Embedded Web Serveru i zatim uđite u izbornik za postavke (Settings).

Napomena: Ako nemate TCP/IP okruženje, morate preko kontrolne ploče pisača unijeti podatke koji služe za postavljanje faksa.

#### Korištenje kontrolne ploče pisača za postavljanje faksa

Kada se pisač prvi put uključi ili ako je pisač dulje vrijeme bio isključen, pojavljuje se niz ekrana za početno pokretanje. Ako pisač ima mogućnost faksiranja, pojavit će se sljedeći ekrani:

Station Name (Ime faksa) Station Number (Broj faksa)

- 1 Kada se pojavi Station Name, unesite ime koje želite da bude otisnuto na svim odlaznim faks porukama.
  - a Pritisnite tipku na numeričkoj tipkovnici koja odgovara broju ili slovu koje želite. Kada prvi put pritisnete tipku pojavit će se broj za tu tipku. Kada ponovno pritisnete tu tipku, pojavit će se jedno od slova koja se nalaze pod tom tipkom.
  - **b** Pritisnite strelicu udesno za pomak na sljedeće mjesto ili pričekajte nekoliko sekundi i kursor će se pomaknuti na sljedeće mjesto.
- Nakon unosa imena za Station Name, pritisnite Displej će se promijeniti u Station Number.

- 3 Kada se pojavi Station Number, unesite broj faksa pisača.
  - a Pritisnite tipku na numeričkoj tipkovnici koja odgovara broju koji želite.
  - b Pritisnite strelicu udesno za pomak na sljedeće mjesto ili pričekajte nekoliko sekundi i kursor će se pomaknuti na sljedeće mjesto.
- 4 Nakon unosa broja za Station Number, pritisnite 父.

#### Korištenje Embedded Web servera za postavljanje faksa

1 Utipkajte IP adresu pisača u polje za adresu web preglednika.

Napomena: Ako ne znate IP adresu pisača, ispišite stranicu s mrežnim postavkama i pronađite adresu u dijelu TCP/IP.

- 2 Kliknite na Settings (Postavke).
- 3 Kliknite Fax Settings (Postavke faksa).
- 4 Kliknite na Analog Fax Setup (Postavke za analogni faks).
- 5 Kliknite na kućicu Station Name i zatim unesite ime koje želite da se ispiše na svim odlaznim faks porukama.
- 6 Kliknite na kućicu Station Number i unesite broj faksa pisača.
- 7 Kliknite na **Submit** (Prihvati).

### Odabir priključka za faks

Možete spojiti pisač na opremu kao što je telefon, automatska sekretarica ili modem računala. Za određivanje najboljeg načina postavljanja pisača, pogledajte sljedeću tablicu.

#### Napomene:

- Pisač je analogan uređaj koji najbolje radi ako se direktno spoji na zidnu utičnicu. Ostali uređaji (kao što su telefon ili automatska sekretarica) mogu uspješno biti priključeni preko pisača, kao što je opisano u sljedećim koracima.
- Ako želite digitalni priključak kao što je ISDN, DSL ili ADSL, potreban je dodatni uređaj treće strane (kao što je DSL filtar). Obratite se pružatelju DSL usluga za dobivanje DSL filtra. DSL filtar uklanja digitalni signal na telefonskoj liniji koja može prouzročiti smetnje u radu pisača da pravilno šalje faks.
- Ne trebate priključivati pisač na računalo, ali ga trebate priključiti na analognu telefonsku liniju da biste mogli slati i primati faks.

| Oprema, opcije i usluge                                                                                                    | Postavke za priključivanje faksa                                                                 |
|----------------------------------------------------------------------------------------------------|--------------------------------------------------------------------------------------------------|
| Priključite direktno na telefonsku liniju.                                                                                                    | Vidi: "Priključivanje na analognu telefonsku liniju"<br>na str. 77.                              |
| Priključite DSL ili ADSL uslugu (Digital Subscriber<br>Line - Digitalna pretplatnička linija)                                                                                  | Vidi: "Priključivanje na na DSL uslugu" na str. 77.                                              |
| Priključite na PBX (Private Branch eXchange -<br>Privatna granska razmjena) ili ISDN sustav<br>(Integrated Services Digital Network - Digitalna<br>mreža integriranih usluga). | Vidi: "Priključivanje PBX ili ISDN sustav" na str. 78.                                           |
| Koristite uslugu prepoznatljivog zvonjenja<br>(Distinctive Ring)                                                                                                    | Vidi: "Priključivanje na uslugu prepoznatljivog zvonjenja" na str. 79.                           |
| Priključite na telefonsku liniju, telefon ili automatsku sekretaricu.                                                                                                    | Vidi: "Priključivanje telefona ili automatske sekretarice na istu telefonsku liniju" na str. 80. |

| Oprema, opcije i usluge                                       | Postavke za priključivanje faksa                                           |
|---------------------------------------------------------------|----------------------------------------------------------------------------|
| Priključite preko adaptera koji se koristi na vašem području. | Vidi: "Priključivanje na adapter za vašu državu ili<br>regiju" na str. 82. |
| Priključite na računalo s modemom.                            | Vidi: "Priključivanje na računalo s modemom" na str. 86.                   |

## Priključivanje na analognu telefonsku liniju

Postoji utičnica instalirana u EXT port 🗊 na pisaču. Ova utičnica je potrebna za pravilno funkcioniranje pisača.

Napomena: Nemojte vaditi ovu utičnicu. Ako ju izvadite, ostali telekomunikacijski uređaji u vašem domu (npr. telefoni ili automatska sekretarica) neće možda raditi.

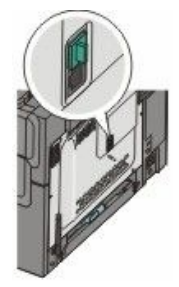

Ako vaša telekomunikacijska oprema koristi telefonsku liniju za SAD (RJ-11), slijedite ove korake za priključivanje opreme:

- Priključite jedan kraj telefonskog kabela koji ste dobili uz pisač u donji LINE port i na stražnjoj strani pisača.
- 2 Drugi kraj telefonskog kabela uključite u aktivnu analognu telefonsku zidnu utičnicu.

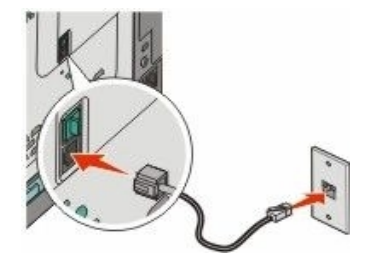

#### Priključivanje na DSL uslugu

Postoji utičnica instalirana u EXT port 🗐 na pisaču. Ova utičnica je potrebna za pravilno funkcioniranje pisača.

Napomena: Nemojte vaditi ovu utičnicu. Ako ju izvadite, ostali telekomunikacijski uređaji u vašem domu (npr. telefoni ili automatska sekretarica) neće možda raditi.

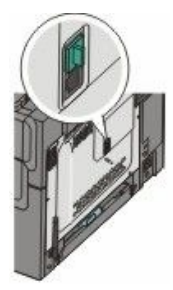

Ako se predbilježite za korištenje DSL usluge, obratite se pružatelju DSL usluga da dobijete DSL filtar i telefonski kabel i zatim slijedite ove korake za priključivanje opreme:

- 1 Priključite jedan kraj telefonskog kabela koji ste dobili uz pisač u LINE port in na stražnjoj strani pisača.
- 2 Drugi kraj telefonskog kabela uključite u DSL filtar.

Napomena: DSL filtar će možda drugačije izgledati od prikazanog na slici.

3 Kabel DSL filtra uključite u aktivnu analognu telefonsku zidnu utičnicu.

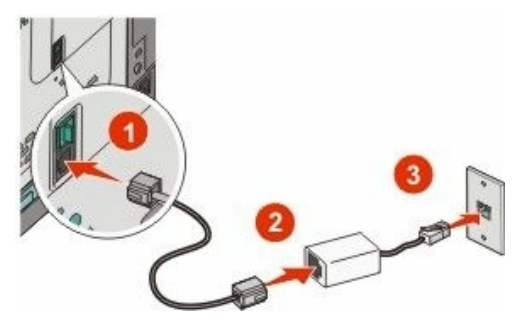

## Priključivanje na PBX ili ISDN sustav

Postoji utičnica instalirana u EXT port 🗐 na pisaču. Ova utičnica je potrebna za pravilno funkcioniranje pisača.

Napomena: Nemojte vaditi ovu utičnicu. Ako ju izvadite, ostali telekomunikacijski uređaji u vašem domu (npr. telefoni ili automatska sekretarica) neće možda raditi.

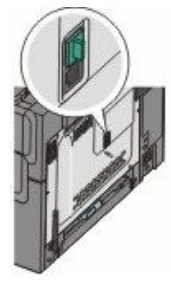

Ako koristite PBX ili ISDN pretvarač ili terminal adapter, slijedite ove korake za priključivanje opreme:

- 1 Priključite jedan kraj telefonskog kabela koji ste dobili uz pisač u LINE port (a) na stražnjoj strani pisača.
- 2 Drugi kraj telefonskog kabela uključite u naznačeni port za korištenje faksa i telefona.

#### Napomene:

- Provjerite da je terminal adapter namješten na ispravan tip sklopke za vašu regiju.
- Ovisno o pridruživanju ISDN porta, možda ćete morati priključiti na neki određeni port.
- Kada koristite PBX, provjerite da je ton za čekanje na poziv isključen.
- Kada koristite PBX sustav, nazovite pozivni broj za vanjsku liniju prije biranja broja faksa.
- Za više informacija o korištenju faksa u kombinaciji s PBX sustavom, pogledajte dokumentaciju koju ste dobili uz PBX sustav.

## Priključivanje na uslugu prepoznatljivog zvonjenja

Postoji utičnica instalirana u EXT port 🗐 na pisaču. Ova utičnica je potrebna za pravilno funkcioniranje pisača.

Napomena: Nemojte vaditi ovu utičnicu. Ako ju izvadite, ostali telekomunikacijski uređaji u vašem domu (npr. telefoni ili automatska sekretarica) neće možda raditi.

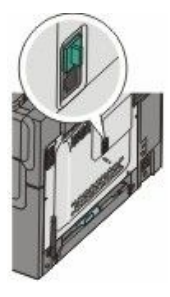

Usluga prepoznatljivog zvonjenja će možda biti usluga raspoloživa od strane vašeg pružatelja telefonskih usluga. Ova usluga omogućuje da imate više telefonskih brojeva na jednoj liniji, a svaka ima drugačiji uzorak zvonjenja. Ovo može biti korisno da možete razlikovati zvuk faksa i telefonske glasovne pozive. Ako se predbilježite na uslugu prepoznatljivog zvonjenja, slijedite ove korake za priključivanje opreme:

- Priključite jedan kraj telefonskog kabela koji ste dobili uz pisač u donji LINE port i na stražnjoj strani pisača.
- 2 Drugi kraj telefonskog kabela uključite u aktivnu analognu telefonsku zidnu utičnicu.

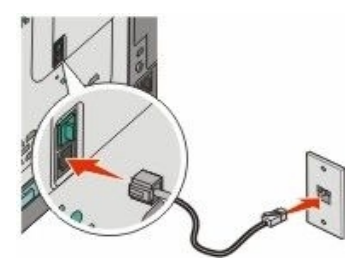

- 3 Promijenite postavku za prepoznatljivo zvonjenje da odgovara postavci koju želite kada pisač odgovara na poziv.
  - a S kontrolne ploče pisača pritisnite .
  - **b** Pritisnite tipke sa strelicama dok se ne pojavi Settings (Postavke) i zatim pritisnite 🕖.
  - c Pritisnite tipke sa strelicama dok se ne pojavi Fax Settings (Postavke faksa) i zatim pritisnite 🖉.
  - d Pritisnite tipke sa strelicama dok se ne pojavi Distinctive Ring (Prepoznatljivo zvonjenje) i zatim pritisnite 🕖.
  - e Pritisnite tipke sa strelicama dok se ne pojavi željeni ton zvonjenja i zatim pritisnite 📎..

# Spajanje telefona ili automatske sekretarice na istu telefonsku liniju

1 Izvadite zaštitni čep iz EXT porta 🗐 na stražnjem dijelu pisača.

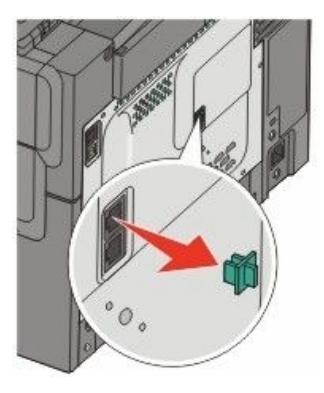

Napomena: Kada se ovaj čep izvadi, možda oprema za neku određenu državu ili regiju, spojena na vaš pisač preko adaptera, neće ispravno raditi.

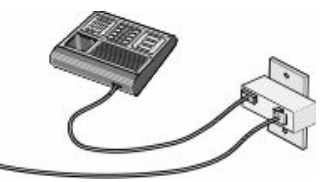

2 Priključite telekomunikacijsku opremu direktno na EXT port 🖽 na stražnjem dijelu pisača.

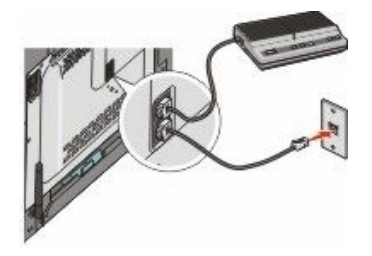

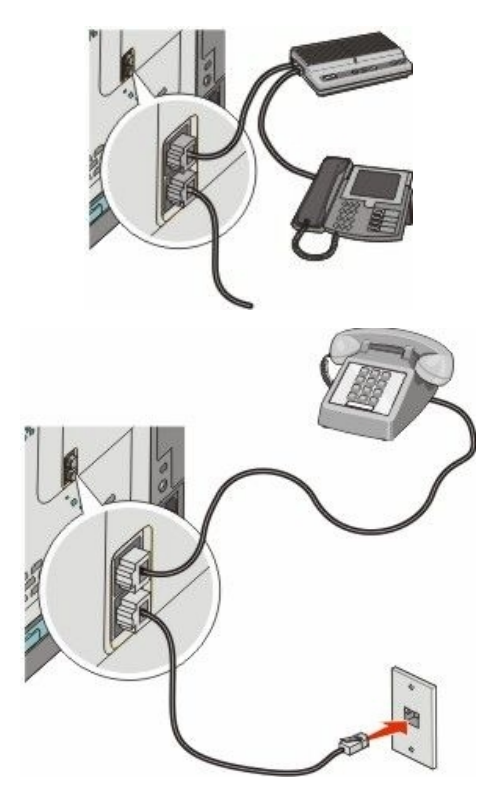

**Upozorenje - Mogućnost oštećenja:** Nemojte dirati kabele ili pisač na prikazanom području dok šaljete ili primate faks.

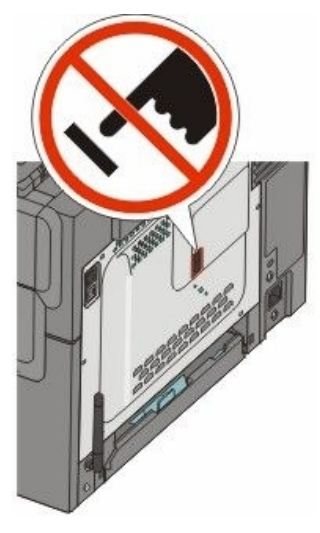

## Priključivanje na adapter za vašu državu ili regiju

Sljedeće države ili regije će možda trebati poseban adapter za spajanje telefonskog kabela na zidnu utičnicu.

#### Država/Regija

- Austrija
- Cipar
- Danska
- Finska
- Francuska
- Njemačka
- Irska
- Italija

- Novi Zeland
- Nizozemska
- Norveška
- Portugal
- Švedska
- Švicarska
- Ujedinjeno Kraljevstvo

#### Države ili regije, osim Austrije, Njemačke i Švicarske

Za neke države ili regije telefonski adapter se dobije u pakiranju uz proizvod. Koristite dobiveni adapter za priključivanje automatske sekretarice, telefona ili druge telekomunikacijske opreme na pisač.

Postoji utičnica instalirana u EXT port 🗐 na pisaču. Ova utičnica je potrebna za pravilno funkcioniranje pisača.

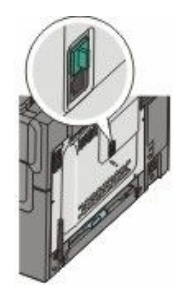

Napomena: Nemojte vaditi ovu utičnicu. Ako ju izvadite, ostali telekomunikacijski uređaji u vašem domu (npr. telefoni ili automatska sekretarica) neće možda raditi.

- 1 Priključite jedan kraj telefonskog kabela koji ste dobili uz pisač u donji LINE port in a stražnjoj strani pisača.
- 2 Drugi kraj telefonskog kabela uključite u adapter i zatim adapter uključite u zidnu utičnicu.

Napomena: Možda vaš telefonski adapter neće izgledati isto kao i ovaj prikazan na slici. On će odgovarati utičnici koja se koristi za vaše područje.

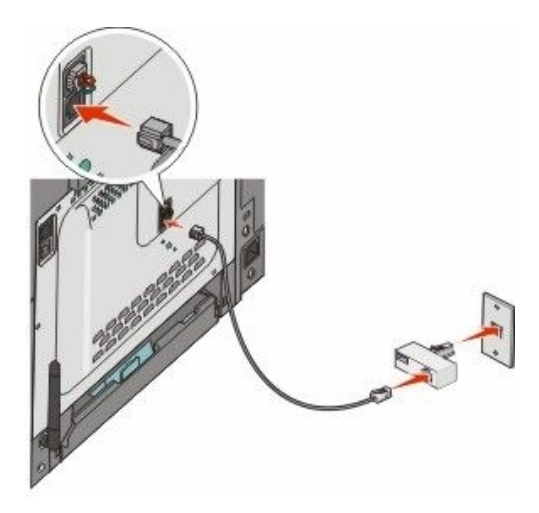

3 Priključite automatsku sekretaricu ili telefon na adapter.

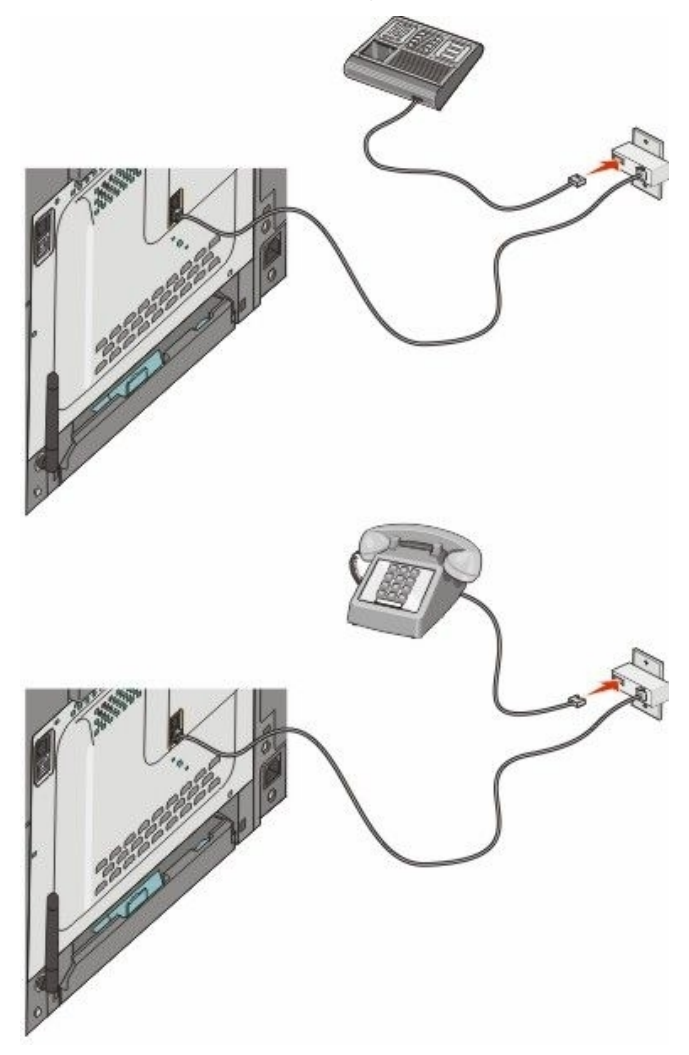

#### Austrija, Njemačka i Švicarska

Postoji utičnica instalirana u EXT port 🗐 na pisaču. Ova utičnica je potrebna za pravilno funkcioniranje pisača.

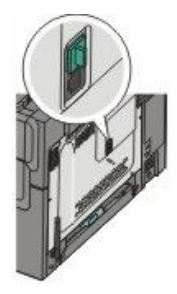

Napomena: Nemojte vaditi ovu utičnicu. Ako ju izvadite, ostali telekomunikacijski uređaji u vašem domu (npr. telefoni ili automatska sekretarica) neće možda raditi.

- 1 Priključite jedan kraj telefonskog kabela koji ste dobili uz pisač u LINE port (a) na stražnjoj strani pisača.
- 2 Drugi kraj telefonskog kabela uključite u adapter i zatim adapter uključite u N utičnicu na aktivnoj analognoj telefonskoj zidnoj utičnici.

Napomena: Možda vaš telefonski adapter neće izgledati isto kao i ovaj prikazan na slici. On će odgovarati utičnici koja se koristi za vaše područje.

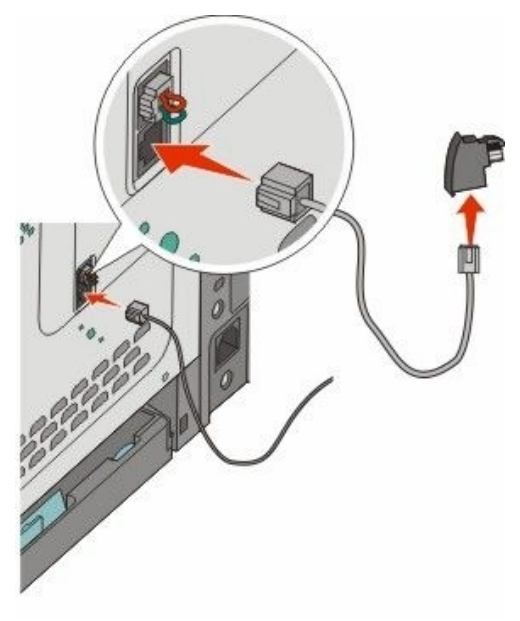

3 Ako želite koristiti istu liniju za faks i telefonsku komunikaciju, priključite drugu telefonsku liniju (koja se ne dobije uz uređaj) između telefona i F priključka na aktivnoj analognoj telefonskoj zidnoj utičnici.

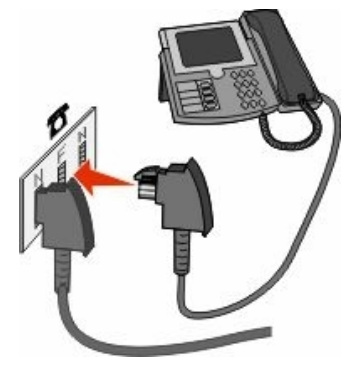

4 Ako želite koristiti istu liniju za snimanje poruka na automatskoj sekretarici, prespojite drugu telefonsku liniju (koja se ne dobije uz uređaj) između automatske sekretarice i N priključka na aktivnoj analognoj telefonskoj utičnici.

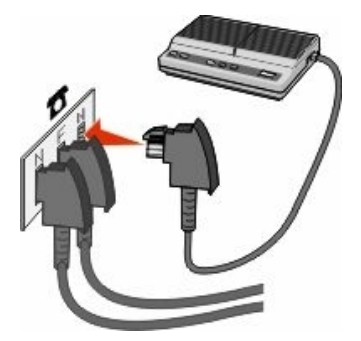

#### Priključivanje na računalo s modemom

Priključite pisač na računalo s modemom za slanje faksa preko softverskog programa.

Napomena: Koraci postavljanja se mogu razlikovati ovisno o državi ili regiji.

- 1 Provjerite da imate sljedeće:
  - Telefon
  - Računalo s modemom
  - Tri telefonska kabela
  - Telefonsku utičnicu u zidu

2 Spojite telefonski kabel u LINE port i na pisaču, i zatim ga uključite u aktivnu zidnu telefonsku utičnicu.

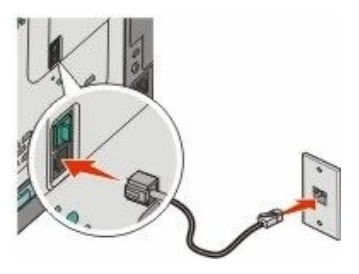

3 Izvadite zaštitni čep iz EXT porta 🗐 na pisaču.

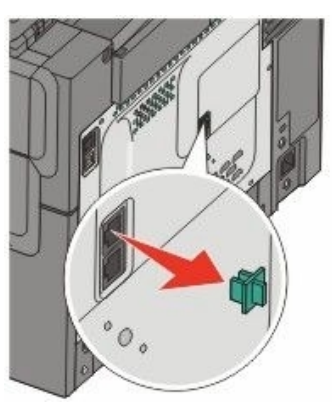

4 Spojite drugi telefonski kabel od telefona do modema na računalu.

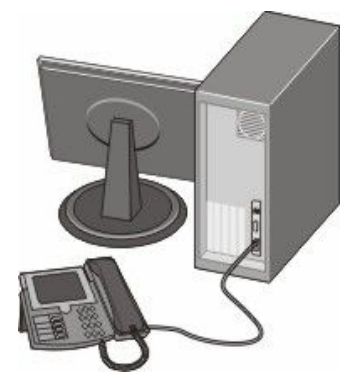

5 Spojite treći telefonski kabel od modema na računalu do EXT porta 🗐 na pisaču.

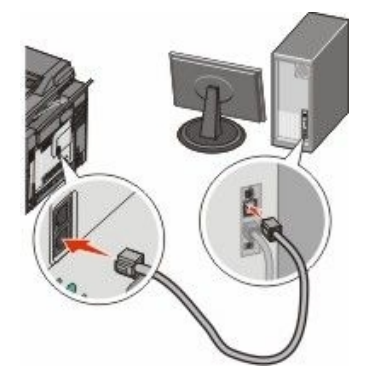

#### Namještanje imena i broja odlaznog faksa

Da biste imali naznačeno ime i broj faksa na svakoj ispisanoj stranici odlaznog faksa:

1 Utipkajte IP adresu pisača u polje za adresu web preglednika.

Napomena: Ako ne znate IP adresu pisača, ispišite stranicu s mrežnim postavkama i pronađite adresu u dijelu TCP/IP.

- 2 Kliknite na Settings (Postavke).
- 3 Kliknite Fax Settings (Postavke faksa).
- 4 Kliknite na Analog Fax Setup (Postavke za analogni faks).
- 5 Kliknite unutar kućice Station Name i zatim unesite ime koje želite da se ispiše na svim odlaznim faks porukama.
- 6 Kliknite unutar kućice Station Number i unesite broj faksa pisača.
- 7 Kliknite na Submit (Prihvati).

#### Namještanje datuma i vremena

Možete namjestiti datum i vrijeme tako da se otisne na svakoj faks poruci koju pošaljete. Ako dođe do nestanka struje, morat ćete resetirati datum i vrijeme. Za namještanje datuma i vremena:

1 Utipkajte IP adresu pisača u polje za adresu web preglednika.

Napomena: Ako ne znate IP adresu pisača, ispišite stranicu s mrežnim postavkama i pronađite adresu u dijelu TCP/IP.

- 2 Kliknite na Settings (Postavke).
- 3 Kliknite Set Date and Time (Namjesti datum i vrijeme).
- 4 Kliknite unutar kućice Set Date & Time i zatim unesite tekući datum i vrijeme.
- 5 Kliknite na Submit (Prihvati).

## Uključivanje i isključivanje opcije ljetnog i zimskog vremena

Pisač se može automatski postaviti da se prilagodi opcijama ljetnog i zimskog vremena.

1 Utipkajte IP adresu pisača u polje za adresu web preglednika.

Napomena: Ako ne znate IP adresu pisača, ispišite stranicu s mrežnim postavkama i pronađite adresu u dijelu TCP/IP.

- 2 Kliknite na Settings (Postavke).
- 3 Kliknite Set Date and Time (Namjesti datum i vrijeme).
- 4 Unutar kućice Daylight Savings kliknite na jedno od sljedećeg:

Yes uključuje opciju uštede.

No isključuje opciju uštede.

5 Kliknite na Submit (Prihvati).

# Slanje faksa

### Slanje faksa preko kontrolne ploče pisača

1 Umetnite originalni dokument licem prema gore, kraći rub stranice prvi ulazi u ADF ili licem prema dolje na staklo za skeniranje.

**Napomena:** Nemojte umetati razglednice, male papire, folije, fotografski papir ili tanke papire u ADF (npr. isječke iz novina). Takve stvari stavljajte na staklo za skeniranje.

- 2 Ako umećete dokument u ADF, prilagodite graničnike za papir.
- 3 S kontrolne ploče pisača pritisnite Fax.

U prvom retku displeja pojavit će se To:, a u drugom retku vrijeme i datum.

#### Napomene:

- Ako želite umetnuti pauzu unutar broja faksa, pritisnite tipku Redial/Pause. Pauza se pojavi kao zarez u retku Fax to:. Ovu opciju koristite ako želite najprije birati vanjsku liniju.
- Pritisnite D za pomicanje kursora ulijevo i brisanje broja.
- Za korištenje prečica za faks, pritisnite i zatim pritisnite tipke sa strelicama dok se ne pojavi željena prečica za faks. Zatim pritisnite Q.
- 5 Pritisnite 1 ako želite unijeti drugi broj faksa ili pritisnite 2 ako želite završiti unos broja faksa.
- 6 Pritisnite 💽 za slanje crno-bijelog faksa ili 🐼 za slanje faksa u boji.

### Slanje faksa preko računala

Faksiranje preko računala omogućuje da šaljete elektronske dokumente bez napuštanja radnog stola. Ovo vam daje veću fleksibilnost u slanju dokumenata faksom direktno iz softverskog programa.

#### Za korisnike Windowsa

- 1 Iz svojeg softverskog programa kliknite na File ► Print.
- 2 Iz prozora Print odaberite svoj pisač i zatim kliknite na Properties.

Napomena: Da biste ovu funkciju obavili preko svojeg računala, morate koristiti PostScript driver za vaš pisač.

- 3 Kliknite na Other Options (Ostale opcije) i zatim kliknite na Fax.
- 4 Kliknite na OK i zatim ponovno kliknite na OK.
- 5 U ekranu Fax utipkajte ime i broj primatelja faksa.
- 6 Kliknite na Send (Šalji).

#### Za korisnike Mac OS X verzija 10.5

Koraci za slanje faksa preko računala se mogu razlikovati ovisno o operativnom sustavu. Za precizne upute kada koristite druge verzije Macintosha OS, pogledajte Mac OS Help.

- 1 Dok je dokument otvoren kliknite na File ► Print.
- 2 Iz izbornika Printer odaberite pisač.

**Napomena:** Da biste vidjeli opcije faksa u dijaloškom polju Print, morate instalirati fax driver za vaš pisač. Za instalaciju fax drivera odaberite **Add a printer** (Dodaj pisač) i zatim ponovno instalirajte pisač pod drugačijim imenom, odabirući fax verziju drivera.

- 3 Unesite podatke za faks (npr. ime i broj primatelja faksa).
- 4 Kliknite na Fax.

# Kreiranje prečica

#### Kreiranje prečice za odredište faksa korištenjem Embedded Web Servera

Umjesto unosa cijelog telefonskog broja primatelja faksa preko kontrolne ploče pisača svaki put kada želite poslati faks, možete kreirati stalno odredište faksa i pridružiti mu broj prečice. Možete kreirati prečicu za jedan broj faksa ili za grupu brojeva faksa.

1 Utipkajte IP adresu pisača u polje za adresu web preglednika.

Napomena: Ako ne znate IP adresu pisača, ispišite stranicu s mrežnim postavkama i pronađite adresu u dijelu TCP/IP.

2 Kliknite na Settings (Postavke).

3 Kliknite Manage Destinations (Rad s odredištima).

Napomena: Možda ćete dobiti uputu da upišete zaporku. Ako nemate ID i zaporku, za pomoć se obratite osobi koja je zadužena za održavanje sustava.

- 4 Kliknite na Fax Shortcut Setup (Postavke prečice faksa).
- Utipkajte jedinstveno ime za prečicu i zatim unesite broj faksa.
   Ako želite kreirati prečicu za više brojeva, unesite brojeve faksa za grupu.

Napomena: Odvojite brojeve faksa unutar grupe točka-zarezom (;).

6 Pridružite broj prečice.

Ako ste unijeli broj koji je već u uporabi, dobit ćete uputu da odaberete neki drugi broj.

7 Kliknite na Add (Dodaj).

# Kreiranje prečice za odredište faksa korištenjem kontrolne ploče pisača

1 Umetnite originalni dokument licem prema gore, kraći rub stranice prvi ulazi u ADF ili licem prema dolje na staklo za skeniranje.

**Napomena:** Nemojte umetati razglednice, male papire, folije, fotografski papir ili tanke papire u ADF (npr. isječke iz novina). Takve stvari stavljajte na staklo za skeniranje.

- 2 Ako umećete dokument u ADF, prilagodite graničnike za papir.
- 3 S kontrolne ploče pisača pritisnite Fax.

U prvom retku displeja pojavit će se To:, a u drugom retku vrijeme i datum.

Pritisnite .

Pojavit će se Address Book Search (Traženje adresara).

- 5 Pritisnite tipke sa strelicama dok se ne pojavi Add (Dodaj) i zatim pritisnite 📎.
- 6 Pritisnite tipke sa strelicama dok se ne pojavi Enter Fax Number (Unesi broj faksa) i zatim pritisnite 🕖.
- 7 Unesite broj faksa i zatim pritisnite 父.
- 8 Pritisnite 1 za unos drugog broja faksa ili 2 za završetak unosa broja faksa.
- 9 Nakon odabira 2=NO (2=NE), pojavit će se Enter Name (Unesi ime).
  - a Pritisnite tipku na tipkovnici koja odgovara broju ili slovu koje želite. Kada prvi put pritisnete tipku, pojavit će se broj za tu tipku. Kada ponovno pritisnete tipku, pojavit će se jedno od slova koje se nalaze pod tom tipkom.
  - **b** Pritisnite strelicu udesno za kretanje do drugog mjesta ili čekajte nekoliko sekundi i kursor će se pomaknuti na sljedeće mjesto.
  - Kada unesete ime faksa, pritisnite Ø.
     Pojavit će se poruka: Save as Shortcut (Spremi kao prečicu).
  - **d** Unesite broj prečice i zatim pritisnite **(V**).

# Korištenje prečica i adresara

### Korištenje prečica faks odredišta

Prečice faks odredišta su iste kao i brojevi za brzo biranje na telefonu ili faks uređaju. Možete dodijeliti brojeve prečica kada kreirate stalna faks odredišta. Stalna faks odredišta ili brojevi za brzo biranje se kreiraju u linku Manage Destinations (Rad s odredištima) koji se nalazi ispod polja Configuration (Konfiguracija) u Embedded Web Serveru. Broj prečice (1-99999) može sadržavati jednog primatelja ili više primatelja. Kreiranjem faks odredišta za grupu pomoću broja prečice, možete brzo i jednostavno poslati faks poruku cijeloj grupi primatelja.

1 Umetnite originalni dokument licem prema gore, kraći rub stranice prvi ulazi u ADF ili licem prema dolje na staklo za skeniranje.

**Napomena:** Nemojte umetati razglednice, male papire, folije, fotografski papir ili tanke papire u ADF (npr. isječke iz novina). Takve stvari stavljajte na staklo za skeniranje.

- 2 Ako umećete dokument u ADF, prilagodite graničnike za papir.
- 3 Pritisnite #

Pojavit će se Enter Shortcut (Unesi prečicu).

- 4 Unesite broj prečice.
- 5 Pritisnite 🐼 za slanje crno-bijelog faksa ili 🐼 za slanje faksa u boji.

#### Korištenje adresara

Napomena: Ako opcija adresara nije aktivirana, obratite se osobi zaduženoj za održavanje sustava.

1 Umetnite originalni dokument licem prema gore, kraći rub stranice prvi ulazi u ADF ili licem prema dolje na staklo za skeniranje.

**Napomena:** Nemojte umetati razglednice, male papire, folije, fotografski papir ili tanke papire u ADF (npr. isječke iz novina). Takve stvari stavljajte na staklo za skeniranje.

- 2 Ako umećete dokument u ADF, prilagodite graničnike za papir.
- 3 S kontrolne ploče pisača pritisnite Fax.

U prvom retku displeja pojavit će se To:, a u drugom retku vrijeme i datum.

4 Pritisnite i zatim pritisnite tipke sa strelicama dok se ne pojavi broj faksa koji želite i zatim pritisnite Q.

## Prilagodba postavki faksa

#### Promjena rezolucije faksa

Prilagodba rezolucije mijenja kvalitetu faksa. Postavke su u rasponu od Standard (najveća brzina) do Ultra Fine (najsporija brzina, najbolja kvaliteta).

1 Umetnite originalni dokument licem prema gore, kraći rub stranice prvi ulazi u ADF ili licem prema dolje na staklo za skeniranje.

**Napomena:** Nemojte umetati razglednice, male papire, folije, fotografski papir ili tanke papire u ADF (npr. isječke iz novina). Takve stvari stavljajte na staklo za skeniranje.

- 2 Ako umećete dokument u ADF, prilagodite graničnike za papir.
- 3 Iz područja Fax na kontrolnoj ploči pisača pritisnite Resolution.

- 4 Pritisnite tipke sa strelicama dok se ne pojavi vrijednost rezolucije koju želite i zatim pritisnite 🕖.
- 5 Pritisnite 🐼 za slanje crno-bijelog faksa ili 🐼 za slanje faksa u boji.

#### Kako posvijetliti ili potamniti faks

1 Umetnite originalni dokument licem prema gore, kraći rub stranice prvi ulazi u ADF ili licem prema dolje na staklo za skeniranje.

**Napomena:** Nemojte umetati razglednice, male papire, folije, fotografski papir ili tanke papire u ADF (npr. isječke iz novina). Takve stvari stavljajte na staklo za skeniranje.

- 2 Ako umećete dokument u ADF, prilagodite graničnike za papir.
- 3 S kontrolne ploče pisača pritisnite tipku Darkness (Tamnoća).
- 4 Pritisnite tipke sa strelicama da posvijetlite ili potamnite faks.
- 5 Pritisnite 父.
- 6 S kontrolne ploče pritisnite 💽 za slanje crno-bijelog faksa ili 🐼 za slanje faksa u boji.

#### Slanje faksa u točno određeno vrijeme

1 Umetnite originalni dokument licem prema gore, kraći rub stranice prvi ulazi u ADF ili licem prema dolje na staklo za skeniranje.

**Napomena:** Nemojte umetati razglednice, male papire, folije, fotografski papir ili tanke papire u ADF (npr. isječke iz novina). Takve stvari stavljajte na staklo za skeniranje.

- 2 Ako umećete dokument u ADF, prilagodite graničnike za papir.
- 3 S kontrolne ploče pisača pritisnite tipku **Fax**.

U prvom retku displeja pojavit će se To:, a u drugom retku vrijeme i datum.

- Pritisnite broj faksa i zatim pritisnite V.
- 5 Iz područja Fax pritisnite tipku **Options**.
- 6 Pritisnite tipke sa strelicama dok se ne pojavi Delayed Send i zatim pritisnite 📎.

U prvom retku displeja pojavi se Set Send Time (Vrijeme slanja) a u drugom retku se pojavi kursor koji bljeska i HH:MM.

- 7 Pomoću numeričke tipkovnice unesite vrijeme kada želite poslati faks. Nakon unosa vremena kursor se pomiče na AM ili PM polje ako je pisač namješten na format prikaza vremena 12 Hour (12 sati). Pritisnite tipke sa strelicama za promjenu AM u PM ili PM u AM.
- 8 Pritisnite 父.

U prvom retku displeja pojavi se Set Send Date (Datum slanja) a u drugom retku se pojavi kursor koji bljeska i MM-DD-YYYY.

- 9 Pomoću numeričke tipkovnice unesite datum kada želite poslati faks.
- 10 Pritisnite 父.
- 11 S kontrolne ploče pritisnite 🐼 za slanje crno-bijelog faksa ili 🐼 za slanje faksa u boji.

#### Pregled evidencije faks poruka

- 1 Otvorite web preglednik.
- 2 U polje za unos adrese utipkajte IP adresu pisača i zatim pritisnite Enter.

- 3 Kliknite Reports (Izvješća).
- 4 Kliknite na Fax Settings (Postavke faksa).
- 5 Kliknite na Fax Job Log (Evidencija faks poslova) ili Fax Call Log (Evidencija faks poziva).

# Poništavanje slanja odlaznog faksa

Faks se može poništiti dok se dokumenti nalaze u ADF-u ili na staklu za skeniranje. Za poništavanje faksa:

1 S kontrolne ploče pisača pritisnite 🔀.

Pojavit će poruka Stopping (Zaustavljam) i nakon toga Cancel Job (Poništi posao).

Pritisnite X za poništavanje ispisa.

Napomena: Ako želite nastaviti s obradom posla, pritisnite D za nastavak skeniranja faksa.

Pojavit će poruka Cancelling (Poništavam).

Pisač će obrisati sve stranice u ADF-u ili pisaču i zatim će poništiti posao.

# Razumijevanje opcija faksiranja

## Veličina originala (Original Size)

Ova opcija omogućuje da odaberete veličinu dokumenata koje želite faksirati.

- 1 Iz područja Fax na kontrolnoj ploči pisača pritisnite tipku **Options** (Opcije). Pojavi se Original Size (Veličina originala).
- 2 Pritisnite 父.
- 3 Pritisnite tipke sa strelicama dok se ne pojavi veličina originalnog dokumenta i zatim pritisnite 🕖.

## Sadržaj (Content)

Ova opcija pisaču govori koji je tip originalnog dokumenta. Odaberite opciju Text, Text/Photo ili Photo. Opcija Content utječe na kvalitetu i veličinu stranice koju kopirate.

- Text naglašava oštre, crne linije, tekst visoke rezolucije, na čistoj bijeloj pozadini.
- Text/Photo Koristi se kada su originalni dokumenti kombinacija teksta i grafike ili slika.
- Photograph Govori skeneru da posebnu pozornost obrati na grafiku i slike. Ova postavka povećava vrijeme skeniranja, ali se naglašava reprodukcija punog dinamičnog raspona tonova originalnog dokumenta. Ova opcija povećava i količinu spremljenih podataka.

## Stranice (Obostrano) (Sides (Duplex))

Ova opcija pisaču govori je li originalni tekst ispisan s jedne strane lista papira (simplex) ili s obje strane (duplex). Omogućuje skeneru da zna što se treba skenirati i uključiti u faks.

Napomena: Opcija obostranog skeniranja nije raspoloživa za odabrane modele pisača.

## Rezolucija (Resolution)

Ova opcija upravlja time kako precizno će skener snimati dokument koji želite faksirati. Ako faksirate fotografiju, crtež s tankim linijama ili dokument s vrlo sitnim tekstom, povećajte postavku rezolucije. Ovime ćete povećati količinu potrebnog vremena za skeniranje, ali će se povećati kvaliteta izlaznog faksa.

- Standard pogodno za većinu dokumenata.
- Fine preporučuje se za dokumente sa sitnim slovima.
- Super fine preporučuje se za originalne dokumente s puno sitnih detalja.
- Ultra fine preporučuje se za dokumente sa slikama ili fotografijama.

## Tamnoća (Darkness)

Ova opcija prilagođava koliko će svijetla ili tamna biti faks poruka u odnosu na originalni dokument.

# Poboljšanje kvalitete faksiranja

| Pitanje                                  | Savjet                                                                                                    |  |
|------------------------------------------|----------------------------------------------------------------------------------------------------|--|
| Kada trebam koristiti opciju Text?       | <ul> <li>Koristite opciju Text kada je glavni cilj čitkost faksa, a slike<br/>na originalnom dokumentu nisu toliko značajne.</li> </ul>             |  |
|                                          | <ul> <li>Text se preporučuje za faksiranje priznanica, obrazaca i<br/>dokumenata koji se sastoje uglavnom od teksta i tankih<br/>linija.</li> </ul> |  |
| Kada trebam koristiti opciju Text/Photo? | <ul> <li>Koristite opciju Text/Photo kada faksirate originalni<br/>dokument koji je kombinacija teksta i grafike.</li> </ul>                        |  |
|                                          | <ul> <li>Text/Photo se preporučuje za članke iz novina i časopisa,<br/>poslovnu grafiku i brošure.</li> </ul>                                       |  |
| Kada trebam koristiti opciju Photo?      | Opciju Photo koristite za faksiranje fotografija ispisanih na<br>Iaserskom pisaču ili slika iz novina ili časopisa.                                 |  |

# Zadržavanje i prosljeđivanje faks poruka

## Zadržavanje faksa

1 Utipkajte IP adresu pisača u polje za adresu web preglednika.

Napomena: Ako ne znate IP adresu pisača, ispišite stranicu s mrežnim postavkama i pronađite adresu u dijelu TCP/IP.

- 2 Kliknite na Settings (Postavke).
- 3 Kliknite Fax Settings (Postavke faksa).
- 4 Kliknite na Analog Fax Setup (Postavke za analogni faks).
- 5 Kliknite na Holding Faxes (Zadržavanje faksa).
- 6 Unesite zaporku u kućicu Print Faxes Password (Zaporka za ispis faksa).

- 7 U kućici Held Fax Mode (Opcija zadržavanja faksa) kliknite na jedno od navedenog:
  - Off (Isključeno)
  - Always on (Uvijek uključeno)
  - Manual (Ručno)
  - Scheduled (Prema rasporedu).
- 8 Ako ste odabrali Scheduled, nastavite sa sljedećim koracima. U protivnom idite na korak 9.
  - a Kliknite na Fax Holding Schedule (Raspored zadržavanja faksa).
  - **b** U kućici za aktiviranje kliknite na **Hold faxes** (Zadrži faks poruke).
  - c U kućici za vrijeme kliknite na vrijeme kada želite poslati zadržane faks poruke.
  - d U kućici Day(s) kliknite na dan kada želite poslati zadržane faks poruke.
  - 9 Kliknite na Add (Dodaj).

## Prosljeđivanje faksa

Ova opcija omogućuje ispis i prosljeđivanje primljenih faks poruka na neki drugi broj faksa.

1 Utipkajte IP adresu pisača u polje za adresu web preglednika.

Napomena: Ako ne znate IP adresu pisača, ispišite stranicu s mrežnim postavkama i pronađite adresu u dijelu TCP/IP.

- 2 Kliknite na Settings (Postavke).
- 3 Kliknite Fax Settings (Postavke faksa).
- 4 Kliknite na Analog Fax Setup (Postavke za analogni faks).
- 5 Kliknite unutar kućice Fax Forwarding (Prosljeđivanje faksa) i zatim odaberite jedno od navedenog:
  - Print (Ispiši)
  - Print and Forward (Ispiši i proslijedi)
  - Forward (Proslijedi).
- 6 Kliknite unutar kućice Forward to (Proslijedi na) i odaberite Fax.
- 7 Kliknite unutar kućice Forward to Shortcut (Proslijedi na prečicu) i zatim unesite broj prečice gdje želite da se faks proslijedi.

Napomena: Broj prečice mora biti važeći broj prečice za postavku koju ste odabrali u kućici "Forward to".

6 Kliknite na Submit (Prihvati).

# Skeniranje na računalo ili USB flash

#### Automatski uvlakač (ADF)

#### Staklo za skeniranje

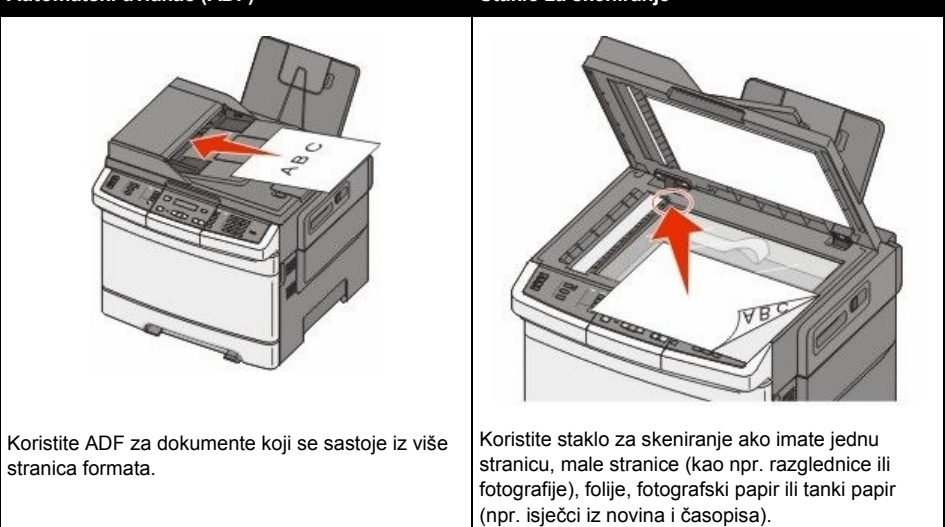

Skener omogućuje da skenirate dokumente direktno na računalo ili USB flash memorijski uređaj. Računalo ne mora biti direktno priključeno na pisač da biste dobili Scan to PC slike. Možete skenirati dokument natrag na računalo preko mreže kreiranjem profila za skeniranje na računalu i zatim profil možete učitati na pisač.

Napomena: Opcija skeniranja na računalo ili USB nije raspoloživa na odabranim modelima pisača.

# Skeniranje na računalo

1 Utipkajte IP adresu pisača u polje za adresu web preglednika.

Napomena: Ako ne znate IP adresu pisača, ispišite stranicu s mrežnim postavkama i pronađite adresu u dijelu TCP/IP.

- 2 Kliknite na Scan Profile (Profil skeniranja).
- 3 Kliknite Create Scan Profile (Kreiraj profil za skeniranje).
- 4 Odaberite svoje postavke skeniranja i kliknite na Next (Dalje).
- 5 Odaberite lokaciju na računalu gdje želite spremiti skeniranu izlaznu datoteku.
- 6 Unesite ime profila.

Ime profila je također korisničko ime, to je ime koje se pojavljuje na popisu Scan Profile na displeju.

- 7 Kliknite na Submit (Prihvati).
- 8 Skenirajte svoj dokument.

Broj prečice se automatski dodjeljuje kada kliknete na Submit. Zapamtite ovaj broj prečice i koristite ga kada ste spremni za skeniranje svojih dokumenata.

a Umetnite originalni dokument licem prema gore, kraći rub stranice prvi ulazi u ADF ili licem prema dolje na staklo za skeniranje.

**Napomena:** Nemojte umetati razglednice, male papire, folije, fotografski papir ili tanke papire u ADF (npr. isječke iz novina). Takve stvari stavljajte na staklo za skeniranje.

- **b** Ako umećete dokument u ADF, prilagodite graničnike za papir.
- c S kontrolne ploče pisača pritisnite Scan/Email.
- d Pritisnite tipke sa strelicama dok se ne pojavi Profiles i zatim pritisnite 📎.
- e Pritisnite #.

Pojavit će se Enter Shortcut (Unesi prečicu).

- f Unesite broj prečice.
- g Pritisnite 💽 ili 💿 za slanje skenirane slike.

**Napomena:** Postavke za skeniranje određuju hoće li se poslati crno-bijela slika ili slika u boji. Pritiskom na tipku za ispis u boji ne možete mijenjati ove postavke.

9 Vratite se na računalo za pregled te datoteke.

Izlazna datoteka se spremi na lokaciju koju ste naveli ili pokrenuli u programu koji ste naznačili.

## Skeniranje na USB flash memorijski uređaj

Napomena: USB port nije raspoloživ na odabranim modelima pisača.

 Umetnite USB flash memorijski uređaj u USB port na prednjoj strani pisača. Pojavit će se poruka Access USB (Pristup za USB).

Napomena: Kada se USB flash memorijski uređaj umetne u pisač, pisač može jedino skenirati na USB uređaj ili ispisivati datoteke s USB uređaja. Ostale funkcije pisača neće biti raspoložive.

- 2 Pritisnite 1 na tipkovnici.
- 3 Pritisnite tipke sa strelicama dok se ne pojavi Scan to USB i zatim pritisnite 🕖.

Pojavit će se Press Start To Begin (Pritisni Start za početak).

4 Umetnite originalni dokument licem prema gore, kraći rub stranice prvi ulazi u ADF ili licem prema dolje na staklo za skeniranje.

**Napomena:** Nemojte umetati razglednice, male papire, folije, fotografski papir ili tanke papire u ADF (npr. isječke iz novina). Takve stvari stavljajte na staklo za skeniranje.

- 5 Ako umećete dokument u ADF, prilagodite graničnike za papir.
- 6 Pritisnite 🐼 ili 🐼 za slanje skenirane slike.

**Napomena:** Postavke za skeniranje određuju hoće li se poslati crno-bijela slika ili slika u boji. Pritiskom na tipku za ispis u boji ne možete mijenjati ove postavke.

# Razumijevanje opcija skeniranja na računalo

## Stranice (Obostrano) (Sides (Duplex))

Ova opcija pisaču govori je li originalni tekst ispisan s jedne strane lista papira (simplex) ili s obje strane (duplex). Omogućuje skeneru da zna što se treba skenirati i uključiti u dokument.

Napomena: Opcija obostranog skeniranja nije raspoloživa za odabrane modele pisača.

## Tamnoća (Darkness)

Ova opcija prilagođava koliko skenirani dokument biti svjetliji ili tamniji u odnosu na originalni dokument.

# Poboljšanje kvalitete skeniranja

| Pitanje                                  | Savjet                                                                                                    |  |
|------------------------------------------|----------------------------------------------------------------------------------------------------|--|
| Kada trebam koristiti opciju Text?       | <ul> <li>Koristite opciju Text kada je glavni cilj čitkost skeniranog<br/>teksta, a slike na originalnom dokumentu nisu toliko<br/>značajne.</li> </ul>                                                                         |  |
|                                          | <ul> <li>Text se preporučuje za skeniranje priznanica, obrazaca i<br/>dokumenata koji se sastoje uglavnom od teksta i tankih<br/>linija.</li> </ul>                                                                             |  |
| Kada trebam koristiti opciju Text/Photo? | <ul> <li>Koristite opciju Text/Photo kada skenirate originalni<br/>dokument koji je kombinacija teksta i grafike.</li> <li>Text/Photo se preporučuje za članke iz novina i časopisa,<br/>poslovnu grafiku i brošure.</li> </ul> |  |
| Kada trebam koristiti opciju Photo?      | Opciju Photo koristite za skeniranje fotografija ispisanih na laserskom pisaču ili slika iz novina ili časopisa.                                                                                                    |  |

# Korištenje softvera Scan Center

## Razumijevanje opcija softvera Scan Center

Softver Scan Center omogućuje prilagodbu postavki skeniranja i odabir gdje želite poslati skenirani materijal. Postavke skeniranja koje se izmijene u softveru Scan Center mogu se spremiti i kasnije koristiti za druge poslove skeniranja.

Raspoložive su sljedeće opcije:

- Skeniranje i slanje slika na računalo.
- Pretvaranje skeniranih slika u tekst.
- Pregled skenirane slike i prilagodba svjetloće i kontrasta.
- Povećavanje skeniranih slika bez gubljenja detalja.
- Skeniranje obostrano ispisanih dokumenata.

# Korištenje uslužnog programa ScanBack

## Korištenje uslužnog programa ScanBack

Možete koristiti uslužni program Lexmark ScanBack<sup>™</sup> umjesto Embedded Web servera za kreiranje Scan to PC profila. ScanBack Utility nalazi se na CD-u sa softverom za pisač (*Software and Documentation*).

- 1 Namjestite svoj Scan to PC profil.
  - a Pokrenite ScanBack Utility.
  - b Odaberite pisač koji želite koristiti.

Ako se na popisu ne nalazi nijedan pisač, obratite se osobi nadležnoj za održavanje sustava i zatražite popis ili kliknite na tipku Setup (Postavke) i ručno potražite IP adresu ili hostname.

- c Slijedite upute na ekranima da definirate tip dokumenta koji se skenira i koju vrstu izlaza želite kreirati.
- d Provjerite da ste odabrali sljedeće:
  - Show MFP Instructions (Pokaži MFP upute) ako želite pregledati ili ispisati zadnje upute.
  - Create Shortcut (Kreiraj prečicu) ako želite spremiti ovu grupu postavki da ju kasnije možete koristiti.
- e Kliknite na Finish (Završi).

Pojavit će se dijaloško polje s podacima o vašem profilu skeniranja i statusu primljene slike.

- 2 Skenirajte svoj originalni dokument.
  - a Pronađite pisač koji ste naveli u profilu za skeniranje.
  - **b** Umetnite sve stranice u ADF ili na staklo za skeniranje.
  - c S kontrolne ploče pisača pritisnite Scan/Email.
  - d Pritisnite tipke sa strelicama dok se ne pojavi Profiles i zatim pritisnite 🕢.
  - Pritisnite tipke sa strelicama dok se ne pojavi ime vašeg profila za skeniranje i zatim pritisnite
     O.
  - f Pritisnite 🐼 ili 🐼 za slanje skenirane slike.

**Napomena:** Postavke za skeniranje određuju hoće li se poslati crno-bijela slika ili slika u boji. Pritiskom na tipku za ispis u boji ne možete mijenjati ove postavke.

g Vratite se na računalo.

Vaša izlazna datoteka je spremljena u direktorij ili pokrenuta u aplikaciji koju ste naznačili.

# Vađenje zaglavljenog papira

# Kako izbjeći zaglavljivanje papira

Sljedeći savjeti vam mogu pomoći da izbjegnete zaglavljivanje papira.

#### Preporuke za ladicu za papir

- Provjerite da ste papir pravilno i vodoravno stavili u ladicu.
- Nemojte vaditi ladicu dok pisač obavlja ispis.
- Nemojte umetati papir u ladice, višenamjenski uvlakač ili uvlakač za koverte dok pisač obavlja ispis.
   Papir umetnite prije ispisa ili čekajte na uputu da umetnete papir.
- Nemojte stavljati previše papira. Provjerite da visina bunta ne prelazi oznaku maksimalne visine.
- Provjerite da su graničnici u ladicama, višenamjenskom uvlakaču ili uvlakaču za koverte pravilno namješteni i da ne pritišću papir ili koverte.
- Sve ladice pogurnite do kraja nakon umetanja papira.

#### Preporuke za papir

- Koristite samo preporučeni papir ili specijalne medije. Za više podataka vidi: "Podržani tipovi i mase papira" na str. 50.
- Nemojte umetati savijeni, zgužvani, vlažni ili savinuti papir.
- Savijte bunt papira, razlistajte stranice i potom ispravite i poravnajte bunt prije umetanja.
- Nemojte koristiti papir koji je ručno obrezivan.
- Nemojte miješati više veličina, masa ili tipova papira u jednoj ladici.
- Provjerite da ste sve veličine i tipove papira pravilno namjestili preko izbornika kontrolne ploče pisača.
- Papir skladištite i čuvajte u skladu s preporukama proizvođača.

#### Preporuke za koverte

- Da biste smanjili mogućnost gužvanja, koristite izbornik Envelope Enhance u izborniku Paper.
- Koristite koverte koje:
  - nisu previše savijene,
  - nemaju prozorčiće, rupe, perforacije, izrezane dijelove ili duboki suhi žig,
  - nemaju metalne spajalice, kopče, trake, uzice ili metalne dodatke,
  - nisu dizajnirane da se mogu zalijepiti pri ispisu,
  - nemaju prilijepljene marke,
  - nemaju ljepljivi dio izložen prema van kada se preklopljeni dio zatvori,
  - nemaju neravne ili savijene rubove,
  - nemaju grubu obradu i dodatke,
  - se ne lijepe zajedno, odnosno koje ni na koji način nisu oštećene.

# Razumijevanje brojeva i mjesta za zaglavljeni papir

Kada se papir zaglavi u pisaču, pojavi se odgovarajuća poruka na kontrolnoj ploči pisača koja navodi područje gdje se stranica zaglavila. Na sljedećoj slici i tablici je prikazano gdje može doći do zaglavljivanja papira i koje poruke se mogu pojaviti. Otvorite vratašca i poklopce i izvadite ladice da pristupite mjestima gdje je došlo do zaglavljivanja papira.

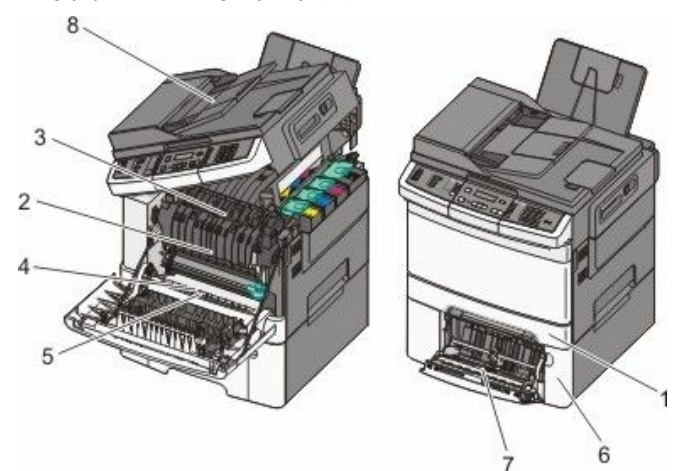

|   | Broj poruke | Mjesto zaglavljivanja                                                                                                    | Upute                                                                                                    |
|---|-------------|----------------------------------------------------------------------------------------------------|----------------------------------------------------------------------------------------------------|
| 1 | 200         | Standardna ladica za 250 listova<br>papira i ručni uvlakač (Ladica 1)                                                                | <ol> <li>Otvorite prednja vratašca,<br/>pregledajte područje iza prednjih</li> </ol>                                                                                                    |
| 2 | 201         | lspod mehanizma za taljenje (fuser)                                                                                                  | vrata i zatim izvadite zaglavljeni papir.                                                                                                    |
| 3 | 202         | U mehanizmu za taljenje                                                                                                    | 2 Otvorite poklopac mehanizma za                                                                                                    |
| 4 | 230         | U jedinici za obostrani ispis                                                                                                    | poklopca i izvadite zaglavljeni                                                                                                    |
| 5 | 235         | U jedinici za obostrani ispis<br><b>Napomena:</b> Ovaj broj označava da<br>nije podržan papir koji se koristi za<br>obostrani ispis. | <ul> <li>papir.</li> <li>Zatvorite prednja vratašca.</li> <li>Izvadite ladicu 1, pregledajte<br/>područje ladice i izvadite<br/>zaglavljeni papir.</li> <li>Provjerite da je papir ispravno<br/>umetnut.</li> <li>Umetnite natrag ladicu 1.</li> </ul> |
| 6 | 242         | Ladica za 550 listova papira (Ladica 2)                                                                                              | Izvadite ladicu 1. Pregledajte područje<br>ladice i izvadite zaglavljeni papir.                                                                                                    |
| 7 | 250         | U višenamjenskom uvlakaču.                                                                                                    | <ol> <li>Pregledajte višenamjenski uvlakač i<br/>zatim izvadite zaglavljeni papir.</li> <li>Umetnite natrag ladicu 1.</li> </ol>                                                                                                    |
| 8 | 290         | ADF                                                                                                    | Otvorite poklopac ADF-a i izvadite zaglavljeni papir.                                                                                                    |

# 200 Paper Jam

1 Uhvatite za ručku i izvucite standardnu ladicu za 250 listova papira (ladica 1) i prostor za ručno umetanje papira.

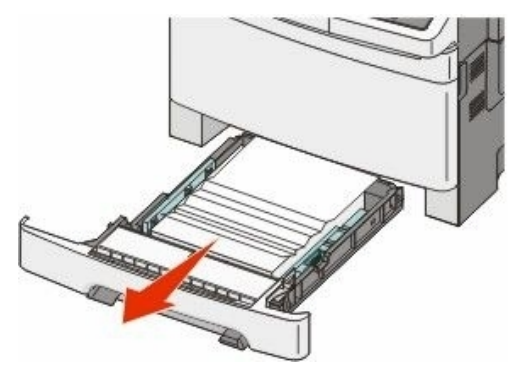

2 Izvadite zaglavljeni papir.

Napomena: Provjerite da su svi komadi papira uklonjeni.

- 3 Umetnite ladicu.
- 4 Pritisnite 🕢.

# 201 Paper Jam

1 Uhvatite prednja vratašca za rukohvate sa strane i zatim povucite prema sebi da se otvore.

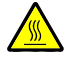

**OPREZ - ZAGRIJANA POVRŠINA**: Pisač iznutra može biti jako zagrijan. Da biste smanjili rizik od zadobivanja opeklina, pustite neka se površina najprije ohladi prije vađenja papira iz ovog područja.

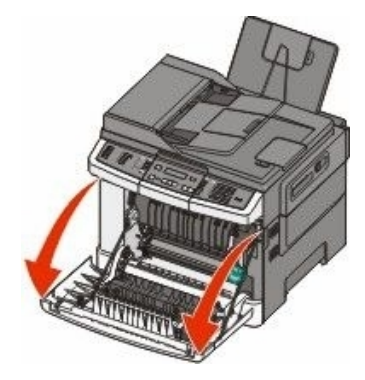

#### 2 Izvadite zaglavljeni papir.

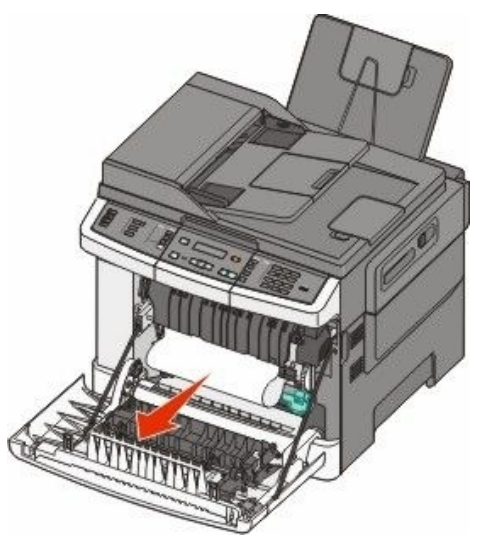

#### Napomena:

- Provjerite da su svi komadi papira uklonjeni.
- Možda je zaglavljen još jedan list papira ako se pojavi poruka 200.xx Paper Jam i 202.xx Paper Jam.
- 3 Zatvorite prednja vratašca.
- 4 Pritisnite 🕢.

## 202 Paper Jam

1 Uhvatite prednja vratašca za rukohvate sa strane i zatim povucite prema sebi da se otvore.

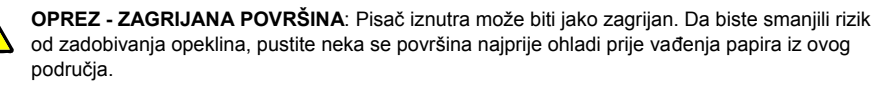

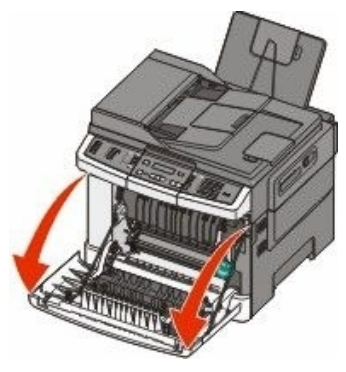

2 Uhvatite zelenu polugu i zatim izvucite poklopac iznad mehanizma za taljenje prema sebi.

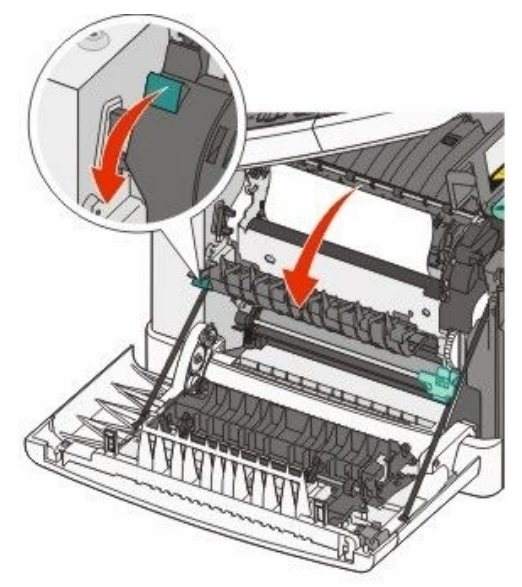

3 Poklopac mehanizma za taljenje držite prema dolje i zatim izvadite zaglavljeni papir. Poklopac mehanizma za taljenje se zatvori kada se otpusti.

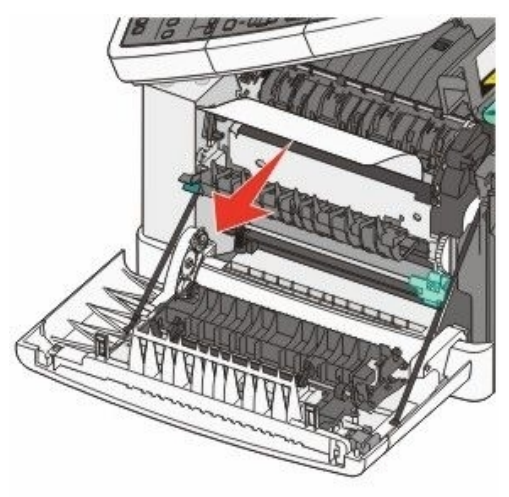

Napomena: Provjerite da su svi komadi papira uklonjeni.

- 4 Zatvorite prednja vratašca.
- 5 Pritisnite 父.

# 230 Paper Jam

- 1 Uhvatite prednja vratašca za rukohvate sa strane i zatim povucite prema sebi da se otvore.
- 2 Izvadite zaglavljeni papir.
- 3 Pritisnite 🕢.

# 235 Paper Jam

Ovo zaglavljivanje papira se događa kada je papir prekratak za obostrani ispis.

- 1 Uhvatite prednja vratašca za rukohvate sa strane i zatim povucite prema sebi da se otvore.
- 2 Izvadite zaglavljeni papir.
- 3 U ladicu umetnite papir ispravne veličine (A4, letter, legal, folio).
- 4 Umetnite ladicu.
- 5 Zatvorite prednja vratašca.
- 6 Pritisnite 父.

## 242 Paper Jam

1 Uhvatite ručku i izvucite dodatnu duo ladicu za 650 listova papira.

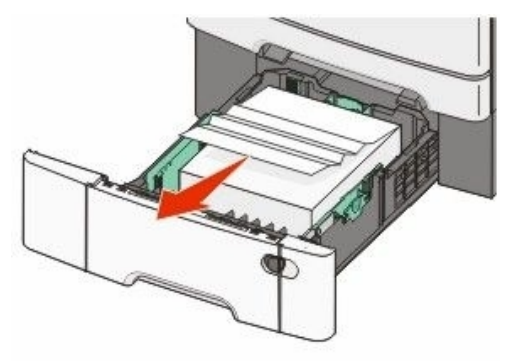

- 2 Ako se papir zaglavio u višenamjenskom uvlakaču, pogurnite ručicu.
- 3 Izvadite zaglavljeni papir.

Napomena: Pazite da izvadite sve komade papira.

- 4 Umetnite ladicu.
- 5 Pritisnite 父.

# 250 Paper Jam

1 Pogurnite ručicu na višenamjenskom uvlakaču da ostvarite pristup zaglavljenom papiru.

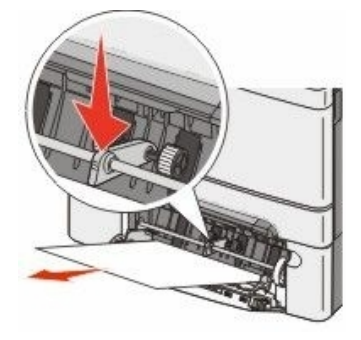

2 Izvadite zaglavljeni papir.

Napomena: Pazite da izvadite sve komade papira.

- 3 Umetnite ladicu.
- 4 Pritisnite 父.

# 290 Paper Jam

- 1 Izvadite sve originalne dokumente iz ADF-a.
- 2 Otvorite poklopac ADF-a i zatim izvadite zaglavljeni papir.

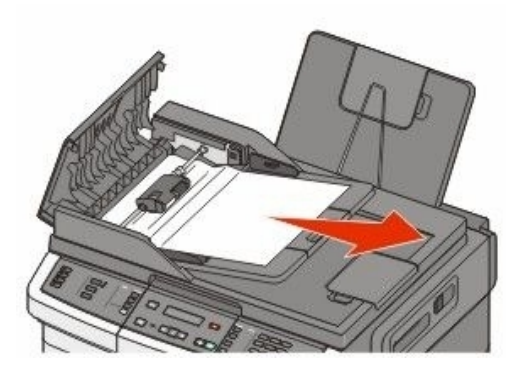

3 Zatvorite poklopac ADF-a.

4 Otvorite poklopac skenera i zatim izvadite zaglavljene stranice.

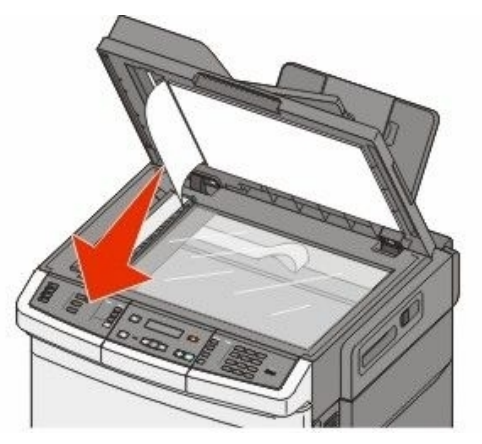

- 5 Zatvorite poklopac skenera.
- 6 Pritisnite 父.
# Razumijevanje izbornika pisača

## Popis izbornika

Na raspolaganju imate brojne izbornike koji olakšavaju promjenu postavki pisača. Ovim izbornicima se može pristupiti s kontrolne ploče pisača, Embedded Web Servera ili iz drivera softverske aplikacije.

Reports

#### Napomene:

- Određeni izbornici neće biti raspoloživi za odabrane modele pisača.
- Postavka označena zvjezdicom (\*) označava da je to tekuća namještena postavka.

#### Napomena:

Supplies Menu (Potrošni materijal) Cyan Cartridge (Spremnik cijan) Magenta Cartridge (Spremnik magenta) Yellow Cartridge (Spremnik zuti) Black Cartridge (Spremnik crni) Imaging Kil (Komplet za ispis slika) Waste Toner Bottle (Spremnik za otpadni toner) Paper Menu (Izbornik za Papir) Default Source (Namiešten izvor) Size/Type (Veličina/tip) Paper Texture (Tekstura papira) Paper Weight (Masa papira) Paper Loading (Umetanje papira) Custom Type (Prilagođeni tip) Custom Scan Sizes (Prilagođene veličine za skeniranje) Universal Setup (Universal postavke)

(Izvješća) Menu Settings Page (Postavke izbornika) Device Statistics (Statistika sklopova) Network Setup Page (Mrežne postavke) Wireless Setup Page (Bežične postavke) Shortcut List (Popis prečica) Fax Job Log (Evidencija faks poslova) Fax Call Log (Evidencija faks poziva) Copy Shortcuts (Prečice za kopiranje) E-mail Shortcuts (Prečica za e-mail) Fax Shortcuts (Prečice za faks) Profiles List (Popis profila) Print Fonts (Ispis fontova) Print Directory (Ispis direktorija) Print Defects (Ispis kvarova) Print Demo (Demo ispis) Asset Report (Izvješće o aktivi)

Network/Ports (Mreža/Portovi) Active NIC (Aktivni NIC) Network Menu (Mrežni izbornik) Wireless Menu (Bežični izbornik) USB Menu

Settings (Postavke) General Settings (Opće postavke) Copy Settings (Postavke kopiranja) Fax Settings (Postavke faksiranja) Flash Drive Menu (Izbornik za flash disk) Print Settings (Postavke ispisa)

Set Date/Time (Namjesti datum/vrijeme)

## Supplies Menu (Izbornik potrošni materijal)

| Opcija izbornika                                                                                                    | Opis                                                                                                    |
|----------------------------------------------------------------------------------------------------|----------------------------------------------------------------------------------------------------|
| Cyan, Magenta, Yellow, or Black Toner Cartridges                                                                                                    | Prikazuje stanje spremnika za toner.                                                                                                    |
| (Spremnici za toner - cijan, magenta, žuti ili crni)<br>Early Warning (Rano upozorenje)<br>Low (Prazan)<br>Invalid (Nevažeći)<br>Replace (Zamijeni)<br>Missing or Defective<br>(Nedostaje ili neispravan)<br>OK (U redu)<br>Unsupported (Nije podržan) | Napomena: Poruka 88 Replace <color><br/>Cartridge znači da je spremnik gotovo<br/>prazan i da to može dovesti do problema u<br/>kvaliteti ispisa.</color> |
| Imaging Kit<br>(Komplet za ispis slika)<br>OK (U redu)<br>Replace Black Imaging Kit<br>(Zamijeni crni komplet za ispis slika)<br>Replace Black and Color Imaging Kit<br>(Zamijeni komplet za ispis u boji)                                             | Prikazuje stanje kompleta za slike.                                                                                                    |
| Waste Toner Box<br>(Spremnik za otpadni toner)<br>Near Full (Gotovo pun)<br>Replace (Zamijeni)<br>Missing (Nedostaje)<br>OK (U redu)                                                                                                    | Prikazuje stanje spremnika za otpadni toner.                                                                                                    |

## Paper Menu (Izbornik za papir)

### Default Source Menu (Namješten izvor)

| Opcija izbornika                                                                                                    | Opis                                                                                                    |
|----------------------------------------------------------------------------------------------------|----------------------------------------------------------------------------------------------------|
| Default Source<br>(Namješten izvor)<br>Tray <x> (Ladica <x>)<br/>MP Feeder (Višenamjenski uvlakač)<br/>Manual Paper (Papir ručno)<br/>Manual Env (Koverte Ručno)</x></x> | <ul> <li>Namještanje izvora papira za sve poslove ispisa.</li> <li>Napomene: <ul> <li>Ladica za 650 listova (duo ladica) se mora instalirati da bi se opcije MF Feeder ili Tray 2 pojavile kao opcije izbornika Paper Menu.</li> <li>Tray 1 (standardna ladica) je tvornička postavka.</li> <li>Samo će se instalirani izvor za papir pojaviti kao raspoloživa opcija izbornika.</li> <li>Izvor za papir koji je odabran za neki posao bit će primaran u odnosu na postavku Default Source tijekom trajanja ispisa tog posla.</li> <li>Ako su postavke za veličinu i tip papira (Paper Size i Type) jednako namještene za obje ladice, te ladice se automatski povežu. Kada se jedna ladica isprazni, papir se uzima iz druge ladice.</li> </ul> </li> </ul> |

## Size/Type Menu (Veličina/Tip)

| Opcija izbornika                                                                                                    | Opis                                                                                                    |
|----------------------------------------------------------------------------------------------------|----------------------------------------------------------------------------------------------------|
| Tray <x> Size<br/>(Veličina za ladicu <x>)</x></x>                                                                                                    | Navodi se veličina papira umetnutog u svaku pojedinačnu ladicu.                                                                                                    |
| Letter<br>Legal<br>Executive<br>Oficio (Mexico)<br>Folio<br>Universal<br>A4<br>A5<br>JIS B5                                                                                                    | <ul> <li>Napomene:</li> <li>Letter je tvornička postavka za SAD. A4 je međunarodna tvornička postavka.</li> <li>Ako su postavke za veličinu i tip papira (Paper Size i Type) jednako namještene za obje ladice, onda se te ladice se automatski povežu. Kada se jedna ladica isprazni, papir se uzima iz druge ladice.</li> </ul>                                                            |
| Tray <x> Type</x>                                                                                                    | Navodi se tip papira umetnutog u svaku pojedinačnu                                                                                                    |
| (III) Za ladicu (xx) Plain Paper (Obični papir) Card Stock (Deblji papir) Transparency (Folija) Recycled (Reciklirani) Glossy (Sjajni) Labels (Naljepnice) Bond Letterhead (Memorandumi) Preprinted (Prethodno otisnuto) Colored Paper (Papir u boji) Light Paper (Lagani papir) Heavy Paper (Teži papir) Rough/Cotton (Grubi/Pamučni) Custom Type <x> (Prilagođeni tip)</x> | <ul> <li>Napomene:</li> <li>Plain Paper (Obični papir) je tvornička postavka za ladicu 1. Custom Type <x> je tvornička postavka za sve druge ladice.</x></li> <li>Ako je to raspoloživo, korisnički definirano ime će se pojaviti umjesto opcije Custom Type <x> (Prilagođeni tip <x>).</x></x></li> <li>Ovaj izbornik koristite za konfiguraciju automatskog povezivanja ladica.</li> </ul> |
| Manual Paper Size<br>(Veličina za ručno umetanie papira)                                                                                                    | Navodi se veličina papira koji se ručno umeće u pisač.                                                                                                    |
| Letter<br>Legal<br>Executive<br>Oficio (Mexico)<br>Folio<br>Statement<br>Universal<br>A4<br>A5<br>A5<br>JIS B5                                                                                                    | Napomena: Letter je tvornička postavka za SAD. A4 je međunarodna tvornička postavka.                                                                                                    |
| Napomena: Jedino su instalirane ladice i uvlakači navedeni u ovom izborniku.                                                                                                    |                                                                                                    |

| Opcija izbornika                                                                                                    | Opis                                                                                                    |
|----------------------------------------------------------------------------------------------------|----------------------------------------------------------------------------------------------------|
| Manual Paper Type<br>(Tip za ručno umetanje papira)<br>Plain Paper (Obični papir)<br>Card Stock (Deblji papir)<br>Transparency (Folija)<br>Recycled (Reciklirani)<br>Glossy (Sjajni)<br>Labels (Naljepnice)<br>Bond<br>Letterhead (Memorandumi)<br>Preprinted (Prethodno otisnuto)<br>Colored Paper (Papir u boji)<br>Light Paper (Lagani papir)<br>Heavy Paper (Lagani papir)<br>Heavy Paper (Teži papir)<br>Rough/Cotton (Grubi/Pamučni)<br>Custom Type <x> (Prilagođeni tip)</x> | Navodi se tip papira koji se ručno umeće u pisač.<br>Napomena: Plain Paper je tvornička postavka.                                                                                                    |
| MP Feeder Size<br>(Veličina za uvlakač)<br>Letter<br>Legal<br>Executive<br>Oficio (Mexico)<br>Folio<br>Statement<br>Universal<br>A4<br>A5<br>A5<br>JIS B5                                                                                                    | <ul> <li>Navodi se veličina papira umetnutog u višenamjenski uvlakač.</li> <li>Napomene: <ul> <li>Iz izbornika Paper opcija Configure MP mora biti postavljena na Cassette da bi se MP Feeder pojavio kao opcija izbornika.</li> <li>Letter je tvornička postavka za SAD. A4 je međunarodna tvornička postavka.</li> <li>Višenamjenski uvlakač nema automatski senzor za veličinu papira. Mora se postaviti vrijednost za veličinu papira.</li> </ul> </li> </ul> |
| MP Feeder Type<br>(Tip višenamjenski uvlakač)<br>Plain Paper (Obični papir)<br>Card Stock (Deblji papir)<br>Transparency (Folija)<br>Recycled (Reciklirani)<br>Glossy (Sjajni)<br>Labels (Naljepnice)<br>Bond<br>Letterhead (Memorandumi)<br>Preprinted (Prethodno otisnuto)<br>Colored Paper (Papir u boji)<br>Light Paper (Lagani papir)<br>Heavy Paper (Teži papir)<br>Rough/Cotton (Grubi/Pamučni)<br>Custom Type <x> (Prilagođeni tip)</x>                                     | <ul> <li>Omogućuje da namjestite tip papira umetnutog u višenamjenski uvlakač.</li> <li>Napomene: <ul> <li>Iz izbornika Paper opcija Configure MP mora biti postavljena na Cassette da bi se MP Feeder pojavio kao opcija izbornika.</li> <li>Letter je tvornička postavka za SAD. A4 je međunarodna tvornička postavka.</li> </ul> </li> </ul>                                                                                                    |

| Opcija izbornika                                                                                                    | Opis                                                                                                    |
|----------------------------------------------------------------------------------------------------|----------------------------------------------------------------------------------------------------|
| Manual Env Size<br>(Veličina koverti za ručno umetanje)<br>10 Envelope<br>DL Envelope<br>C5 Envelope<br>B5 Envelope<br>Other Envelope (Ostale koverte)<br>7 3/4 Envelope<br>9 Envelope | Navodi se veličina koverti koje se ručno umeću u pisač.<br>Napomena: 10 Envelope je tvornička postavka za SAD.<br>DL Envelope je međunarodna tvornička postavka. |
| Manual Env Type<br>(Tip koverti za ručno umetanje)<br>Envelope (Koverta)<br>Custom Type <x> (Prilagođeni tip)</x>                                                                      | Navodi se tip koverte koja se ručno umeće u pisač.<br>Napomena: Envelope (Koverta) je tvornička postavka.                                                        |
| Napomena: Jedino su instalirane ladice i uvlakači navedeni u ovom izborniku.                                                                                                    |                                                                                                    |

## Paper Texture menu (Tekstura papira)

| Opcija izbornika                                                                                            | Opis                                                                                                    |
|----------------------------------------------------------------------------------------------------|----------------------------------------------------------------------------------------------------|
| Plain Texture<br>(Tekstura običnog papira)<br>Smooth (Glatka)<br>Normal (Normalna)<br>Rough (Gruba)         | Označava relativnu teksturu papira umetnutog u neku određenu<br>ladicu.<br>Napomena: Normal je tvornička postavka.                                                                        |
| Card Stock Texture<br>(Tekstura debljeg papira)<br>Smooth (Glatka)<br>Normal (Normalna)<br>Rough (Gruba)    | Označava relativnu teksturu debljeg papira umetnutog u neku<br>određenu ladicu.<br>Napomene:<br>• Normal je tvornička postavka.<br>• Postavke se pojave samo ako je deblji papir podržan. |
| Transparency Texture<br>(Tekstura folija)<br>Smooth (Glatka)<br>Normal (Normalna)<br>Rough (Gruba)          | Označava relativnu teksturu folija umetnutih u neku određenu<br>ladicu.<br>Napomena: Normal je tvornička postavka.                                                                        |
| Recycled Texture<br>(Tekstura recikliranog papira)<br>Smooth (Glatka)<br>Normal (Normalna)<br>Rough (Gruba) | Označava relativnu teksturu recikliranog papira umetnutog u<br>neku određenu ladicu.<br>Napomena: Normal je tvornička postavka.                                                           |
| Glossy Texture<br>(Tekstura sjajnog papira)<br>Smooth (Glatka)<br>Normal (Normalna)<br>Rough (Gruba)        | Označava relativnu teksturu sjajnog papira umetnutog u neku<br>određenu ladicu.<br>Napomena: Normal je tvornička postavka.                                                                |
| Labels Texture<br>(Tekstura naljepnica)<br>Smooth (Glatka)<br>Normal (Normalna)<br>Rough (Gruba)            | Označava relativnu teksturu naljepnica umetnutih u neku<br>određenu ladicu.<br>Napomena: Normal je tvornička postavka.                                                                    |

| Opcija izbornika                                                                                             | Opis                                                                                                    |
|----------------------------------------------------------------------------------------------------|----------------------------------------------------------------------------------------------------|
| Bond Texture<br>(Tekstura Bonda)<br>Smooth (Glatka)<br>Normal (Normalna)<br>Rough (Gruba)                    | Označava relativnu teksturu papira umetnutog u neku određenu<br>ladicu.<br><b>Napomena:</b> Rough je tvornička postavka.                                                                          |
| Envelope Texture<br>(Tekstura koverti)<br>Smooth (Glatka)<br>Normal (Normalna)<br>Rough (Gruba)              | Označava relativnu teksturu koverti umetnutih u neku određenu<br>ladicu.<br>Napomena: Normal je tvornička postavka.                                                                               |
| Letterhead Texture<br>(Tekstura memoranduma)<br>Smooth (Glatka)<br>Normal (Normalna)<br>Rough (Gruba)        | Označava relativnu teksturu papira umetnutog u neku određenu<br>ladicu.<br>Napomena: Normal je tvornička postavka.                                                                                |
| Preprinted Texture<br>(Tekstura otisnutih obrazaca)<br>Smooth (Glatka)<br>Normal (Normalna)<br>Rough (Gruba) | Označava relativnu teksturu papira umetnutog u neku određenu<br>ladicu.<br>Napomena: Normal je tvornička postavka.                                                                                |
| Colored Texture<br>(Tekstura papira u boji)<br>Smooth (Glatka)<br>Normal (Normalna)<br>Rough (Gruba)         | Označava relativnu teksturu papira u boji umetnutog u neku<br>određenu ladicu.<br>Napomena: Normal je tvornička postavka.                                                                         |
| Light Paper<br>(Lagani papir)<br>Smooth (Glatka)<br>Normal (Normalna)<br>Rough (Gruba)                       | Označava relativnu teksturu laganog papira umetnutog u neku<br>određenu ladicu.<br>Napomene:<br>Normal je tvornička postavka.<br>Postavke se pojave samo ako je prilagođeni papir podržan.        |
| Heavy Paper<br>(Teži papir)<br>Smooth (Glatka)<br>Normal (Normalna)<br>Rough (Gruba)                         | Označava relativnu teksturu težeg papira umetnutog u neku<br>određenu ladicu.<br>Napomene:<br>Normal je tvornička postavka.<br>Postavke se pojave samo ako je prilagođeni papir podržan.          |
| Rough/Cotton Paper<br>(Grubi/pamučni papir)<br>Rough (Gruba)                                                 | Označava relativnu teksturu grubog/pamučnog papira umetnutog<br>u neku određenu ladicu.<br>Napomene:<br>Rough je tvornička postavka.<br>Postavke se pojave samo ako je prilagođeni papir podržan. |
| Custom <x> Paper<br/>(Prilagođeni papir)<br/>Smooth (Glatka)<br/>Normal (Normalna)<br/>Rough (Gruba)</x>     | Označava relativnu teksturu prilagođenog papira umetnutog u<br>neku određenu ladicu.<br>Napomene:<br>Normal je tvornička postavka.<br>Postavke se pojave samo ako je prilagođeni papir podržan.   |

## Paper Weight menu (Masa papira)

| Opcija izbornika                                                                                                    | Opis                                                                                                    |
|----------------------------------------------------------------------------------------------------|----------------------------------------------------------------------------------------------------|
| Plain Weight, Glossy Weight, Bond<br>Weight, Letterhead Weight, Preprinted<br>Weight, or Colored Weight<br>(Masa običnog, sjajnog, bond papira,<br>memoranduma, otisnutog ili papira u boji)<br>Light (Laki)<br>Normal (Normalan) | Označava relativnu masu papira umetnutog u neku<br>određenu ladicu.                                             |
|                                                                                                    | Napomena: Normal je tvornička postavka.                                                                         |
| Transparency Weight                                                                                                    | Označava relativnu masu folija umetnutih u neku                                                                 |
| (Masa folija)                                                                                                    | određenu ladicu.                                                                                                |
| Light (Laki)<br>Normal (Normalan)<br>Heavy (Teški)                                                                                                    | Napomena: Normal je tvornička postavka.                                                                         |
| Recycled Weight<br>(Masa recikliranog papira)                                                                                                    | Označava relativnu masu recikliranog papira umetnutog<br>u neku određenu ladicu.                                |
| Light (Laki)<br>Normal (Normalan)<br>Heavy (Teški)                                                                                                    | Napomena: Normal je tvornička postavka.                                                                         |
| Labels Weight                                                                                                    | Označava relativnu masu naljepnica umetnutih u neku                                                             |
| (Masa naljepnica)                                                                                                    | određenu ladicu.                                                                                                |
| Normal (Normalan)<br>Heavy (Teški)                                                                                                    | Napomena: Normal je tvornička postavka.                                                                         |
| Envelope Weight                                                                                                    | Označava relativnu masu koverti umetnutih u neku                                                                |
| (Masa koverti)                                                                                                    | odredenu ladicu.                                                                                                |
| Normal (Normalan)<br>Heavy (Teški)                                                                                                    | Napomena: Normal je tvornička postavka.                                                                         |
| Card Stock Weight<br>(Masa debljeg papira)                                                                                                    | Označava relativnu masu debljeg papira umetnutog u neku određenu ladicu.                                        |
| Light (Laki)<br>Normal (Normalan)                                                                                                    | Napomene:                                                                                                    |
| Heavy (Teški)                                                                                                    | <ul> <li>Normal je tvornička postavka.</li> <li>Postavke se pojave samo ako je podržan debeli papir.</li> </ul> |
| Light Paper Weight<br>(Masa za laki papir)<br>Light (Laki)                                                                                                    | Označava relativnu masu laganog papira umetnutog u neku određenu ladicu.                                        |
|                                                                                                    | Napomene:                                                                                                    |
|                                                                                                    | <ul> <li>Normal je tvornička postavka.</li> <li>Postavke se pojave samo ako je podržan lagani</li> </ul>        |
|                                                                                                    | papir.                                                                                                    |
| Heavy Paper Weight<br>(Masa težeg papira)                                                                                                    | Označava relativnu masu težeg papira umetnutog u neku određenu ladicu.                                          |
| пеаvy (тезкі)                                                                                                    | Napomene:                                                                                                    |
|                                                                                                    | <ul> <li>Normal je tvornička postavka.</li> <li>Postavke se pojave samo ako je podržan teški papir.</li> </ul>  |

| Opcija izbornika                                                                                | Opis                                                                                                    |
|-------------------------------------------------------------------------------------------------|----------------------------------------------------------------------------------------------------|
| Rough/Cotton Paper Weight<br>(Masa grubog/pamučnog papira)<br>Normal (Normalan)                 | Označava relativnu masu grubog/pamučnog papira<br>umetnutog u neku određenu ladicu.<br>Napomene:<br>Normal je tvornička postavka.<br>Postavke se pojave samo ako je podržan<br>grubi/pamučni papir.                                                |
| Custom <x><br/>(Prilagođeni papir)<br/>Light (Laki)<br/>Normal (Normalan)<br/>Heavy (Teški)</x> | <ul> <li>Označava relativnu masu prilagođenog papira umetnutog<br/>u neku određenu ladicu.</li> <li>Napomene: <ul> <li>Normal je tvornička postavka.</li> <li>Postavke se pojave samo ako je prilagođeni papir<br/>podržan.</li> </ul> </li> </ul> |

## Paper Loading menu (Umetanje papira)

| Opcija izbornika                                                                                 | Opis                                                                                                    |
|--------------------------------------------------------------------------------------------------|----------------------------------------------------------------------------------------------------|
| Recycled Loading<br>(Umetni reciklirani)                                                         | Određuje hoće li se obostrani ispis obavljati za sve<br>poslove kojima je tip papira podešen na Recycled.   |
| Duplex (Obostrano)<br>Off (Isključeno)                                                           | Napomena: Off je tvornička postavka.                                                                        |
| Glossy Loading<br>(Umetni siaini)                                                                | Određuje hoće li se obostrani ispis obavljati za sve<br>poslove kojima je tip papira podešen na Glossv      |
| Duplex (Obostrano)<br>Off (Isključeno)                                                           | Napomena: Off je tvornička postavka.                                                                        |
| Bond Loading<br>(Umetni Bond)                                                                    | Određuje hoće li se obostrani ispis obavljati za sve<br>poslove kojima je tip papira podešen na Bond.       |
| Duplex (Obostrano)<br>Off (Isključeno)                                                           | Napomena: Off je tvornička postavka.                                                                        |
| Letterhead Loading<br>(Umetni memorandum)                                                        | Određuje hoće li se obostrani ispis obavljati za sve<br>poslove kojima je tip papira podešen na Letterhead. |
| Duplex (Obostrano)<br>Off (Isključeno)                                                           | Napomena: Off je tvornička postavka.                                                                        |
| Preprinted Loading<br>(Umetni otisnuti)                                                          | Određuje hoće li se obostrani ispis obavljati za sve<br>poslove kojima je tip papira podešen na Preprinted  |
| Duplex (Obostrano)<br>Off (Isključeno)                                                           | Napomena: Off je tvornička postavka.                                                                        |
| Colored Loading<br>(Umetni u boii)                                                               | Određuje hoće li se obostrani ispis obavljati za sve<br>poslove kojima je tip papira podešen na Colored     |
| Duplex (Obostrano)<br>Off (Isključeno)                                                           | Napomena: Off je tvornička postavka.                                                                        |
| Light Paper Loading<br>(Ilmetni lagani)                                                          | Određuje hoće li se obostrani ispis obavljati za sve<br>poslove kojima je tip papira podešen pa Light Paper |
| Duplex (Obostrano)<br>Off (Isključeno)                                                           | Napomena: Off je tvornička postavka.                                                                        |
| Nanomena: Oncija Duplev namješta zadanu postavku pisača na obostrani ispis za svaki posao ispisa |                                                                                                    |

Napomena: Opcija Duplex namješta zadanu postavku pisača na obostrani ispis za svaki posao ispisa osim ako se jednostrano (1-sided) odabere iz Print Properties ili dijaloškog polja Print (Macintosh).

| Opcija izbornika                                                                                      | Opis                                                                                                    |
|----------------------------------------------------------------------------------------------------|----------------------------------------------------------------------------------------------------|
| Heavy Paper Loading<br>(Umetni teški)<br>Duplex (Obostrano)<br>Off (Isključeno)                       | Određuje hoće li se obostrani ispis obavljati za sve<br>poslove kojima je tip papira podešen na Heavy Paper.<br><b>Napomena:</b> Off je tvornička postavka.                                                                                                    |
| Rough/Cotton Loading<br>(Umetni grubi/pamučni)<br>Duplex (Obostrano)<br>Off (Isključeno)              | Određuje hoće li se obostrani ispis obavljati za sve<br>poslove kojima je tip papira podešen na Rough/Cotton.<br><b>Napomena:</b> Off je tvornička postavka.                                                                                                    |
| Custom <x> Loading<br/>(Umetanje prilagođenog papira)<br/>Duplex (Obostrano)<br/>Off (Isključeno)</x> | <ul> <li>Određuje hoće li se obostrani ispis obavljati za sve poslove kojima je tip papira podešen na Custom <x>.</x></li> <li>Napomene: <ul> <li>Off je tvornička postavka.</li> <li>Custom <x> Loading je raspoloživo jedino ako je podržan prilagođeni papir.</x></li> </ul> </li> </ul> |

Napomena: Opcija Duplex namješta zadanu postavku pisača na obostrani ispis za svaki posao ispisa osim ako se jednostrano (1-sided) odabere iz Print Properties ili dijaloškog polja Print (Macintosh).

### Custom Types menu (Prilagođeni tipovi)

| Opcija izbornika                                                                                                    | Opis                                                                                                    |
|----------------------------------------------------------------------------------------------------|----------------------------------------------------------------------------------------------------|
| Custom Type <x><br/>(Prilagođeni tip)<br/>Paper (Papir)<br/>Card Stock (Deblji papir)<br/>Transparency (Folija)<br/>Glossy (Sjajni)<br/>Labels (Naljepnice)<br/>Envelope (Koverta)<br/>Rough/Cotton (Grubi/Pamučni)</x> | <ul> <li>Povezuje tip papira ili specijalnog medija s tvorničkom postavkom za ime Custom Type <x> ili korisnički definiranim prilagođenim imenom (Custom Name) koje se kreira iz Embedded Web Servera ili MarkVision™ Professionala. Ovo korisnički definirano ime će se prikazati umjesto Custom Type <x>.</x></x></li> <li>Napomene: <ul> <li>Paper je tvornička postavka za Custom Type.</li> <li>Odabrana ladica ili uvlakač moraju podržavati prilagođeni tip medija da bi se ispis mogao obavljati iz tog izvora.</li> </ul> </li> </ul> |
| Recycled<br>(Reciklirani)<br>Paper (Papir)<br>Card Stock (Deblji papir)<br>Transparency (Folija)<br>Glossy (Sjajni)<br>Labels (Naljepnice)<br>Envelope (Koverta)<br>Cotton (Pamučni)                                    | <ul> <li>Navodi tip papira kada je postavka Recycled odabrana u drugim izbornicima.</li> <li>Napomene: <ul> <li>Paper je tvornička postavka.</li> </ul> </li> <li>Odabrana ladica ili uvlakač moraju podržavati reciklirani tip da bi se ispis mogao obavljati iz tog izvora.</li> </ul>                                                                                                    |

### Custom Scan Sizes menu (Prilagođene veličine skeniranja)

| Opcija izbornika                                                                                                    | Opis                                                                                                    |
|----------------------------------------------------------------------------------------------------|----------------------------------------------------------------------------------------------------|
| ID Card (ID kartica)<br>Width (Širina)<br>1-14 inča (25-355,6 mm)<br>Height (Visina)<br>1-14 inča (25-355,6 mm)<br>Orijentation (Orijentacija)<br>Landscape (Vodoravno)<br>Portrait (Okomito)<br>2 scans per side (2 sken. po strani)<br>Off (Isključeno)<br>On (Uključeno)                                                                                                    | <ul> <li>Definira se nestandardna veličina za skeniranje.</li> <li>Napomene: <ul> <li>4,83 inča je postavka za SAD za širinu. 123 mm je međunarodna tvornička postavka za širinu.</li> <li>6,32 inča je postavka za SAD za visinu. 161 mm je međunarodna tvornička postavka za visinu.</li> <li>Landscape je tvornička postavka za 2 scans per side.</li> </ul> </li> </ul>                                                                                                    |
| Custom Scan Size <x><br/>(Prilagođena veličina skeniranja)<br/>Scan Size Name (Ime veličine<br/>skeniranja)<br/>Width (Širina)<br/>1-14 inča (25-355,6 mm)<br/>Height (Visina)<br/>1-14 inča (25-355,6 mm)<br/>Orijentation (Orijentacija)<br/>Landscape (Vodoravno)<br/>Portrait (Okomito)<br/>2 scans per side (2 sken. po strani)<br/>Off (Isključeno)<br/>On (Uključeno)</x> | <ul> <li>Definira se ime i opcije za prilagođenu veličinu skeniranja.<br/>Ovo ime zamjenjuje ime Custom Scan Size <x> u<br/>izbornicima pisača.</x></li> <li>Napomene: <ul> <li>8,5 inča je postavka za SAD za širinu. 216 mm je<br/>međunarodna tvornička postavka za širinu.</li> <li>14 inča je postavka za SAD za visinu. 356 mm je<br/>međunarodna tvornička postavka za visinu.</li> <li>Landscape je tvornička postavka za Orientation.</li> <li>Off je tvornička postavka za 2 scans per side.</li> </ul> </li> </ul> |

### Universal Setup Menu (Universal postavke)

Ove opcije izbornika se koriste za podešavanje visine i širine veličine papira Universal. Opcija Universal Paper Size je korisnički definirana veličina papira. Ona je navedena na popisu zajedno s drugim postavkama za veličinu papira i uključuje slične opcije, kao što je podrška za obostrani ispis i ispis više stranica na jednom listu papira.

| Opcija izbornika                                                               | Opis                                                                                                    |
|--------------------------------------------------------------------------------|----------------------------------------------------------------------------------------------------|
| Units of Measure (Mjerne jedinice)<br>Inches (Inča)<br>Milimeters (Milimetara) | Označava mjerne jedinice<br>Napomene:<br>Inches je tvornička postavka za područje SAD-a.<br>Milimeters je međunarodna tvornička postavka. |

| Opcija izbornika                                                          | Opis                                                                                                    |
|---------------------------------------------------------------------------|----------------------------------------------------------------------------------------------------|
| Portrait Width<br>(Širina okomitog papira)<br>3–14.7 inches<br>76–360 mm  | <ul> <li>Označava širinu okomitog papira (Portrait)</li> <li>Napomene: <ul> <li>Ako širina prekoračuje maksimum, pisač koristi maksimalno dopuštenu širinu.</li> <li>8,5 inča je tvornička postavka za SAD. Inči se mogu povećavati u koracima po 0,01 inč.</li> <li>216 mm je međunarodna tvornička postavka. Milimetri se mogu povećavati u koracima po 1 mm.</li> </ul> </li> </ul> |
| Portrait Height<br>(Visina okomitog papira)<br>3–14.7 inches<br>76–360 mm | <ul> <li>Označava visinu okomitog papira (Portrait)</li> <li>Napomene: <ul> <li>Ako visina prekoračuje maksimum, pisač koristi maksimalno dopuštenu visinu.</li> <li>14 inča je tvornička postavka za SAD. Inči se mogu povećavati u koracima po 0,01 inč.</li> <li>356 mm je međunarodna tvornička postavka. Milimetri se mogu povećavati u koracima po 1 mm.</li> </ul> </li> </ul>  |

## Reports Menu (Izvješća)

## Reports Menu (Izvješća)

Napomena: Kada odaberete opciju iz izbornika Reports, ispisat će se naznačeno izvješće.

| Opcija izbornika                                        | Opis                                                                                                    |
|---------------------------------------------------------|----------------------------------------------------------------------------------------------------|
| Menu Settings Page<br>(Stranica s postavkama izbornika) | Ispisuje izvješće koje sadrži informacije o papiru umetnutom<br>u ladice, instaliranoj memoriji, ukupnom broju stranica,<br>alarmima, čekanjima, jeziku na kontrolnoj ploči pisača,<br>TCP/IP adresi, stanju zaliha, stanju mrežnog priključka i<br>druge informacije. |
| Device Statistics<br>(Statistika uređaja)               | lspisuje izvješće koje sadrži statistiku o pisaču kao što su podaci o zalihama tonera i broju ispisanih stranica.                                                                                                    |
| Network Setup Page<br>(Stranica s mrežnim postavkama)   | Ispisuje izvješće s podacima o postavkama mrežnog pisača,<br>kao što su podaci o TCP/IP adresi.<br>Napomena: Ova opcija izbornika pojavljuje se jedino za<br>mrežne pisače ili pisače spojene na print servere.                                                        |
| Shortcut List (Popis prečica)                           | Ispisuje izvješće s podacima o konfiguriranim prečicama.                                                                                                    |
| Fax Job Log<br>(Evidencija poslova faksa)               | lspisuje izvješće o zadnjih 200 obavljenih faks poruka.                                                                                                    |
| Fax Call Log<br>(Evidencija poziva faksa)               | lspisuje izvješće o zadnjih 100 pokušaja, primljenih i<br>blokiranih poziva.                                                                                                    |
| Copy Shortcuts (Prečice kopiranja)                      | Ispisuje izvješće s podacima o prečicama kopiranja.                                                                                                    |
| E-mail Shortcuts (Prečice e-maila)                      | Ispisuje izvješće s podacima o prečicama e-maila.                                                                                                    |
| Fax Shortcuts (Prečice faksa)                           | lspisuje izvješće s podacima o prečicama faksa.                                                                                                    |

| Opcija izbornika                 | Opis                                                                                                    |
|----------------------------------|----------------------------------------------------------------------------------------------------|
| Profiles List (Popis profila)    | Ispisuje popis profila spremljenih na pisaču.                                                                                                    |
| Print Fonts (Ispis fontova)      | Ispisuje izvješće za sve raspoložive fontove jezika koji je trenutačno namješten za pisač.                                                                                                    |
| Print Defects (Ispis kvarova)    | lspisuje stranicu s izvješćem o ponovljenim kvarovima i<br>problemima što se koristi kao dijagnostički alat za<br>prepoznavanje problema s pisačem.                                           |
|                                  | Napomena: Treba se otisnuti na letter ili A4 formatu papira.<br>Ako se ispiše na manjem papiru, možda će neki dijelovi<br>sadržaja biti odrezani.                                             |
| Print Demo (Ispis demo stranice) | Ispisuje rezidentnu stranicu za demonstraciju.                                                                                                    |
| Asset Report (Izvješće o aktivi) | Ispisuje izvješće koje sadrži podatke o aktivi, uključujući serijski<br>broj pisača i ime modela. Ovo izvješće sadrži tekst i UPC<br>barkodove koji se mogu skenirati u bazu podataka aktive. |

## Network/Ports (Mreža/portovi)

### Active NIC Menu

| Opcija izbornika                                    | Opis                                                                                                    |
|-----------------------------------------------------|----------------------------------------------------------------------------------------------------|
| Active NIC                                          | Prikazuje server za pisač.                                                                                        |
| Auto (Automatski)<br>List of networks (Popis mreža) | Napomena: Ova opcija izbornika raspoloživa je jedino za<br>mrežne modele ili pisače priključene na print servere. |

### Network Menu (Mreža)

| Opcija izbornika                                      | Opis                                                                                                    |
|-------------------------------------------------------|----------------------------------------------------------------------------------------------------|
| PCL Smart Switch<br>On (Uključeno)                    | Namješta pisač da se automatski prebaci na PCL emulaciju kada to posao za ispis zahtijeva, bez obzira na namješteni jezik pisača.                                                                                                    |
| Off (Isključeno)                                      | <ul> <li>Napomene:</li> <li>On je tvornička postavka.</li> <li>Kada se koristi opcija Off, pisač ne ispituje dolazne podatke.</li> <li>Kada se koristi opcija Off, pisač koristi PostScript emulaciju ako je<br/>PS SmartSwitch namješten na On. On koristi jezik pisača koji je<br/>namješten u izborniku Setup ako je PS SmartSwitch na Off.</li> </ul>                                                                                                    |
| PS Smart Switch<br>On (Uključeno)<br>Off (Isključeno) | <ul> <li>Namješta pisač da se automatski prebaci na PS emulaciju kada to posao za ispis zahtijeva, bez obzira na namješteni jezik pisača.</li> <li>Napomene: <ul> <li>On je tvornička postavka.</li> <li>Kada se koristi opcija Off, pisač ne ispituje dolazne podatke.</li> <li>Kada se koristi opcija Off, pisač koristi PCL emulaciju ako je PCL SmartSwitch namješten na On. On koristi jezik pisača koji je namješten u izborniku Setup ako je PCL SmartSwitch na Off.</li> </ul> </li> </ul> |

| Opcija izbornika                                                                                                    | Opis                                                                                                    |
|----------------------------------------------------------------------------------------------------|----------------------------------------------------------------------------------------------------|
| NPA Mode<br>Off (Isključeno)<br>Auto (Automatski)                                                                                                   | Namješta pisač da obavlja specijalnu obradu koja je<br>potrebna za dvosmjernu komunikaciju prema<br>konvencijama definiranim NPA protokolom.                                                                                                    |
|                                                                                                    | <ul> <li>Napomene:</li> <li>Auto je tvornička postavka.</li> <li>Promjena ove postavke s kontrolne ploče pisača i zatim izlazak iz izbornika prouzrokuje resetiranje pisača. Odabir izbornika se ažurira.</li> </ul>                                                                                                    |
| Network Buffer<br>Disabled (Isključeno)<br>Auto (Automatski)                                                                                        | <ul> <li>Namješta se veličina mrežnog ulaznog međuspremnika.</li> <li>Napomene: <ul> <li>Auto je tvornička postavka.</li> <li>Vrijednost se može mijenjati u koracima po 1K.</li> <li>Maksimalno dopuštena veličina ovisi o količini memorije u pisaču, veličini drugih povezanih međuspremnika i je li opcija Resource Save postavljena na On ili Off.</li> <li>Za povećanje maksimalnog raspona za Network Buffer, isključite ili smanjite veličinu USB međuspremnika.</li> <li>Promjena ove postavke s kontrolne ploče pisača i zatim izlazak iz izbornika uzrokuje resetiranje pisača. Odabir izbornika se ažurira.</li> </ul> </li> </ul> |
| Mac Binary PS<br>On (Uključeno)<br>Off (Isključeno)<br>Auto (Automatski)                                                                            | <ul> <li>Namješta pisač obrađuje poslove ispisa za Macintosh binarni PostScript.</li> <li>Napomene: <ul> <li>Auto je tvornička postavka.</li> <li>Off postavka filtrira poslove za ispis korištenjem standardnog protokola.</li> <li>On postavka obrađuje sirove binarne PostScript poslove za ispis.</li> </ul> </li> </ul>                                                                                                    |
| Network Setup (Mrežne postavke)<br>Reports (Izvješća)<br>Network Card (Mrežna kartica)<br>TCIP Menu<br>IPv6 Menu<br>Wireless Menu<br>AppleTalk Menu | Daje popis svih mrežnih izbornika za postavke, bez obzira<br>na aktivnu mrežu pisača.<br><b>Napomena:</b> Određene opcije neće biti raspoložive na<br>odabranim modelima pisača.                                                                                                    |

### Wireless Menu (Bežično)

Koristite sljedeće opcije izbornika za pregled ili konfiguraciju postavki bežičnog internog print servera.

**Napomena:** Ovaj izbornik je raspoloživ jedino za mrežne modele ili pisače priključene na print servere kada se dodatni bežični print server instalira u pisač.

| Opcija izbornika                                                                      | Opis                                                                                                    |
|---------------------------------------------------------------------------------------|----------------------------------------------------------------------------------------------------|
| Mode (Mod)<br>Infrastructure<br>Ad hoc                                                | <ul> <li>Omogućuje odabir moda.</li> <li>Napomene: <ul> <li>Infrastructure mod omogućuje pisaču da pristupi mreži korištenjem točke pristupa.</li> <li>Ad hoc je tvornička postavka. Ad hoc mod konfigurira pisač peer-to-peer bežično umrežavanje.</li> </ul> </li> </ul> |
| Compatibility (Kompatibilnost)<br>802.11n<br>802.11b/g<br>802.11b/g/n                 | Omogućuje odabir postavke koja je kompatibilna s vašom opremom.                                                                                                    |
| Choose Network (Odaberi mrežu)<br><popis imena="" mrežnih="" raspoloživih=""></popis> | Omogućuje odabir raspoložive mreže koju će pisač koristiti.                                                                                                    |
| View Signal Quality<br>(Vidi kvalitetu signala)                                       | Omogućuje pregled jačine signala bežičnog priključka.                                                                                                    |
| View Security Mode (Vidi mod zaštite)                                                 | Omogućuje pregled zaštite bežičnog priključka.                                                                                                    |

## USB Menu

| Opcija izbornika                   | Opis                                                                                                    |  |
|------------------------------------|----------------------------------------------------------------------------------------------------|--|
| PCL Smart Switch<br>On (Uključeno) | Namješta pisač da se automatski prebaci na PCL emulaciju kada posao za ispis preko USB porta to zahtijeva, bez obzira na namješteni jezik pisača.                                                                                                    |  |
| Off (Isključeno)                   | <ul> <li>Napomene:</li> <li>On je tvornička postavka.</li> <li>Kada se koristi opcija Off, pisač ne ispituje dolazne podatke.</li> <li>Kada se koristi opcija Off, pisač koristi PostScript emulaciju ako je PS<br/>SmartSwitch namješten na On. On koristi jezik pisača koji je namješten u<br/>izborniku Setup ako je PS SmartSwitch na Off.</li> </ul> |  |
| PS Smart Switch<br>On (Uključeno)  | Namješta pisač da se automatski prebaci na PS emulaciju kada posao za ispis primljen preko USB-a to zahtijeva, bez obzira na namješteni jezik pisača                                                                                                    |  |
| Off (Isključeno)                   | <ul> <li>Napomene:</li> <li>On je tvornička postavka.</li> <li>Kada se koristi opcija Off, pisač ne ispituje dolazne podatke.</li> <li>Kada se koristi opcija Off, pisač koristi PCL emulaciju ako je PCL<br/>SmartSwitch namješten na On. On koristi jezik pisača koji je namješten u<br/>izborniku Setup ako je PCL SmartSwitch na Off.</li> </ul>      |  |
| NPA Mode<br>Off (Isključeno)       | Namješta pisač da obavlja specijalnu obradu koja je potrebna za dvosmjern komunikaciju prema konvencijama definiranim NPA protokolom.                                                                                                    |  |
| Auto (Automatski)                  | <ul> <li>Napomene:</li> <li>Auto je tvornička postavka.</li> <li>Promjena ove postavke s kontrolne ploče pisača i zatim izlazak iz izbornika uzrokuje resetiranje pisača. Odabir izbornika se ažurira.</li> </ul>                                                                                                    |  |

| Opcija izbornika                                                         | Opis                                                                                                    |
|--------------------------------------------------------------------------|----------------------------------------------------------------------------------------------------|
| USB Buffer<br>Disabled (Isključeno)<br>Auto (Automatski)                 | <ul> <li>Namješta se veličina USB ulaznog međuspremnika.</li> <li>Napomene: <ul> <li>Auto je tvornička postavka.</li> <li>Promjena ove postavke s kontrolne ploče pisača i zatim izlazak iz izbornika uzrokuje resetiranje pisača. Odabir izbornika se ažurira.</li> </ul> </li> </ul>                                          |
| Mac Binary PS<br>On (Uključeno)<br>Off (Isključeno)<br>Auto (Automatski) | <ul> <li>Namješta pisač da obrađuje poslove ispisa za Macintosh binarni PostScript.</li> <li>Napomene: <ul> <li>Auto je tvornička postavka.</li> <li>Off postavka filtrira poslove za ispis korištenjem standardnog protokola.</li> <li>On postavka obrađuje sirove binarne PostScript poslove za ispis.</li> </ul> </li> </ul> |
| ENA Address                                                              | Namješta podatke o mrežnoj adresi za eksterni print<br>server koji je priključen na pisač koji koristi USB kabel.<br><b>Napomena:</b> Ova opcija izbornika je raspoloživa jedino<br>ako je pisač priključen na eksterni print server preko USB<br>porta.                                                                        |
| ENA Netmask                                                              | Namješta podatke o netmasku za eksterni print server koji<br>je priključen na pisač koji koristi USB kabel.<br><b>Napomena:</b> Ova opcija izbornika je raspoloživa jedino<br>ako je pisač priključen na eksterni print server preko USB<br>porta.                                                                              |
| ENA Gateway                                                              | Namješta podatke o gatewayu za eksterni print server koji<br>je priključen na pisač koji koristi USB kabel.<br><b>Napomena:</b> Ova opcija izbornika je raspoloživa jedino<br>ako je pisač priključen na eksterni print server preko USB<br>porta.                                                                              |

## Settings Menu (Postavke)

## General Settings Menu (Opće postavke)

| Opcija izbornika                                                                                                    | Opis                                                                                                    |
|----------------------------------------------------------------------------------------------------|----------------------------------------------------------------------------------------------------|
| Display Language (Prikaz jezika)                                                                                                    | Podešava se jezik za tekst prikazan na displeju.                                                                                                    |
| English (engleski)<br>Francais (francuski)<br>Deutsch (njemački)<br>Italiano (talijanski)<br>Espanol (španjolski)<br>Dansk (danski)<br>Norsk (norveški)<br>Nederlands (nizozemski)<br>Svenska (švedski)<br>Portuguese (portugalski)<br>Suomi (finski)<br>Russian (ruski)<br>Polski (poljski)<br>Magyar (mađarski)<br>Turkce (turski)<br>Cesky (češki)<br>Simplified Chinese (pojednostavljeni<br>kineski)<br>Traditional Chinese (tradicionalni<br>kineski)<br>Korean (korejski)<br>Japanese (japanski) | Napomena: Svi jezici možda neće biti raspoloživi za sve<br>pisače.                                                                                                    |
| Eco-Mode (Eko-mod)                                                                                                    | Na minimum svodi uporabu energije, papira ili specijalnog                                                                                                    |
| Energy (Energija)<br>Energy/Paper (Energija/Papir)<br>Paper (Papir)                                                                                                    | <ul> <li>Napomene:</li> <li>Off je tvornička postavka. Off resetira pisač na njegove tvorničke postavke.</li> <li>Energy postavka smanjuje potrošnju energije za pisač. To može utjecati na performanse, ali ne na kvalitetu ispisa.</li> <li>Paper smanjuje količinu potrošenog papira i specijalnog medija potrebnog za ispis dokumenta. To može utjecati na performanse, ali ne na kvalitetu ispisa.</li> <li>Energy/Paper smanjuje količinu energije i papira ili specijalnog medija.</li> </ul> |
| Quiet Mode (Tihi mod)<br>Off (Iskliučeno)                                                                                                    | Smanjuje količinu buke koju pisač stvara pri ispisu.                                                                                                    |
| On (Uključeno)                                                                                                    | Napomene:                                                                                                    |
|                                                                                                    | <ul> <li>On konfigurira pisač da stvara što manje buke.</li> </ul>                                                                                                    |

| Opcija izbornika                                                                          | Opis                                                                                                    |
|-------------------------------------------------------------------------------------------|----------------------------------------------------------------------------------------------------|
| Run Initial Setup (Pokreni inicijalno                                                     | Daje uputu pisaču da pokrene čarobnjaka za postavke.                                                                                                    |
| postavljanje)<br>Yes (Da)<br>No (Ne)                                                      | <ul> <li>Napomene:</li> <li>Yes je tvornička postavka.</li> <li>Nakon završetka korištenja čarobnjaka za postavke,<br/>odaberite Done (Gotovo) na ekranu Country i time će<br/>tvornička postavka postati No.</li> </ul>                                                                                                    |
| Paper Sizes (Veličine papira)<br>US<br>Metric                                             | Podešava mjere za tvorničke postavke pisača. Tvornička<br>postavka se određuje prema odabiru države u wizardu za<br>početno postavljanje.                                                                                                    |
| Scan to PC Port Range<br><raspon porta=""></raspon>                                       | Navodi se važeći raspon porta za pisače koji se nalaze iza<br>firewalla koji blokira port. Važeći portovi se navode<br>pomoću dva seta brojeva odvojenih dvotočkom.                                                                                                    |
|                                                                                           | Napomena: 9751:12000 je tvornička postavka.                                                                                                    |
| Default Mode (Zadani mod)<br>Copy (Kopiranje)                                             | Namješta se funkcija pisača kada se pritisne Go, Content,<br>Darkness ili bilo koji broj na kontrolnoj ploči pisača.                                                                                                    |
| Fax (Faks)                                                                                | Napomena: Copy je tvornička postavka.                                                                                                    |
| Date Format (Format za datum)                                                             | Format za datum na pisaču.                                                                                                    |
| MM-DD-YYYY<br>DD-MM-YYYY<br>YYYY- MM-DD                                                   | <b>Napomena:</b> MM-DD-YYYY je tvornička postavka, a DD-<br>MM-YYYY je međunarodna tvornička postavka.                                                                                                    |
| Time Format (Format za vrijeme)                                                           | Format za prikaz vremena na pisaču.                                                                                                    |
| 12 hour A.M./P.M. (12 sati)<br>24 hour clock (24 sata)                                    | Napomena: Tvornička postavka je 12 hour A.M./P.M.                                                                                                    |
| Alarms (Alarmi)<br>Alarm Control (Kontrola alarma)<br>Cartridge Alarm (Alarm za spremnik) | <ul> <li>Podešava se alarm da se oglasi kada je potrebna<br/>intervencija operatera. Raspoložive opcije za svaki tip<br/>alarma su:<br/>Off (Iskjučeno)<br/>Single (Jedan)<br/>Continuous (Kontinuirano)</li> <li>Napomene:</li> <li>Single je tvornička postavka za Alarm Control. Single<br/>alarm se oglašava s tri kratka signala.</li> <li>Off znači da se alarm neće oglasiti.</li> <li>Continuous znači da se alarm ponavlja tri puta svakih<br/>deset sekundi.</li> </ul> |
| <b>Timeouts (Čekanje)</b><br>Power Saver (Ušteda energije)<br>Disabled (Isključeno)       | Namješta se vrijeme u minutama koliko će pisač čekati<br>nakon ispisa posla do prelaska u stanje smanjene<br>potrošnje energije.                                                                                                    |
| 1-240                                                                                     | Napomena: 30 minutes je tvornička postavka.                                                                                                    |
| <b>Timeouts (Čekanje)</b><br>Screen Timeout (Ušteda ekrana)<br>15-300                     | Namješta se vrijeme u sekundama koliko će pisač čekati prije vraćanja displeja na stanje Ready.<br>Napomena: 30 seconds je tvornička postavka.                                                                                                    |

| Opcija izbornika                                                                                                | Opis                                                                                                    |
|----------------------------------------------------------------------------------------------------|----------------------------------------------------------------------------------------------------|
| Timeouts (Čekanje)<br>Print Timeout (Čekanje do ispisa)<br>Disabled (Isključeno)                                | Namješta se vrijeme u sekundama koliko će pisač čekati<br>dok primi poruku o poništavanju ispisa ostatka<br>dokumenta.                                                                                                    |
| 1-255                                                                                                    | <ul> <li>Napomene:</li> <li>90 sekundi je tvornička postavka.</li> <li>Kada istekne preostalo vrijeme, svaka djelomično ispisana stranica će se ispisati do kraja, a zatim će pisač provjeriti je li neki drugi posao za ispis na čekanju.</li> <li>Print Timeout je raspoloživo jedino kada se koristi PCL ili PPDS emulacija. Ova postavka nema nikakvog učinka na ispis poslova uz opciju PostScript emulation.</li> </ul> |
| <b>Timeouts (Čekanje)</b><br>Wait Timeout (Čekanje)<br>Disabled (Isključeno)<br>15-65535                        | Namješta se vrijeme u sekundama koliko će pisač čekati za dodatne podatke prije poništavanja ispisa.                                                                                                    |
|                                                                                                    | <ul> <li>Napomene:</li> <li>40 sekundi je tvornička postavka.</li> <li>Wait Timeout je raspoloživo jedino kada se koristi<br/>PostScript emulacija. Ova postavka nema nikakvog<br/>učinka na PCL ili PPDS emulaciju.</li> </ul>                                                                                                    |
| Print Recovery (Ponovni ispis stranice)<br>Auto Continue (Automatski nastavi)<br>Disabled (Isključeno)<br>5-255 | Omogućuje da pisač automatski nastavi s ispisom u<br>situaciji kada je isključen (offline) i kada se problem ne<br>riješi u određenom vremenskom periodu.                                                                                                    |
|                                                                                                    | <ul> <li>Napomene:</li> <li>Disabled je tvornička postavka</li> <li>5-255 je vremenski raspon u sekundama.</li> </ul>                                                                                                    |
| Print Recovery (Ponovni ispis stranice)                                                                         | Određuje hoće li pisač ispisati zaglavljene stranice.                                                                                                    |
| Jam Recovery<br>(Ispis zaglavljene stranice)<br>On (Uključeno)<br>Off (Isključeno)<br>Auto (Automatski)         | <ul> <li>Napomene:</li> <li>Auto je tvornička postavka. Pisač će ponovno ispisati zaglavljene stranice osim ako memorija nije potrebna za neke druge zadatke.</li> <li>On je postavka da se uvijek ispišu zaglavljene stranice.</li> <li>Off je postavka da se nikad ne ispišu zaglavljene stranice.</li> </ul>                                                                                                    |
| Print Recovery (Ponovni ispis stranice)<br>Page Protect (Zaštita stranice)                                      | Omogućuje da pisač uspješno ispiše stranicu koju inače<br>ne bi mogao ispisati.                                                                                                    |
| On (Uključeno)<br>Off (Isključeno)                                                                              | <ul> <li>Napomene:</li> <li>Off je tvornička postavka. Ako je namještena ova postavka, pisač će djelomično ispisati stranicu ako nema dovoljno memorije za ispis cijele stranice.</li> <li>On je postavka da se obradi cijela stranica, tako da se ispiše cijela stranica.</li> </ul>                                                                                                    |

| Opcija izbornika                                                                                    | Opis                                                                                                    |
|----------------------------------------------------------------------------------------------------|----------------------------------------------------------------------------------------------------|
| Factory Defaults (Tvorničke postavke)<br>Do Not Restore (Nemoj vraćati)<br>Restore Now (Vrati sada) | <ul> <li>Vraća postavke pisača na tvorničke postavke.</li> <li>Napomene: <ul> <li>Do Not Restore je tvornička postavka. Do Not Restore zadržava postavke koje je definirao korisnik.</li> <li>Restore vraća sve postavke pisača na tvorničke postavke, osim onih u izborniku Network/Ports. Briše se sve što je učitano u RAM memoriju.</li> </ul> </li> </ul> |

## Copy Settings Menu (Postavke kopiranja)

| Opcija izbornika                                                                                                    | Opis                                                                                                    |
|----------------------------------------------------------------------------------------------------|----------------------------------------------------------------------------------------------------|
| Content (Sadržaj)<br>Text<br>Text/Photo<br>Photograph                                                                                                    | <ul> <li>Određuje tip sadržaja za posao kopiranja.</li> <li>Napomene: <ul> <li>Text naglašava oštre, crne linije, tekst visoke rezolucije, na čistoj bijeloj pozadini.</li> <li>Text/Photo je tvornička postavka. Text/Photo se koristi kada su originalni dokumenti kombinacija teksta i grafike ili slika.</li> <li>Photograph govori skeneru da posebnu pozornost obrati na grafiku i slike. Ova postavka povećava vrijeme skeniranja, ali se naglašava reprodukcija punog dinamičnog raspona tonova originalnog dokumenta. Ova opcija povećava i količinu spremljenih podataka.</li> </ul> </li> </ul>                                                                                                    |
| Sides (Duplex) (Stranice (Obostrano)) 1 sided to 1 sided (jednostrano na jednostrano) 1 sided to 2 sided (jednostrano na obostrano) 2 sided to 1 sided (obostrano na jednostrano) 2 sided to 2 sided (obostrano na obostrano) | <ul> <li>Određuje je li originalni dokument obostrano ili jednostrano ispisan i hoće li kopija biti ispisana jednostrano ili obostrano.</li> <li>Duplex nije raspoloživo na odabranim modelima.</li> <li>1 sided to 1 sided - originalna stranica je ispisana s jedne strane. Kopirana stranica će se ispisati s jedne strane.</li> <li>1 sided to 2 sided - originalna stranica je ispisana s jedne strane. Kopirana stranica će se ispisati s jedne strane.</li> <li>2 sided to 1 sided - originalna stranica je ispisana s jedne strane. Kopirana stranica će se ispisati obostrano. Npr. ako original ima šest listova, kopija će biti ispisana na tri lista obostrano.</li> <li>2 sided to 1 sided - originalna stranica je ispisana obostrano. Kopirana stranica će se ispisati s jedne strane. Npr. ako je original ispisan obostrano na tri lista, kopija će biti ispisana jednostrano na šest listova.</li> <li>2 sided to 2 sided - originalna stranica je ispisana obostrano. Ngr. ako je original spisan obostrano na šest listova.</li> </ul> |
| Paper Saver (Ušteda papira)<br>Off (Isključeno)<br>2 on 1 Portrait (2 na 1 okomito)<br>2 on 1 Landscape (2 na 1 vodoravno)<br>4 on 1 Portrait (4 na 1 okomito)<br>4 on 1 Landscape (4 na 1 vodoravno)                         | Omogućuje da se četiri stranice originala ispišu na jednoj<br>stranici.<br><b>Napomena:</b> Off je tvornička postavka.                                                                                                    |

| Opcija izbornika                                                                                                    | Opis                                                                                                    |
|----------------------------------------------------------------------------------------------------|----------------------------------------------------------------------------------------------------|
| Print Page Borders                                                                                                    | Određuje hoće li se obrub ispisati oko ruba stranice.                                                                                                    |
| <b>(Ispiši obrub oko stranica)</b><br>On (Uključeno)<br>Off (Isključeno)                                                                                                    | Napomena: Off je tvornička postavka.                                                                                                    |
| Collate (Ispis po redu)<br>On (Uključeno)                                                                                                    | Ispisane stranice se slažu po redu ako se ispisuje više kopija jednog posla.                                                                                                    |
|                                                                                                    | Napomena: On je tvornička postavka.                                                                                                    |
| Original Size (Velicina originala)<br>Letter<br>Legal<br>Executive<br>Folio<br>Statement<br>Universal<br>ID Card<br>4 x 6 in.<br>3 x 5 in.<br>Business Card<br>Custom Scan Size <x><br/>A4<br/>A5<br/>Oficio (Mexico)<br/>A6<br/>JIS B5</x> | <ul> <li>Navodi se veličina papira za originalni dokument.</li> <li>Napomene: <ul> <li>Letter je tvornička postavka za SAD. A4 je međunarodna tvornička postavka.</li> <li>Postavka označena * označava tekuću namještenu postavku.</li> </ul> </li> </ul> |
| Paper Source (Izvor za papir)<br>Tray <x> (Ladica)</x>                                                                                                    | Određuje izvor papira za poslove kopiranja.                                                                                                    |
| Single Sheet Feeder (Uvlakač 1 str.)<br>Multi Sheet Feeder (Uvlakač više str.)                                                                                                    | Napomena: Tray i je tvomicka postavka.                                                                                                    |
| Transparency Separators<br>(Listovi za odvajanje folija)<br>On (Uključeno)<br>Off (Isključeno)                                                                                                    | Stavlja list papira između folija.<br><b>Napomena:</b> On je tvornička postavka.                                                                                                    |
| Separator Sheets<br>(Listovi za odvajanje)<br>None (Nema)<br>Between Copies (Između kopija)<br>Between Jobs (Između poslova)<br>Between Pages (Između stranica)                                                                             | Postavlja list papira između stranica, kopija ili poslova<br>ovisno o vrijednosti koju odaberete.<br>Napomena: None je tvornička postavka.                                                                                                    |
| Separator Source<br>(Izvor listova za odvajanje)<br>Tray <x> (Ladica)<br/>Manual Feeder (Ručni uvlakač)</x>                                                                                                    | Određuje izvor papira.<br>Napomena: Tray 1 je tvornička postavka.                                                                                                    |
| Darkness (Tamnoća)<br>-4 do +4                                                                                                    | Određuje razinu tamnoće za posao koji se kopira.<br>Napomena: 0 je tvornička postavka.                                                                                                    |
| Number of Copies (Broj kopija)                                                                                                    | Određuje broj kopija za neki posao ispisa.                                                                                                    |
| 1-999                                                                                                    | Napomena: 1 je tvornička postavka.                                                                                                    |

| Opcija izbornika                                                                                                    | Opis                                                                                                    |
|----------------------------------------------------------------------------------------------------|----------------------------------------------------------------------------------------------------|
| Overlay (Podloga)<br>Off (Isključeno)<br>Confidential (Povjerljivo)                                                                     | Određuje hoće li se na svakoj stranici kopije ispisati neka<br>poruka u pozadini.                              |
| Copy (Kopija)<br>Draft (Nacrt)<br>Urgent (Hitno)<br>Custom (Prilagođeno)                                                                | Napomena: Oli je tvornička postavka.                                                                           |
| Allow priority copies<br>(Dopusti prioritetne kopije)<br>On (Uključeno)                                                                 | Dopušta prekid nekog posla da se kopira stranica<br>dokumenta.<br>Napomena: On je tvornička postavka           |
| Off (Isključeno)<br>Background Removal<br>(Uklanjanje pozadine)                                                                         | Prilagođava pozadinu koja je vidljiva na kopiji.                                                               |
| -4 do +4<br><b>Color Balance (Balans boja)</b><br>Cyan-Red (cijan-crveno)<br>Magenta-Green (magenta-zeleno)<br>Yellow-Blue (žuto-plavo) | Određuje količinu boje od -4 do +4.<br>Napomena: 0 je tvornička postavka.                                      |
| Contrast (Kontrast)<br>0-5<br>Best for content (Najbolji za sadržaj)                                                                    | Određuje koji će se kontrast koristiti za ispis kopije.<br>Napomena: "Best for content" je tvornička postavka. |
| Shadow Detail (Sjene)<br>-4 do +4                                                                                                    | Određuje količinu sjene vidljive na kopiji.<br>Napomena: 0 je tvornička postavka.                              |
| Scan edge to edge<br>(Skeniraj od ruba do ruba)<br>On (Uključeno)                                                                       | Određuje hoće li se original skenirati od ruba do ruba prije<br>kopiranja.                                     |
| Off (Isključeno)<br>Sharpness (Oštrina)<br>1-5                                                                                          | Prilagođava se količina kontrasta za kopiju.<br>Napomena: 3 je tvornička postavka.                             |

## Fax Settings Menu (Postavke faksa)

### General Fax Settings (Opće postavke faksa)

| Opcija izbornika                                                                              | Opis                                            |
|-----------------------------------------------------------------------------------------------|-------------------------------------------------|
| Station Name (Ime faksa)                                                                      | Određuje se ime faksa koji se koristi uz pisač. |
| Station Number (Broj faksa)                                                                   | Određuje se broj faksa.                         |
| Station ID (Identifikacijski broj)<br>Station Name (Ime faksa)<br>Station Number (Broj faksa) | Određuje kako će se faks identificirati.        |

| Oncija izbornika                                                                                                    | Onic                                                                                                    |
|----------------------------------------------------------------------------------------------------|----------------------------------------------------------------------------------------------------|
| Enable Manual Fax (Ručno faks)<br>On (Uključeno)<br>Off (Isključeno)                                                                                                    | <ul> <li>Namješta se da pisač samo ručno šalje faks, što zahtijeva dijeljenje linije (<i>line splitter</i>) i telefonsku slušalicu.</li> <li>Napomene: <ul> <li>Off je tvornička postavka.</li> <li>Koristite klasični telefon za javljanje na dolazni faks i za biranje broja faksa.</li> <li>Pritisnite # 0 na numeričkoj tipkovnici da idete direktno na funkciju určnog faksa (Manual Fax)</li> </ul> </li> </ul>                                                                 |
| Memory Use (Korištenje memorije)<br>All receive (Sve primljeno)<br>Mostly receive (Većina primljenog)<br>Equal (Jednako)<br>Mostly sent (Većina poslanog)<br>All send (Sve poslano) | <ul> <li>Definira količinu memorije koja se koristi za faksiranje.</li> <li>Napomene: <ul> <li>"All receive" označva da je sva memorija namijenjena za primanje faksa.</li> <li>"Mostly receive" označava da je većina memorije namijenjena za primanje faksa.</li> <li>"Equal" je tvornička postavka. Ova opcija jednako dijeli memoriju za slanje i primanje faks poruka.</li> <li>"Mostly send" označava da je većina memorije namijenjena za slanje faksa.</li> </ul> </li> </ul> |
| Cancel Faxes (Poništi faks)<br>Allow (Dopusti)<br>Allow (Ne dopusti)                                                                                                    | Određuje može li pisač poništiti poslove faksa.<br>Napomena: Ako opcija Cancel Faxes nije uključena, neće<br>se pojaviti kao raspoloživa opcija.                                                                                                    |
| Caller ID (ID pozivatelja)<br>FSK<br>DTMF                                                                                                    | Određuje tip ID broja pozivatelja koji se koristi.<br><b>Napomena:</b> FSK je tvornička postavka.                                                                                                    |

### Fax Send Settings (Postavke za slanje faksa)

| Opcija izbornika         | Opis                                                                                                    |
|--------------------------|----------------------------------------------------------------------------------------------------|
| Resolution (Rezolucija)  | Definira se kvaliteta u točkama po inču (dpi). Veća<br>rezolucija daje bolju kvalitetu ispisa, ali se povećava |
| Fine                     | vrijeme slanja faksa.                                                                                          |
| Super Fine<br>Ultra Fine | Napomena: Standard je tvornička postavka.                                                                      |

| Opcija izbornika                                                                                                    | Opis                                                                                                    |
|----------------------------------------------------------------------------------------------------|----------------------------------------------------------------------------------------------------|
| Original Size (Veličina originala)<br>Letter<br>Legal<br>Executive<br>Mixed Letter/Legal<br>Folio<br>Statement<br>A4<br>A5<br>A6<br>Oficio (Mexico)<br>JIS B5<br>4 x 6 in.<br>3 x 5 in.<br>ID Card<br>Universal<br>Custom Scan Size<br>Business Card | Navodi se veličina papira za skenirani dokument.<br>Napomena: Letter je tvornička postavka za SAD. A4 je<br>međunarodna tvornička postavka.                                                                                                    |
| Duplex (Obostrano)<br>Off (Isključeno)<br>Long Edge (Po duljem rubu)<br>Short Edge (Po kraćem rubu)                                                                                                    | <ul> <li>Određuje kako će se tekst ili grafika orijentirati na stranici.</li> <li>Napomene: <ul> <li>Off je tvornička postavka.</li> <li>Long Edge predviđa uvez po duljem rubu stranice (lijevi rub za okomito orijentirane stranice i gornji rub za vodoravno orijentirane stranice).</li> <li>Short Edge predviđa uvez po kraćem rubu stranice (gornji rub za okomito orijentirane stranice i lijevi rub za vodoravno orijentirane stranice).</li> </ul> </li> </ul> |
| <b>Content (Sadržaj)</b><br>Text<br>Text/Photo<br>Photograph                                                                                                    | <ul> <li>Određuje tip sadržaja koji će se skenirati za faks.</li> <li>Napomene: <ul> <li>Text se koristi za uglavnom tekstualne dokumente.</li> <li>Text/Photo je tvornička postavka. Text/Photo se koristi kada su originalni dokumenti uglavnom tekst ili tanke linije.</li> <li>Photograph se koristi kada je dokument fotografija visoke kvalitete ili ispis na inkjet pisaču.</li> </ul> </li> </ul>                                                               |
| Darkness (Tamnoća)<br>-4 do +4                                                                                                    | Omogućuje svjetliji ili tamniji izlazni dokument.<br>Napomena: 0 je tvornička postavka.                                                                                                    |
| Dial Prefix (Pozivni broj)<br><nema></nema>                                                                                                    | Polje za unos broja namijenjen za unos brojeva.                                                                                                    |
| Automatic Redial<br>(Automatsko ponovno biranje)<br>0-9                                                                                                    | Određuje koliko puta će pisač pokušati poslati faks.<br><b>Napomena:</b> 5 je tvornička postavka.                                                                                                    |
| Redial Frequency<br>(Učestalost ponovnog biranja)<br>1-200                                                                                                    | Navodite se broj za minute između ponovnih biranja.<br>Napomena: 3 minute je tvornička postavka.                                                                                                    |

| Opcija izbornika                                                                                  | Opis                                                  |
|---------------------------------------------------------------------------------------------------|-------------------------------------------------------|
| Behind a PABX                                                                                     | Omogućuje slijepo biranje bez zvuka biranja.          |
| Yes (Da)<br>No (Ne)                                                                               | Napomena: No je tvornička postavka.                   |
| Enable ECM                                                                                        | Omogućuje ispravljanje pogrešaka za poslove faksa.    |
| Yes (Da)                                                                                          | Napomena: Yes je tvornička postavka.                  |
| Fnable Fax Scans                                                                                  | Omogućuje slanje faksa skeniranjem na njsaču          |
| (Omogući skeniranje faksa)                                                                        | Nanomona: On je tvornička postavka                    |
| On (Uključeno)                                                                                    |                                                       |
| Driver to fax                                                                                     | Omogućuje driveru da se faks poslovi šalju preko      |
| Yes (Da)                                                                                          | pisača.                                               |
| No (Ne)                                                                                           | Napomena: Yes je tvornička postavka.                  |
| Dial Mode (Način biranja)                                                                         | Određuje zvuk biranja, tonski ili pulsni.             |
| Tone (Tonsko)<br>Pulse (Pulsno)                                                                   | Napomena: Tone je tvornička postavka.                 |
| Max Speed (Max. brzina)                                                                           | Određuje maksimalnu brzinu prijenosa za slanje        |
| 4800                                                                                              |                                                       |
| 9600                                                                                              | Napomena: 33600 baud je tvornička postavka.           |
| 14400<br>33600                                                                                    |                                                       |
| Background Removal                                                                                | Prilagođava pozadinu koja je vidljiva na kopiji.      |
| (Uklanjanje pozadine)<br>-4 do +4                                                                 | Napomena: 0 je tvornička postavka.                    |
| Contrast (Kontrast)                                                                               | Određuje koji će se kontrast koristiti za izlaz.      |
| Best for content (Najbolji za sadržaj)<br>0-5                                                     | Napomena: "Best for content" je tvornička postavka.   |
| Shadow Detail (Sjene)                                                                             | Određuje količinu sjene vidljive na kopiji.           |
| -4 do +4                                                                                          | Napomena: 0 je tvornička postavka.                    |
| Scan edge to edge                                                                                 | Određuje hoće li se originalni dokument skenirati od  |
| (Skeniraj od ruba do ruba)<br>On (Ukliučeno)                                                      | ruba do ruba.<br>Napomena: Off ie tvornička postavka. |
| Off (Isključeno)                                                                                  | ·····                                                 |
| Sharpness (Oštrina                                                                                | Prilagođava se količina kontrasta za kopiju.          |
| 1-3                                                                                               | Napomena: 3 je tvornička postavka.                    |
| Enable Color Fax Scans<br>(Omogući skeniranje faksa u boji)<br>On (Uključeno)<br>Off (Isključeno) | Omogućuje se faksiranje u boji.                       |
|                                                                                                   | Napomena: On je tvornička postavka.                   |
|                                                                                                   |                                                       |
| Auto Convert Color Faxes to Mono Faxes                                                            | Pretvara sve odlazne faks poruke u crno-bijele.       |
| On (Uključeno)<br>Off (Isključeno)                                                                | Napomena: On je tvornička postavka.                   |

### Fax Receive Settings (Postavke za primanje faksa)

| Opcija izbornika                                                                                                    | Opis                                                                                                    |
|----------------------------------------------------------------------------------------------------|----------------------------------------------------------------------------------------------------|
| Enable Fax Receive<br>(Omogući primanje faksa)<br>On (Uključeno)<br>Off (Isključeno)                                                                             | Omogućuje da se poslovi faksa prime preko pisača.                                                                                              |
|                                                                                                    | Napomena: On je tvornička postavka.                                                                                                    |
| Rings to Answer                                                                                                    | Označava broj zvonjenja prije javljanja na dolazni faks.                                                                                       |
| ( <b>Zvonjenja do javljanja</b> )<br>1-25                                                                                                    | Napomena: 3 je tvornička postavka.                                                                                                    |
| Auto Answer                                                                                                    | Omogućuje pisaču da odgovori na dolazni faks.                                                                                                  |
| Yes (Da)<br>No (Ne)                                                                                                    | Napomena: Yes je tvornička postavka.                                                                                                    |
| Manual Answer Code                                                                                                    | Omogućuje unos koda za početak primanja faksa.                                                                                                 |
| (Kod za ručno javljanje)<br>1-9                                                                                                    | <ul> <li>Napomene:</li> <li>Ova opcija izbornika se koristi kada pisač dijeli liniju s telefonom.</li> <li>9 je tvornička postavka.</li> </ul> |
| Auto Reduction                                                                                                    | Prilagođava se dolazni faks da odgovara veličini papira                                                                                        |
| On (Uključeno)                                                                                                    | umethutog u naznaceni izvor za taks.                                                                                                    |
| Off (Isključeno)                                                                                                    | Napomena: On je tvornička postavka.                                                                                                    |
| Paper Source<br>(Izvor za papir)                                                                                                    | Određuje izvor papira odabran za papir koji je umetnut u<br>pisač za ispis dolaznog faksa                                                      |
| Auto Size Match<br>(Automatska prilagodba veličine)<br>Tray <x> (Ladica)<br/>Single Sheet Feeder (Uvlakač 1 str.)<br/>Multi Sheet Feeder (Uvlakač više str.)</x> | Napomena: Tray 1 je tvornička postavka.                                                                                                    |
| Sides (Strane)                                                                                                    | Omogućuje obostrani ispis dolaznog faksa.                                                                                                    |
| On (Uključeno)<br>Off (Isključeno)                                                                                                    | Napomena: Off je tvornička postavka.                                                                                                    |
| Fax Footer (Podnožje faksa)<br>On (Uključeno)<br>Off (Isključeno)                                                                                                | lspisuje podatke o prijenosu na dnu svake stranice<br>primljenog faksa.                                                                        |
|                                                                                                    | Napomena: Off je tvornička postavka.                                                                                                    |
| Max Speed (Max. brzina)                                                                                                    | Određuje maksimalnu brzinu prijenosa za primanje faksa.                                                                                        |
| 2400<br>4800                                                                                                    | Napomena: 33600 baud je tvornička postavka.                                                                                                    |
| 9600                                                                                                    |                                                                                                    |
| 14400<br>33600                                                                                                    |                                                                                                    |
| Block No Name Fax                                                                                                    | Omogućuje blokiranje dolaznih faks poruka poslanih s                                                                                           |
| (Blokiraj nepoznati faks)                                                                                                    | uređaja koji nemaju naznačen ID.                                                                                                    |
| Off (Isključeno)                                                                                                    | Napomena: Off je tvornička postavka.                                                                                                    |

### Fax Log Settings (Postavke evidencije faksa)

| Opcija izbornika                                                                                                    | Opis                                                                                                    |
|----------------------------------------------------------------------------------------------------|----------------------------------------------------------------------------------------------------|
| Transmission Log (Evidencija prijenosa)<br>Print Log (Ispis evidencije)<br>Do not print log (Ne ispisuj evidenciju)<br>Print only for error (Ispiši samo greške) | Omogućuje ispis evidencije prijenosa za svaki posao<br>faksiranja.<br><b>Napomena:</b> Print Log je tvornička postavka.           |
| Receive Error Log (Greške prijema)<br>Print Never (Nikad ne ispisuj)<br>Print on Error (Ispiši greške)                                                           | Omogućuje ispis grešaka pri primanju faksa nakon<br>pogreške kod prijema.<br><b>Napomena:</b> Print Never je tvornička postavka.  |
| Auto Print Logs (Auto. ispis evid.)<br>On (Uključeno)<br>Off (Isključeno)                                                                                        | Omogućuje automatski ispis evidencije faksa.<br>Napomena: On je tvornička postavka.                                               |
| Log Paper Source (Evid. izvora papira)<br>Tray <x> (Ladica <x>)</x></x>                                                                                          | Odabire izvor za papir koji se koristi za ispis evidencije.<br>Napomena: Tray 1 je tvornička postavka.                            |
| Logs Display (Prikaz evidencije)<br>Remote Station Name (Udaljeno ime)<br>Dialed Number (Birani broj)                                                            | Određuje hoće li se u evidenciji ispisati birani broj ili ime<br>faksa.<br>Napomena: "Remote station name" je tvornička postavka. |
| Enable Job Log (Uključi evidenciju)<br>On (Uključeno)<br>Off (Isključeno)                                                                                        | Omogućuje pristup evidenciji poslova faksa.<br><b>Napomena:</b> On je tvornička postavka.                                         |
| Enable Call Log (Uključi evid. poziva)<br>On (Uključeno)<br>Off (Isključeno)                                                                                     | Omogućuje pristup evidenciji poziva faksa.<br><b>Napomena:</b> On je tvornička postavka.                                          |

### Speaker Settings (Postavke zvučnika)

| Opcija izbornika                                                                                                    | Opis                                                                                                    |
|----------------------------------------------------------------------------------------------------|----------------------------------------------------------------------------------------------------|
| Speaker Mode (Mod zvučnika)<br>Always Off (Uvijek isključen)<br>On until Connected<br>(Uključen dok je spojen)<br>Always On (Uvijek uključen) | <ul> <li>Napomene:</li> <li>Always Off isključuje zvučnik.</li> <li>"On until Connected" je tvornička postavka. Zvučnik je uključen i oglašava se kada se uspostavi veza s faksom.</li> <li>Always On uključuje zvučnik.</li> </ul> |
| Speaker Volume (Glasnoća zvučnika)<br>High (Glasno)<br>Medium (Srednje)<br>Low (Tiho)                                                         | Kontrolira se glasnoća zvučnika.<br><b>Napomena:</b> High je tvornička postavka.                                                                                                    |
| Ringer Volume (Glasnoća zvona)<br>On (Uključeno)<br>Off (Isključeno)                                                                          | Kontrolira glasnoću zvona za zvučnik faksa.<br><b>Napomena:</b> On je tvornička postavka.                                                                                                    |

### Distinctive Rings (Prepoznatljivo zvonjenje)

| Opcija izbornika                                                        | Opis                                                                                 |
|-------------------------------------------------------------------------|--------------------------------------------------------------------------------------|
| Single Ring (Jedno zvonjenje)<br>On (Uključeno)<br>Off (Isključeno)     | Odgovara na poziv nakon jednog zvonjenja.<br>Napomena: On je tvornička postavka.     |
| Double Ring (Dvostruko zvonjenje)<br>On (Uključeno)<br>Off (Isključeno) | Odgovara na poziv nakon dva zvonjenja.<br><b>Napomena:</b> On je tvornička postavka. |
| Triple Ring (Trostruko zvonjenje)<br>On (Uključeno)<br>Off (Isključeno) | Odgovara na poziv nakon tri zvonjenja.<br><b>Napomena:</b> On je tvornička postavka. |

### Flash Drive Menu

#### Flash Drive Menu

| Opcija izbornika                                                       | Opis                                                                                                    |
|------------------------------------------------------------------------|----------------------------------------------------------------------------------------------------|
| Enable Drive (Uključi drive)<br>Enable (Uključi)<br>Disable (Isključi) | <ul> <li>Uključuje ili isključuje USB port s prednje strane pisača.</li> <li>Napomene:</li> <li>Određene opcije nisu raspoložive na odabranim modelima pisača.</li> <li>Enable je tvornička postavka.</li> </ul> |
| Update Code (Ažuriraj kod)<br>Enable (Uključi)<br>Disable (Isključi)   | Uključuje ili isključuje mogućnost pisača da ažurira<br>firmware kod s USB uređaja.<br><b>Napomena:</b> Enable je tvornička postavka.                                                                            |

#### Scan Settings (Postavke skeniranja)

| Opcija izbornika                                             | Opis                                                                                                    |
|--------------------------------------------------------------|----------------------------------------------------------------------------------------------------|
| Format<br>PDF (.pdf)<br>TIFF (.tif)<br>JPEG (.jpg)           | Određuje format datoteke.<br>Napomena: PDF je tvornička postavka.                                                                                                    |
| PDF Version<br>1.2-1.6                                       | Određuje verziju PDF datoteke koja će se skenirati na USB.<br><b>Napomena:</b> 1.5 je tvornička postavka.                                                                                                    |
| <b>Content (Sadržaj)</b><br>Text<br>Text/Photo<br>Photograph | <ul> <li>Određuje tip sadržaja koji će se skenirati na USB.</li> <li>Napomene: <ul> <li>Text se koristi za uglavnom tekstualne dokumente.</li> <li>Text/Photo je tvornička postavka. Text/Photo se koristi kada su originalni dokumenti uglavnom tekst ili tanke linije.</li> <li>Photograph se koristi kada je dokument fotografija visoke kvalitete ili ispis na inkjet pisaču.</li> </ul> </li> </ul> |

| Opcija izbornika                                                                                                    | Opis                                                                                                    |
|----------------------------------------------------------------------------------------------------|----------------------------------------------------------------------------------------------------|
| <b>Color (Boja)</b><br>Gray (Sivo)<br>Color (Boja)                                                                                                    | Određuje hoće li se posao ispisati crno ili u boji.<br><b>Napomena:</b> Gray je tvornička postavka.                                                                                                    |
| Resolution (Rezolucija)<br>75<br>150<br>200<br>300<br>400<br>600                                                                                                    | Određuje koliko će se točaka po inču skenirati.<br><b>Napomena:</b> 150 dpi je tvornička postavka.                                                                                                    |
| Darkness (Tamnoća)<br>-4 do +4                                                                                                    | Omogućuje svjetliji ili tamniji izlazni dokument.<br><b>Napomena:</b> 0 je tvornička postavka.                                                                                                    |
| Orientation (Orijentacija)<br>Portrait (Okomito)<br>Landscape (Vodoravno)                                                                                                    | Određuje orijentaciju skenirane slike.<br><b>Napomena:</b> Portrait je tvornička postavka.                                                                                                    |
| Original Size<br>(Veličina originala)<br>Letter<br>Legal<br>Executive<br>Folio<br>Statement<br>Universal<br>4 x 6 in.<br>3 x 5 in.<br>Business Card<br>Custom Scan Size <x><br/>A4<br/>A5<br/>Oficio (Mexico)<br/>A6<br/>JIS B5</x> | Navodi se veličina papira za skenirani dokument.<br><b>Napomena:</b> Letter je tvornička postavka za SAD. A4 je<br>međunarodna tvornička postavka.                                                                                                    |
| Sides (Duplex)<br>(Stranice (Obostrano))<br>Off (Isključeno)<br>Long Edge (Po duljem rubu)<br>Short Edge (Po kraćem rubu)                                                                                                    | <ul> <li>Određuje kako će se tekst ili grafika orijentirati na stranici.</li> <li>Napomene: <ul> <li>Off je tvornička postavka.</li> <li>Long Edge predviđa uvez po duljem rubu stranice (lijevi rub za okomito orijentirane stranice i gornji rub za vodoravno orijentirane stranice).</li> <li>Short Edge predviđa uvez po kraćem rubu stranice (gornji rub za okomito orijentirane stranice i lijevi rub za vodoravno orijentirane stranice).</li> </ul> </li> </ul> |

| Opcija izbornika                                                 | Opis                                                                                                    |
|------------------------------------------------------------------|----------------------------------------------------------------------------------------------------|
| JPEG Quality Text or Text/Photo<br>5-90                          | Podešava se kvaliteta JPEG teksta ili teksta/fotografija u odnosu na veličinu datoteke i kvalitetu slike.                                                                                                    |
|                                                                  | <ul> <li>Napomene:</li> <li>75 je tvornička postavka.</li> <li>5 smanjuje veličinu datoteke, ali se smanjuje kvaliteta slike.</li> <li>90 pruža najbolju kvalitetu slike, ali je veličina datoteke vrlo velika.</li> </ul>                                           |
| Photo JPEG Quality<br>5-90                                       | Podešava se kvaliteta JPEG fotografija u odnosu na veličinu<br>datoteke i kvalitetu slike.                                                                                                    |
|                                                                  | <ul> <li>Napomene:</li> <li>50 je tvornička postavka.</li> <li>5 smanjuje veličinu datoteke, ali se smanjuje kvaliteta slike.</li> <li>90 pruža najbolju kvalitetu slike, ali je veličina datoteke vrlo velika.</li> </ul>                                           |
| <b>Use Multi-Page TIFF</b><br>On (Uključeno)<br>Off (Isključeno) | Omogućuje odabir između TIFF datoteka s jednom ili više stranica.<br>Za skeniranje TIFF datoteke s više stranica na USB, kreira se ili<br>jedna TIFF datoteka koja sadrži sve stranice ili više TIFF datoteka<br>gdje svaka datoteka sadrži po jednu stranicu posla. |
|                                                                  | <ul> <li>Napomene:</li> <li>On je tvornička postavka.</li> <li>Ova opcija izbornika primjenjuje se za sve funkcije skeniranja.</li> </ul>                                                                                                    |
| <b>Scan bit Depth</b><br>8 bit<br>1 bit                          | Omogućuje da Text/Photo mod ima manju veličinu datoteke<br>korištenjem 1-bitnih slika kada se opcija Color postavi na Off.<br>Napomena: 8 bit je tvornička postavka.                                                                                                 |
| Background Removal                                               | Prilagođava pozadinu koja je vidljiva na kopiji                                                                                                    |
| (Uklanjanje pozadine)<br>-4 do +4                                | Napomena: 0 je tvornička postavka.                                                                                                    |
| Contrast (Kontrast)                                              | Određuje koji će se kontrast koristiti za izlaz.                                                                                                    |
| 0-5<br>Best for content<br>(Najbolji za sadržaj)                 | Napomena: "Best for content" je tvornička postavka.                                                                                                    |
| Shadow Detail (Sjene)                                            | Određuje količinu sjene vidljive na skeniranoj stranici.                                                                                                    |
| -4 do +4                                                         | Napomena: 0 je tvornička postavka.                                                                                                    |
| Scan edge to edge                                                | Određuje hoće li se original skenirati od ruba do ruba.                                                                                                    |
| (Skeniraj od ruba do ruba)<br>On (Uključeno)<br>Off (Isključeno) | Napomena: Off je tvornička postavka.                                                                                                    |
| Sharpness (Oštrina)                                              | Prilagođava se oštrina skenirane slike.                                                                                                    |
| 1-5                                                              | Napomena: 3 je tvornička postavka.                                                                                                    |

### Print Settings (Postavke ispisa)

| Opcija izbornika | Opis                                           |
|------------------|------------------------------------------------|
| Copies (Kopije)  | Određuje se broj kopija koliko će se ispisati. |
|                  | Napomena: 1 je tvornička postavka.             |

| Opcija izbornika                      | Opis                                     |
|---------------------------------------|------------------------------------------|
| Sides (Duplex) (Stranice (Obostrano)) | Omogućuje obostrani ispis.               |
| 2-sided (Obostrano)                   | Napomena: 1-sided je tvornička postavka. |
| 1-sided (Jednostrano)                 |                                          |

### Print Settings (Postavke ispisa)

#### Setup Menu (Postavke)

| Opcija izbornika                                                                                                    | Opis                                                                                                    |
|----------------------------------------------------------------------------------------------------|----------------------------------------------------------------------------------------------------|
| Printer Language (Jezik pisača)<br>PS Emulation<br>PCL Emulation<br>PPDS Emulation                                           | Određuje koji jezik pisača koristi print server za slanje<br>podataka na pisač.<br><b>Napomena:</b> PS je tvornička postavka.           |
| <b>Print Area (Područje ispisa)</b><br>Normal (Normalno)<br>Fit to Page (Prilagodi stranici)<br>Whole Page (Cijela stranica) | Određuje područje ispisa na papiru.<br><b>Napomena:</b> Normal je tvornička postavka.                                                   |
| <b>Download Target (Cilj učitavanja)</b><br>RAM<br>Flash                                                                     | Prikuplja stalne resurse koji su se učitali na pisač i<br>automatski ih zapisuje na flash disk.<br>Napomena: RAM je tvornička postavka. |
| Resource Save (Spremanje resursa)<br>On (Uključeno)<br>Off (Isključeno)                                                      | Sprema trajno učitane resurse.<br><b>Napomena:</b> Off je tvornička postavka.                                                           |

#### Finishing Menu (Dorada)

Napomena: Određene opcije nisu raspoložive na odabranim modelima pisača.

| Opcija izbornika                                                                                | Opis                                                                                                    |
|-------------------------------------------------------------------------------------------------|----------------------------------------------------------------------------------------------------|
| Sides (Strane)<br>2-sided (Obostrano)                                                           | Određuje se hoće li se obostrani ispis (2-sided) namjestiti kao postavka za sve poslove ispisa                                                                                                    |
| 1-sided (Jednostrano)                                                                           | Napomena: 1-sided je tvornička postavka.                                                                                                    |
| Duplex Binding (Obostrano za uvez)<br>Long Edge (Po duljem rubu)<br>Short Edge (Po kraćem rubu) | Definira način kako se obostrano ispisane stranice<br>uvezuju i kakvu će orijentaciju imati naličje stranice u<br>odnosu na ispis s prednje strane.                                                                                                    |
|                                                                                                 | <ul> <li>Napomene:</li> <li>Long Edge je tvornička postavka.</li> <li>Long Edge određuje da će uvez biti na lijevom rubu okomito postavljene stranice i na gornjem rubu vodoravno postavljene stranice.</li> <li>Short Edge određuje da će uvez biti na gornjem rubu okomito postavljene stranice i na lijevom rubu vodoravno postavljene stranice i na lijevom rubu vodoravno postavljene stranice.</li> </ul> |
| Copies (Kopije)                                                                                 | Definira se postavka broja kopija za svaki ispis                                                                                                    |
| 1-999                                                                                           | Napomena: 1 je tvornička postavka.                                                                                                    |

| Opcija izbornika                                                                                                    | Opis                                                                                                    |
|----------------------------------------------------------------------------------------------------|----------------------------------------------------------------------------------------------------|
| Blank Pages (Prazne stranice)                                                                                                    | Definira se hoće li se prazne stranice umetati u ispis                                                                                                    |
| Do Not Print (Ne ispisuj)<br>Print (Ispiši)                                                                                                    | Napomena: "Do Not Print" je tvornička postavka.                                                                                                    |
| Collate (Ispis po redu)                                                                                                    | Stranice se slažu po redu kada se ispisuje više kopija                                                                                                    |
| On (Uključeno)<br>Off (Isključeno)                                                                                                    | <ul> <li>Napomene:</li> <li>Off je tvornička postavka, stranice se ispišu po redu.</li> <li>Postavka On slaže kopije jednu za drugom.</li> <li>Obje postavke će ispisati cijeli dokument u istom broju kopija definiranom u izborniku Copy.</li> </ul>                                                                                                    |
| Separator Sheets (Listovi za odvajanje)                                                                                                    | Definira hoće li se umetati listovi za odvajanje                                                                                                    |
| None (Nema)<br>Between Copies (Između kopija)<br>Between Jobs (Između poslova)<br>Between Pages (Između stranica)                                            | <ul> <li>Napomene:</li> <li>None je tvornička postavka.</li> <li>Between Copies umeće prazan list između svake kopije ako je opcija Collation postavljena na On. Ako je opcija Collation postavljena na Off, prazan list se umetne između kompleta ispisanih stranica, npr. nakon niza prvih, drugih stranica itd.</li> <li>Between Jobs umeće prazan list između poslova.</li> <li>Between Pages umeće prazan list između svake stranice ispisanog posla. Ova postavka je korisna ako se obavlja ispis na folijama ili se umeću prazne stranice za bilješke.</li> </ul> |
| Separator Source                                                                                                    | Određuje se izvor listova za odvajanje                                                                                                    |
| (Izvor listova za odvajanje)<br>Tray <x> (Ladica <x>)<br/>Multi-Page Feeder (Više. uvlakač)</x></x>                                                          | Napomena: Tray 1 (standardna ladica) je tvornička postavka.                                                                                                    |
| N-up (pages side) (Stranice)<br>Off (Isključeno)                                                                                                    | Određuje se da će se više stranica ispisati na jednoj strani lista papira.                                                                                                    |
| 2-Up<br>4-Up<br>6-Up<br>9-Up<br>16-Up                                                                                                    | <ul> <li>Napomene:</li> <li>Odabrani broj je broj koliko će se umanjenih stranica ispisati s jedne strane lista papira.</li> <li>Off je tvornička postavka.</li> </ul>                                                                                                    |
| N-up Ordering (Poredak)<br>Horizontal (Vodoravno)<br>Reverse Horizontal (Obratno<br>vodoravno)<br>Reverse Vertical (Obratno uspravno)<br>Vertical (Uspravno) | Određuje kako će se slike stranica pojaviti na fizičkoj<br>stranici.<br>Napomena: Horizontal je tvornička postavka.                                                                                                    |
| Orientation (Orijentacija)<br>Auto (Automatski)<br>Landscape (Vodoravno)<br>Portrait (Okomito)                                                               | <ul> <li>Određuje se orijentacija lista s više stranica</li> <li>Napomene: <ul> <li>Auto je tvornička postavka. Pisač odabire sam između okomitog i vodoravnog položaja stranice.</li> <li>Long Edge koristi opciju Landscape.</li> <li>Short Edge koristi opciju Portrait.</li> </ul> </li> </ul>                                                                                                    |

| Opcija izbornika                | Opis                                  |
|---------------------------------|---------------------------------------|
| N-up Border (N-up obrub)        | Ispisuje obrub oko svake stranice.    |
| None (Nema)<br>Solid (Puni rub) | Napomena: None je tvornička postavka. |

### Quality Menu (Kvaliteta)

| Opcija izbornika                                                       | Opis                                                                                                    |
|------------------------------------------------------------------------|----------------------------------------------------------------------------------------------------|
| Color Correction (Korekcija boje)                                      | Prilagođava se izlaz boje za ispisanu stranicu.                                                                                                    |
| Auto (Automatski)<br>Off (Isključeno)<br>Manual (Ručno)                | <ul> <li>Napomene:</li> <li>Auto je tvornička postavka. Auto se odnosi na različite tablice za konverziju boja za svaki objekt na ispisanoj stranici.</li> <li>Off isključuje opciju korekcije boje.</li> <li>Manual omogućuje prilagodbu tablica za boje korištenjem postavki raspoloživih u izborniku Manual Color.</li> <li>Zbog razlika u aditivnim i subtraktivnim bojama, određene boje koje se pojavljuju na monitoru računala bit će nemoguće duplicirati na ispisanu stranicu.</li> </ul> |
| Print Resolution (Rezolucija ispisa)<br>4800 CQ                        | Određuje rezoluciju izlaza za ispis                                                                                                    |
| 1200 dpi                                                               | Napomena: 4800 CQ je tvornička postavka.                                                                                                    |
| Toner Darkness (Tamnoća tonera)                                        | Za svjetliji ili tamniji izlazni ispis                                                                                                    |
| 1-3                                                                    | <ul> <li>Napomene:</li> <li>4 je tvornička postavka.</li> <li>Odabir manje vrijednosti može pomoći u uštedi tonera.</li> </ul>                                                                                                    |
| Enhance Fine Lines (Poboljšaj tanke<br>linije)<br>On (Uključeno)       | Omogućuje bolju glatkoću linije i oštrije rubove<br>Napomene:<br>• Off je tvornička postavka.                                                                                                    |
| Off (Isključeno)                                                       | <ul> <li>Ova opcija poboljšava ispisani izlaz za crteže iz CAD-<br/>a (npr. dijagrami toka, arhitektonski crteži itd.)</li> </ul>                                                                                                    |
| <b>Color Saver (Ušteda boje)</b><br>On (Uključeno)<br>Off (Isključeno) | Smanjuje količinu tonera koji se koristi za ispis grafike i<br>slika. Količina tonera za tekst se ne smanjuje.                                                                                                    |
|                                                                        | <ul> <li>Napomene:</li> <li>Off je tvornička postavka.</li> <li>On je primarno u odnosu na postavke Toner<br/>Darkness.</li> </ul>                                                                                                    |
| RGB Brightness (RGB svjetloća)                                         | Prilagođava svjetloću ispisa u boji.                                                                                                    |
| -6 do +6                                                               | <ul> <li>Napomene:</li> <li>0 je tvornička postavka.</li> <li>Ovaj izbornik ne utječe na datoteke koje koriste<br/>CMYK specifikacije boja.</li> </ul>                                                                                                    |

| Opcija izbornika                                                                                                    | Opis                                                                                                    |
|----------------------------------------------------------------------------------------------------|----------------------------------------------------------------------------------------------------|
| RGB Contrast (RGB kontrast)<br>0-5                                                                                                    | <ul> <li>Prilagođava kontrast ispisa u boji.</li> <li>Napomene: <ul> <li>0 je tvornička postavka.</li> <li>Ovaj izbornik ne utječe na datoteke koje koriste CMYK specifikacije boja.</li> </ul> </li> </ul>                                                                                                    |
| RGB Saturation (RGB zasićenje)<br>0-5                                                                                                    | <ul> <li>Prilagođava zasićenje ispisa u boji.</li> <li>Napomene: <ul> <li>0 je tvornička postavka.</li> <li>Ovaj izbornik ne utječe na datoteke koje koriste CMYK specifikacije boja.</li> </ul> </li> </ul>                                                                                                    |
| Color Balance (Balans boja)<br>Cyan (Cijan)<br>Magenta (Magenta)<br>Yellow (Žuta)<br>Black (Crna)<br>Reset Defaults (Resetiraj zadano)                  | Omogućuje da radite fina podešavanja boje za izlaz na pisaču<br>tako da pojedinačno mijenjate količinu tonera koji se koristi za<br>svaku površinu u boji. Određuje se količina boje u rasponu od -<br>5 do +5.<br><b>Napomena:</b> 0 je tvornička postavka.                                                                                                    |
| Color Samples (Uzorci boja)<br>sRGB Display<br>sRGB Vivid<br>Display - True Black<br>Vivid<br>Off-RGB<br>US CMYK<br>Euro CMYK<br>Vivid CMYK<br>Off-CMYK | <ul> <li>Ispisuju se stranice s uzorcima za svaku RGB i CMYK tablicu za konverziju boje koje se koriste za pisač.</li> <li>Napomene: <ul> <li>Odabir bilo koje postavke ispisuje uzorak.</li> <li>Uzorci boja sastoje se od serije obojanih kvadratića zajedno s RGB ili CMYK kombinacijom koja kreira promatranu boju. Ove stranice se mogu koristiti za pomoć u odluci koju kombinaciju koristiti za dobivanje željenog ispisa.</li> <li>Iz prozora preglednika utipkajte IP adresu pisača za pristup kompletnom popisu stranica s uzorcima na Embedded Web serveru.</li> </ul> </li> </ul>                                         |
| Manual Color (RGB) (Ručno boje)<br>RGB Image<br>RGB Text<br>RGB Graphics                                                                                | Prilagođava RGB koverzije boje. Vrijednosti za svaku postavku<br>su:<br>Vivid<br>sRGB Display<br>Display-True Black<br>sRGB Vivid<br>Off                                                                                                    |
|                                                                                                    | <ul> <li>Napomene:</li> <li>Vivid primjenjuje tablicu za konverziju boje koja stvara svjetlije zasićenije boje.</li> <li>sRGB Display je tvornička postavka za RGB Image. Ovo se odnosi na konverziju boje koja odgovara bojama prikazanim na monitoru računala.</li> <li>Display-True Black se odnosi na tablicu za konverziju boje koja koristi samo crni toner za neutralne sive boje.</li> <li>sRGB Vivid je tvornička postavka za RGB Text i RGB Graphics. sRGB Vivid primjenjuje tablicu za boje koja povećava zasićenje. Ovo je pogodno za poslovnu grafiku i tekst.</li> <li>Off isključuje opciju konvezije boje.</li> </ul> |

| Opcija izbornika                                                             | Opis                                                                                                    |
|------------------------------------------------------------------------------|----------------------------------------------------------------------------------------------------|
| Manual Color (CMYK) (Ručno boje)<br>CMYK Image<br>CMYK Text<br>CMYK Graphics | Prilagođava CMYK koverzije boje. Vrijednosti za svaku<br>postavku su:<br>USCMYK<br>EuroCMYK<br>Vivid CMYK<br>Off                                                                                                    |
|                                                                              | <ul> <li>Napomene:</li> <li>USCMYK je tvornička postavka za SAD.</li> <li>EuroCMYK je međunarodna tvornička postavka.</li> <li>Vivid CMYK primjenjuje tablicu za konverziju boje za dobivanje svjetlijih, zasićenijih boja.</li> <li>Off isključuje opciju konvezije boje.</li> </ul> |
| Color Adjust (Prilagodba boje)                                               | Pokreće automatsko podešavanje boje.                                                                                                    |

### Utilities Menu (Uslužni programi)

| Opcija izbornika                                                                    | Opis                                                                                                    |
|-------------------------------------------------------------------------------------|----------------------------------------------------------------------------------------------------|
| Hex Trace<br>Activate (Aktiviraj)                                                   | <ul> <li>Pomaže u izoliranju izvora problema u ispisu.</li> <li>Napomene: <ul> <li>Kada se odabere opcija Activate, svi podaci poslani na pisač se ispisuju u heksadecimalnom i slovnom obliku i kontrolni kodovi se ne izvršavaju.</li> <li>Za izlazak iz Hex Trace opcije isključite pisač</li> </ul> </li> </ul> |
| Coverage Estimator (Procjena<br>pokrivenosti)<br>Off (Isključeno)<br>On (Uključeno) | <ul> <li>Pruža procjenu postotka pokrivenosti cijana, magente, žute i crne boje na stranici. Procjena se ispiše na posebnoj stranici.</li> <li>Napomene:</li> <li>Off je tvornička postavka.</li> <li>Ova opcija izbornika nije raspoloživa za odabrane modele pisača.</li> </ul>                                   |

#### PDF Menu

| Opcija izbornika                                                      | Opis                                                                                                    |
|-----------------------------------------------------------------------|----------------------------------------------------------------------------------------------------|
| Scale to Fit (Prilagodi raspon)<br>Yes (Da)<br>No (Ne)                | Prilagođava se sadržaj stranice da stane na odabranu<br>veličinu papira.<br><b>Napomena:</b> No je tvornička postavka. |
| Annotations (Bilješke)<br>Do Not Print (Ne ispisuj)<br>Print (Ispiši) | Određuje hoće li se ispisati bilješke u PDF.<br><b>Napomena:</b> Do Not Print je tvornička postavka.                   |

### PostScript Menu

| Opcija izbornika                                                          | Opis                                                                                                    |
|---------------------------------------------------------------------------|----------------------------------------------------------------------------------------------------|
| Print PS Error (Ispis PS greške)<br>On (Uključeno)<br>Off (Isključeno)    | Ispis stranice koja sadržava PostScript grešku.<br>Napomena: Off je tvornička postavka.                                                                                                    |
| Image Smoothing (Ublažavanje slike)<br>On (Uključeno)<br>Off (Isključeno) | <ul> <li>Poboljšava kontrast i oštrinu slika niske rezolucije i ublažava prelaze boja.</li> <li>Napomene: <ul> <li>Off je tvornička postavka.</li> <li>Opcija Image Smoothing nema učinka na slike koje imaju rezoluciju 300 dpi i više.</li> </ul> </li> </ul> |

### PCL Emul Menu

| Opcija izbornika                                                                        | Opis                                                                                                    |
|-----------------------------------------------------------------------------------------|----------------------------------------------------------------------------------------------------|
| Font Source (Izvor za font)<br>Resident (Rezidentno)<br>Download (Učitano)<br>All (Sve) | Navodi se set raspoloživih fontova u izborniku Font Name.                                                                                                    |
|                                                                                         | <ul> <li>Napomene:</li> <li>Resident je tvornička postavka. Pokazuje tvornički namješten set fontova učitanih u RAM.</li> <li>Download prikazuje sve fontove učitane u RAM.</li> <li>All prikazuje sve fontove raspoložive za bilo koju opciju.</li> </ul>                                                                                                    |
| Font Name (Naziv fonta)                                                                 | Označava određeni font i opciju gdje je spremljen.                                                                                                    |
| RO Courier                                                                              | <ul> <li>Napomene:</li> <li>RO Courier je tvornička postavka.</li> <li>RO Courier prikazuje ima fonta, ID fonta i lokaciju<br/>gdje je spremljen u pisaču. Kratica izvora za font je R<br/>za Resident, F za Flash i D za Download.</li> </ul>                                                                                                    |
| Symbol Set (Set simbola)                                                                | Navodi se set simbola za svako ime fonta                                                                                                    |
| 10U PC-8<br>12U PC-850                                                                  | <ul> <li>Napomene:</li> <li>10U PC-8 je tvornička postavka.</li> <li>12U PC-850 je međunarodna tvornička postavka.</li> <li>Set simbola je set slova i brojeva, znakova interpunkcije i specijalnih simbola. Setovi simbola podržavaju različite jezike ili specifične programe kao što su matematički simboli ili znanstveni tekst. Prikažu se samo podržani setovi simbola.</li> </ul> |
| PCL Emulation Settings<br>Point Size (Veličina točke)<br>1.00 - 1008.00                 | Mijenja veličinu točke za skalabilne tipografske fontove                                                                                                    |
|                                                                                         | <ul> <li>Napomene:</li> <li>12 je tvornička postavka.</li> <li>Point Size se odnosi na visinu slova u fontu. Jedna točka je oko 1/72 inča.</li> <li>Veličina u točkama se može povećavati ili smanjivati u koracima po 0,25 točke.</li> </ul>                                                                                                    |

| Opcija izbornika                                                                                    | Opis                                                                                                    |
|----------------------------------------------------------------------------------------------------|----------------------------------------------------------------------------------------------------|
| PCL Emulation Settings<br>Pitch (Razmak)<br>0.08 - 100                                              | <ul> <li>Navodi razmak fonta za skalabilne fontove s fiksnim razmakom</li> <li>Napomene: <ul> <li>10 je tvornička postavka.</li> <li>Pitch se odnosi broj fiksnih razmaka po inču (cpi).</li> <li>Pitch se može povećavati ili smanjivati u koracima po 0.01 cpi.</li> <li>Za neskalabilne fontove s fiksnim razmakom, opcija Pitch se pojavljuje na displeju, ali se ne može promijeniti.</li> </ul> </li> </ul>           |
| PCL Emulation Settings<br>Orientation (Orijentacija)<br>Portrait (Okomito)<br>Landscape (Vodoravno) | <ul> <li>Navodi orijentacija teksta i grafike na stranici</li> <li>Napomene: <ul> <li>Portrait je tvornička postavka.</li> <li>Portrait ispisuje tekst i grafiku paralelno s kraćim rubom stranice.</li> <li>Landscape ispisuje tekst i grafiku paralelno s duljim rubom stranice.</li> </ul> </li> </ul>                                                                                                    |
| PCL Emulation Settings<br>Lines per Page (Linija po stranici)<br>1-255<br>60<br>64                  | <ul> <li>Navodi broj linija koje se ispišu na svakoj stranici</li> <li>Napomene: <ul> <li>60 je tvornička postavka za područje SAD-a. 64 je međunarodna tvornička postavka.</li> </ul> </li> <li>Pisač namjesti količinu prostora između svakog retka ovisno o postavkama Lines per Page, Paper Size i Orientation. Odaberite željenu veličinu papira (Paper Size) i orijentaciju prije postavke Lines per Page.</li> </ul> |
| PCL Emulation Settings<br>A4 Width (Širina A4)<br>198 mm<br>203 mm                                  | <ul> <li>Pisač se namješta da ispisuje na veličini papira A4</li> <li>Napomene: <ul> <li>198 je tvornička postavka.</li> <li>Postavka 203 mm namješta širinu stranice da se omogući ispis osamdeset znakova veličine 10.</li> </ul> </li> </ul>                                                                                                    |
| PCL Emulation Settings<br>Auto CR after LF<br>On (Uključeno)<br>Off (Isključeno)                    | Određuje hoće li pisač automatski obavljati prebacivanje u<br>novi redak nakon pomaka u idući red.<br>Napomene:<br>• Off je tvornička postavka.<br>• Promjene u postavkama se kopiraju u PPDS izbornik.                                                                                                    |
| PCL Emulation Settings<br>Auto LF after CR<br>On (Uključeno)<br>Off (Isključeno)                    | Određuje hoće li pisač automatski obavljati pomak u novi<br>red nakon naredbe prebacivanja u novi redak.<br>Napomene:<br>• Off je tvornička postavka.<br>• Promjene u postavkama se kopiraju u PPDS izbornik.                                                                                                    |
| Opcija izbornika                                                                                                    | Onis                                                                                                    |
|----------------------------------------------------------------------------------------------------|----------------------------------------------------------------------------------------------------|
| Tray Renumber<br>(Ponovna numeracija ladice)<br>Assign MP Feeder (Dodijeli uvlakač)<br>Off (Isključeno)<br>None (Nema)<br>0-199<br>Assign Tray <x> (Dodijeli ladicu <x>)<br/>Off (Isključeno)<br/>None (Nema)<br/>0-199<br/>Assign Manual Paper (Ručno papir)<br/>Off (Isključeno)<br/>None (Nema)<br/>0-199<br/>Assign Manual Env (Ručno koverte)<br/>Off (Isključeno)<br/>None (Nema)<br/>0-199</x></x> | <ul> <li>Konfigurira da papir radi sa softverom za pisač ili programima koji koriste različite dodjele izvora za ladice i uvlakače.</li> <li>Napomene: <ul> <li>Off je tvornička postavka.</li> <li>None nije raspoloživ odabir. Ova opcija se prikaže samo kada se odabere preko PCL 5 interpretera.</li> <li>None ignorira naredbu Select Paper Feed.</li> <li>0-199 omogućuje dodjelu prilagođene postavke.</li> </ul> </li> </ul> |
| Tray Renumber<br>View Factory Def (Vidi tvorn. post.)<br>None (Nema)                                                                                                    | Omogućuje pregled tvorničke postavke koja je pridružena svakoj ladici ili uvlakaču.                                                                                                    |
| Tray Renumber<br>Restore Defaults (Vrati tvorn. post.)<br>Yes (Da)<br>No (Ne)                                                                                                    | Vraća sve postavke za dodjelu ladice ili uvlakača na<br>tvorničke postavke.                                                                                                    |

#### Image Menu

| Opcija izbornika                                                      | Opis                                                                                                    |
|-----------------------------------------------------------------------|----------------------------------------------------------------------------------------------------|
| Auto Fit (Automatski prilagodi)<br>On (Uključeno)<br>Off (Isključeno) | <ul> <li>Odabire optimalnu veličinu papira, omjer i orijentaciju</li> <li>Napomene: <ul> <li>On je tvornička postavka.</li> <li>Postavka On je primarna u odnosu na prilagodbe i orijentacije koje se podese za neke slike.</li> </ul> </li> </ul>            |
| Invert (Inverzija)<br>On (Uključeno)<br>Off (Isključeno)              | <ul> <li>Obavlja inverziju monokromatskih slika.</li> <li>Napomene: <ul> <li>Off je tvornička postavka.</li> <li>Veličina fonta se može povećavati u koracima po 1 točku.</li> <li>Ova postavka se ne primjenjuje na GIF i JPEG slike.</li> </ul> </li> </ul> |

| Opcija izbornika                                                                                                    | Opis                                                                                                  |
|----------------------------------------------------------------------------------------------------|----------------------------------------------------------------------------------------------------|
| Scaling (Prilagodba omjera)<br>Anchor Top Left (Sidro gore lijevo)<br>Best Fit (Najbolja prilagodba)<br>Anchor Center (Sidro u sredinu)<br>Fit Height/Width (Prilagodi visinu/širinu)<br>Fit Height (Prilagodi visinu)<br>Fit Width (Prilagodi širinu) | Prilagođava se slika da stane u odabranu veličinu papira<br>Napomena: Best Fit je tvornička postavka. |
| Orientation (Orijentacija)<br>Portrait (Okomito)<br>Landscape (Vodoravno)<br>Rev Portrait (Obratno okomito)<br>Rev Landscape (Obratno vodoravno)                                                                                                    | Namješta se orijentacija slike<br><b>Napomena:</b> Portrait je tvornička postavka.                    |

#### PictBridge Menu

| Opcija izbornika                                                                                                    | Opis                                                                                                    |
|----------------------------------------------------------------------------------------------------|----------------------------------------------------------------------------------------------------|
| Photo Size (Veličina fotografije)<br>Auto<br>L<br>2L<br>Hagaki Postcard<br>Card Size<br>100 x 150 mm<br>4 x 6 in<br>8 x 10 in<br>Letter<br>A4<br>A5<br>JIS B5 | <ul> <li>Kontrolira se veličina svake ispisane fotografije koja se ispisuje preko uređaja s opcijom PictBridge.</li> <li>Napomene: <ul> <li>Auto je tvornička postavka.</li> <li>Ako i pisač i fotoaparat s opcijom PictBridge imaju vrijednost za ovu postavku, vrijednost na fotoaparatu je primarna u odnosu na vrijednost na pisaču.</li> </ul> </li> </ul> |
| Layout (Raspored na stranici)<br>Auto<br>Off<br>2 Up<br>3 Up<br>4 Up<br>6 Up<br>9 Up<br>12 Up<br>16 Up<br>Index Print                                         | <ul> <li>Određuje se maksimalan broj slika koje se mogu ispisati<br/>na jednoj strani papira.</li> <li>Napomene: <ul> <li>Auto je tvornička postavka.</li> <li>Ako i pisač i fotoaparat s opcijom PictBridge imaju<br/>vrijednost za ovu postavku, vrijednost na fotoaparatu<br/>je primarna u odnosu na vrijednost na pisaču.</li> </ul> </li> </ul>           |

| Opcija izbornika                                                                                                    | Opis                                                                                                    |
|----------------------------------------------------------------------------------------------------|----------------------------------------------------------------------------------------------------|
| <b>Quality (Kvaliteta)</b><br>Normal<br>Draft<br>Fine                                                                      | <ul> <li>Određuje koja se rezolucija, tamnoća tonera i opcija uštede boje koristi kada se ispisuju fotografije poslane s uređaja s opcijom PictBridge.</li> <li>Napomene: <ul> <li>Normal je tvornička postavka.</li> <li>Ako i pisač i fotoaparat s opcijom PictBridge imaju vrijednost za ovu postavku, vrijednost na fotoaparatu je primarna u odnosu na vrijednost na pisaču.</li> </ul> </li> </ul> |
| Paper Source (Izvor za papir)<br>MP Feeder (Višenamjenski uvlakač)<br>Tray <x> (Ladica)<br/>Manual Paper (Ručno papir)</x> | <ul> <li>Utvrđuje se izvor za papir na pisaču kada se fotografije ispisuju s uređaja s opcijom PictBridge.</li> <li>Napomene: <ul> <li>MP Feeder je tvornička postavka.</li> <li>Ne može se odabrati veličina fotografije koja je veća od veličine medija umetnutog u pisač.</li> </ul> </li> </ul>                                                                                                    |

## Set Date and Time (Namještanje datuma i vremena)

| Opcija izbornika                                                                                                    | Opis                                                                                                    |
|----------------------------------------------------------------------------------------------------|----------------------------------------------------------------------------------------------------|
| View Date/Time (Vidi datum/vrijeme)                                                                                                    | Prikazuje vrijeme u formatu YYYY-MM-<br>DD HH:MM.                                                                                                    |
|                                                                                                    | Napomena: Ovaj ekran služi samo za<br>pregled.                                                                                                    |
| Set Date/Time (Namjesti datum/vrijeme)<br>Yes (Da)                                                                                                    | Daje uputu pisaču da pokrene čarobnjaka<br>za postavke.                                                                                                    |
| NO (NE)                                                                                                    | <ul> <li>Napomene:</li> <li>Yes je tvornička postavka.</li> <li>Nakon obavljanja postavki pomoću čarobnjaka, odabirom opcije Done (Gotovo) na ekranu za odabir države (Country), tvornička postavka postaje No.</li> </ul> |
| Time Zone (North, Central and South America)<br>(Vremenska zona (Sjeverna, Srednja i Južna Amerika))<br>Hawaii *<br>Alaska<br>Tijuana (PST)<br>USA/Canada PST<br>USA/Canada MST<br>USA/Canada MST<br>USA/Canada CST<br>USA/Canada EST<br>Canada AST<br>Caracas (VET)<br>Newfoundland (NST)<br>Brasilia (BRT) | Određuje vremensku zonu za faks.<br><b>Napomena:</b> * označava da ova vrijednost<br><i>nema</i> unaprijed programiranu opciju za<br>ljetno i zimsko radno vrijeme.                                                        |

| Opcija izbornika                             | Opis                                    |
|----------------------------------------------|-----------------------------------------|
| Time Zone (Europe and Africa)                | Određuje vremensku zonu za faks.        |
| (Vremenska zona (Europa i Afrika))           | Nanomena: * označava da ova vrijednost  |
| Azores (AZOT)                                | nema unaprijed programiranu opciju za   |
| Praia (CVT) *                                | lietno i zimsko radno vrijeme           |
| GMT (*)                                      |                                         |
| Dublin, Ireland                              |                                         |
| London (BST)                                 |                                         |
| Vestern Europe                               |                                         |
| Central Europe                               |                                         |
|                                              |                                         |
| Callo (EET)<br>Drotoria (SAST) *             |                                         |
| Moscow (MSK)                                 |                                         |
|                                              |                                         |
| Time Zone (Asia)                             | Odreduje vremensku zonu za faks.        |
| (Vremenska zona (Azija))                     | Napomena: * označava da ova vrijednost  |
| Abu Dhabi CIST)*                             | nema unaprijed programiranu opciju za   |
| Kabul (AFT) *                                | ljetno i zimsko radno vrijeme.          |
| Islamabad (PKT) *                            |                                         |
| New Delhi (IST) *                            |                                         |
| Kathmandu (NPT) *                            |                                         |
| Astana (ALMT) *                              |                                         |
| Yangon (MMT) *                               |                                         |
| Bangkok (ICT) *                              |                                         |
| Beijing (CST) *                              |                                         |
| Seoul (KST) *                                |                                         |
| Tokyo (JST) *                                |                                         |
| Time Zone (Australia and the Pacific region) | Određuje vremensku zonu za faks.        |
| (Vremenska zona (Australija i Pacifik))      | Napomena: * označava da ova vrijednost  |
| Australia WST                                | nema unaprijed programiranu opciju za   |
| Australia CST Darwin (CST) *                 | lietno i zimsko radno vrijeme.          |
| Australia ESI                                | , , , , , , , , , , , , , , , , , , , , |
|                                              |                                         |
| Tasmania (EST)<br>Wellington (NZST)          |                                         |
| Not Listed (Nije pavedeno)                   |                                         |
|                                              | Dribus (a sussiana ao liatra i aireala  |
| Observe DSI (UZMI U ODZIF DSI)               | radno vrijemo                           |
| Off (lskliučeno)                             |                                         |
|                                              | Napomena: On je tvornička postavka.     |
| Enable NTP (Uključi NTP)                     | Omogućuje da pisač sinkronizira sat sa  |
| On (Uključeno)                               | NTP (Network Time Protocol) serverom.   |
| Off (Isključeno)                             | Napomena: On je tvornička postavka.     |

# Razumijevanje poruka na pisaču

## Popis poruka o statusu i pogreškama

#### Access USB after scan (USB pristup nakon skeniranja)

USB je umetnut u pisač dok je pisač skenirao. S tipkovnice pritisnite **1** za otvaranje diska nakon skeniranja ili pritisnite **2** da ignorirate USB.

#### Access USB now (Sada pristupi USB-u)

USB je umetnut u pisač dok se pisač pripremao za neki posao (kopiranje, faks, e-mail ili FTP) ili dok su bili otvoreni neki izbornici. S tipkovnice pritisnite **1** za oslobađanje resursa posla i direktan pristup USB-u ili pritisnite **2** da ignorirate USB i povratak na posao koji ste namještali.

#### **Busy (Zauzet)**

Pričekajte dok se poruka obriše.

#### Calibrating (Kalibracija u tijeku)

Pričekajte dok se poruka obriše.

#### Call Complete (Poziv obavljen)

Završen je faks poziv. Pričekajte dok se poruka obriše.

#### Cancel not available (Poništavanje nije raspoloživo)

Pričekajte dok se poruka obriše.

#### Canceling (Poništavanje u tijeku)

Pričekajte dok se poruka obriše.

#### Check Config ID (Provjeri konfig. ID)

Konfiguracija ID-a za pisač nije važeća. Nazovite servis.

#### Clock Battery (Baterija za sat)

Pokvarena je baterija za prikaz stvarnog vremena za pisač. Ova poruka se javlja dok god se ne promijeni baterija za prikaz realnog vremena.

#### Close door (Zatvori vratašca)

Zatvorite gornja i donja vratašca na pisaču.

#### <color> Low (Premalo boje)

Zamijenite spremnik s tonerom i zatim pričekajte dok se ova poruka obriše.

#### **Dialing (Biram)**

Bira se broj faksa. Ako je broj predugačak da stane na ekran, pojavi se samo poruka Dialing. Pričekajte dok se ova poruka obriše.

#### DO NOT TOUCH (NE DIRAJ)

Pisač prima kod za ažuriranje datoteke. Pričekajte dok se ova poruka obriše.

Upozorenje - Mogućnost oštećenja: Nemojte isključivati niti dirati pisač dok se ova poruka nalazi na displeju.

#### Fax Complete (Faks obavljen)

Obavljeno je slanje ili primanje faksa. Pričekajte dok se ova poruka obriše.

#### Fax Failed (Neuspjelo slanje faksa)

Nije uspjelo slanje faksa. Pričekajte dok se ova poruka obriše.

#### Flushing buffer (Pražnjenje međuspremnika)

Pričekajte dok se poruka obriše.

#### File corrupt (Oštećena datoteka)

Detektirana je datoteka s važećom ekstenzijom, ali stvarni tip datoteke ne odgovara ekstenziji ili je datoteka oštećena.

#### Hex Trace

Pisač je u Hex Trace modu.

Kada se odabere Hex Trace, svi podatci poslani na pisač se ispišu u heksadecimalnom obliku s prikazom znakova. Ovo se koristi kao pomoć u pronalaženju uzroka problema s ispisom.

Napomena: Kontrolni kodovi se ne izvršavaju.

Za izlazak iz Hex Trace moda, isključite pisač, pričekajte oko 10 sekundi i zatim ponovno uključite pisač.

#### Imaging Kit (Komplet za ispis slika)

Zamijenite komplet za ispis slika i zatim pritisnite 父 za brisanje ove poruke i nastavak ispisa.

#### Incoming call (Dolazni poziv)

Ova poruka se pojavi kada koristite ručni faks mod. Pritisnite 💿 za crno-bijeli ispis ili 📀 za ispis faksa u boji.

#### Insert Tray <x> (Umetni ladicu <x>)

Umetnite naznačenu ladicu u pisač.

#### Invalid Engine Code (Nevažeći strojni kod)

Strojni kod je nevažeći. Nazovite servis.

#### Invalid Network Code (Nevažeći mrežni kod)

Strojni kod je nevažeći. Nazovite servis.

#### LADP connection error (LADP greška u priključku)

Podaci o LADP serveru su prisutni ali pisač ne može komunicirati sa serverom ili je komunikacija završena prije povratka rezultata traženja.

- Pričekajte dok se ova poruka obriše i pokušajte ponovno potražiti adresu.
- Obratite se osobi koja je zadužena za održavanje sustava.

#### Line busy (Zauzeta linija)

Broj faksa se bira, ali je linija zauzeta. Pričekajte dok se poruka obriše.

#### Load <src> with <x> (Umetnite u izvor <x>)

Pokušajte jedno od sljedećeg:

- Umetnite papir ispravne veličine i tipa u ladicu ili neki drugi izvor.
- Pritisnite X i zatim pritisnite V za poništavanje ispisa.

#### Load single sheet feeder with <x> (Umetnite jedan list u uvlakač)

Pokušajte jedno od sljedećeg:

• Umetnite papir ispravne veličine i tipa u prostor za ručno uvlačenje papira.

Ako se papir ne nalazi u prostoru za ručno umetanje, umetnite list papira i zatim pritisnite  $\bigotimes$  za brisanje poruke i nastavak ispisa.

- Pritisnite Za brisanje poruke i nastavak ispisa.
   Pisač će poništiti zahtjev za ručnim umetanjem i posao će se ispisati iz automatskog izvora.
- Pritisnite X i zatim pritisnite V za poništavanje ispisa.
- Definirajte ime za svaki prilagođeni tip (Custom 1-6) korištenjem uslužnog programa MarkVision. Kada pisač daje uputu za jednim od prilagođenih tipova, koji je imenovan, onda se na displeju prikaže samo prilagođeno ime.

#### Maintenance (Održavanje)

Pisaču je potrebno održavanje. Nazovite servis.

#### Memory full, cannot send faxes (Memorija puna, ne mogu slati faks)

Memorija pisača je puna. Pritisnite 父 za brisanje poruke i poništavanje faksa.

- Smanjite rezoluciju faksa i pokušajte ponovno poslati faks.
- Smanjite broj stranica faksa i pokušajte ponovno poslati faks.

#### Menus disabled (Izbornici isključeni)

Izbornici pisača su isključeni. Postavke pisača se ne mogu promijeniti preko kontrolne ploče pisača. Za pomoć se obratite osobi zaduženoj za održavanje sustava.

Napomena: Kada su izbornici isključeni, možete poništiti ispis.

#### No analog phone line (Nema analogne telefonske linije)

Nije detektirana analogna telefonska linija; faks je isključen. Priključite pisač na analognu telefonsku liniju.

#### No answer (Nema odgovora)

Bira se broj faksa, ali se ne ostvaruje veza. Pričekajte dok se ova poruka obriše.

#### No dial tone (Nema tona biranja)

Pisač nema ton biranja. Pričekajte dok se ova poruka obriše.

#### No recognized file types (Nema prepoznatih tipova datoteka)

Nema datoteka spremljenih na USB-u ili nisu podržane spremljene datoteke. Pretvorite datoteke u bilo koji od podržanih tipova datoteka: .pdf, .gif, .jpeg, .jpg, .bmp, .tiff, .tif, .pcx ili .dcx.

#### PC Kit Life Warning (Upozorenje o roku trajanja sklopa s fotovodičem)

Ovo je zadnja poruka s upozorenjem za sklop s fotovodičem. Sklop s fotovodičem je gotovo istrošen. Pisač nastavlja s ispisom dok se vrijednost za Cartridge Alarm ne promijeni s kontrolne ploče pisača ili dok se ne postavi na On preko web stranice Supply Notifications (nalazi se na Embedded Web Serveru).

Ako je postavka On, pisač će prestati s ispisom. Pritisnite tipku 父 za odabir Continue. Pisač nastavlja s ispisom dok se sklop s fotovodičem potpuno ne isprazni. Kada se isprazni, zamijenite ga.

#### Phone in Use (Telefon u uporabi)

Telefon je priključen na pisač u uporabi ili se telefonska slušalica ne nalazi na svome mjestu u punjaču.

- 1 Vratite telefonsku slušalicu u punjač.
- 2 S kontrolne ploče pritisnite 🐼 za ispis crno-bijelog faksa ili 🐼 za ispis faksa u boji.
- 3 Unesite broj faksa.

#### Picture too large (Prevelika slika)

Fotografija koja je poslana na pisač je veća od namještene veličine papira. Pritisnite tipke sa strelicama dok se ne pojavi Closest photo size (Najbliža veličina fotografije) ili Fit to page (Prilagodi stranici) i zatim pritisnite  $\widehat{\mathcal{O}}$ .

#### Power Saver (Ušteda energije)

Pisač štedi energiju dok čeka na ispis sljedećeg posla.

- Pošaljite posao na ispis.
- Pritisnite 🐼 da se pisač zagrije na normalnu radnu temperaturu i zatim se pojavi Ready.

#### Printing error (Greška ispisa)

Posao poslan na ispis s USB uređaja nije uspješno primljen. Pričekajte dok se ova poruka obriše i zatim ponovno pokušajte poslati posao.

#### Programming Code (Kod programiranja)

Pisač prima datoteku koja ima ažuriranje koda. Pričekajte dok se ova poruka obriše.

Upozorenje - Mogućnost oštećenja: Nemojte isključivati pisač dok se ova poruka nalazi na displeju.

#### Reading data (Čitam podatke)

Na pisač je priključen fotoaparat s opcijom PictBridge, a pisač čita podatke s tog uređaja. Pričekajte dok se ova poruka obriše.

**Upozorenje - Mogućnost oštećenja:** Nemojte uklanjati uređaj niti isključivati pisač dok se poruka Reading data **nalazi na displeju**.

#### Reading error (Remove drive) (Greška u čitanju (Izvadi disk))

Pisač je čitao podatke s USB diska i naišao je na pogrešku. USB disk se mora izvaditi iz pisača da se ova poruka obriše.

#### Ready (Spreman).

Pisač je spreman primati poslove za ispis.

#### Receiving pXX (Primam pXX)

Pisač prima faks. pxx predstavlja broj primljenih stranica. Pričekajte dok se ova poruka obriše. Reload printed pages in Tray <x> (Umetnite ispisane stranice u ladicu <x>)

- Pritisnite Za brisanje ove poruke i nastavak obrade druge stranice lista papira.
- Pritisnite X i zatim pritisnite V za poništavanje ispisa.

#### Remote Management Active (Aktivno daljinsko upravljanje)

Pisač je isključen (offline) dok konfigurira postavke. Pričekajte dok se ova poruka obriše.

#### Remove originals from the scanner ADF (Izvadi originale iz ADF-a)

Izvadite papir iz ADF-a da se ova poruka obriše i nastavi ispis.

#### Remove packaging material (Ukloni ambalažu)

Provjerite i uklonite ostatke ambalaže sa spremnika za toner.

#### Remove paper from standard output bin (Izvadi papir iz standardnog izlaza)

Izvadite papir iz standardnog izlaza za papir.

#### Replace <color> cartridge (Zamijeni spremnik <u boji>)

Zamijenite spremnik s tonerom i zatim pritisnite  $\bigodot$  za brisanje ove poruke i nastavak ispisa.

#### Replace PC Kit (Zamijeni sklop s fotovodičem)

Ovo je ranija poruka upozorenja za sklop s fotovodičem. Pisač nastavlja s ispisom dok se vrijednost Cartridge Alarm ne promijeni preko kontrolne ploče pisača ili postavi na On preko Supply Notification web stranice (nalazi se na Embedded Web serveru).

Ako je ova postavka na On, pisač prestaje s ispisom. Pritisnite 父 za odabir Continue (Nastavi) i nastavak ispisa.

Kada se pojavi poruka PC Kit Life Warning, naručite novi komplet s fotovodičem.

#### Scan Document Too Long (Skenirani dokument predugačak)

Posao skeniranja prekoračuje maksimalan broj stranica. Pritisnite 🔀 i zatim 父 za poništavanje ispisa i brisanje ove poruke.

#### Scan to USB failed (Neuspjelo skeniranje na USB)

Nije uspio pokušaj kreiranja datoteke na USB disku.

Pokušajte jedno od sljedećeg:

- Ponovno pošaljite posao.
- Snizite rezoluciju skeniranja i zatim pokušajte ponovno poslati posao.
- Izvadite USB disk, ponovno ga priključite i zatim pokušajte ponovno poslati posao.

#### Scanner ADF Cover Open (Otvoren poklopac ADF-a)

Otvoren je poklopac ADF-a. Poruka se obriše kada zatvorite poklopac.

#### Sending pXX. (Šaljem pXX)

Pisač šalje faks. pXX predstavlja broj poslanih stranica. Pričekajte dok se ova poruka obriše.

#### Standard Exit Bin Full (Pun standardni izlaz)

Izvadite papir iz standardnog izlaza za papir da se poruka obriše i nastavi ispis.

#### Tray <x> Empty (Prazna ladica <x>)

Pokušajte jedno od sljedećeg:

- Umetnite papir ispravne veličine i tipa u ladicu ili neki drugi izvor.
- Pritisnite X i zatim pritisnite V za poništavanje ispisa.

#### Tray <x> Low (Gotovo prazna ladica <x>)

Pričekajte dok pisač prestane s ispisom i zatim umetnite papir ispravne veličine i tipa u naznačenu ladicu ili izvor za papir.

#### Tray <x> missing (Ladica <x> nedostaje)

Umetnite naznačenu ladicu u pisač.

#### Unsupported USB device, please remove (Nije podržan USB uređaj, izvadi)

Izvadite USB uređaj koji nije prepoznat.

#### Unsupported USB hub, please remove (Nije podržan USB hub, izvadi)

Izvadite USB hub koji nije prepoznat.

#### Unsupported Mode (Nije podržan mod)

Izvadite fotoaparat i zatim zamijenite mod da bude PictBridge. Ponovno spojite fotoaparat.

#### USB drive disabled (USB disk isključen)

USB disk je umetnut u pisač, ali je port isključen. Za pomoć se obratite osobi zaduženoj za održavanje sustava.

#### Use camera controls to print (Za ispis koristite kontrole na fotoaparatu)

Na pisač je priključen fotoaparat kompatibilan s opcijom PictBridge.

#### Waiting (Čekam)

Pisač je primio podatke za ispis, ali čeka na naredbu za završetak posla (End-of-Job), naredbu za uvlačenje papira (Form Feed) ili dodatne podatke.

Pokušajte jedno od sljedećeg:

- Pritisnite za ispis sadržaja međuspremnika.
- Poništite tekući posao ispisa.

#### Waiting, too many events (Čekam, previše događaja)

Pričekajte dok se ova poruka obriše.

Upozorenje - Mogućnost oštećenja: Nemojte isključivati pisač dok se ova poruka nalazi na displeju.

#### 30.yy <color> cartridge missing (Nedostaje spremnik u boji)

Umetnite spremnik s tonerom koji nedostaje da se poruka obriše i nastavi ispis.

#### 31.yy Defective <color> Cartridge (Neispravan spremnik u boji)

Zamijenite neispravan spremnik za toner novim.

#### 31 Defective Imaging Kit (Neispravan komplet za ispis slika)

Zamijenite komplet za ispis slika.

# 32.yy Replace Unsupported <color> Cartridge (Zamijeni nepodržan spremnik u boji)

Zamijenite nepodržani spremnik za ispis u boji onim koji je podržan.

#### 34 Short Paper (Nema papira)

Postavka za veličinu papira ne odgovara duljini papira koji je umetnut u pisač. Pokušajte jedno od sljedećeg:

- Pritisnite Za brisanje ove poruke i nastavak ispisa.
- Pritisnite X i zatim pritisnite V za poništavanje ispisa.
- Provjerite da postavka za veličinu papira odgovara veličini papira umetnutog u ladicu.

# 35 Insufficient memory to support Resource Save feature (Premalo memorije za podržavanje opcije za spremanje resursa)

Pisač nema dovoljno memorije da spremi postavke. Instalirajte dodatnu memoriju ili pritisnite 🐼 da se isključi opcija Resource Save i nastavite ispis.

# 37 Insufficient memory to collate job (Nedovoljno memorije za ispis po redu)

Pisač ispisuje stranice koje su učitane prije ove poruke i slaže po redu ostatak posla za ispis. Pokušajte jedno od sljedećeg:

- Pritisnite za brisanje ove poruke i nastavak ispisa.
- Pritisnite X i zatim pritisnite V za poništavanje ispisa.

#### 38 Memory full (Puna memorija)

Pisač nema dovoljno raspoložive memorije za nastavak ispisa. Zbog toga ne možete pritisnuti 🕢. Pokušajte jedno od sljedećeg:

- Pritisnite X i zatim pritisnite V za poništavanje ispisa.
- Pojednostavnite posao za ispis smanjivanjem količine teksta ili grafike na stranici i brisanjem nepotrebnih učitanih fontova ili makroa.
- Instalirajte dodatnu memoriju za pisač.

# 39 Complex page, some data may not have printed (Kompleksna stranica, neki se podaci možda neće ispisati)

Stranica je previše složena da se ispiše. Pritisnite 🔀 i zatim pritisnite 父 za poništavanje ispisa.

#### 40 <color> Invalid refill, change cartridge (Neispravno punjenje u boji, promijeni spremnik)

Zamijenite spremnik s tonerom novim.

#### 50 PPDS Font Error (PPDS greška u fontu)

Pisač je naišao na grešku u fontu zbog toga što se neki određeni font nije mogao instalirati.

Pokušajte jedno od sljedećeg:

- Pritisnite Za brisanje ove poruke i nastavak ispisa.
- Pisač ne može pronaći traženi font. Iz izbornika PPDS odaberite Best Fit i zatim odaberite On. Pisač će pronaći sličan font i ponovno formatirati tekst.
- Pritisnite X i zatim pritisnite Ø za poništavanje ispisa.

#### 51 Defective flash detected (Detektiran neispravan flash)

Pritisnite 🚫 za brisanje ove poruke i nastavak ispisa.

# 52 Not enough free space in flash memory for resources (Nema dovoljno slobodnog prostora u flash memoriji za resurse)

Pokušajte jedno od sljedećeg:

- Pritisnite za brisanje ove poruke i nastavak ispisa.
- Obrišite fontove, makroe i druge podatke spremljene u flash memoriji.
- Nadogradite flash memorijsku karticu na veći kapacitet.
- Pritisnite X i zatim pritisnite V za poništavanje ispisa.

#### 53 Unformatted flash detected (Detektiran neformatirani flash)

Pokušajte jedno od sljedećeg:

- Pritisnite za brisanje ove poruke i nastavak ispisa.
- Formatirajte flash memoriju. Ako ova poruka i dalje ostane na displeju, flash memorija je možda neispravna i treba ju zamijeniti.

#### 54 Network <x> software error (Pogreška u softveru mreže)

Pisač detektira da je instaliran mrežni port, ali ne može s njim komunicirati. Pisač isključuje komunikaciju do odgovarajućeg mrežnog sučelja.

Pokušajte jedno od sljedećeg:

- Pritisnite za brisanje ove poruke i nastavak ispisa.
- Isključite pisač i zatim ga ponovno uključite da se resetira.
- Nadogradite mrežnu strojno programsku opremu (firmware), (flash) u pisaču ili print serveru.

#### 56 Standard USB port disabled (Standardni USB port deaktiviran)

Pokušajte jedno od sljedećeg:

- Provjerite da izbornik USB Buffer nije postavljen na Disabled.

#### 58 Too many flash options installed (Instalirano previše flash opcija)

Instalirano je previše dodatnih flash memorijskih kartica ili previše dodatnih firmware kartica na pisaču.

Pokušajte jedno od sljedećeg:

- Pritisnite Za brisanje ove poruke i nastavak ispisa.
- Uklonite dodatne flash opcije:
  - 1 Isključite pisač.
  - 2 Izvadite strujni kabel iz zidne utičnice.
  - 3 Uklonite višak flash memorije.
  - 4 Priključite strujni kabel na ispravno uzemljenu utičnicu.
  - 5 Ponovno uključite pisač.

#### 58 Too many trays attached (Priključeno previše ladica)

- 1 Isključite pisač.
- 2 Izvadite strujni kabel iz zidne utičnice.
- 3 Izvadite dodatne ladice.
- 4 Priključite strujni kabel na ispravno uzemljenu utičnicu.
- 5 Ponovno uključite pisač.

#### 59 Incompatible tray <x> (Nekompatibilna ladica)

Podržane su jedino opcije koje su specijalno namijenjene za ovaj pisač.

- Pokušajte jedno od sljedećeg:
- Izvadite naznačenu ladicu.
- Pritisnite 🖉 za brisanje ove poruke i nastavak ispisa bez korištenja naznačene ladice.

#### 82 Replace waste toner box (Zamijenite spremnik za otpadni toner)

Zamijenite spremnik za otpadni toner. Za više informacija vidi: "Zamjena spremnika za otpadni toner" na str. 166.

#### 82.yy Waste toner box missing (Nedostaje spremnik za otpadni toner)

Zamijenite spremnik za otpadni toner i zatim pritisnite 🕢 za brisanje ove poruke i nastavak ispisa.

#### 88.yy <color> Cartridge is low (Prazan spremnik u boji)

Pritisnite 🕢 za brisanje ove poruke i nastavak ispisa.

#### 88.yy Replace <color> Cartridge (Zamijeni spremnik u boji)

Zamijenite spremnik za ispis u boji.

#### 150 displayed (Prikazano 150)

USB disk sadrži više od 150 datoteka; prikazati se može samo 150 datoteka.

#### 200.yy Paper jam <area name> (Zaglavljen papir <naziv područja>)

Ova poruka može označavati gdje je papir zaglavljen ili broj stranica koje su se zaglavile.

- 1 Izvadite zaglavljeni papir.
- 2 Pritisnite 🕑 za brisanje ove poruke i nastavak ispisa.

#### 201yy Paper jam <area name> (Zaglavljen papir <naziv područja>)

- 1 Izvadite zaglavljeni papir.
- 2 Uklonite zaglavljeni papir ispod mehanizma za taljenje.
- 3 Pritisnite 🕢 za brisanje ove poruke i nastavak ispisa.

#### 202yy Paper jam <area name> (Zaglavljen papir <naziv područja>)

- 1 Izvadite zaglavljeni papir.
- 2 Uklonite zaglavljeni papir iz mehanizma za taljenje.
- 3 Pritisnite 🕢 za brisanje ove poruke i nastavak ispisa.

#### 230yy Paper jam <area name> (Zaglavljen papir <naziv područja>)

- 1 Izvadite zaglavljeni papir.
- 2 Otvorite prednja vratašca i zatim izvadite zaglavljeni papir.
- 3 Zatvorite prednja vratašca.
- 4 Pritisnite za brisanje ove poruke i nastavak ispisa.

Napomena: Ako ima više zaglavljenog papira, ova poruka prikazuje broj zaglavljenih stranica.

#### 235 Paper jam Check Duplex (Zaglavljen papir, provjeri obostrano)

Zaglavio se papir koji nije podržan u jedinici za obostrani ispis.

- 1 Otvorite prednja vratašca.
- 2 Izvadite zaglavljeni papir.
- 3 Umetnite ladicu s ispravnom veličinom papira.
- 4 Pritisnite Za nastavak ispisa.

#### 24x Paper jam Check Tray <x> (Zaglavljen papir, provjeri ladicu <x>)

Zaglavio se papir koji nije podržan u jedinici za obostrani ispis.

- 1 Izvucite ladicu van.
- 2 Izvadite zaglavljeni papir.
- 3 Umetnite ladicu natrag u pisač.

Ako se izvadi sav zaglavljeni papir, pisač nastavlja s ispisom.

Napomena: Ako ima više zaglavljenog papira, ova poruka prikazuje broj zaglavljenih stranica.

#### 250.yy Paper jam <area name> (Zaglavljen papir <naziv područja>)

- 1 Izvadite zaglavljeni papir.
- 2 Otvorite prednja vratašca i zatim izvadite zaglavljeni papir.
- 3 Pridržite poklopac mehanizma za taljenje prema dolje i zatim izvadite zaglavljeni papir iz mehanizma za taljenje.
- 4 Zatvorite poklopac mehanizma za taljenje i zatim zatvorite prednja vratašca.
- 5 Pritisnite 🚫 za brisanje ove poruke i nastavak ispisa.

#### 290-292 ADF Scanning Jams (Zaglavljen papir u ADF-u)

Skener nije uspio uvući jednu ili više stranica kroz ADF.

1 Izvadite sve stranice iz ADF-a.

Napomena: Poruka se briše kada se stranice izvade iz ADF-a.

- 2 Razlistajte stranice.
- 3 Stavite stranice u ADF.
- 4 Prilagodite graničnike ADF-a.
- 5 S kontrolne ploče pisača pritisnite 🐼 za početak crno-bijelog ispisa ili 🐼 za ispis u boji.

#### 293 Paper Missing (Nedostaje papir)

Skener je dobio uputu da skenira korištenjem ADF-a ali nema papira u ADF-u.

Napomena: Poruka se briše kada se stranice stave u ADF.

- 1 Razlistajte stranice.
- 2 Stavite stranice u ADF.
- 3 Prilagodite graničnike ADF-a.
- 4 S kontrolne ploče pisača pritisnite 🐼 za početak crno-bijelog ispisa ili 🐼 za ispis u boji.

#### 293.02 Flatbed Cover Open (Otvoren poklopac skenera)

Zatvorite poklopac skenera.

#### 294 ADF Jam (Zaglavljen papir u ADF-u)

Ova lokacija zaglavljenog papira također može prepoznat kao 294.04 Duplex Sensor Off Jam, 294.05 Scan Sensor Off Jam, ili 294.06 ADF Backfeed Jam. Za brisanje ovog zaglavljenog papira:

1 Izvadite sve stranice iz ADF-a.

Napomena: Poruka se briše kada se stranice izvade iz ADF-a.

- 2 Razlistajte stranice.
- 3 Stavite stranice u ADF.

- 4 Prilagodite graničnike ADF-a.
- 5 S kontrolne ploče pisača pritisnite 🐼 za početak crno-bijelog ispisa ili 🐼 za ispis u boji.

#### 840.01 Scanner Disabled (Skener isključen)

Ova poruka označava da je osoba zadužena za održavanje sustava isključila skener.

#### 840.02 Scanner Auto Disabled (Skener automatski isključen)

Ova poruka označava da je pisač prepoznao problem sa skenerom i automatski ga isključio.

- 1 Izvadite sve stranice iz ADF-a.
- 2 Isključite pisač.
- 3 Pričekajte 15 sekundi i zatim uključite pisač.
- 4 Stavite dokument u ADF.
- 5 Pritisnite 🐼 za početak crno-bijelog ispisa ili 🐼 za ispis u boji.

Napomena: Ako isključivanje pisača ponovno uključivanje ne obriše ovu poruku, obratite se osobi zaduženoj za održavanje sustava.

#### 940.01

Pritisnite spremnik sa cijan tonerom i provjerite da je pravilno instaliran. Isključite pisač, pričekajte oko 10 sekundi i zatim ponovno uključite pisač.

#### 941.01

Pritisnite spremnik s magenta tonerom i provjerite da je pravilno instaliran. Isključite pisač, pričekajte oko 10 sekundi i zatim ponovno uključite pisač.

#### 942.01

Pritisnite spremnik sa žutim tonerom i provjerite da je pravilno instaliran. Isključite pisač, pričekajte oko 10 sekundi i zatim ponovno uključite pisač.

#### 943.01

Pritisnite spremnik sa crnim tonerom i provjerite da je pravilno instaliran. Isključite pisač, pričekajte oko 10 sekundi i zatim ponovno uključite pisač.

#### 940.02

Potrebno je održavanje spremnika sa cijan tonerom. Nazovite servis.

#### 941.02

Potrebno je održavanje spremnika s magenta tonerom. Nazovite servis.

#### 942.02

Potrebno je održavanje spremnika sa žutim tonerom. Nazovite servis.

#### 943.02

Potrebno je održavanje spremnika sa crnim tonerom. Nazovite servis.

#### 900-999 Service <message> (Sevis <poruka>)

- 1 Isključite pisač.
- 2 Izvadite utikač iz strujne utičnice u zidu.
- 3 Provjerite jesu li svi kabeli dobro priključeni.
- 4 Uključite strujni utikač u pravilno uzemljenu strujnu utičnicu.
- 5 Ponovno uključite pisač.

Ako se ponovno pojavi ova poruka o servisu, nazovite servis i prijavite o kojoj se poruci radi.

# Održavanje pisača

Povremeno ćete trebati obaviti određene poslove održavanja da se zadrži optimalna kvaliteta ispisa.

# Skladištenje potrošnog materijala

Potrošni materijal za pisač treba čuvati na hladnom i čistom prostoru. Pazite da potrošni materijal okrenete na pravilan način i da ga držite u originalnoj ambalaži sve do uporabe.

Nemojte potrošni materijal izlagati:

- direktnom sunčevom svjetlu,
- temperaturama iznad 35°C (95°F),
- velikoj razini vlage (iznad 80%),
- zraku u kojem ima velik postotak soli,
- korozivnim plinovima,
- velikoj količini prašine.

# Provjera stanja potrošnog materijala

Na displeju se pojavi poruka kada je potrebno zamijeniti neki potrošni dio ili kada je potrebno održavanje.

# Provjera stanja potrošnog materijala preko kontrolne ploče pisača

Možete provjeriti stanje potrošne opreme pisača tako da ispišete stranicu s postavkama izbornika:

- 1 Provjerite da je pisač uključen i da se na njemu nalazi poruka Ready.
- 2 Pritisnite 🔄 na kontrolnoj ploči pisača.
- 3 Pritisnite tipke sa strelicama dok se ne pojavi Reports (Izvješća) i zatim pritisnite 🕖.
- 4 Pritisnite tipke sa strelicama dok se ne pojavi Menu Settings Page (Stranica s postavkama izbornika) i zatim pritisnite 🕢.

# Provjera stanja potrošnog materijala preko mrežnog računala

Napomena: Računalo mora biti spojeno na istu mrežu kao i pisač.

1 Utipkajte IP adresu pisača u polje za adresu web preglednika.

Napomena: Ako ne znate IP adresu pisača, ispišite stranicu s mrežnim postavkama i pronađite adresu u dijelu TCP/IP.

2 Kliknite na **Device Status** (Stanje uređaja). Pojavit će se stranica Device Status sa sažetim prikazom razine zaliha potrošnog materijala.

# Ušteda potrošnog materijala

Postoje neke postavke koje možete izmijeniti s kontrolne ploče pisača koje će vam pomoći da uštedite toner i papir. Za više informacija vidi: "Supplies Menu", "Quality Menu" i "Finishing Menu".

Ako trebate napraviti ispisati nekoliko kopija, možete uštedjeti materijal tako da najprije otisnete prvu kopiju i provjerite je li dobra prije ispisa ostalih kopija.

# Naručivanje potrošnog materijala

Ako želite naručiti potrošnu opremu u SAD-u, obratite se na Lexmark 1-800-539-6275 gdje možete dobiti informacije o ovlaštenim dobavljačima za vaše područje. Za druge države ili regije posjetite Lexmarkovu web stranicu na <u>www.lexmark.com</u> ili se obratite na mjesto gdje ste kupili pisač.

Napomena: Sve procjene trajanja potrošnog materijala za pisač su temeljene na procjenama za ispis na običnom papiru formata letter ili A4.

### Naručivanje spremnika za toner

Kada se na displeju pojavi poruka 88 Cyan Cartridge Low, 88 Magenta Cartridge Low, 88 Yellow Cartridge Low ili 88 Black Cartridge Low naručite novi spremnik.

Kada se na displeju pojavi poruka 88 Replace Cyan Cartridge, 88 Replace Magenta Cartridge, 88 Replace Yellow Cartridge ili 88 Replace Black Cartridge *morate* zamijeniti naznačeni spremnik s tonerom.

| Naziv dijela                                                                                                    | Broj<br>dijela | C540, C543 i<br>X543 Serija | C544 i X544<br>Serija |
|----------------------------------------------------------------------------------------------------|----------------|-----------------------------|-----------------------|
| Black Return Program Toner Cartridge<br>(Spremnik za crni toner - program povrata)                                       | C540A1KG       | Р                           | Р                     |
| Cyan Return Program Toner Cartridge<br>(Spremnik za cijan toner - program povrata)                                       | C540A1CG       | Р                           | Р                     |
| Magenta Return Program Toner Cartridge<br>(Spremnik za magenta toner - program povrata)                                  | C540A1MG       | Р                           | Р                     |
| Yellow Return Program Toner Cartridge<br>(Spremnik za žuti toner - program povrata)                                      | C540A1YG       | Р                           | Р                     |
| Black High Yield Return Program Toner Cartridge<br>(Spremnik za crni toner velikog kapaciteta - program<br>povrata)      | C540H1KG       | Р                           | Р                     |
| Cyan High Yield Return Program Toner Cartridge<br>(Spremnik za cijan toner velikog kapaciteta - program<br>povrata)      | C540H1CG       | Р                           | Р                     |
| Magenta High Yield Return Program Toner Cartridge<br>(Spremnik za magenta toner velikog kapaciteta - program<br>povrata) | C540H1MG       | Р                           | Р                     |
| Yellow High Yield Return Program Toner Cartridge<br>(Spremnik za žuti toner velikog kapaciteta - program<br>povrata)     | C540H1YG       | Р                           | Р                     |
| Black High Yield Toner Cartridge<br>(Spremnik za crni toner velikog kapaciteta)                                          | C540H2KG       | Р                           | Р                     |
| Cyan High Yield Toner Cartridge<br>(Spremnik za cijan toner velikog kapaciteta)                                          | C540H2CG       | Р                           | Р                     |
| Magenta High Yield Toner Cartridge<br>(Spremnik za magenta toner velikog kapaciteta)                                     | C540H2MG       | Р                           | Р                     |
| Yellow High Yield Toner Cartridge<br>(Spremnik za žuti toner velikog kapaciteta)                                         | C540H2YG       | Р                           | Р                     |

| Naziv dijela                                                                                                    | Broj<br>dijela | C540, C543 i<br>X543 Serija | C544 i X544<br>Serija |
|----------------------------------------------------------------------------------------------------|----------------|-----------------------------|-----------------------|
| Black Extra High Yield Return Program Toner Cartridge<br>(Spremnik za crni toner, jako velik kapacitet, program<br>povrata)      | C544X1KG       | Nije podržano               | Р                     |
| Cyan Extra High Yield Return Program Toner Cartridge<br>(Spremnik za cijan toner, jako velik kapacitet, program<br>povrata)      | C544X1CG       | Nije podržano               | Р                     |
| Magenta Extra High Yield Return Program Toner<br>Cartridge (Spremnik za magenta toner, jako velik<br>kapacitet, program povrata) | C544X1MG       | Nije podržano               | Р                     |
| Yellow Extra High Yield Return Program Toner Cartridge<br>(Spremnik za žuti toner, jako velik kapacitet, program<br>povrata)     | C544X1YG       | Nije podržano               | Р                     |
| Black Extra High Yield Toner Cartridge (Spremnik za crni toner, jako velik kapacitet)                                            | C544X2KG       | Nije podržano               | Р                     |
| Cyan Extra High Yield Toner Cartridge (Spremnik za cijan toner, jako velik kapacitet)                                            | C544X2CG       | Nije podržano               | Р                     |
| Magenta Extra High Yield Toner Cartridge (Spremnik za magenta toner, jako velik kapacitet)                                       | C544X2MG       | Nije podržano               | Р                     |
| Yellow Extra High Yield Toner Cartridge (Spremnik za žuti toner, jako velik kapacitet)                                           | C544X2YG       | Nije podržano               | Р                     |

## Naručivanje kompleta za ispis slika (Imaging Kits)

Kada se na displeju pojavi poruka Replace Black and color imaging kit (Zamijeni komplet za ispis slika u boji) ili Replace black imaging kit (Zamijeni crni komplet za ispis slika), naručite novi komplet za ispis slika.

| Naziv dijela                                                | Broj     |
|-------------------------------------------------------------|----------|
| Black and Color Imaging Kit (Komplet za ispis slika u boji) | C540X71G |
| Black Imaging Kit (Crni komplet za ispis slika)             | C540X74G |

## Naručivanje spremnika za otpadni toner (Waste Toner Bottle)

Kada se na displeju pojavi poruka 82 Replace Waste Toner (Zamijeni spremnik za otpadni toner), naručite novi spremnik za otpadni toner. Kada se pojavi poruka 82 Replace Waste Toner, spremnik za otpadni toner se mora zamijeniti.

| Naziv dijela                                   | Broj     |
|------------------------------------------------|----------|
| Waste Toner Bottle (Spremnik za otpadni toner) | C540X75G |

# Zamjena potrošnog materijala

### Zamjena spremnika za otpadni toner

Spremnik za otpadni toner zamijenite kad se na displeju pojavi poruka 82 Replace Waste Toner (Zamijeni spremnik za otpadni toner). Pisač neće nastaviti s ispisom dok se spremnik ne zamijeni.

- 1 Raspakirajte zamjenski spremnik za otpadni toner.
- 2 Uhvatite ručke sa strane za otvaranje prednih vratašaca i zatim povucite prema sebi.

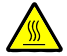

**OPREZ - ZAGRIJANA POVRŠINA**: Pisač iznutra može biti jako zagrijan. Da biste smanjili rizik od zadobivanja opeklina, pustite neka se površina najprije ohladi prije diranja ovog područja.

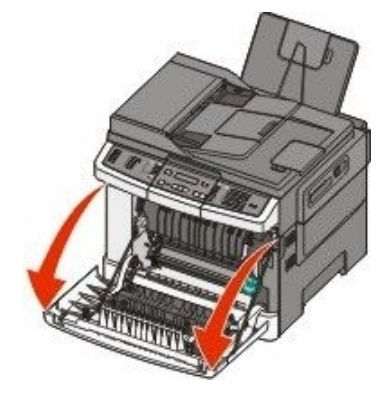

3 Otvorite gornja vratašca.

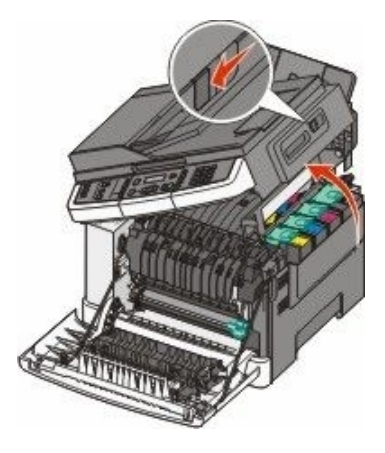

4 Skinite desni bočni poklopac.

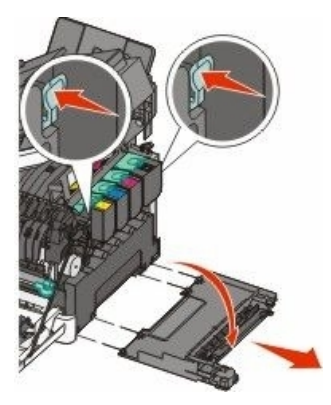

5 Pritisnite zelene poluge sa svake strane spremnika za otpadni toner i zatim ga izvadite.

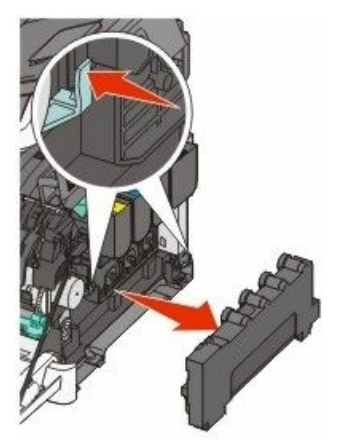

- 6 Umetnite rabljeni spremnik za otpadni toner u vrećicu koju ćete dobro zatvoriti.
- 7 Umetnite novi spremnik u pisač.

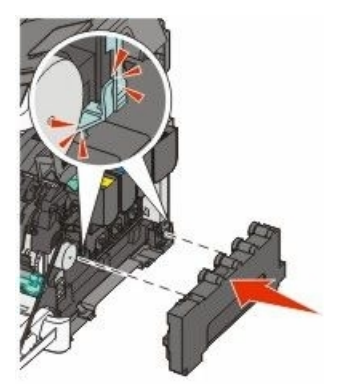

8 Vratite natrag desni poklopac sa strane.

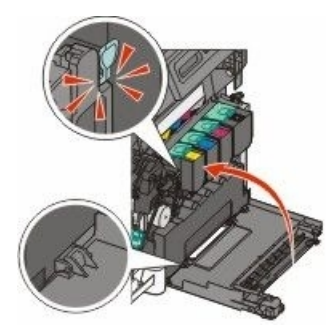

9 Zatvorite gornja vratašca.

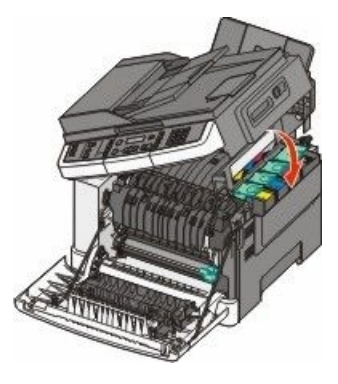

10 Zatvorite prednja vratašca.

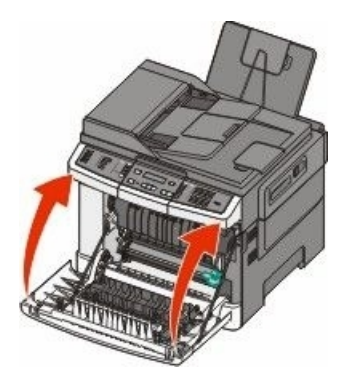

### Zamjena crnog kompleta za ispis slika (Imaging Kit)

Crni komplet za ispis slika zamijenite kad se na displeju pojavi poruka Imaging Kit.

1 Uhvatite ručke sa strane za otvaranje prednjih vrata i zatim povucite prema sebi.

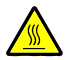

**OPREZ - ZAGRIJANA POVRŠINA**: Pisač iznutra može biti jako zagrijan. Da biste smanjili rizik od zadobivanja opeklina, pustite neka se površina najprije ohladi prije diranja ovog područja.

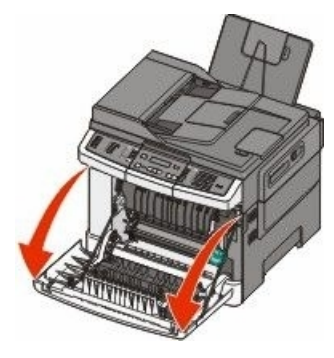

2 Otvorite gornja vratašca.

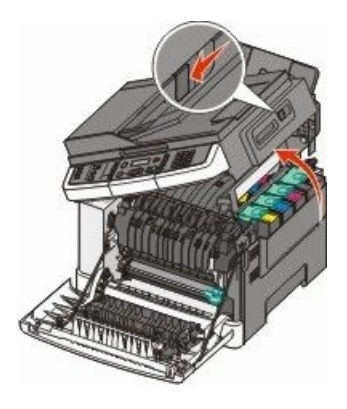

3 Izvadite spremnike za toner tako da podignete ručice i zatim lagano izvucite dalje od kompleta za ispis slika.

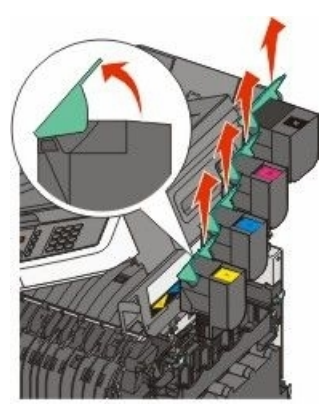

4 Skinite desni bočni poklopac.

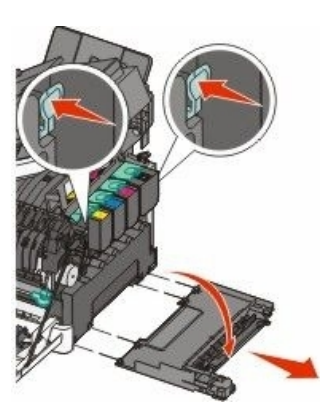

5 Pritisnite zelene poluge sa svake strane spremnika za otpadni toner i zatim ga izvadite.

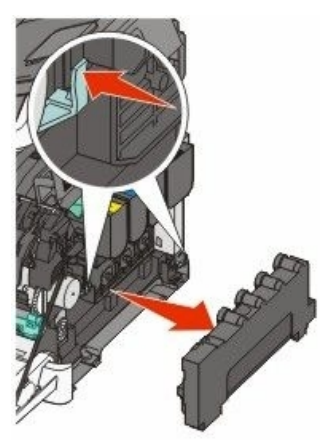

6 Podignite plave poluge na kompletu za ispis slika i zatim povucite prema sebi.

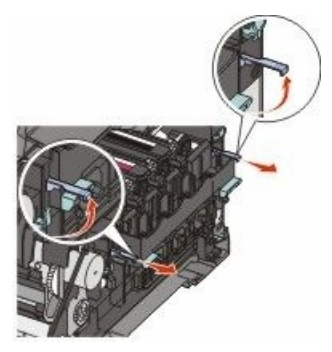

7 Pritisnite prema dolje plave poluge, uhvatite zelene ručke sa strane i zatim izvucite van komplet za ispis slika.

**Upozorenje - Mogućnost oštećenja:** Nemojte dirati s donje strane kompleta za ispis slika. Time se komplet za ispis slika može oštetiti.

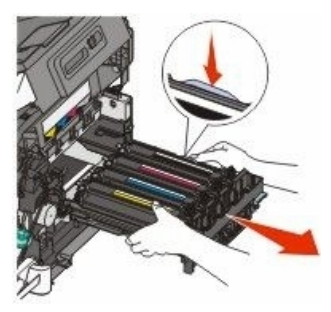

8 Izvadite razvijače za žutu, cijan i magentu.

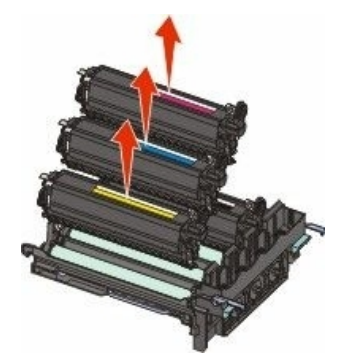

- **9** Raspakirajte zamjenski crni komplet za ispis slika. Ostavite pakiranje na jedinici crnog razvijača.
- **10** Lagano protresite jedinicu crnog razvijača s jedne strane na drugu.
- 11 Skinite pakiranje s jedinice crnog razvijača.

12 Umetnite jedinicu crnog razvijača.

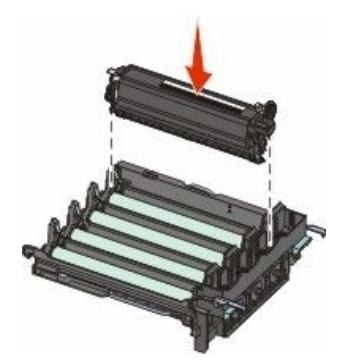

13 Umetnite jedinice žutog, cijan i magenta razvijača.

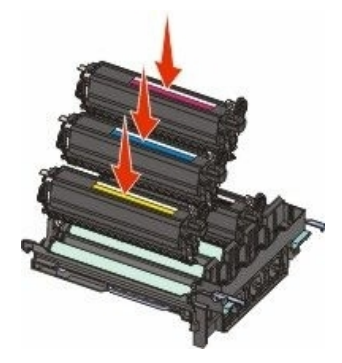

Napomena: Provjerite da ste svaku jedinicu umetnuli u utor s tom bojom.

- 14 Rabljeni crni komplet za ispis slika stavite u ambalažu.
- 15 Poravnajte i umetnite komplet za ispis slika.

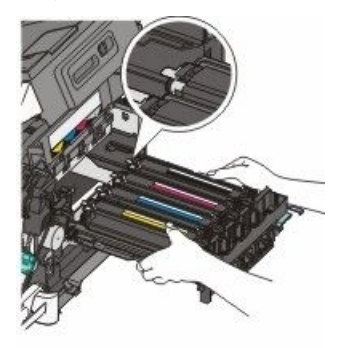

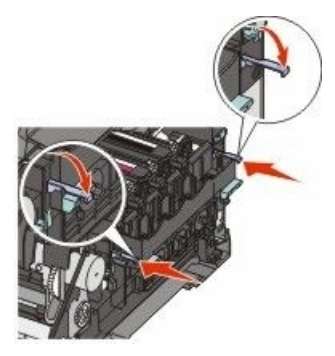

- 16 Rotirajte plave poluge prema dolje dok komplet za ispis slika ne dođe na svoje mjesto.
- 17 Vratite natrag spremnik za otpadni toner.

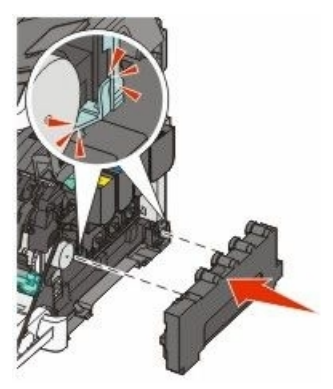

**18** Vratite poklopac s desne strane.

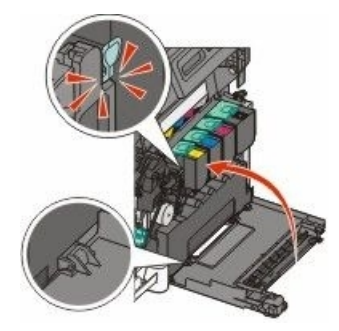

**19** Vratite natrag spremnike za toner.

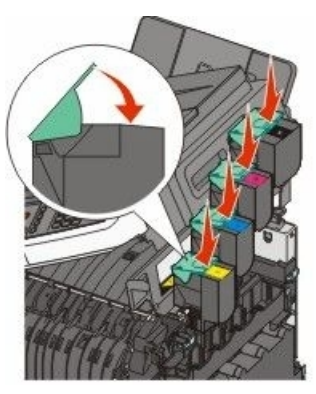

20 Zatvorite gornja vratašca.

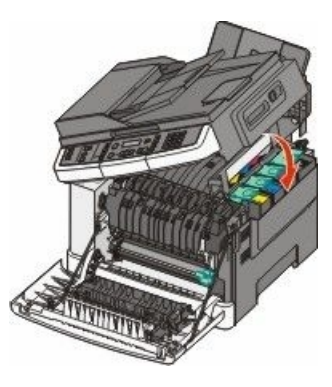

21 Zatvorite prednja vratašca.

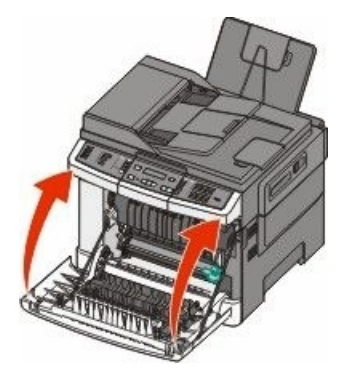

## Zamjena kompleta za ispis slika - crnog i u boji (Imaging Kit)

Komplet za ispis slika u boji zamijenite kad se na displeju pojavi poruka Imaging Kit.

1 Uhvatite ručke sa strane za otvaranje prednjih vrata i zatim povucite prema sebi.

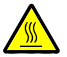

**OPREZ - ZAGRIJANA POVRŠINA**: Pisač iznutra može biti jako zagrijan. Da biste smanjili rizik od zadobivanja opeklina, pustite neka se površina najprije ohladi prije diranja ovog područja.

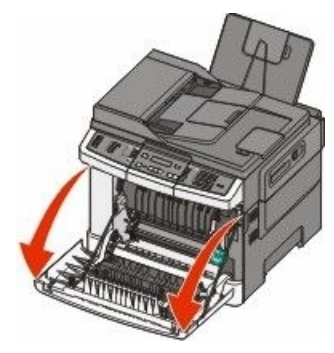

2 Otvorite gornja vratašca.

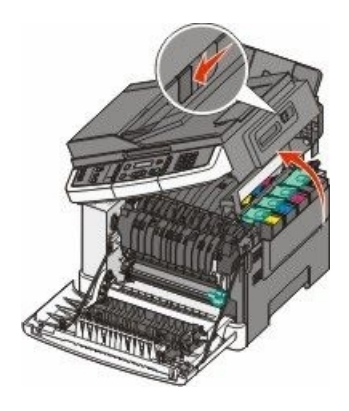

3 Izvadite spremnike za toner tako da podignete ručice i zatim lagano izvucite dalje od kompleta za ispis slika.

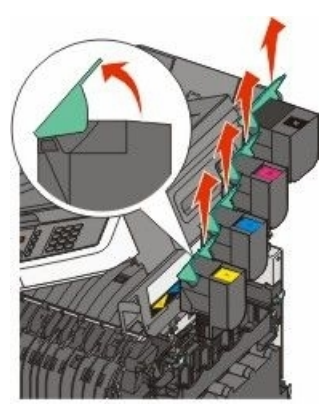

4 Skinite desni bočni poklopac.

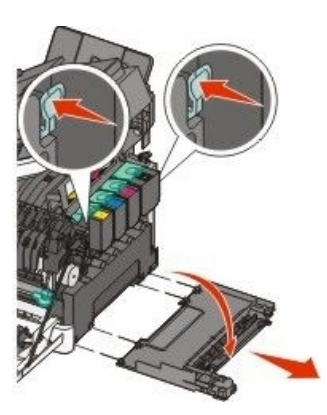

5 Pritisnite zelene poluge sa svake strane spremnika za otpadni toner i zatim ga izvadite.

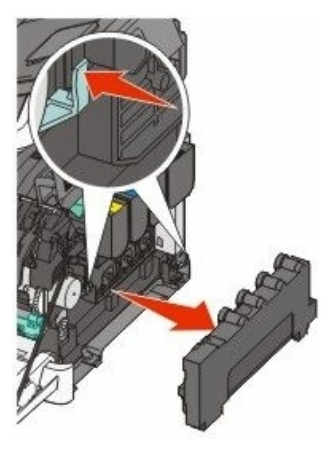

6 Podignite plave poluge na kompletu za ispis slika i zatim povucite prema sebi.

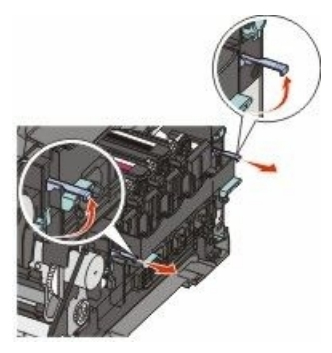

7 Pritisnite prema dolje plave poluge, uhvatite zelene ručke sa strane i zatim izvucite van komplet za ispis slika.

**Upozorenje - Mogućnost oštećenja:** Nemojte dirati s donje strane kompleta za ispis slika. Time se komplet za ispis slika može oštetiti.

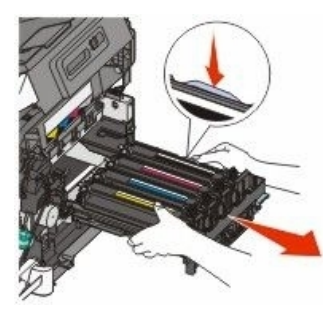

- Raspakirajte zamjenski komplet za ispis slika u boji. Ostavite pakiranje na jedinicama razvijača.
- 9 Lagano protresite jedinice razvijača za žutu, cijan, magentu i crnu boju s jedne strane na drugu.
- 10 Skinite pakiranje s jedinica razvijača za žutu, cijan, magentu i crnu boju.
- **11** Umetnite jedinice razvijača za žutu, cijan, magentu i crnu boju.

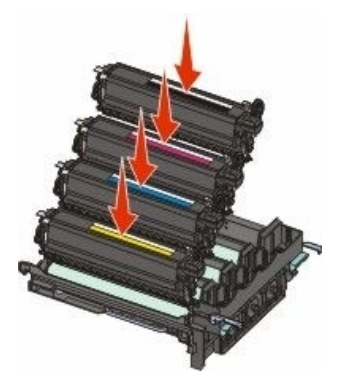

- 12 Rabljeni komplet za ispis slika u boji stavite u ambalažu.
- 13 Poravnajte i umetnite komplet za ispis slika.

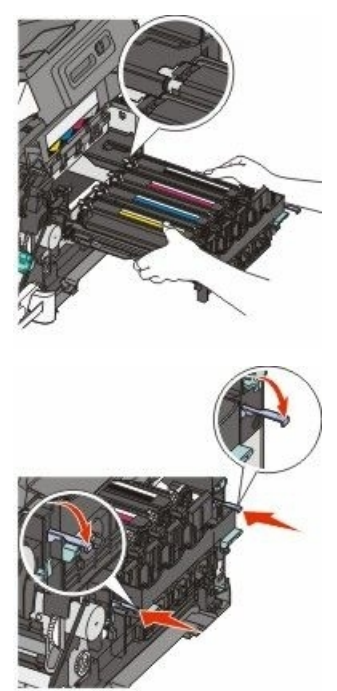

14 Vratite natrag spremnik za otpadni toner.

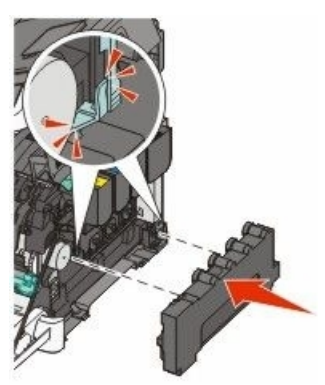

**15** Vratite poklopac s desne strane.

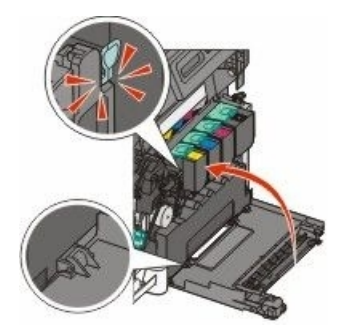

**16** Vratite natrag spremnike za toner.

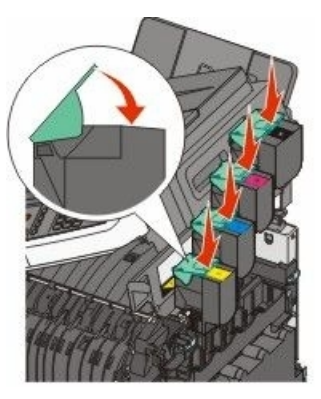

17 Zatvorite gornja vratašca.

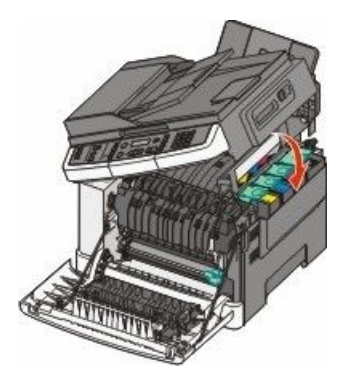

#### 18 Zatvorite prednja vratašca.

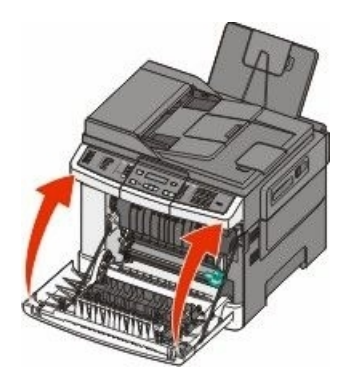

### Zamjena spremnika za toner

Zamijenite naznačeni spremnik s tonerom (žuti, cijan, magenta ili crni) kada se na displeju pojavi poruka 88 Replace <color> Cartridge (Zamijeni spremnik <boja>). Pisač neće nastaviti s ispisom dok ne zamijenite navedeni spremnik.

**Upozorenje - Mogućnost oštećenja:** Oštećenja prouzročena korištenjem spremnika za toner koji nisu originalni nisu pokrivena jamstvom.

Napomena: Ako koristite spremnike koji nisu originalni Lexmarkovi, to može smanjiti kvalitetu ispisa.

- 1 Provjerite da je pisač uključen i da se na displeju nalazi poruka Ready (Spreman) ili 88 Replace <color> Cartridge (Zamijeni spremnik <boja>).
- 2 Raspakirajte novi spremnik s tonerom i stavite ga pokraj pisača.
- 3 Otvorite gornja vratašca.

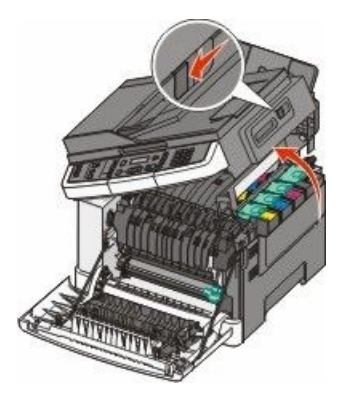
4 Izvadite spremnik s tonerom tako da podignete za ručku i zatim lagano izvucite dalje od kompleta za ispis slika.

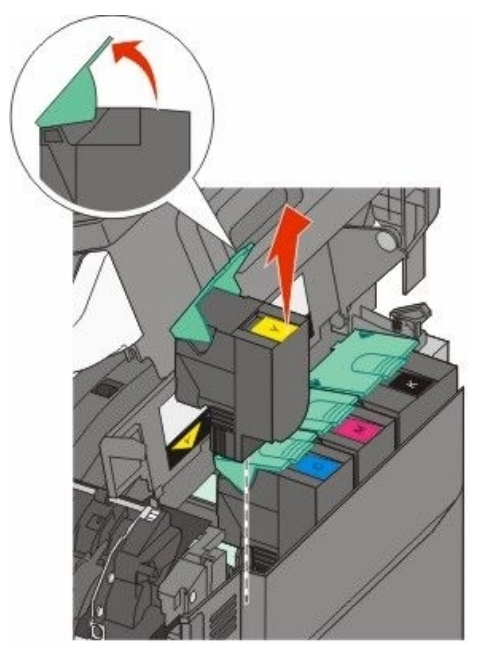

5 Poravnajte novi spremnik s tonerom i pritisnite prema dolje dok ne sjedne u svoj utor do kraja.

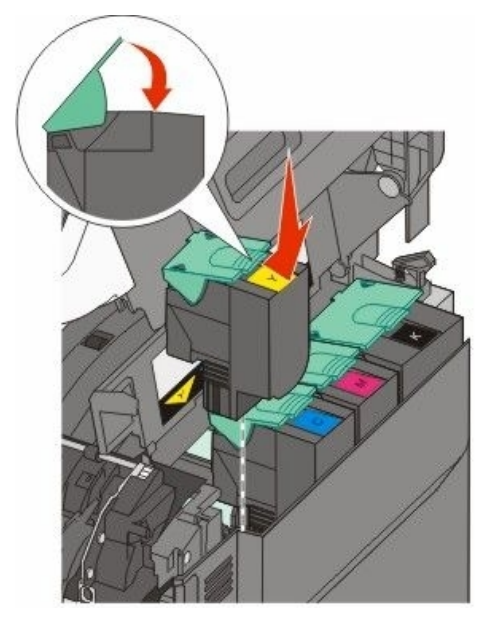

#### Zatvorite gornja vratašca.

6

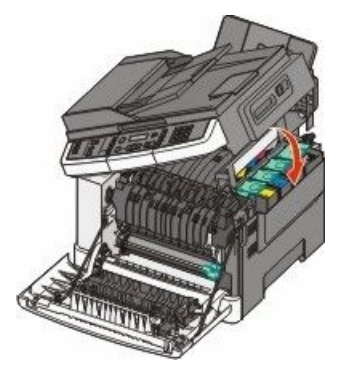

## Zamjena razvijača (Developer)

Jedinicu s razvijačem promijenite kada se pojavljuju greške pri ispisu ili kada se pisač ošteti.

1 Uhvatite ručke sa strane za otvaranje prednih vratašaca i zatim povucite prema sebi.

**OPREZ - ZAGRIJANA POVRŠINA**: Pisač iznutra može biti jako zagrijan. Da biste smanjili rizik od zadobivanja opeklina, pustite neka se površina najprije ohladi prije diranja ovog područja.

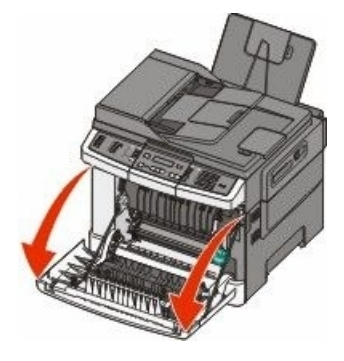

2 Otvorite gornja vratašca.

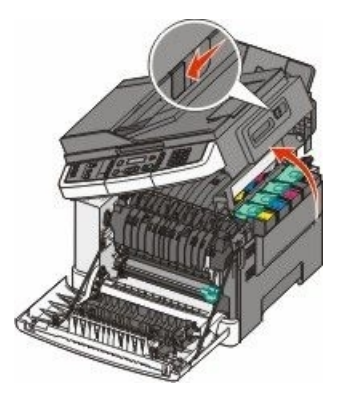

3 Izvadite spremnike za toner tako da podignete ručice i zatim lagano izvucite dalje od kompleta za ispis slika.

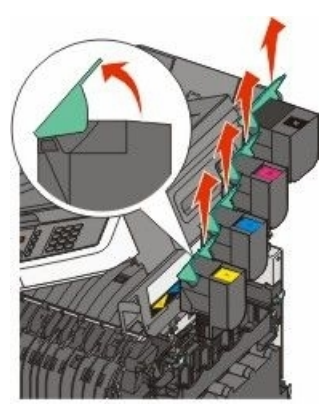

4 Skinite desni bočni poklopac.

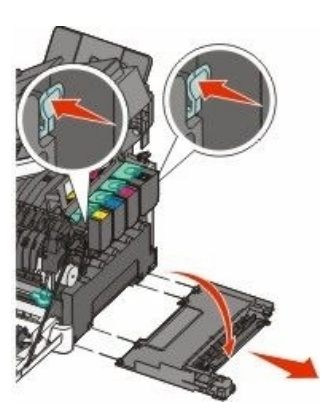

5 Pritisnite zelene poluge sa svake strane spremnika za otpadni toner i zatim ga izvadite.

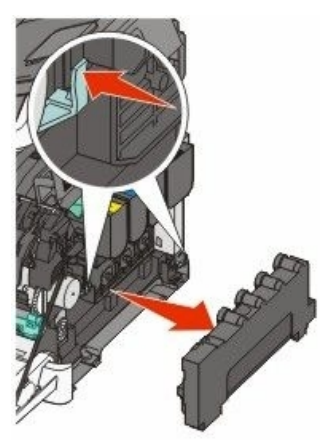

6 Podignite plave poluge na kompletu za ispis slika i zatim povucite prema sebi.

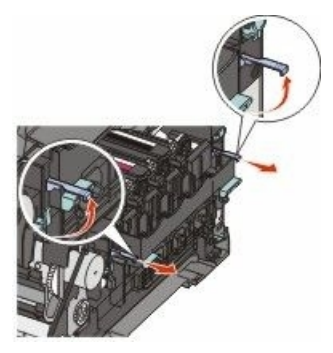

7 Pritisnite prema dolje plave poluge, uhvatite zelene ručke sa strane i zatim izvucite van komplet za ispis slika.

**Upozorenje - Mogućnost oštećenja:** Nemojte dirati s donje strane kompleta za ispis slika. Time se komplet za ispis slika može oštetiti.

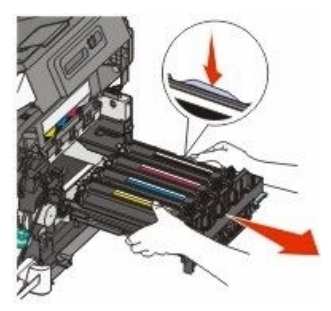

8 Izvadite rabljeni razvijač.

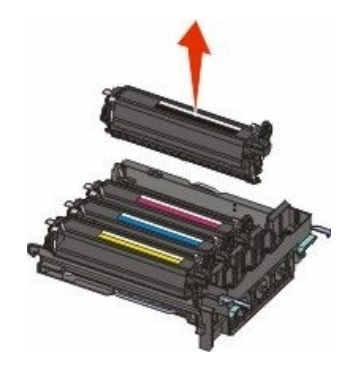

- 9 Rabljeni razvijač zapakirajte u ambalažu.
- **10** Raspakirajte zamjensku jedinicu razvijača. Ostavite pakiranje na jedinici razvijača.
- **11** Lagano protresite razvijač s jedne strane na drugu.

12 Uklonite crveni poklopac koji služi za transport s jedinice razvijača.

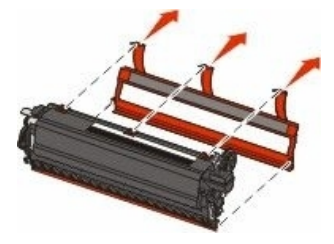

13 Umetnite jedinicu razvijača u pisač.

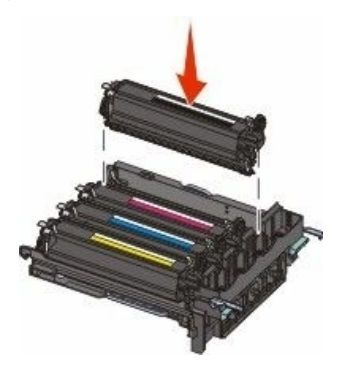

14 Poravnajte i umetnite komplet za ispis slika.

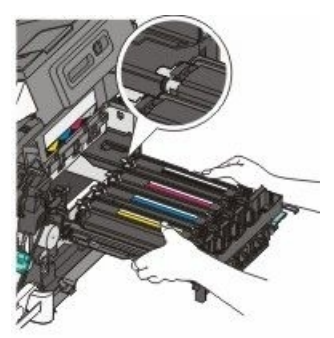

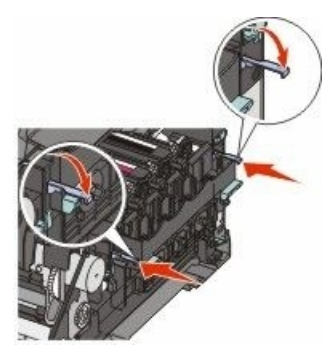

15 Vratite natrag spremnik za otpadni toner.

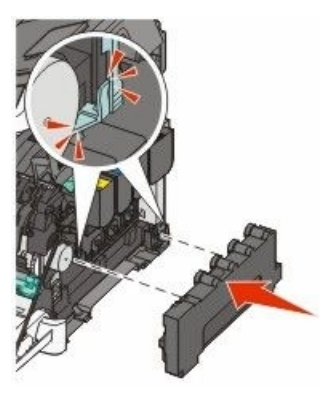

Vratite poklopac s desne strane.

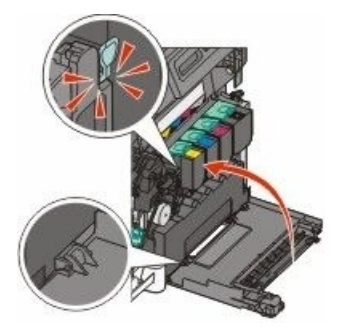

**17** Vratite natrag spremnike za toner.

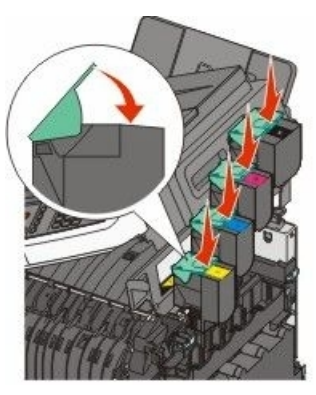

18 Zatvorite gornja vratašca.

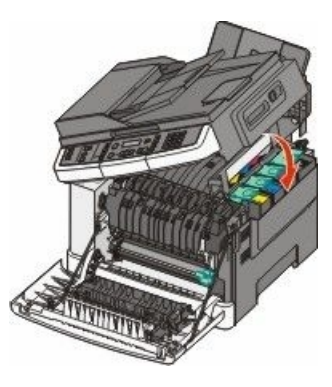

19 Zatvorite prednja vratašca.

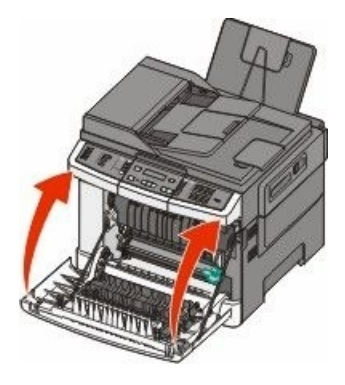

# Recikliranje Lexmarkovih proizvoda

Za povrat Lexmarkovih proizvoda na recikliranje:

1 Ako vraćate spremnik za ispis, stavite ga u vrećicu za povrat koju ste dobili uz proizvod.

Napomena: Vrećica za povrat nije raspoloživa u svim državama i regijama.

- 2 Posjetite našu web stranicu na www.lexmark.com/recycle.
- 3 Slijedite upute na ekranu računala.

# Čišćenje pisača izvana

1 Provjerite da je pisač isključen, da je strujni kabel izvađen iz zidne utičnice.

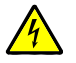

**OPREZ - OPASNOST OD STRUJNOG UDARA:** Da biste izbjegli rizik od električnog udara, isključite pisač iz zidne utičnice i isključite sve kabele na pisaču prije nego što nastavite dalje s čišćenjem.

- 2 Izvadite sav papir iz standardnog izlaza za papir.
- 3 Uzmite čistu vlažnu krpu koja ne ostavlja dlačice.

**Upozorenje - Mogućnost oštećenja:** Nemojte za čišćenje koristiti deterdžente ili sredstva za pranje koja koristite u kućanstvu, jer mogu oštetiti površinu pisača.

4 Obrišite pisač samo izvana i svakako obrišite i nastavak za izlaz papira.

Upozorenje - Mogućnost oštećenja: Nemojte pisač iznutra brisati vlažnom krpom, jer to može oštetiti pisač.

5 Provjerite da ste dobro posušili sve dijelove koje ste čistili prije slanja dokumenta na ispis.

# Čišćenje stakla za skeniranje

Obrišite staklo za skeniranje kada se pojave problemi s kvalitetom ispisa, npr. crte na kopiranim stranicama ili skeniranim slikama.

Napomena: Obrišite obje strane skenera i oba bijela područja ispod.

- 1 Lagano navlažite čistom vodom krpu koja ne ostavlja dlačice.
- 2 Otvorite poklopac skenera.

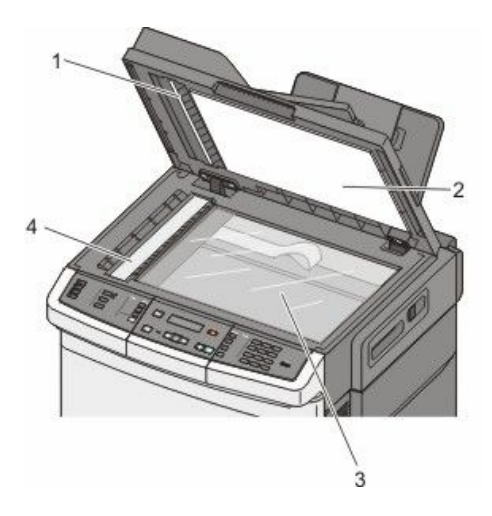

| 1 | Bijeli poklopac ADF-a s donje strane                |
|---|-----------------------------------------------------|
| 2 | Bijeli poklopac stakla za skeniranje s donje strane |
| 3 | Staklo za skeniranje                                |
| 4 | Staklo ADF-a                                        |

- 3 Obrišite staklo skenera dok ne bude čisto i suho.
- 4 Obrišite bijelo područje s donje strane poklopca skenera dok ne bude čisto i suho.
- 5 Zatvorite poklopac skenera.

# Premještanje pisača

# Prije premještanja pisača

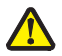

**OPREZ - OPASNOST OD ZADOBIVANJA OZLJEDA**: Masa pisača je veća od 18 kg (40 lb) i za sigurno podizanje ili premještanje potrebno je dvije ili više ljudi.

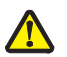

**OPREZ - OPASNOST OD ZADOBIVANJA OZLJEDA:** Prije premještanja pisača poštujte sljedeće smjernice kako biste izbjegli ozljede ili oštećenja pisača:

- Pisač isključite na strujnoj sklopci i zatim isključite strujni utikač iz zidne utičnice.
- Isključite sve kabele i priključke iz pisača prije nego što ga počnete premještati.

 Podignite pisač tako da ga odvojite od dodatne ladice, stavite ga sa strane umjesto pokušaja da ga podignete zajedno s ladicom.

Napomena: Pri podizanju koristite rukohvate sa strane pisača da ga podignete s dodatne ladice.

**Upozorenje - Mogućnost oštećenja:** Ako se pisač ošteti tijekom nepravilnog premještanja, to nije pokriveno jamstvom.

# Premještanje pisača na neku drugu lokaciju

Pisač i dodatne opcije se mogu na siguran način premjestiti na neku drugu lokaciju ako poštujete sljedeće mjere opreza:

- Bilo koja kolica na kojima premještate pisač moraju imati dovoljno veliku podlogu na koju mora stati kompletan pisač. Također i kolica koja služe za premještanje bilo koje dodatne opcije moraju imati podlogu dovoljnih dimenzija da se na nju smjeste dodatne opcije.
- Pisač držite u uspravnom položaju.
- Izbjegavajte nagle trzaje.

## Transport pisača

Kada transportirate ili otpremate pisač, zapakirajte ga u originalnu ambalažu ili nazovite prodajno mjesto gdje ste kupili pisač da vam dostave komplet opreme za transport pisača.

# Administrativna podrška

# Pronalaženje informacija o naprednom umrežavanju i administratoru

U ovom poglavlju se opisuju osnovni zadaci administrativne podrške. Za zadatke koji se odnose na naprednije sustave, vidi: *Networking Guide (Vodič o umrežavanju)* na CD-u koji se dobije uz pisač (*Software and Documentation*) i *Embedded Web Server Administrator's Guide* na Lexmarkovoj web stranici na <u>www.lexmark.com</u>.

# Vraćanje na tvorničke postavke

Postavke izbornika su označene zvjezdicom (\*) što označava aktivne postavke. Možete vratiti pisač na tvorničke postavke, poznate pod nazivom *factory default setttings*.

- 1 Provjerite da je pisač uključen i da se na displeju nalazi poruka Ready.
- Na kontrolnoj ploči pisača pritisnite <a>[</a>
- 3 Pritisnite tipke sa strelicama dok se ne pojavi Settings (Postavke) i zatim pritisnite 🕖.
- 4 Pritisnite tipke sa strelicama dok se ne pojavi General Settings (Opće postavke) i zatim pritisnite Ø.
- 5 Pritisnite tipke sa strelicama dok se ne pojavi Factory Defaults (Tvorničke postavke) i zatim pritisnite  $\mathcal{O}$ .
- 6 Pritisnite tipke sa strelicama dok se ne pojavi Restore Now (Vrati sada) i zatim pritisnite 🕢. Kratko se pojavi Submitting Changes (Prihvaćam izmjene).
- 7 Pritisnite I i zatim pritisnite D dok se ne pojavi Ready.

Vraćaju se sljedeće tvorničke postavke:

- Svi učitani resursi u memoriji pisača se brišu. To uključuje fontove, makroe i setove simbola.
- Sve postavke se vraćaju na tvorničke postavke osim Printer Language (Jezik pisača) u Setup izborniku i prilagođene postavke u izbornicima Network i USB.

# Podešavanje uštede energije (Power Saver)

- 1 Provjerite da je pisač uključen i da se na displeju nalazi poruka Ready.
- 2 Na kontrolnoj ploči pisača pritisnite .
- 3 Pritisnite tipke sa strelicama dok se ne pojavi Settings (Postavke) i zatim pritisnite 📎.
- 4 Pritisnite tipke sa strelicama dok se ne pojavi General Settings (Opće postavke) i zatim pritisnite Ø.
- 5 Pritisnite tipke sa strelicama dok se ne pojavi Timeout (Čekanje) i zatim pritisnite 📎.
- 6 Pritisnite tipke sa strelicama dok se ne pojavi Power Saver (Ušteda energije) i zatim pritisnite 🕖.
- 7 Pritisnite tipke sa strelicama za unos broja minuta koliko će pisač čekati dok uđe u mod za uštedu energije. Raspoložive postavke su u rasponu od 1 do 240 minuta.

8 Pritisnite 父.

Pojavi se Submitting Changes (Prihvaćam izmjene).

9 Pritisnite 🔄 i zatim pritisnite Ď dok se ne pojavi Ready.

Napomena: Postavke za Power Saver se također mogu prilagoditi tako da utipkate IP adresu pisača u polje za adresu web preglednika.

# Korištenje Embedded Web Servera

Ako je pisač instaliran na mrežu, Embedded Web server se može koristiti za sljedeće funkcije:

- Konfiguriranje postavki pisača.
- Provjeru stanja zaliha pisača
- Konfiguriranje mrežnih postavki
- Pregled izvješća
- Vraćanje na tvorničke postavke.
- Pregled virtualnog displeja
- Namještanje zaštite zaporkom za web stranicu
- Namještanje zaštite panela pomoću PIN-a
- Namještanje datuma i vremena

Za pristup u Embedded Web Serveru:

1 Utipkajte IP adresu pisača u polje za adresu vašeg Web preglednika.

Napomena: Ako ne znate IP adresu pisača, ispišite stranicu s mrežnim postavkama i pronađite adresu u dijelu TCP/IP.

2 Kliknite na jedno od polja za pristup podacima o pisaču, promjenu postavki ili pregled evidencije.

**Napomena:** Ako je pisač spojen na računalo preko USB ili paralelnog kabela, otvorite Local Printer Settings Utility za Windowse ili Printer Settings za Macintosh za pristup izbornicima pisača.

# Postavke za slanje obavijesti preko e-maila

Možete namjestiti da pisač pošalje e-mail kada nestane tonera ili kada se treba promijeniti papir, dodati ili izvaditi zaglavljeni papir.

Da biste dobivali upozorenja preko e-maila:

1 Utipkajte IP adresu pisača u polje za adresu vašeg Web preglednika.

Napomena: Ako ne znate IP adresu pisača, ispišite stranicu s mrežnim postavkama i pronađite adresu u dijelu TCP/IP.

- 2 Kliknite na Settings (Postavke).
- 3 Pod Other Settings kliknite na E-mail Alert Setup (Postavke za upozorenje e-mailom).

- 4 Odaberite opcije za koje želite obavijesti i tip u polje za e-mail adrese na koje želite dobiti upozorenja.
- 5 Kliknite na Submit (Prihvati).

Napomena: Obratite se osobi koja održava sustav za postavljanje e-mail servera.

# Pregled evidencije (Izvješća)

Možete pregledati neka izvješća s Embedded Web Servera. Ova izvješća su korisna za procjenu statusa pisača, mreže i potrošne opreme.

Za pregled izvješća s mrežnog pisača:

1 Utipkajte IP adresu pisača u polje za adresu vašeg Web preglednika.

**Napomena:** Ako ne znate IP adresu pisača, ispišite stranicu s mrežnim postavkama i pronađite adresu u dijelu TCP/IP.

2 Kliknite na Reports (Izvješća) i zatim kliknite na tip izvješća koje želite pogledati.

# Rješavanje problema i kvarova

# Rješavanje osnovnih problema s pisačem

Ako se pojave neki osnovni problemi s pisačem ili ako pisač ne reagira, provjerite sljedeće:

- Da je strujni kabel uključen u pisač i u pravilno uzemljenu strujnu utičnicu.
- Da električna utičnica nije isključena, da nije izgorio osigurač.
- Da pisač niste uključili na produžni kabel ili neki drugi nepouzdan izbor struje.
- Sva druga električna oprema koja se priključi na istu utičnicu radi.
- Pisač je uključen na prekidaču. Provjerite strujnu sklopku pisača.
- Kabel pisača je dobro ukopčan u pisač i glavno računalo, print server, dodatnu opremu ili neke druge mrežne uređaje.
- Sve opcije su ispravno instalirane.
- Ispravne su postavke drivera za pisač.

Kada provjerite sve navedene mogućnosti, isključite pisač, pričekajte oko 10 sekundi i zatim ga ponovno uključite. To će najčešće riješiti problem.

# Rješavanje problema s ispisom

# Neće se ispisati PDF datoteka na više jezika

Dokument sadrži fontove koji nisu raspoloživi.

- 1 Otvorite dokument koji želite ispisati u Adobe Acrobatu.
- 2 Kliknite na ikonu pisača.

Otvorit će se dijaloški prozor Print.

- 3 Označite polje Print as Image (Ispiši kao sliku).
- 4 Kliknite OK.

# Displej na operativnoj ploči je prazan ili ima samo rombove

Neuspješno samo-testiranje pisača. Isključite pisač, pričekajte oko 10 sekundi i ponovno ga uključite. Ako se na displeju ne pojavi poruka Performing Self Test i Ready, isključite pisač i nazovite servis.

# Pojavi se poruka o pogrešci za čitanje USB diska

Provjerite da je USB disk podržan. Za informacije o testiranim i odobrenim USB flash memorijskim uređajima posjetite Lexmarkovu web stranicu na <u>www.lexmark.com</u>.

# Poslovi se ne ispisuju

Ovo su moguća rješenja. Pokušajte s jednim ili više sljedećih rješenja:

#### PROVJERITE DA JE PISAČ SPREMAN ZA ISPIS

Provjerite da se na displeju pojavila poruka Ready ili Power Saver prije slanja dokumenta na ispis. Pritisnite 🕢 za povratak u stanje Ready.

#### PROVJERITE JE LI PUN IZLAZNI NASTAVAK ZA PAPIR

Izvadite bunt papira iz standardnog nastavka za izlaz papira i zatim pritisnite 📎.

#### PROVJERITE JE LI LADICA ZA PAPIR PRAZNA

Umetnite papir u ladicu.

#### PROVJERITE DA JE PISAČ SPOJEN NA MREŽU

Ispišite stranicu s mrežnim postavkama i provjerite da je status **Connected**. Ako je status **Not Connected**, provjerite mrežne kabele i zatim pokušajte ponovno ispisati stranicu s mrežnim postavkama. Obratite se osobi koja održava sustav da provjerite kako mreža ispravno radi. Kopije softvera za pisač također su raspoložive na Lexmarkovoj web stranici <u>www.lexmark.com</u>.

#### PROVJERITE DA KORISTITE PREPORUČENI USB, PARALELNI ILI ETHERNET KABEL

Za više informacija posjetite Lexmarkovu web stranicu www.lexmark.com.

#### PROVJERITE DA SU KABELI PISAČA PRAVILNO PRIKLJUČENI

Provjerite da ste pravilno priključili kabele na pisač i print server. Za više informacija pogledajte dokumentaciju o postavljanju koja se dobije uz pisač.

## Za ispis dokumenta je potrebno dulje nego što očekujete

Ovo su moguća rješenja. Pokušajte jedno ili sve navedeno:

#### NAPRAVITE DA DOKUMENT NIJE JAKO SLOŽEN

Smanjite složenost dokumenta brisanjem nekih fontova, kompleksnih slika ili smanjite broj stranica.

#### ISKLJUČITE OPCIJU ZAŠTITE STRANICE (PAGE PROTECT - OFF)

- 1 Na kontrolnoj ploči pisača pritisnite .
- 2 Pritisnite tipke sa strelicama dok se ne pojavi Settings (Postavke) i zatim pritisnite 🕖.
- **3** Pritisnite tipke sa strelicama dok se ne pojavi Setup Menu (Izbornik za postavke) i zatim pritisnite  $\widehat{\mathcal{N}}$ .
- 4 Pritisnite tipke sa strelicama dok se ne pojavi Print Recovery (Obnova ispisa) i zatim pritisnite O.

- 5 Pritisnite tipke sa strelicama dok se ne pojavi Page Protect (Zaštita stranice) i zatim pritisnite \$\scrime{V}\$.
- 6 Pritisnite tipke sa strelicama dok se ne pojavi Off (Isključeno) i zatim pritisnite 📎.

# Dokument se ispisuje iz pogrešne ladice ili na pogrešnom papiru

#### PROVJERITE POSTAVKU ZA TIP PAPIRA (PAPER TYPE)

Provjerite da postavka Paper Type odgovara papiru koji ste umetnuli u ladicu.

## Ispisuju se pogrešni znakovi

Provjerite da pisač nije u Hex Trace modu. Ako se na displeju pojavi poruka Ready Hex, morate izaći iz Hex Trace moda prije ispisa dokumenta. Isključite pisač i ponovno ga uključite za izlazak iz Hex Trace moda.

## Ne radi povezivanje ladica

Ovo su moguća rješenja. Pokušajte jedno ili sve od navedenog:

**Napomena:** Ladice za papir, ručni uvlakač i višenamjenski uvlakač nemaju senzor za automatsko prepoznavanje veličine papira. Morate postaviti veličinu i tip u izborniku Paper Size/Type.

#### UMETNITE ISTU VELIČINU I TIP PAPIRA U SVAKU LADICU

- U ladice umetnite istu veličinu i tip papira da bi se mogle povezati.
- Pomaknite graničnike za papir na ispravan položaj ovisno o veličini papira umetnutog u ladice.

#### KORISTITE ISTE POSTAVKE ZA VELIČINU I TIP PAPIRA (SIZE/TYPE)

- Ispišite stranicu s postavkama izbornika i usporedite postavke za svaku ladicu.
- Prema potrebi prilagodite postavke u izborniku Paper Size/Type.

## Veliki poslovi se ne slažu po redu

Ovo su moguća rješenja. Pokušajte jedno ili sve od navedenog.

#### PROVJERITE DA STE OPCIJU COLLATE STAVILI NA ON

Iz izbornika Finishing (Dorada), Print Properties ili dijaloškog polja Print postavite opciju Collate na On. **Napomena:** Postavka Collate Off u softveru je primarna u odnosu na istu u izborniku Finishing.

#### NAPRAVITE DA DOKUMENT NIJE JAKO SLOŽEN

Smanjite složenost dokumenta brisanjem nekih fontova, kompleksnih slika ili smanjite broj stranica.

#### PROVJERITE DA PISAČ IMA DOVOLJNO MEMORIJE

Dodajte memoriju pisaču.

# Pojavljuje se neočekivano lomljenje stranica

Povećajte vrijednost Print Timeout:

- 1 Na kontrolnoj ploči pisača pritisnite .
- Pritisnite tipke sa strelicama dok se ne pojavi Settings (Postavke) i zatim pritisnite (V).
- 3 Pritisnite tipke sa strelicama dok se ne pojavi General Settings (Opće postavke) i zatim pritisnite 🕖.
- 4 Pritisnite tipke sa strelicama dok se ne pojavi Timeouts (Čekanje) i zatim pritisnite 🕖.
- 5 Pritisnite tipke sa strelicama dok se ne pojavi Print Timeout (Čekanje ispisa) i zatim pritisnite Q.
- 6 Pritisnite tipke sa strelicama dok se ne pojavi vrijednost koju želite i zatim pritisnite 🕢.

# Rješavanje problema s kopiranjem

# Kopiranje ne radi

Ovo su moguća rješenja. Pokušajte jedno ili više od sljedećeg.

#### IMA LI NA DISPLEJU PORUKA O POGREŠKAMA?

Ako se nalaze poruke, obrišite ih.

#### **PROVJERITE NAPAJANJE**

Provjerite da je pisač ukopčan, uključen na prekidaču i da je na displeju Ready.

# Skener se neće zatvoriti

Provjerite da ništa nije zapalo u skener:

- 1 Podignite skener.
- 2 Izvadite sve ono što sprječava da se skener zatvori.
- 3 Spustite skener natrag.

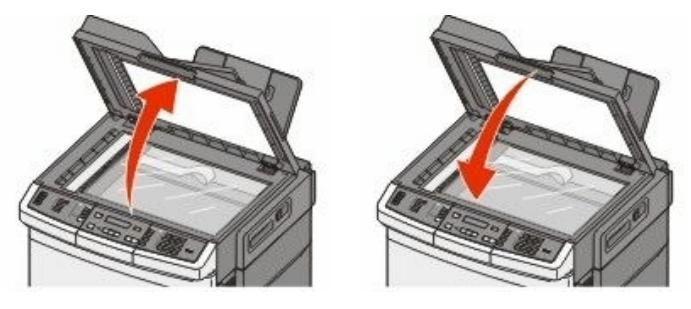

# Loša kvaliteta kopije

Ovo su neki od primjera loše kvalitete kopije:

- Prazne stranice
- Karirani uzorak na stranici
- Nepravilno otisnuta grafika ili slike
- Nedostaju znakovi
- Blijed otisak
- Previše taman otisak
- Nakošene linije
- Mrlje
- Pruge
- Neočekivani znakovi
- Bijele linije kod ispisa

Ovo su moguća rješenja. Pokušajte jedno od sljedećeg:

#### **P**ROVJERITE PORUKE NA DISPLEJU

Obrišite poruke o pogreškama.

#### MOŽDA IMA PREMALO TONERA

Kada se pojavi poruka 88 Cartridge Low ili kada otisak postane previše blijed, zamijenite spremnik s tonerom.

#### MOŽDA JE ZAPRLJANO STAKLO SKENERA

Obrišite staklo čistom vlažnom krpom, ispranom u vodi, koja ne ostavlja dlačice.

#### KOPIJA JE PREVIŠE SVIJETLA ILI PREVIŠE TAMNA

Prilagodite postavku za tamnoću kopije.

#### **PROVJERITE KVALITETU ORIGINALNOG DOKUMENTA**

Provjerite da je kvaliteta originala zadovoljavajuća.

#### **PROVJERITE DA STE PRAVILNO POSTAVILI DOKUMENT**

Provjerite da ste dokument ili fotografiju postavili pravilno licem prema dolje na staklo za skeniranje, u gornji lijevi kut.

#### NEŽELJENE MRLJE TONERA U POZADINI

- Prilagodite postavku za tamnoću na nižu vrijednost (svjetliji ispis).
- Promijenite postavku Background Removal (Uklanjanje pozadine) u izborniku Copy Settings.

#### NA IZLAZNOM DOKUMENTU SE POJAVLJUJU UZORCI (MOIRE)

- S kontrolne ploče pisača pritisnite tipku Content (Sadržaj) dok se svjetlo ne upali pokraj Text/Photo ili Photo.
- Okrenite originalni dokument na staklu za skeniranje.
- S kontrolne ploče pisača pritisnite tipku Scale (Omjer) i prilagodite postavku.

#### TEKST JE PREVIŠE SVIJETAO ILI NESTAJE

S kontrolne ploče pisača pritisnite tipku **Content** (Sadržaj) dok se svjetlo ne upali pokraj Text ili Text/Photo.

#### IZLAZNI DOKUMENT IZGLEDA ISPRANO ILI PREJAKO OSVIJETLJEN

- S kontrolne ploče pisača pritisnite tipku Content (Sadržaj) dok se svjetlo ne upali pokraj Text/Photo ili Photo.
- S kontrolne ploče pisača pritisnite tipku Darkness (Tamnoća) i namjestite na tamniji ispis.

## Dokument ili fotografija se samo djelomično kopiraju

Ovo su moguća rješenja. Pokušajte jedno od sljedećeg:

#### **PROVJERITE JESTE LI DOBRO POSTAVILI DOKUMENT**

Provjerite da ste dokument ili fotografiju pravilno postavili na staklo za skeniranje licem prema dolje u gornji lijevi kut.

#### PROVJERITE POSTAVKU ZA VELIČINU PAPIRA

Provjerite da postavka za veličinu papira (Paper Size) odgovara veličini koja je u ladici.

# Rješavanje problema sa skeniranjem

## Provjera ako skener ne radi

Ako skener ne radi, provjerite sljedeće:

- Da je pisač uključen.
- Kabel pisača je dobro ukopčan u pisač i glavno računalo, print server, dodatnu opremu ili neke druge mrežne uređaje.
- Da je strujni kabel uključen u pisač i u pravilno uzemljenu strujnu utičnicu.
- Da električna utičnica nije isključena, da nije izgorio osigurač.
- Da pisač niste uključili na produžni kabel ili neki drugi nepouzdan izbor struje.
- Sva druga električna oprema koja se priključi na istu utičnicu radi.

Kada provjerite sve navedene mogućnosti, isključite pisač i ponovno ga uključite. To će najčešće riješiti problem sa skenerom.

# Skeniranje nije uspješno obavljeno

Ovo su moguća rješenja. Pokušajte jedno od sljedećeg:

#### **PROVJERITE PRIKLJUČKE KABELA**

Provjerite da je mrežni ili USB kabel pravilno priključen na računalo i pisač.

#### MOŽDA SE DOGODILA POGREŠKA U PROGRAMU

Isključite i ponovno pokrenite računalo.

# Skeniranje predugo traje ili "zamrzne" računalo

Ovo su moguća rješenja. Pokušajte jedno od sljedećeg:

#### MOŽDA NEKI DRUGI SOFTVERSKI PROGRAM OMETA SKENER

Zatvorite sve programe koji se ne koriste.

#### MOŽDA JE PODEŠENA PREVELIKA REZOLUCIJA SKENIRANJA

Odaberite nižu rezoluciju skeniranja.

# Loša kvaliteta skenirane slike

Ovo su moguća rješenja. Pokušajte jedno od sljedećeg:

#### **PROVJERITE PORUKE NA DISPLEJU**

Obrišite poruke o greškama.

#### MOŽDA JE STAKLO SKENERA ZAPRLJANO

Obrišite staklo skenera čistom vlažnom krpom koja ne ostavlja dlačice. Za više informacija vidi: "Čišćenje stakla skenera" na str. 189.

#### PRILAGODITE REZOLUCIJU SKENIRANJA

Povećajte rezoluciju skeniranja na višu vrijednost.

#### **PROVJERITE KVALITETU ORIGINALNOG DOKUMENTA**

Provjerite da je kvaliteta originala zadovoljavajuća.

#### **PROVJERITE KAKO STE POSTAVILI DOKUMENT**

Provjerite da je dokument ili fotografija postavljen licem prema dolje na staklo skenera u gornji lijevi kut.

# Dokument ili fotografija se samo djelomično skeniraju

Ovo su moguća rješenja. Pokušajte jedno od sljedećeg:

#### **PROVJERITE JESTE LI PRAVILNO POSTAVILI DOKUMENT**

Provjerite da ste dokument ili fotografiju postavili pravilno licem prema dolje na staklo za skeniranje, u gornji lijevi kut.

#### PROVJERITE POSTAVKU ZA VELIČINU PAPIRA

Provjerite da postavka Paper Size odgovara onoj veličini papira koji ste umetnuli u ladicu:

- 1 S kontrolne ploče pisača provjerite postavku Paper Size iz izbornika Paper.
- 2 Prije slanja dokumenta na ispis, odredite ispravnu postavku za veličinu:
  - Za korisnike Windowsa, navedite veličinu u izborniku Print Properties.
  - Za korisnike Macintosha, navedite veličinu u izborniku Page Setup.

### Ne može se skenirati s računala

Ovo su moguća rješenja. Pokušajte jedno od sljedećeg:

#### **PROVJERITE PORUKE NA DISPLEJU**

Obrišite poruke o greškama.

#### **PROVJERITE NAPAJANJE**

Provjerite da je pisač ukopčan, uključen na prekidaču i da je na displeju poruka Ready.

#### PROVJERITE PRIKLJUČKE KABELA

Provjerite da je mrežni ili USB kabel pravilno priključen na računalo i pisač.

# Rješavanje problema s faksiranjem

## Nije prikazan ID pozivatelja

Obratite se telekomunikacijskoj kompaniji i provjerite da je vaša telefonska linija pretplaćena na uslugu Caller ID (Identifikacijski broj pozivatelja).

Ako vaša regija podržava više uzoraka za ID pozivatelja, možda ćete morati promijeniti zadanu postavku. Postoje dvije raspoložive postavke: FSK (uzorak 1) i DTMF (uzorak 2). Raspoloživost ovih postavki preko faksa ovisi o tome podržava li se u vašoj državi ili regiji ova opcija. Obratite se svojoj telekomunikacijskoj kompaniji i zapitajte za savjet koji uzorak ili sklopku možete koristiti.

# Ne može se poslati ili primiti faks

Ovo su moguća rješenja. Pokušajte jedno od sljedećeg:

#### **PROVJERITE PORUKE NA DISPLEJU**

Obrišite poruke o greškama.

#### **PROVJERITE NAPAJANJE**

Provjerite da je pisač ukopčan, uključen na prekidaču i da je na displeju poruka Ready.

#### **PROVJERITE PRIKLJUČKE KABELA**

Provjerite da su dobro priključeni kabeli za sljedeći hardver, ako je primjenjivo:

- Telefon
- Slušalica
- Automatska sekretarica

#### **PROVJERITE TELEFONSKI PRIKLJUČAK**

- 1 Uključite telefon u zidnu telefonsku utičnicu.
- 2 Poslušajte ton biranja.
- 3 Ako ne čujete nikakav ton, uključite drugi telefon u istu telefonsku utičnicu.
- 4 Ako još uvijek ne čujete nikakav ton, uključite telefon u drugu telefonsku utičnicu.
- 5 Kada začujete ton biranja, spojite pisač na tu telefonsku utičnicu.

#### PROVJERITE JE LI SVE ISPRAVNO ZA UPORABU DIGITALNOG BIRANJA NA TELEFONU

Faks modem je analogni uređaj. Neki uređaji se mogu spojiti na pisač tako da se koriste digitalne usluge.

- Ako koristite ISDN telefonsku uslugu, spojite pisač na analogni telefonski priključak (R-interface port) na ISDN adapteru. Za više informacija, te ako imate zahtjev za postavljanjem R-interface porta, obratite se svojem pružatelju ISDN usluga.
- Ako koristite DSL, spojite se na DSL filtar ili router koji će podržavati analognu uporabu. Za više informacija obratite se pružatelju DSL usluga.
- Ako koristite PBX telefonsku uslugu, provjerite da ste se spojili na analogni priključak na PBX-u. Ako takav ne postoji, razmotrite opciju instalacije analogne telefonske linije na faks uređaj.

#### **POSTOJI LI TON BIRANJA?**

- Provjerite možete li nazvati telefonski broj na koji želite poslati faks poruku da provjerite da ispravno radi.
- Ako telefonsku liniju koristi neki drugi uređaj, pričekajte dok taj uređaj ne završi s radom prije ponovnog pokušaja slanja faksa.
- Ako koristite opciju On Hook Dial, uključite glasnoću i provjerite ton biranja.

#### PRIVREMENO ISKLJUČITE OSTALU OPREMU

Ako želite provjeriti da pisač ispravno radi, spojite ga direktno na telefonsku liniju. Isključite sve automatske sekretarice, računala s modernima ili *splittere* za telefonske linije.

#### PROVJERITE DA NIJE DOŠLO DO ZAGLAVLJIVANJA PAPIRA

Izvadite zaglavljeni papir i provjerite da se na displeju nalazi poruka Ready.

#### PRIVREMENO ISKLJUČITE OPCIJU ČEKANJA NA POZIV (CALL WAITING)

Opcija Call Waiting može negativno utjecati na prijenos faks poruke. Isključite ovu opciju prije pokušaja slanja ili primanja faksa. Nazovite svoju telefonsku kompaniju i zatražite broj kojim ćete privremeno isključiti opciju čekanja na poziv (Call Waiting).

#### **IMATE LI ZVUKOM POPRAĆENU USLUGU SLANJA POŠTE?**

Opciju Voice Mail nude neke lokalne telefonske kompanije, a ona može ometati slanje faks poruka. Ako želite da radi Voice Mail i da pisač odgovara na pozive, razmotrite mogućnost dodavanja druge telefonske linije za pisač.

#### JE LI MEMORIJA PISAČA PUNA?

- 1 Nazovite broj faksa.
- 2 Skenirajte jednu po jednu stranicu originalnog dokumenta.

### Mogu se slati ali ne mogu primati faks poruke

Ovo su moguća rješenja. Pokušajte jedno od sljedećeg:

#### **PROVJERITE DA IMA PAPIRA U LADICAMA**

Provjerite da ste u ladice ili ladicu umetnuli papir.

#### **P**ROVJERITE POSTAVKE ODGODE BROJANJA ZVONJENJA

Postavka za odgodu brojanja zvonjenja (Ring Count Delay) podešava koliko će puta telefon zvoniti prije nego što pisač odgovori na poziv. Ako imate na istu liniju priključen i telefon i pisač, ili ste se pretplatili na uslugu prepoznatljivog zvonjenja (Distinctive Ring), onda držite postavku Ring Delay na 4.

1 Utipkajte IP adresu pisača u polje za adresu web preglednika.

Napomena: Ako ne znate IP adresu pisača, ispišite stranicu s mrežnim postavkama i pronađite adresu u dijelu TCP/IP.

- 2 Kliknite na Settings (Postavke).
- 3 Kliknite Fax Settings (Postavke faksa).
- 4 Kliknite na Analog Fax Setup (Postavke za analogni faks).
- 5 U kućici Rings to Answer (Zvonjenja do javljanja) unesite broj koliko puta želite da telefon odzvoni prije javljanja.
- 6 Kliknite na Submit (Prihvati).

#### **M**OŽDA IMA PREMALO TONERA

Poruka 88 <color> toner low se pojavi kada ima premalo tonera.

### Može se primati, ali se ne može slati faks

Ovo su moguća rješenja. Pokušajte jedno od sljedećeg:

#### JE LI PISAČ POSTAVLJEN NA FAX MOD?

S kontrolne ploče pritisnite Fax da se pisač stavi u mod za faksiranje.

#### JE LI DOKUMENT ISPRAVNO UMETNUT?

Umetnite originalni dokument licem prema gore, kraći dio papira naprijed u ADF ili licem prema dolje na staklo za skeniranje u gornji lijevi ugao.

**Napomena:** Nemojte umetati razglednice, fotografije, manje slike, folije, fotografski papir ili tanje papire (npr. isječke iz novina) u ADF. Takve papire stavljajte na staklo skenera.

#### PROVJERITE DA STE PRAVILNO POSTAVILI BROJ PREČICE

- Provjerite da ste programirali broj prečice za broj koji želite birati.
- Alternativa je da ručno birate broj telefona.

### Primljeni faks je loše kvalitete

Ovo su moguća rješenja. Pokušajte jedno od sljedećeg:

#### PONOVNO POŠALJITE DOKUMENT

Zamolite osobu koja vam je poslala faks da:

- Provjeri da je zadovoljavajuća kvaliteta originalnog dokumenta.
- Ponovno pošalje faks. Možda se dogodio problem s kvalitetom telefonske linije.
- Poveća rezoluciju skeniranja faksa, ako je moguće.

#### IMA LI DOVOLJNO TONERA?

Kada se na displeju pojavi poruka 88 <color> toner low ili kada ispis postane blijed, zamijenite spremnike s tonerom.

#### PROVJERITE DA NIJE NAMJEŠTENA PREVELIKA BRZINA PRIJENOSA FAKSA

Smanjite brzinu prijenosa faksa:

1 Utipkajte IP adresu pisača u polje za adresu web preglednika.

**Napomena:** Ako ne znate IP adresu pisača, ispišite stranicu s mrežnim postavkama i pronađite adresu u dijelu TCP/IP.

- 2 Kliknite na Configuration (Konfiguracija).
- 3 Kliknite Fax Settings (Postavke faksa).

- 4 Kliknite na Analog Fax Setup (Postavke za analogni faks).
- 5 U kućici Max Speed (Maksimalna brzina) kliknite na jedno od sljedećeg:
  - 2400 4800 9600 14400
  - 33600
- 6 Kliknite na Submit (Prihvati).

# Blokiranje neželjenih faks poruka

1 Utipkajte IP adresu pisača u polje za adresu web preglednika.

Napomena: Ako ne znate IP adresu pisača, ispišite stranicu s mrežnim postavkama i pronađite adresu u dijelu TCP/IP.

- 2 Kliknite na Configuration (Konfiguracija).
- 3 Kliknite Fax Settings (Postavke faksa).
- 4 Kliknite na Analog Fax Setup (Postavke za analogni faks).
- 5 Kliknite na No Name Fax (Nepoznati faks).

Ova opcija blokira sve dolazne faks poruke koje imaju privatni ID pozivatelja ili kojima nije navedeno ime faksa.

6 U polju Banned Fax List (Popis zabranjenih faks poruka) unesite brojeve telefona ili imena faks ili određene pozivatelje koje želite blokirati.

# Rješavanje problema s opcijama

## Opcija ne radi ispravno ili prestaje raditi nakon instalacije

Ovo su moguća rješenja. Pokušajte jedno ili sve navedeno:

#### **RESETIRAJTE PISAČ**

Isključite pisač, pričekajte oko 10 sekundi i zatim ponovno uključite pisač.

#### PROVJERITE DA JE TA OPCIJA PRIKLJUČENA NA PISAČ

- 1 Isključite pisač.
- 2 Iskopčajte pisač.
- 3 Provjerite da je dodatna opcija pravilno priključena na pisač.

#### **PROVJERITE DA JE OPCIJA INSTALIRANA**

Ispišite stranicu s postavkama izbornika i provjerite nalazi li se ta opcija na popisu instaliranih opcija (Installed Options). Ako se neka opcija ne pojavljuje na popisu, ponovno ju instalirajte. Za više informacija vidi dokumentaciju o postavljanju hardvera koja se dobije uz određenu opciju, ili idite na **www.lexmark.com/publications** za pregled uputa za opcije.

#### **PROVJERITE DA JE OPCIJA SELEKTIRANA**

Iz programa koji koristite za ispis, odaberite željenu opciju. Za više podataka vidi: "Ažuriranje raspoloživih opcija u driveru za pisač" na str. 35.

# Ladice

#### **PROVJERITE DA JE PAPIR ISPRAVNO UMETNUT**

- 1 Izvucite ladicu za papir do kraja van.
- 2 Provjerite da papir nije zaglavljen niti loše uvučen.
- 3 Provjerite da su graničnici za papir poravnani o rubove papira.
- 4 Provjerite da se ladica za papir pravilno zatvara.
- 5 Zatvorite ladicu.

#### **RESETIRAJTE PISAČ**

Isključite pisač, pričekajte oko 10 sekundi i zatim ponovno uključite pisač.

## Višenamjenski uvlakač

#### PROVJERITE VIŠENAMJENSKI UVLAKAČ

Provjerite da je pravilno instalirana dodatna ladica za 650 listova papira (duo ladica s višenamjenskim uvlakačom.

#### **IZVADITE ZAGLAVLJENI PAPIR**

Izvadite sav papir koji je zaglavljen u višenamjenskom uvlakaču.

#### **PROVJERITE STRUJNI PRIKLJUČAK**

Provjerite sljedeće:

- Da je strujni kabel pravilno uključen u pisač i spojen na pravilno uzemljenu strujnu utičnicu.
- Da na utičnici ima struje.

#### **PROVJERITE PAPIR**

Koristite preporučeni papir i specijalni medij. Za više podataka vidi poglavlje sa smjernicama o papiru i specijalnim medijima.

#### **PROVJERITE GRANIČNIKE ZA PAPIR**

Pomaknite graničnike u ladici na ispravan položaj ovisno o veličini papira koju ste umetnuli.

#### **PROVJERITE PORUKE O SERVISIRANJU**

Ako se pojavi poruka o servisiranju, isključite pisač, pričekajte oko 10 sekundi i zatim ponovno uključite pisač. Ako se greška ponovi, nazovite servis.

# Memorijska kartica

Provjerite da je memorijska kartica pravilno spojena na sistemsku ploču pisača.

# Rješavanje problema s uvlačenjem papira

# Papir se često zaglavi

Ovo su moguća rješenja. Pokušajte nešto od sljedećeg:

#### **PROVJERITE PAPIR**

Koristite preporučeni papir ili neki drugi specijalni medij. Za više informacija pogledajte poglavlje sa smjernicama o papiru i specijalnim medijima.

#### PROVJERITE DA NISTE STAVILI PREVIŠE PAPIRA U LADICU ZA PAPIR

Provjerite da papir nije stavljen preko oznake za maksimalnu visinu bunta koja se nalazi na ladici ili višenamjenskom uvlakaču.

#### **PROVJERITE GRANIČNIKE ZA PAPIR**

Pomaknite graničnike u ladici na ispravan položaj ovisno o umetnutom papiru.

#### JE LI PAPIR UPIO PREVIŠE VLAGE

- Umetnite papir iz novog pakiranja.
- Čuvajte papir u originalnoj ambalaži dok ga ne koristite.

# Poruka o zaglavljenom papiru ostane i nakon vađenja zaglavljenog papira

Treba očistiti kompletan put kojim papir ide kroz pisač i zatim zatvorite sve otvorene poklopce.

# Zaglavljena stranica se neće ponovno ispisati nakon vađenja zaglavljenog papira

U izborniku Setup, Jam Recovery je postavljeno na Off. Postavite Jam Recovery na Auto ili On:

- 1 Pritisnite 🔄.
- Pritisnite tipke sa strelicama dok se ne pojavi Settings (Postavke) i zatim pritisnite (V).
- 3 Pritisnite tipke sa strelicama dok se ne pojavi General Settings (Opće postavke) i zatim pritisnite 🕖.
- 4 Pritisnite tipke sa strelicama dok se ne pojavi Print Recovery (Obnova ispisa) i zatim pritisnite  $\widehat{\mathcal{O}}$ .
- 5 Pritisnite tipke sa strelicama dok se ne pojavi Jam Recovery (Obnova zaglavljene stranice) i zatim pritisnite 🕖.

6 Pritisnite tipke sa strelicama dok se ne pojavi on ili Auto (Uključeno ili Automatski) i zatim pritisnite 🔊.

# Rješavanje problema s kvalitetom ispisa

Informacije iz ovog poglavlja vam mogu pomoći da riješite probleme s kvalitetom ispisa. Ako ovi savjeti ne pomognu, nazovite servis. Možda ćete trebati promijeniti neki dio ili podesiti pisač.

### Prazne stranice

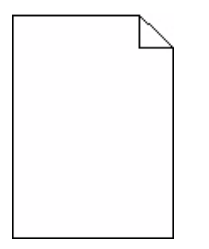

Ovo su moguća rješenja. Pokušajte učiniti jedno ili sve od navedenog:

#### NA SPREMNIKU ZA ISPIS SE NALAZI AMBALAŽA

Izvadite spremnik za ispis i provjerite da na njemu nisu ostali tragovi ambalaže. Vratite natrag spremnik za ispis.

#### MOŽDA IMA PREMALO TONERA

Ako se pojavi poruka 88 Cartridge low, naručite novi spremnik za ispis. Ako se problem nastavi, pisač treba poslati na servisiranje. Za više informacija nazovite servis.

# Znakovi imaju nazubljene ili neravne rubove

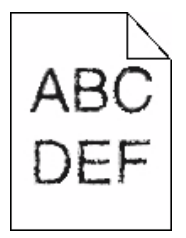

Ako koristite učitane fontove, provjerite da te fontove podržava pisač, računalo i softverski program.

# Odrezane slike

Postoji nekoliko mogućih rješenja. Pokušajte problem riješiti na jedan od sljedećih načina:

#### **PROVJERITE GRANIČNIKE ZA PAPIR**

Pomaknite graničnike na ispravan položaj ovisno o veličini umetnutog papira.

#### PROVJERITE POSTAVKU ZA VELIČINU PAPIRA

Provjerite da postavka Paper Size odgovara onoj veličini papira koji ste umetnuli u ladicu:

- 1 S kontrolne ploče pisača provjerite postavku Paper Size iz izbornika Paper.
- 2 Prije slanja dokumenta na ispis, odredite ispravnu postavku za veličinu:
  - Za korisnike Windowsa, navedite veličinu u izborniku Print Properties.
  - Za korisnike Macintosha, navedite veličinu u izborniku Page Setup.

### Tamne crte

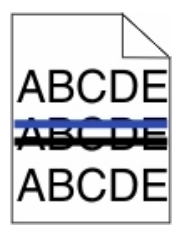

Možda je neispravan komplet za ispis slika.

Ako se pojavi poruka Black and color imaging kit life warning ili Black imaging kit life warning, zamijenite komplet za ispis slika.

### Siva pozadina

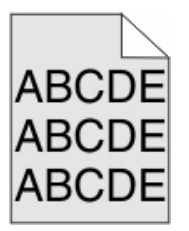

#### PROVJERITE POSTAVKU ZA TAMNOĆU TONERA (TONER DARKNESS)

Odaberite svjetliju postavku za tamnoću tonera:

- Preko kontrolne ploče pisača promijenite ovu postavku iz izbornika Quality.
- Za korisnike Windowsa promijenite ovu postavku iz Print Properties.
- Za korisnike Macintosha promijenite ovu postavku iz dijaloškog polja Print.

# Neispravne margine

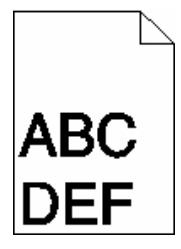

Ovo su moguća rješenja. Pokušajte učiniti nešto od navedenog:

#### **PROVJERITE GRANIČNIKE ZA PAPIR**

Pomaknite graničnike na ispravan položaj ovisno o veličini umetnutog papira.

#### PROVJERITE POSTAVKU ZA VELIČINU PAPIRA (PAPER SIZE)

Provjerite da postavka Paper Size odgovara onoj veličini papira koji ste umetnuli u ladicu:

- 1 S kontrolne ploče pisača provjerite postavku Paper Size iz izbornika Paper.
- 2 Prije slanja dokumenta na ispis, odredite ispravnu postavku za veličinu:
  - Za korisnike Windowsa, navedite veličinu u izborniku Print Properties.
  - Za korisnike Macintosha, navedite veličinu u izborniku Page Setup.

# Svijetlo obojene linije, bijele linije ili neispravno obojene linije

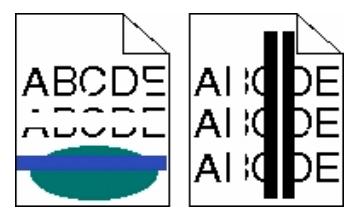

Ovo su moguća rješenja. Pokušajte učiniti nešto od navedenog:

#### MOŽDA JE NEISPRAVAN SPREMNIK ZA TONER

Zamijenite neispravan spremnik za toner.

#### MOŽDA JE NEISPRAVAN KOMPLET ZA ISPIS SLIKA (IMAGING KIT)

Zamijenite komplet za ispis slika.

Napomena: Pisač ima dva tipa kompleta za ispis slika: komplet za ispis u boji (crni i u boji) i crni. Komplet za ispis u boji sadrži cijan, magentu, žutu i crnu. Crni komplet sadrži samo crnu boju.

# Savijanje papira

Ovo su moguća rješenja. Pokušajte učiniti nešto od navedenog:

#### PROVJERITE POSTAVKU ZA TIP PAPIRA (PAPER TYPE)

Provjerite da postavka za tip papira odgovara papiru koji je umetnut u ladicu.

#### MOŽDA JE PAPIR UPIO PREVIŠE VLAGE

- Umetnite papir iz novog pakiranja.
- Čuvajte papir u originalnoj ambalaži dok ga ne koristite.

### Nepravilnosti kod ispisa

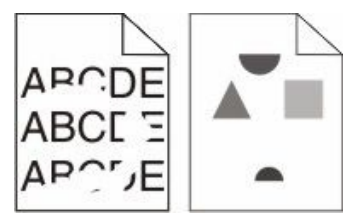

Ovo su moguća rješenja. Pokušajte učiniti nešto od navedenog:

#### MOŽDA JE PAPIR UPIO PREVIŠE VLAGE

- Umetnite papir iz novog pakiranja.
- Čuvajte papir u originalnoj ambalaži dok ga ne koristite.

#### PROVJERITE POSTAVKU ZA TIP PAPIRA (PAPER TYPE)

Provjerite da postavka Paper Type odgovara tipu papira koji ste umetnuli u ladicu:

- 1 S kontrolne ploče pisača provjerite postavku Paper Type iz izbornika Paper.
- 2 Prije slanja dokumenta na ispis, odredite ispravnu postavku za tip papira:
  - Za korisnike Windowsa, navedite tip u izborniku Print Properties.
  - Za korisnike Macintosha, navedite tip u izborniku Page Setup.

#### **PROVJERITE PAPIR**

Izbjegavajte papir grublje teksture i grube finalne obrade.

#### MOŽDA IMA PREMALO TONERA

Ako se pojavi poruka 88 Cartridge low, ili ako ispis postane previše blijed, zamijenite spremnik s tonerom.

#### MOŽDA JE MEHANIZAM ZA TALJENJE (FUSER) ISTROŠEN ILI NEISPRAVAN

Zamijenite mehanizam za taljenje (fuser).

# Ponavljanje pogrešaka

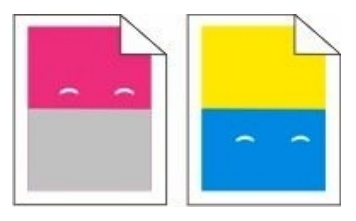

#### POGREŠKE SE PONAVLJAJU VIŠE PUTA NA ISTOJ STRANICI

Ispišite stranicu Print defects guide (Upute za pogreške pri ispisu) i pogledajte pogreške u odnosu na vertikalne oznake. Slijedite upute na toj stranici da odredite uzrok ponavljanja pogreške.

# Nakošen ispis

#### **PROVJERITE GRANIČNIKE ZA PAPIR**

Pomaknite graničnike na ispravan položaj ovisno o veličini umetnutog papira.

#### **PROVJERITE PAPIR**

Provjerite da papir koji koristite odgovara specifikacijama pisača.

# Otisak je previše svijetao

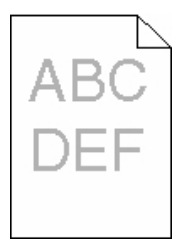

Ovo su moguća rješenja. Pokušajte učiniti nešto od navedenog:

#### KALIBRIRAJTE BOJU

Pisač automatski kalibrira boje kad god se detektira novi komplet za ispis slika (Imaging Kit). Ako se zamijeni spremnik, možete ručno kalibrirati boje.

- 1 S kontrolne ploče pisača pritisnite .
- 2 IZ Admin Menu pritisnite tipke sa strelicama dok se ne pojavi Settings (Postavke) i zatim pritisnite 🕖.
- 3 Pritisnite tipke sa strelicama dok se ne pojavi Print Menu (Ispis) i zatim pritisnite 📎.
- 4 Pritisnite tipke sa strelicama dok se ne pojavi Quality Menu (Kvaliteta) i zatim pritisnite 🕢.
- 5 Pritisnite tipke sa strelicama dok se ne pojavi Color Adjust (Prilagodba boje) i zatim pritisnite

Pojavi se Calibrating (Kalibracija u tijeku).

#### PROVJERITE POSTAVKE ZA TAMNOĆU, SVJETLOĆU I KONTRAST

Postavka Toner Darkness (Tamnoća tonera) je postavljena na previše svijetlo, postavka RGB Brightness (RGB svjetloća) je postavljena na previše svijetlo ili je postavka RGB Contrast (RGB kontrast) postavljena na previše nisku vrijednost.

- 1 S kontrolne ploče pisača pritisnite .
- 2 IZ Admin Menu pritisnite tipke sa strelicama dok se ne pojavi Settings (Postavke) i zatim pritisnite 🕢.
- 3 Pritisnite tipke sa strelicama dok se ne pojavi Print Menu (Ispis) i zatim pritisnite 🕖.
- 4 Pritisnite tipke sa strelicama dok se ne pojavi Quality Menu (Kvaliteta) i zatim pritisnite 📎.
- 5 Pritisnite tipke sa strelicama dok se ne pojavi Toner Darkness, RGB Brightness ili RGB Contrast i zatim pritisnite Ø.
- 6 Promijenite odabranu postavku na višu vrijednost i zatim pritisnite 📎.

#### MOŽDA JE PAPIR UPIO PREVIŠE VLAGE

- Umetnite papir iz novog pakiranja.
- Čuvajte papir u originalnoj ambalaži dok ga ne koristite.

#### **PROVJERITE PAPIR**

Izbjegavajte papir grublje teksture i grube finalne obrade.

#### **PROVJERITE POSTAVKU ZA TIP PAPIRA (PAPER TYPE)**

Provjerite da postavka Paper Type odgovara tipu papira koji ste umetnuli u ladicu.

# PROVJERITE DA JE POSTAVKA ZA UŠTEDU BOJE (COLOR SAVER) POSTAVLJENA NA OFF

Opcija Color Saver je možda postavljena na On.

#### MOŽDA IMA PREMALO TONERA

Ako se pojavi poruka 88 <color> Cartridge low, naručite novi spremnik.

#### MOŽDA JE NEISPRAVAN SPREMNIK ZA TONER

Zamijenite neispravan spremnik za toner.

#### MOŽDA JE NEISPRAVAN KOMPLET ZA ISPIS SLIKA (IMAGING KIT)

Zamijenite komplet za ispis slika.

Napomena: Pisač ima dva tipa kompleta za ispis slika: komplet za ispis u boji (crni i u boji) i crni. Komplet za ispis u boji sadrži cijan, magentu, žutu i crnu. Crni komplet sadrži samo crnu boju.

# Otisak je previše taman

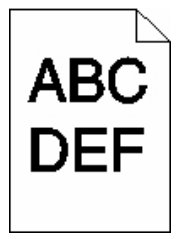

Ovo su moguća rješenja. Pokušajte učiniti nešto od navedenog:

#### KALIBRIRAJTE BOJU

Pisač automatski kalibrira boje kad god se detektira novi komplet za ispis slika (Imaging Kit). Ako se zamijeni spremnik, možete ručno kalibrirati boje.

- 1 S kontrolne ploče pisača pritisnite .
- 2 IZ Admin Menu pritisnite tipke sa strelicama dok se ne pojavi Settings (Postavke) i zatim pritisnite 🕖.
- 3 Pritisnite tipke sa strelicama dok se ne pojavi Print Menu (Ispis) i zatim pritisnite 📎.
- 4 Pritisnite tipke sa strelicama dok se ne pojavi Quality Menu (Kvaliteta) i zatim pritisnite 📎.
- 5 Pritisnite tipke sa strelicama dok se ne pojavi Color Adjust (Prilagodba boje) i zatim pritisnite

Pojavi se Calibrating (Kalibracija u tijeku).

#### PROVJERITE POSTAVKE ZA TAMNOĆU, SVJETLOĆU I KONTRAST

Postavka Toner Darkness (Tamnoća tonera) je postavljena na previše tamno, postavka RGB Brightness (RGB svjetloća) je postavljena na previše tamno ili je postavka RGB Contrast (RGB kontrast) postavljena na previsoku vrijednost.

- 1 S kontrolne ploče pisača pritisnite 🔄.
- 2 IZ Admin Menu pritisnite tipke sa strelicama dok se ne pojavi Settings (Postavke) i zatim pritisnite 🕖.
- 3 Pritisnite tipke sa strelicama dok se ne pojavi Print Menu (Ispis) i zatim pritisnite 🕖.
- 4 Pritisnite tipke sa strelicama dok se ne pojavi Quality Menu (Kvaliteta) i zatim pritisnite 📎.
- 5 Pritisnite tipke sa strelicama dok se ne pojavi Toner Darkness, RGB Brightness ili RGB Contrast i zatim pritisnite Ø.
- 6 Promijenite odabranu postavku na nižu vrijednost i zatim pritisnite 📎.

#### MOŽDA JE NEISPRAVAN SPREMNIK ZA TONER

Zamijenite neispravan spremnik za toner.

# Potpuno obojene stranice

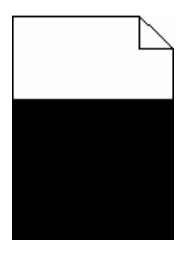

Ovo su moguća rješenja. Pokušajte riješiti problem na jedan od sljedećih načina:

#### **PROVJERITE JE LI SPREMNIK ZA ISPIS PRAVILNO INSTALIRAN**

Izvadite spremnik za ispis i protresite ga s jedne strane na drugu da se toner ravnomjerno rasporedi i zatim ga ponovno umetnite.

#### MOŽDA JE SPREMNIK NEISPRAVAN ILI IMA PREMALO TONERA

Zamijenite istrošeni spremnik novim. Ako se problem ne riješi na ovaj način, treba servisirati pisač. Za više informacija obratite se servisu.

# Maglica od tonera ili sive sjene se pojavljuju na stranici

Ovo su moguća rješenja. Pokušajte riješiti problem na jedan od sljedećih načina:

#### MOŽDA JE NEISPRAVAN KOMPLET ZA ISPIS SLIKA (IMAGING KIT)

Zamijenite komplet za ispis slika.

Napomena: Pisač ima dva tipa kompleta za ispis slika: komplet za ispis u boji (crni i u boji) i crni. Komplet za ispis u boji sadrži cijan, magentu, žutu i crnu. Crni komplet sadrži samo crnu boju.

#### TONER SE NALAZI NA PUTU KOJIM PROLAZI PAPIR

Nazovite servis.

### Toner se lako skida s papira

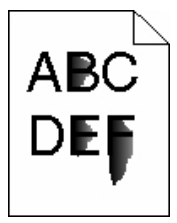

Ovo su moguća rješenja. Pokušajte riješiti problem na jedan od sljedećih načina:

#### PROVJERITE POSTAVKU ZA TIP PAPIRA (PAPER TYPE)

Provjerite da postavka Paper Type odgovara tipu papira koji ste umetnuli u ladicu:

- 1 S kontrolne ploče pisača provjerite postavku Paper Type iz izbornika Paper.
- 2 Prije slanja dokumenta na ispis, odredite ispravnu postavku za tip papira:
  - Za korisnike Windowsa, navedite tip u izborniku Print Properties.
  - Za korisnike Macintosha, navedite tip u izborniku Page Setup.

#### PROVJERITE POSTAVKU ZA TEKSTURU PAPIRA (PAPER TEXTURE)

S kontrolne ploče pisača u izborniku Paper provjerite da postavka Paper Texture odgovara papiru umetnutom u ladicu.

## Mrlje od tonera

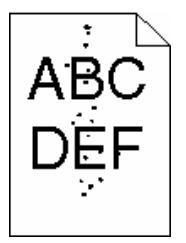

Ovo su moguća rješenja. Pokušajte riješiti problem na jedan od sljedećih načina:

#### MOŽDA JE NEISPRAVAN SPREMNIK ZA TONER

Zamijenite spremnik za toner.

#### TONER SE NALAZI NA PUTU KOJIM PROLAZI PAPIR

Nazovite servis.

### Loša kvaliteta otiska na folijama

Pokušajte problem riješiti na jedan od sljedećih načina:

#### **PROVJERITE FOLIJE**

Koristite samo one folije koje preporučuje proizvođač pisača.
#### PROVJERITE POSTAVKU ZA TIP PAPIRA (PAPER TYPE)

Provjerite da postavka Paper Type odgovara tipu papira koji ste umetnuli u ladicu:

- 1 S kontrolne ploče pisača provjerite postavku Paper Type iz izbornika Paper.
- 2 Prije slanja dokumenta na ispis, odredite ispravnu postavku za tip papira:
  - Za korisnike Windowsa, navedite tip u izborniku Print Properties.
    - Za korisnike Macintosha, navedite tip u izborniku Page Setup.

### Neujednačena gustoća ispisa

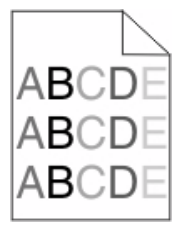

Zamijenite komplet za crno-bijeli ispis i ispis u boji.

## Rješavanje problema s kvalitetom boje

U ovom poglavlju se nalaze odgovori na neka osnovna pitanja koja se odnose na boje i opis kako se neke od funkcija iz izbornika Quality Menu mogu koristiti za rješavanje tipičnih problema s bojama.

## Pogrešna registracija boje

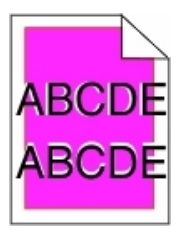

Boja se premjestila iz odgovarajućeg područja ili se preklopila preko drugog obojanog područja. Ovo su moguća rješenja. Pokušajte problem riješiti na jedan od sljedećih načina:

#### MOŽDA JE NEISPRAVAN SPREMNIK ZA TONER

Izvadite i ponovno umetnite spremnike za toner.

#### KALIBRIRAJTE BOJU

Pisač automatski kalibrira boje kad god se detektira novi komplet za ispis slika (Imaging Kit). Ako se zamijeni spremnik, možete ručno kalibrirati boje.

- 1 S kontrolne ploče pisača pritisnite .
- 2 IZ Admin Menu pritisnite tipke sa strelicama dok se ne pojavi Settings (Postavke) i zatim pritisnite 🕢.
- 3 Pritisnite tipke sa strelicama dok se ne pojavi Print Menu (Ispis) i zatim pritisnite 📎.
- 4 Pritisnite tipke sa strelicama dok se ne pojavi Quality Menu (Kvaliteta) i zatim pritisnite 📎.
- 5 Pritisnite tipke sa strelicama dok se ne pojavi Color Adjust (Prilagodba boje) i zatim pritisnite

Pojavi se Calibrating (Kalibracija u tijeku).

## Često postavljanja pitanja (FAQ) o ispisu u boji

#### Što je RGB boja?

Crvena, zelena i plava svjetlost se mogu miješati u različitim omjerima da se postigne širok raspon boja koje možemo promatrati u prirodi. Npr. crvena i zelena svjetlost se mogu kombinirati za stvaranje žute. Televizijski ekrani i računalni monitori stvaraju boju na ovaj način. RGB boja je metoda opisivanja boje tako da se navede količina crvene, zelene i plave boje potrebne za reprodukciju neke određene boje.

#### Što je CMYK boja?

Cijan, magenta, žuta i crna tinta ili toneri mogu u različitim omjerima služiti za ispis velikog raspona boja koje promatramo u prirodi. Npr. cijan i žuta se mogu kombinirati za dobivanje zelene. Tiskarski strojevi, inkjet pisači i laserski pisači u boji na ovaj način reproduciraju boje. CMYK boja je metoda opisivanja boja gdje se navodi potreban omjer cijana, magente, žute i crne za reprodukciju neke određene boje.

#### Kako se boja označava (navodi) u dokumentu koji treba ispisati?

Softverski programi uglavnom označavaju boje u dokumentu korištenjem RGB ili CMYK kombinacija. Nadalje, oni uglavnom omogućuju korisniku da prilagodi boju za svaki objekt u dokumentu. Za više podataka pogledajte Help i upute za svaki program.

#### Kako pisač zna koju boju treba ispisati?

Kada korisnik pošalje dokument na ispis, pisaču se šalju informacije koje opisuju tip i boju svakog objekta u dokumentu. Informacije o boji prolaze kroz tablice za konverziju boje koje prevode boju u odgovarajuću količinu cijan, magenta, žutog ili crnog tonera potrebnog za proizvodnju željene boje. Informacije o tipu objekta omogućuju da se različite tablice za konverziju boje primjenjuju na različite tipove objekata. Npr. moguće je primijeniti jedan tip tablice za konverziju boje na tekst, a drugačiji tip tablice za konverziju boje na tekst, a drugačiji tip

## Trebam li koristiti softver za pisač s PostScript ili PCL emulacijom? Koje postavke trebam koristiti za postizanje najbolje boje?

PostScript driver se strogo preporučuje za postizanje najbolje kvalitete boje. Tvorničke postavke za PostScript omogućuju najbolju kvalitetu boje za većinu dokumenata.

#### Zašto ispisana boja ne odgovara boji koju vidim na ekranu računala?

Tablice za konverziju boje koje se koriste u automatskom modu za ispravljanje boje (Auto Color Correction), obično prilagođavaju boje za standardni računalni monitor. Ipak, zbog razlika u tehnologiji između različitih tipova pisača i monitora, postoje brojne boje koje se mogu generirati samo na monitoru, a mogu ovisiti o osvjetljenju monitora. Pročitajte odgovor na pitanje "Kako mogu prilagoditi odgovarajuću boju (kao što je boja u logotipu tvrtke)?" gdje se nalaze upute o tome kako ispisati stranice s uzorcima boja (Color Samples) koje mogu koristiti u rješavanju određenih problema s poklapanjem boja.

#### Ispisana stranica je previše tonirana. Mogu li prilagoditi boju?

Ponekad korisnik ispiše stranice koje previše poprime jedan ton (npr. sve ode previše u crveno). Razlozi tomu mogu biti uvjeti okoliša, tip papira, uvjeti osvjetljenja ili postavke koje je podesio korisnik prema svojim željama. U tom slučaju se može koristiti opcija Color Balance da se dobiju prihvatljiviji tonovi. Opcija Color Balance korisniku omogućuje preciznija podešavanja količine tonera koji se dozira za svaku površinu. Odabiranje pozitivnih ili negativnih vrijednosti za cijan, magentu, žutu i crnu boju u izborniku Color Balance služi za vrlo malo povećanje ili smanjenje količine tonera koji se koristi za odabranu boju. Npr. ako se korisniku čini da je cijela stranica previše crvena, onda smanjuje magentu i žutu boju, čime će poboljšati omjer boja na željenu razinu.

#### Moje folije u boji izgledaju previše tamno na projektoru. Mogu li što učiniti da se poboljša boja?

Ovaj problem se obično javlja kada se folije stavljaju na refleksijske grafoskope. Za postizanje najbolje kvalitete boje na projiciranoj foliji preporučujemo transmisijske projektore. Ako morate koristiti refleksijski projektor, onda prilagodite postavku Toner Darkness na 1, 2 ili 3 što će posvijetliti foliju. Provjerite da koristite preporučeni tip folija za ispis u boji.

#### Što je ručna korekcija boje?

Kada se uključi opcija ručne korekcije boje, pisač za obradu objekata primjenjuje tablice za konverziju boje koje odabere korisnik. Ipak, opcija Color Correction mora biti postavljena na Manual ili će se u protivnom koristiti tablice koje ne definira korisnik. Postavke za ručnu korekciju boja ovise o tipu objekta koji će se ispisivati (tekst, grafika, slike) i o tome kako će se boja objekta definirati u softverskom programu (RGB ili CMYK kombinacije).

#### Napomene:

- Postavka Manual Color Correction nije od koristi ako se u softverskom programu ne mogu definirati boje pomoću kombinacija RGB ili CMYK, ili u nekim situacijama kada softverski program ili računalni operativni sustav prilagođava boje svojim sustavom za prilagodbu boja.
- Tablice za konverziju boje koje se primjenjuju na svaki objekt na ispisanoj stranici kada je postavka Color Correction postavljena na Auto, u većini dokumenata daju dobar rezultat.

Ako želite ručno primijeniti tablice za konverziju boje:

- 1 Iz izbornika Quality odaberite Color Correction i zatim odaberite Manual (ručno).
- 2 Iz izbornika Quality odaberite **Manual Color** i zatim odaberite odgovarajuću tablicu za konverziju boje za odgovarajući tip objekta.

| Tip objekta           | Tablice za konverziju boje                                                                                                    |
|-----------------------|----------------------------------------------------------------------------------------------------|
| RGB Image<br>RGB Text | <ul> <li>Vivid - za dobivanje svjetlijih, zasićenijih boja i može se primijeniti na<br/>sve ulazne formate boja.</li> </ul>                                            |
| RGB Graphics          | • <b>sRGB Display</b> - za dobivanje izlaza koji proračunava boje prikazane na monitoru. Optimalno se koristi crni toner za ispis fotografija.                         |
|                       | • <b>Display - True Black</b> - za dobivanje izlaza koji proračunava boje prikazane na monitoru. Koristi samo crni toner za dobivanje svih razina neutralne sive boje. |
|                       | • <b>sRGB Vivid</b> - za postizanje veće zasićenosti kod ispravljanja boja za sRGB Display. Crna boja se optimizira za ispis poslovne grafike.                         |
|                       | Off - ne primjenjuje se nikakva konverzija boje.                                                                                                    |

#### Manual Color Menu - Izbornik za ručno namještanje boja

| Tip objekta                              | Tablice za konverziju boje |                                                                                                    |
|------------------------------------------|----------------------------|----------------------------------------------------------------------------------------------------|
| CMYK Image<br>CMYK Text<br>CMYK Graphics | •                          | US CMYK - primjenjuje tablice za konverziju boja da se prilagodi<br>SWOP izlazu za ispis boja (Specifikacije za Web Offset Publishing).<br>Euro CMYK - primjenjuje tablice za konverziju boja da se prilagodi<br>EuroScale izlazu za ispis boja. |
|                                          | •                          | Vivid CMYK - povećava zasićenost boja za US CMYK tablicu za<br>konverziju boja.<br>Off - ne primjenjuje se nikakva konverzija boje.                                                                                                    |

#### Kako mogu uskladiti neku određenu boju (kao što je npr. logotip tvrtke)?

U izborniku Quality postoji devet vrijednosti za Color Samples. One su također raspoložive na stranici Color Samples na Embedded Web Serveru. Odabir bilo koje od vrijednosti u Color Samples će generirati ispis više stranica gdje će se pojaviti stotine obojenih kvadratića. U svakom od tih kvadratića će se pojaviti neka RGB ili CMYK kombinacija, ovisno o odabranoj tablici. Promatrana boja u svakom kvadratiću ima svoju oznaku za CMYK ili RGB kombinaciju za odabranu tablicu za konverziju boja.

Korisnik može pregledati stranice s uzorcima boja i prepoznati onaj kvadratić koji je najsličniji željenoj boji. Kombinacija boja označena na kvadratiću se može koristiti za modificiranje boje za objekt u softverskom programu. Za više podataka pogledajte Help u programu. Možda će trebati ručna korekcija boje da se postigne odabrana boja za neki objekt.

Koje ćete Color Samples stranice koristiti za neki određeni problem usklađivanja boja, ovisi o upotrijebljenoj postavci za Color Correction (Auto, Off ili Manual), tipu objekta koji se ispisuje (tekst, grafika ili slike), i kako se boja objekta označava u softverskom programu (RGB ili CMYK kombinacije). Kada se postavka Color Correction na pisaču postavi na Off, boja se temelji na informacijama koje sadržava sam dokument, pa se ne primjenjuje konverzija boje.

Napomena: Stranice s uzorcima boja (Color Samples) nisu upotrebljive ako softverski program ne podržava definiranje boja kao RGB ili CMYK kombinacije. Osim toga, u određenim slučajevima softverski program ili računalni operativni sustav sami podešavaju RGB ili CMYK kombinacije svojim sustavom za podešavanje boja. Boja ispisa možda neće biti potpuno jednaka onoj na stranicama s uzorcima boja (Color Samples).

#### Što su to detaljni uzorci boja (Detailed Color Samples) i kako im pristupiti?

Detailed Color Samples su stranice raspoložive jedino preko Embedded Web Servera mrežnog pisača. Ove stranice sadrže detaljne uzorke boja u velikom rasponu nijansi (prikazano kao obojani kvadratići) slične stranicama koje definira korisnik kao RGB ili CMYK vrijednosti. Vjerojatnost da će boje u tom setu odgovarati, ovisi o vrijednosti koja se unese u kućicu za RGB ili CMYK Increment.

Za pristup stranicama s detaljnim uzorcima boja iz Embedded Web servera:

1 Utipkajte IP adresu pisača u polje za adresu web preglednika.

Napomena: Ako ne znate IP adresu pisača, ispišite stranicu s mrežnim postavkama i pronađite adresu u dijelu TCP/IP.

- 2 Kliknite na Configuration.
- 3 Kliknite na Color Samples.
- 4 Kliknite na **Detailed Options** da suzite set na raspon jedne boje.
- 5 Kada se pojavi stranica Detailed Options, odaberite tablicu za konverziju boje.
- 6 Unesite broj RGB ili CMYK boje.

7 Unesite vrijednost u koracima (Increment) od 1-255.

Napomena: Što je vrijednost bliže 1, to je uži raspon uzoraka boja koje će se pojaviti.

8 Kliknite na Print da se ispiše stranica s detaljnim uzorcima boja (Color Samples).

## Embedded Web Server se neće otvoriti

Ovo su moguća rješenja. Pokušajte riješiti problem na jedan od sljedećih načina:

### Provjerite mrežne priključke

Provjerite da su i pisač i računalo uključeni i spojeni na istu mrežu.

### Provjerite mrežne postavke

Ovisno o mrežnim postavkama, možda ćete trebati utipkati https://umjesto http://prije IP adrese pisača da se pristupi Embedded Web Serveru. Za više informacija obratite se sistem administratoru.

# Kako stupiti u kontakt sa servisom (podrškom za kupce)

Kada nazovete servis, opišite nastali problem, poruku na displeju i korake za rješavanje problema koje ste već poduzeli.

Morate znati model i serijski broj pisača. Za više informacija pogledajte naljepnicu s unutarnje gornje strane prednjeg poklopca na pisaču. Serijski broj je naveden i na stranici s postavkama izbornika.

Za područje SAD-a i Kanade nazovite (1-800-539-6275). Za druge države ili regije posjetite Lexmarkovu web stranicu na **www.lexmark.com**.

## Napomene

## Informacije o proizvodu

Ime proizvoda:

Lexmark X543, X544, X544, X544t, X544w

Tip uređaja:

7525

Model/Modeli:

131, 133, 138, 332, 333, 336, 337, 352, 356, 382, 383, 386, 387

## Napomena o izdanju

Kolovoz 2008.

Sljedeći odlomak se ne odnosi na one države u kojima ova odredba nije u skladu s važećim zakonom te zemlje: LEXMARK INTERNATIONAL, INC. PRUŽA OVAJ TISKANI MATERIJAL, KAO TAKAV, BEZ JAMSTVA BILO KAKVE VRSTE, BILO DA SE IZJAVI ILI PODRAZUMIJEVA, ŠTO UKLJUČUJE, ALI SE NE OGRANIČAVA NA JAMSTVA TRGOVACA KOJA SE IZDAJU U NEKE POSEBNE SVRHE. Neke države ne dopuštaju odricanje od jamstava koja su izrečena ili se podrazumijevaju za određene transakcije; pa se stoga ova izjava na vas ne odnosi.

U ovom izdanju se mogu pojaviti neke tehničke netočnosti ili tipografske pogreške. Kada dođe do promjene informacija, te se izmjene objave u sljedećim izdanjima. U svako vrijeme mogu se uvesti poboljšanja ili izmjene proizvoda ili opisanih proizvodnih programa.

Podaci o proizvodima, proizvodnim programima ili uslugama ne znače da proizvođač ima namjeru da sve navedeno bude na raspolaganju u svim zemljama u kojima prodaje svoje proizvode. Podaci o proizvodu, programu ili uslugama ne služe kao izjave da se samo taj proizvod, program ili usluga može koristiti. Bilo koji zamjenski proizvod, proizvodni program ili usluga može se koristiti umjesto navedenih, pod uvjetom da se time ne krše autorska prava. Procjena i provjera ispravnosti rada u svezi s drugim proizvodima, programima ili uslugama, osim onih koje proizvođač izričito naznači, odgovornost su samog korisnika.

Za Lexmark tehničku podršku, posjetite support.lexmark.com.

Za informacije o potrošnoj opremi i programima, posjetite www.lexmark.com.

Ako nemate pristup Internetu, možete se poštom obratiti Lexmarku na adresu:

Lexmark International, Inc. Bldg 004-2/CSC 740 New Circle Road NW Lexington, KY 40550 USA

© 2008 Lexmark International, Inc.

Sva prava pridržana

#### PRAVA KOJA SE ODNOSE NA VLADU SJEDINJENIH AMERIČKIH DRŽAVA

Ovaj softver i sva prateća dokumentacija koja se pruža u skladu s ovim dogovorom, predstavljaju komercijalni računalni softver i dokumentaciju koja je razvijena isključivo na vlastiti trošak.

#### Zaštićena imena

Ime Lexmark i znak Lexmark s rombom i MarkVision zaštićeno su ime i znak tvrtke Lexmark International, Inc. registrirane u Sjedinjenim Američkim Državama i/ili drugim zemljama.

ScanBack je zaštićena marka proizvoda Lexmark International, Inc.

PCL® je zaštićena marka proizvoda tvrtke Hewlett Packard. PCL je oznaka tvrtke Hewlett Packard koja se odnosi se na skup naredbi za pisač (jezik) i funkcija koje su uključene u njihove proizvode, odnosno pisače. Ovaj pisač je namijenjen da bude kompatibilan s PCL jezikom. To znači da ovaj pisač prepoznaje PCL naredbe koje se koriste u različitim aplikacijskim programima, te da pisač emulira funkcije koje se odnose na te naredbe.

Sve druge spomenute zaštićene marke vlasništvo su tvrtki koje su ih zaštitile.

#### Izjava o sukladnosti s pravilima Federalne komisije za komunikacije (Federal Communications Commission - FCC)

Za ovaj uređaj je nakon testiranja utvrđeno da je sukladan ograničenjima digitalnih uređaja klase B, u skladu s 15. dijelom FCC pravilnika. Rad uređaja ima dva sljedeća uvjeta: (1) ne proizvodi štetne smetnje i (2) ovaj uređaj mora prihvatiti smetnje, uključujući i one koje mogu prouzročiti probleme u radu.

Ograničenja za FCC klasu B se postavljaju u svrhu razumne zaštite od štetnih smetnji koje proizvode uređaji u kućanstvu. Ova oprema stvara, koristi i može isijavati radio frekvenciju, pa ako nije instalirana i korištena u skladu s uputama, može prouzročiti smetnje u radio komunikaciji. Ipak, ne jamči se da se smetnje neće pojaviti u nekim određenim instalacijama. Ako korisnik primijeti da ova oprema uzrokuje smetnje u radio ili televizijskom prijemu, što se može utvrditi tako da se oprema uključi ili isključi pa se vidi razlika, korisnik može pokušati ispraviti smetnje jednom od sljedećih mjera:

- promijeniti orijentaciju ili položaj antene;
- povećati razmak između ovog uređaja i prijemnika;
- spojiti ovaj uređaj na utičnicu koja nije u istom strujnom krugu s uređajima koji imaju prijemnik;
- obratiti se zastupniku na prodajnom mjestu ili ovlaštenom serviseru za dodatne savjete.

Proizvođač ne snosi nikakvu odgovornost za radio i televizijske smetnje koje se dogode uslijed korištenja ovog uređaja, ako se koriste kabeli drugačiji od preporučenih i ako korisnik izvrši neovlaštene izmjene i modifikacije na opremi. Ako korisnik neovlašteno mijenja ili modificira opremu, time gubi pravo na garanciju.

**Napomena**: Kako biste bili sigurni da zadovoljavate standarde FCC pravilnika o elektromagnetskim smetnjama za B klasu računalnih uređaja, koristite pravilno oklopljen i uzemljen kabel kao što je Lexmarkov 1021231 za paralelni priključak i 1021294 za USB priključak. Ako koristite kabel koji nije pravilno oklopljen ili uzemljen, time kršite FCC propise.

Ako imate bilo kakvih pitanja u svezi ovih podataka o sukladnosti, možete se obratiti na adresu ili telefon:

Director of Lexmark Technology & Services Lexmark International, Inc. 740 West New Circle Road Lexington, KY 40550 (859) 232-3000

#### Industry Canada - Izjava o sukladnosti

Ova klasa B digitalnih uređaja zadovoljava sve zahtjeve kanadskih propisa o električnoj opremi koja proizvodi smetnje (interferencije) - standard ICES-003.

#### Europska zajednica (EZ) - sukladnost direktivama

Ovaj proizvod je izrađen sukladno zahtjevima za zaštitu prema direktivama Vijeća EZ 2004/108/EZ i 2006/95/EZ koje se odnose na približavanje i usklađivanje zakona zemalja članica u odnosu na elektromagnetsku kompatibilnost i sigurnost električne opreme namijenjene za uporabu unutar odgovarajućih naponskih ograničenja.

Izjavu o sukladnosti zahtjevima direktiva potpisao je direktor proizvodnje i tehničke podrške, Lexmark International, S. A., Boigny, Francuska.

Ovaj proizvod zadovoljava ograničenja za klasu B norme EN 55022 i sigurnosne zahtjeve EN 60950.

Sljedeća upozorenja se primjenjuju ako pisač ima instaliranu bežičnu mrežnu karticu.

#### Izloženost zračenju radio frekvencije

Izlazna snaga zračenja ovog uređaja je daleko ispod ograničenja za zračenja radio opreme prema FCC pravilniku i drugim normama postojećih agencija. Mora se održavati minimalan razmak od 20 cm (8 inča) između antene i osoba da bi ovaj uređaj zadovoljio zahtjeve za izloženost RF zračenjima FCC pravilnika.

#### Industry Canada - napomena

Sljedeće napomene primjenjuju se ako pisač ima instaliranu bežičnu mrežnu karticu.

#### Industry Canada (Canada)

Ovaj uređaj izrađen je sukladno specifikaciji RSS-210, Industry Canada. Za rad ovog uređaja nužna su sljedeća dva uvjeta: (1) Ovaj uređaj ne treba stvarati smetnje (interferencije) i (2) ovaj uređaj može prouzročiti smetnje koje mogu prouzročiti probleme u radu uređaja.

Ovaj uređaj je dizajniran da radi jedino uz odgovarajuću antenu koja se dobije uz uređaj. Korištenje drugih antena strogo je zabranjeno propisima Industry Canada.

Da bi se spriječile smetnje i interferencije s drugim uređajima, ovaj uređaj je namijenjen isključivo radu u zatvorenom prostoru, podalje od prozora, da se omogući maksimalna zaštita. Oprema (ili antena predajnik) koja se instalira u zatvorenom prostoru mora imati odgovarajuću licencu.

Instalater ove radio opreme mora osigurati sve uvjete da se antena smjesti ili usmjeri na takav način da ne emitira RF polje koje prekoračuje ograničenja za zaštitu zdravlja opće populacije; pogledajte Safety Code 6, koji se može pronaći na web stranici Health Canada, <u>www.hc-sc.gc.ca/rpb</u>.

Termin "IC:" prije certifikata/registracijskog broja samo označava da su zadovoljene tehničke specifikacije koje zahtijeva Industry Canada.

## Izjava o sukladnosti s direktivama europske zajednice (EZ) za radio proizvode

Ovaj proizvod izrađen je sukladno zahtjevima EZ, direktivama Vijeća 2004/108/EZ, 2006/95/EZ i 1999/5/EZ koje se odnose na približavanje i usklađivanje zakona zemalja članica u odnosu na elektromagnetsku kompatibilnost i sigurnost električne opreme namijenjene za uporabu unutar odgovarajućih naponskih ograničenja, te radio opreme i telekomunikacijske terminalne opreme. Sukladnost se označava oznakom CE

## €€

Izjava o sukladnosti zahtjevima direktiva može se dobiti od direktora proizvodnje i tehničke podrške, Lexmark International, S. A., Boigny, Francuska.

Ovaj proizvod zadovoljava ograničenja standarda EN 55022, sigurnosne zahtjeve EN 60950 i EMC; zahtjeve radio spektra ETSI EN 300 328; EMC zahtjeve standarda EN 55024, ETSI EN 301 489-1 i ETSI EN 301 489-17.

| Česky      | Společnost Lexmark International, Inc. tímto prohlašuje, že výrobek tento výrobek je ve shodě se základními požadavky a dalšími příslušnými ustanoveními směrnice 1999/5/ES.                                             |
|------------|----------------------------------------------------------------------------------------------------|
| Dansk      | Lexmark International, Inc. erklærer herved, at dette produkt overholder de væsentlige krav<br>og øvrige relevante krav i direktiv 1999/5/EF.                                                                            |
| Deutsch    | Hiermit erklärt Lexmark International, Inc., dass sich das Gerät dieses Gerät in<br>Übereinstimmung mit den grundlegenden Anforderungen und den übrigen einschlägigen<br>Bestimmungen der Richtlinie 1999/5/EG befindet. |
| Ελληνική   | ΜΕ ΤΗΝ ΠΑΡΟΥΣΑ Η LEXMARK INTERNATIONAL, INC. ΔΗΛΩΝΕΙ ΟΤΙ ΑΥΤΟ ΤΟ<br>ΠΡΟΪΟΝ ΣΥΜΜΟΡΦΩΝΕΤΑΙ ΠΡΟΣ ΤΙΣ ΟΥΣΙΩΔΕΙΣ ΑΠΑΙΤΗΣΕΙΣ ΚΑΙ ΤΙΣ ΛΟΙΠΕΣ<br>ΣΧΕΤΙΚΕΣ ΔΙΑΤΑΞΕΙΣ ΤΗΣ ΟΔΗΓΙΑΣ 1999/5/ΕΚ.                                       |
| English    | Hereby, Lexmark International, Inc., declares that this type of equipment is in compliance with the essential requirements and other relevant provisions of Directive 1999/5/EC.                                         |
| Español    | Por medio de la presente, Lexmark International, Inc. declara que este producto cumple<br>con los requisitos esenciales y cualesquiera otras disposiciones aplicables o exigibles de<br>la Directiva 1999/5/CE.          |
| Eesti      | Käesolevaga kinnitab Lexmark International, Inc., et seade see toode vastab direktiivi 1999/5/EÜ põhinõuetele ja nimetatud direktiivist tulenevatele muudele asjakohastele sätetele.                                     |
| Suomi      | Lexmark International, Inc. vakuuttaa täten, että tämä tuote on direktiivin 1999/5/EY oleellisten vaatimusten ja muiden sitä koskevien direktiivin ehtojen mukainen.                                                     |
| Français   | Par la présente, Lexmark International, Inc. déclare que l'appareil ce produit est conforme<br>aux exigences fondamentales et autres dispositions pertinentes de la directive 1999/5/CE.                                 |
| Magyar     | Alulírott, Lexmark International, Inc. nyilatkozom, hogy a termék megfelel a vonatkozó<br>alapvető követelményeknek és az 1999/5/EC irányelv egyéb előírásainak.                                                         |
| Íslenska   | Hér með lýsir Lexmark International, Inc. yfir því að þessi vara er í samræmi við grunnkröfur og aðrar kröfur, sem gerðar eru í tilskipun 1999/5/EC.                                                                     |
| Italiano   | Con la presente Lexmark International, Inc. dichiara che questo questo prodotto è<br>conforme ai requisiti essenziali ed alle altre disposizioni pertinenti stabilite dalla direttiva<br>1999/5/CE.                      |
| Latviski   | Ar šo Lexmark International, Inc. deklarē, ka šis izstrādājums atbilst Direktīvas 1999/5/EK<br>būtiskajām prasībām un citiem ar to saistītajiem noteikumiem.                                                             |
| Lietuvių   | Šiuo Lexmark International, Inc. deklaruoja, kad šis produktas atitinka esminius reikalavimus ir kitas 1999/5/EB direktyvos nuostatas.                                                                                   |
| Malti      | Bil-preżenti, Lexmark International, Inc., jiddikjara li dan il-prodott huwa konformi mal-<br>ħtiġijiet essenzjali u ma dispożizzjonijiet oħrajn relevanti li jinsabu fid-Direttiva 1999/5/KE.                           |
| Nederlands | Hierbij verklaart Lexmark International, Inc. dat het toestel dit product in overeenstemming is met de essentiële eisen en de andere relevante bepalingen van richtlijn 1999/5/EG.                                       |
| Norsk      | Lexmark International, Inc. erklærer herved at dette produktet er i samsvar med de grunnleggende krav og øvrige relevante krav i direktiv 1999/5/EF.                                                                     |
| Polski     | Niniejszym Lexmark International, Inc. oświadcza, że niniejszy produkt jest zgodny z<br>zasadniczymi wymogami oraz pozostałymi stosownymi postanowieniami Dyrektywy<br>1999/5/EC.                                        |
| Português  | A Lexmark International Inc. declara que este este produto está conforme com os requisitos essenciais e outras disposições da Diretiva 1999/5/CE.                                                                        |
| Slovensky  | Lexmark International, Inc. týmto vyhlasuje, že tento produkt spĺňa základné požiadavky a všetky príslušné ustanovenia smernice 1999/5/ES.                                                                               |

| Slovensko | Lexmark International, Inc. izjavlja, da je ta izdelek v skladu z bistvenimi zahtevami in ostalimi relevantnimi določili direktive 1999/5/ES.                                                   |
|-----------|----------------------------------------------------------------------------------------------------|
| Svenska   | Härmed intygar Lexmark International, Inc. att denna produkt står i överensstämmelse med<br>de väsentliga egenskapskrav och övriga relevanta bestämmelser som framgår av direktiv<br>1999/5/EG. |
| Hrvatski  | Ovime Lexmark International Inc. izjavljuje da je ovaj proizvod izrađen sukladno osnovnim zahtjevima i drugim relevantnim odredbama Direktive 1999/5/EC.                                        |

#### Razina buke

Sljedeća mjerenja su obavljena u skladu s normom ISO 7779 i prezentirana sukladno normi ISO 9296.

Napomena: Možda Vaš model nema navedene načine rada (modove).

| Prosječan tlak buke za 1 m, dBA |        |
|---------------------------------|--------|
| Ispis                           | 52 dBA |
| Spreman (Ready)                 | 32 dBA |

Zadržavamo pravo izmjena ovih podataka. Za trenutačno važeće vrijednosti pogledajte www.lexmark.com.

#### Podaci o temperaturi

| Ambijentalna temperatura              | 15,6°C - 32,2°C  |
|---------------------------------------|------------------|
| Temperatura transporta i skladištenja | -40,0°C - 60,0°C |

#### Izjava o sukladnosti s pravilima Federalne komisije za komunikacije (Federal Communications Commission - FCC)

Ova oprema je sukladna Paragrafu 68 FCC pravilnika i zahtjevima koji su usvojeni od strane Administrativnog vijeća za terminalne priključke (ACTA). Na stražnjoj strani ovog proizvoda se nalazi naljepnica na kojoj se, uz ostale podatke, nalazi i oznaka proizvoda u formatu: US:AAAEQ##TXXXX. Na zahtjev ovaj broj morate dati na uvid vašoj telefonskoj kompaniji.

Ova oprema koristi RJ-11C Universal Service Code (USOC) priključak.

Utičnica i priključak za spajanje ove opreme na telefonsku mrežu moraju biti sukladni FCC pravilniku, paragrafu 68 koje je usvojila ACTA. Sukladni telefonski kabel i modularni priključak se dobije uz proizvod. On je namijenjen za spajanje na kompatibilan modularni priključak koji je također sukladan. Za više informacija pogledajte dokumentaciju o postavljanju uređaja.

Ringer Equivalence Number (REN) je broj koji se koristi za određivanje broja uređaja koji se mogu spojiti na neku telefonsku liniju. Ako se previše REN brojeva spoji na jednu telefonsku liniju može dovesti do toga da uređaj ne zazvoni na poziv. U većini, ali ne u svim područjima, suma REN brojeva ne smije prelaziti pet (5,0). Ako želite biti sigurni koliko se uređaja može spojiti na jednu liniju, odnosno ukupan REN broj, obratite se lokalnoj telefonskoj kompaniji. Za proizvode koji su odobreni nakon 23. srpnja 2001, REN za ovaj proizvod postao je dio oznake proizvoda u formatu US:AAAEQ##TXXXX. Znamenke koje se navode pod ## su REN broj bez decimalne točke (npr. 03 je REN 0,3). Za ranije proizvode je REN bio označen na posebnoj naljepnici.

Ako ova oprema prouzroči neke smetnje na telefonskoj mreži, telefonska kompanija će Vas o tome unaprijed izvijestiti, odnosno da je potrebno privremeno isključivanje. Ako iz praktičnih razloga telefonska kompanija ne može unaprijed obavijestiti korisnika, onda se korisnika obavještava što je prije moguće. Isto tako ćete dobiti savjet kako uložiti žalbu, sukladno FCC pravilniku.

Telefonska kompanija može uvesti promjene na svojim kapacitetima, opremi, operacijama ili postupcima, što može utjecati na rad ove opreme. Ako se to dogodi, telefonska kompanija je dužna unaprijed obavijestiti korisnike kako bi se napravile nužne izmjene da se omogući neometana usluga.

Ako budete imali problema s ovom opremom, za popravke ili informacije o jamstvu se obratite tvrtki Lexmark International Inc. na <u>www.lexmark.com</u> ili predstavniku Lexmarka. Ako oprema prouzroči oštećenje telefonske mreže, telefonska kompanija može zahtijevati da isključite opremu dok se problem ne riješi.

Ova oprema ne sadrži nijedan dio koji treba servisirati korisnik. Za informacije o popravcima i jamstvu se obratite na Lexmark International, Inc. Pogledajte prethodni paragraf gdje se nalaze informacije o kontaktima.

Ova oprema ne sadrži nijedan dio koji treba servisirati korisnik. Za informacije o popravcima i jamstvu se obratite prodavaču od kojeg ste kupili pisač.

Spajanje na telefonsku liniju je podložno državnim tarifama. Za informacije se javite onoj kompaniji koja pruža telefonske usluge na Vašem području.

Ako u svojem prostoru imate poseban alarmni sustav spojen na telefonsku mrežu, pobrinite se da instalacija ove opreme ne može isključiti alarmnu opremu. Ako imate pitanja o tome što može isključiti alarmnu opremu, obratite se lokalnoj telefonskoj kompaniji ili ovlaštenom instalateru.

Telefonske kompanije izvijeste korisnike da su nagli porasti napona, tipično u vrijeme olujnog nevremena, vrlo štetni za telefonsku opremu koja se spaja na izmjenično strujno napajanje. Ovo se prepoznalo kao glavni problem. Stoga se preporučuje da svaki kupac ugradi strujnu zaštitu na AC izlaz na koji se spaja ovaj uređaj. Odgovarajuća strujna zaštita je definirana kao sklop propisane nazivne vrijednosti, koja ima certifikat od UL-a (Underwriter Laboratories), ili nekog drugog odobrenog laboratorija za testiranja (NRTL), ili nekog drugog nadležnog tijela koje izdaje odobrenja ili certifikate za državu/regiju u kojoj se taj sklop koristi. Svrha ove zaštite je izbjeći oštećenja opreme uslijed udara munje ili prevelikog povišenja napona iz drugih razloga.

Prema Zakonu o zaštiti telefonskih potrošača (The Telephone Consumer Protection Act) iz 1991. godine, nezakonito je da bilo koja osoba koristi računalo ili drugi elektronički uređaj, uključujući i faks uređaj, za slanje poruka, ako ta poruka jasno na margini, u gornjem ili donjem dijelu, na svakoj poslanoj stranici ili na prvoj poslanoj stranici, ne sadrži jasnu poruku s datumom i vremenom slanja i identifikacijskom oznakom tvrtke ili nekog drugog entiteta ili pojedinca. (Telefonski broj ne može biti broj 900 ili neki drugi broj za koji se dodatno naplaćuju pozivi izvana).

Pogledajte dokumentaciju za korisnika da biste mogli programirati ove podatke na svoj faks uređaj.

#### Napomena za korisnike kanadske telefonske mreže

Ovaj proizvod zadovoljava sve važeće tehničke specifikacije koje propisuje Industry Canada. Ringer Equivalence Number (REN) služi kao indikator maksimalnog broja terminala koji se mogu spojiti na telefonsko sučelje. Terminal sučelja se može koristiti od bilo koje kombinacije uređaja, ovisno samo o zahtjevu da suma REN brojeva ne smije prelaziti pet. REN za modem je smješten na stražnjoj strani uređaja na naljepnici s podacima o proizvodu.

Telefonske kompanije izvijeste korisnike da su nagli porasti napona, tipično u vrijeme olujnog nevremena, vrlo štetni za telefonsku opremu koja se spaja na AC strujno napajanje. Ovo se prepoznalo kao glavni problem. Stoga se preporučuje da svaki kupac ugradi strujnu zaštitu na AC izlaz na koji se spaja ovaj uređaj. Odgovarajuća strujna zaštita je definirana kao sklop propisane nazivne vrijednosti, koja ima certifikat od UL-a (Underwriter Laboratories), ili nekog drugog odobrenog laboratorija za testiranja (NRTL), ili nekog drugog nadležnog tijela koje izdaje odobrenja ili certifikate za državu/regiju u kojoj se taj sklop koristi. Svrha ove zaštite je izbjeći oštećenja opreme uslijed udara munje ili prevelikog povišenja napona iz drugih razloga.

Ova oprema koristi telefonske priključke s oznakom CA11A.

#### Napomena za korisnike telefonske mreže u Novom Zelandu

Sljedeći specijalni uvjeti vrijede za korisnike faksa. Dobivanje dozvole za telefonske usluge u svrhu korištenja terminalne opreme označava samo da Telecom prihvaća da je taj uređaj sukladan minimalnim zahtjevima za spajanje na mrežu. Time Telecom ne izdaje odobrenje za taj proizvod niti bilo koju vrstu jamstva. Osim toga, ne izdaje se nikakvo jamstvo da će bilo koji dio pravilno raditi u kombinaciji s nekim drugim telekomunikacijskim uređajem drugačije marke ili modela, niti se time podrazumijeva da je bilo koji proizvod kompatibilan sa svim uslugama koje nudi Telecom.

Ova oprema se ne bi trebala podešavati da automatski naziva broj 111, službu za hitne intervencije Telecoma.

Ova oprema možda neće biti djelotvorna za prebacivanje poziva s nekog drugog uređaja spojenog na istu liniju.

Ova oprema se ne bi trebala koristiti u svrhe da se ometa neki drugi Telecom korisnik.

Neki parametri su potrebni da bi se zadovoljili zahtjevi Telecoma o koji su ovisni o opremi povezanoj s ovim uređajem. Prateća oprema bi trebala biti podešena da radi unutar sljedećih ograničenja i da bude sukladna specifikacijama Telecoma:

- Broj uzastopnih pokušaja nazivanja istog broja ne smije prelaziti 10 u roku od 30 minuta, ako se biranje pokreće ručno i
- Opremu treba isključiti, odnosno prekinuti vezu u periodu koji nije manji od 30 sekundi između završetka jednog pokušaja nazivanja i početka drugog nazivanja.
- Ovu opremu treba podesiti da se osigura automatsko nazivanje različitih brojeva, no u razmacima koji ne smiju trajati manje od 5 sekundi između završetka jednog pokušaja i početka drugog.

#### Napomena za korisnike telekomunikacijskih usluga u Južnoj Africi

Ovaj modem se mora koristiti u kombinaciji s odobrenim sklopom za strujnu zaštitu kada se spaja na PSTN.

#### Korištenje ovog proizvoda u Švicarskoj

Ovaj proizvod zahtijeva Švicarski filtar za očitavanje broja poziva (Lexmark, broj 14B5109 ili 80D1877) koji se mora instalirati na bilo koju liniju koja prima impulse u Švicarskoj. Mora se koristiti Lexmarkov filtar, zbog toga što se analogni impulsi mjere na svim telefonskim linijama u Švicarskoj.

#### Direktiva o otpadu iz električne i elektroničke opreme (WEEE)

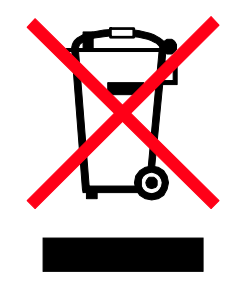

WEEE logotip označava specifične programe za recikliranje i postupke za električne proizvode u zemljama Europske unije. Potičemo recikliranje naših proizvoda. Ako imate daljnjih pitanja o opcijama recikliranja, posjetite Lexmarkovu web stranicu <u>www.lexmark.com</u> gdje ćete pronaći telefonski broj vašeg lokalnog zastupnika.

#### Odlaganje proizvoda na odlagalište otpada

Nemojte ovaj pisač ili potrošnu opremu odlagati zajedno s kućnim otpadom. Za opcije odlaganja otpada i recikliranja se obratite nadležnim vlastima.

#### Napomena o statičkom elektricitetu

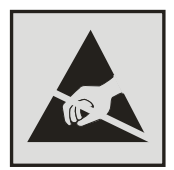

Ovaj simbol označava dijelove osjetljive na statički elektricitet. Nemojte dirati područja označena ovim simbolom a da prije toga ne dodirnete metalni okvir pisača.

#### ENERGY STAR

Primjenjuje se samo na modele s jedinicom za obostrani ispis.

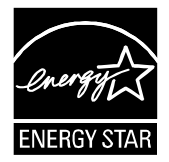

#### Napomena o laseru

Ovaj pisač ima odobrenje da je sukladan zahtjevima DHHS 21 CFR, točka J za Klasu I (1) laserskih proizvoda, te je i u drugim regijama označen kao laserski proizvod Klase I, sukladno zahtjevima norme IEC 60825-1.

Klasa I laserskih proizvoda se ne smatra opasnom. Pisač unutra sadrži laser Klase IIIb (3b), nazivne vrijednosti 7 milivata galij arsenida, koji radi pri valnoj duljini od 655-675 nanometara. Laserski sustav i pisač su dizajnirani tako da čovjek nikad ne može doći u dodir s laserskim zračenjem iznad Klase I tijekom normalnog rada, održavanja koje obavlja korisnik ili propisanih uvjeta za servisiranje.

#### Naljepnica s napomenom o laseru

Naljepnica s napomenom o laseru je uglavnom prilijepljena na pisač i izgleda ovako:

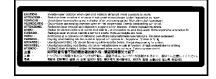

## Potrošnja energije

#### Potrošnja energije za proizvod

U sljedećoj tablici se nalaze podaci o karakteristikama uređaja u smislu potrošnje energije.

Napomena: Možda Vaš proizvod nema sve navedene načine rada (modove).

| Način rada (mod)              | Opis                                                                  | Potrošnja energije (W)    |
|-------------------------------|-----------------------------------------------------------------------|---------------------------|
| Printing (Ispis)              | Uređaj generira izlaz tiskanog primjerka.                             | 850 W                     |
| Copying (Kopiranje)           | Uređaj generira kopiju tiskanog originala.                            | 850 W                     |
| Scanning (Skeniranje)         | Uređaj skenira tiskani primjerak.                                     | 240 W                     |
| Ready (Spreman)               | Uređaj čeka na ispis.                                                 | 220 W                     |
| Power Saver (Ušteda energije) | Uređaj je u modu za uštedu energije.                                  | 45 W                      |
| Off (Isključeno)              | Uređaj je uključen u strujnu utičnicu, ali je isključen na prekidaču. | 110V=0,15W,<br>220V=1,25W |

Razine potrošnje energije navedene u gornjoj tablici predstavljaju prosječna mjerenja u jedinici vremena. Naglim povlačenjem struje se može potrošiti više energije nego što je prosječno.

Zadržavamo pravo izmjena ovih vrijednosti. Za trenutačno važeće vrijednosti pogledajte www.lexmark.com.

#### Opcija uštede energije (Power Saver)

Ovaj uređaj je konstruiran da ima opciju uštede energije, odnosno tzv. Power Saver mod. Ovaj način rada je ekvivalentan EPA Sleep modu. Power Saver služi za smanjenje potrošnje energije u vremenu kada je uređaj isključen. Power Saver se automatski uključuje nakon određenog vremena neaktivnosti uređaja, što se naziva Power Saver Timeout.

| Tvornička postavka za Power Saver Timeout ovog uređaja iznosi (minuta): | 110V=45 min. 220V=60 min. |
|-------------------------------------------------------------------------|---------------------------|
|                                                                         |                           |

Korištenjem konfiguracijskih izbornika opcija Power Saver Timeout se može podesiti od 1 minute do 240 minuta. Ako se Power Saver podesi na nisku vrijednost, onda štedi više energije, ali se dulje čeka na odziv pisača. Ako se Power Saver Timeout podesi na višu vrijednost, manje se čeka na ispis, ali se troši više energije.

#### Mod kada je uređaj isključen (Off Mode)

Ako ovaj uređaj ipak troši minimalnu količinu energije kada je isključen, a želite da uopće ne troši energiju, onda ga potpuno isključite s dovoda struje.

#### Ukupna potrošnja energije

Ponekad je korisno izračunati ukupnu potrošnju energije uređaja. Budući da se potrošnja električne energije obračunava u vatima, potrošnja se treba pomnožiti sa vremenom koliko uređaj provodi u bilo kojem od navedenih načina rada. Ukupna potrošnja energije uređaja se dobije zbrajanjem potrošnje za svaki od navedenih načina rada.

#### Izjava o ograničenom jamstvu

Lexmark X543, X544, X544t, X544w

#### Lexmark International Inc. Lexington, KY

Ovo ograničeno jamstvo se primjenjuje za SAD i Kanadu. Za kupce izvan SAD-a pogledajte informacije koje se odnose na Vašu zemlju i koje ste dobili uz Vaš proizvod.

Ovo ograničeno jamstvo se odnosi samo na ovaj proizvod samo pod uvjetom da je kupljen za Vašu osobnu uporabu, a ne za daljnju prodaju od Lexmarka ili Lexmarkovog prodavača, koji je u ovoj izjavi naveden kao «prodavač».

#### Ograničeno jamstvo

Lexmark jamči sljedeće:

- uređaj je proizveden od novih dijelova ili od novih i korištenih dijelova koji su servisirani, a koji funkcioniraju kao novi dijelovi.
- tijekom normalne uporabe neće doći do kvarova prouzročenih lošim materijalom i izradom.

Ako ovaj proizvod ne funkcionira u skladu s jamstvom, tijekom jamstvenog roka obratite se prodavaču ili Lexmarku za popravak ili zamjenu (kao opcija Lexmarka).

Ako ovaj proizvod predstavlja dodatnu opciju ili dio uređaja, ova izjava će se primjenjivati samo kada se ta opcija koristi u kombinaciji s uređajem za koji je namijenjena. Ako želite obaviti popravak u jamstvenom roku, možda ćete trebati donijeti tu opciju ili dio zajedno s proizvodom.

Ako ovaj proizvod prenesete na drugog korisnika, jamstvo za servisiranje pod uvjetima ove izjave će biti raspoloživo za tog korisnika za ostatak jamstvenog roka. Uz uređaj dajte novom korisniku račun i jamstveni list.

#### Ograničeno jamstvo za servisiranje

Jamstveni rok traje 12 mjeseci i počinje od dana kupnje, odnosno datuma napisanom na računu, osim ako se kvar ne odnosi na potrošni materijal i rezervne dijelove koji se mogu potrošiti ranije, ili ako neki dijelovi nisu iznimno jako istrošeni ili potrošeni.

Da biste ostvarili pravo na servisiranje u jamstvenom roku, trebate priložiti račun o kupljenom proizvodu. Od Vas se može zahtijevati da dostavite i na odgovarajući način zapakirate proizvod. Vi ste odgovorni za gubitak ili oštećenje proizvoda od mjesta slanja do dobavljača ili servisera.

Kada servisiranje uključuje zamjenu proizvoda ili nekog dijela proizvoda, zamijenjeni dio postaje vlasništvo servisa ili Lexmarka. Zamjena može podrazumijevati novi ili popravljeni dio.

Na zamijenjeni dio se primjenjuje prvobitni jamstveni rok koji je dobiven za kupljeni proizvod.

Zamjena se ne odobrava u slučajevima kada je proizvod mehanički oštećen, ako su na njemu rađene preinake, ako se zahtijevaju izmjene koje nisu uključene u jamstvo ili ako je uređaj oštećen da se ne može popraviti. Isto tako, za taj proizvod ne smiju postojati nikakve zakonske obveze ili ograničenja koja bi sprječavala zamjenu.

Prije davanja proizvoda na popravak u jamstvenom roku, uklonite sve spremnike s tonerom, programe, podatke i medije za spremanje podataka koji se mogu izvaditi (osim ako Lexmark ne savjetuje drugačije).

Za daljnja objašnjenja u svezi alternativnih jamstava se obratite najbližem Lexmarkovom ovlaštenom servisu ili potražite na web stranici: <u>http://support.lexmark.com</u>.

Uz ovaj proizvod se nudi i tehnička podrška na daljinu tijekom cijelog jamstvenog roka. Za proizvode kojima je isteklo jamstvo, Lexmark nudi tehničku podršku za koju se naplaćuje odgovarajuća naknada.

#### Proširenje ograničenog jamstva

Lexmark ne jamči za neometan i besprijekoran rad bilo kojeg proizvoda ili dugotrajnost otiska koji se dobiju na bilo kojem proizvodu.

Servisiranje ne uključuje popravke ako je do kvarova došlo zbog:

- preinaka ili ugradnje neovlaštenih dodataka,
- nezgoda, krive uporabe, zlouporabe ili nepoštivanja Lexmarkovih priručnika, uputa za uporabu ili smjernica;
- neprihvatljivih uvjeta rada i okoliša;
- neovlaštenog održavanja od strane osoba koje nisu Lexmarkovi ovlašteni serviseri.
- prekomjernog opterećenja proizvoda izvan granica njegovih mogućnosti;
- korištenja medija za ispis koji nije u skladu s Lexmarkovim specifikacijama;
- pokušaja prepravljanja, osvježavanja, popravka, ponovnog punjenja ili preinake rezervnih dijelova ili potrošnog materijala od treće strane.
- proizvoda, zaliha, dijelova, materijala (kao što su toneri i tinte), softvera ili sučelja koje ne ugrađuje Lexmark.

U OKVIRIMA KOJI SU DOPUŠTENI VAŽEĆIM ZAKONOM, NITI LEXMARK NITI NJEGOVI DOBAVLJAČI ILI PRODAVAČI NEMAJU PRAVO DAVATI NIKAKVO DRUGO JAMSTVO ILI UVJETE BILO KOJE VRSTE, BILO DA SU IZRAŽENI ILI SE PODRAZUMIJEVAJU ZA OVAJ PROIZVOD I POSEBICE NE PRIZNAJEMO JAMSTVA KOJA SE PODRAZUMIJEVAJU ILI UVJETE PRODAJE IZRAŽENE U NEKE POSEBNE SVRHE, I ZADOVOLJAVAJUĆE KVALITETE. BILO KOJA JAMSTVA KOJIH SE NE MOŽEMO ODREĆI NA TEMELJU VAŽEĆEG ZAKONA, SE OGRANIČAVAJU NA JAMSTVENI ROK. NIKAKVA JAMSTVA, IZRAŽENA ILI DA SE PODRAZUMIJEVAJU, NEĆE VAŽITI NAKON ISTEKA OVOG ROKA. ZADRŽAVAMO PRAVO IZMJENA SVIH INFORMACIJA, SPECIFIKACIJA, CIJENA I USLUGA U BILO KOJE VRIJEME BEZ PRETHODNE OBAVIJESTI.

#### Ograničena odgovornost

Vaše pravo na odštetu je navedeno u ovom dokumentu. U skladu s navedenom Izjavom o ograničenom jamstvu, za sve reklamacije i pritužbe u svezi nepravilnosti uređaja možete zatražiti naknadu stvarne štete u iznosu do onog koji je naveden u sljedećem odlomku.

Lexmarkova odgovornost za stvarne štete prouzročene na bilo koji način će se ograničiti na iznos koji ste platili za proizvod koji je prouzročio štetu. Ova ograničena odgovornost se neće primjenjivati na pritužbe koje uključuju tjelesne ozljede ili štete na nekretninama ili vlasništvu, odnosno predmetima za koje Lexmark nije pravno odgovoran. NI U KOM SLUČAJU LEXMARK NEĆE SNOSITI ODGOVORNOST ZA IZGUBLJENU ZARADU, IZGUBLJENE UŠTEĐEVINE, NEHOTIČNE ŠTETE ILI BILO KOJE DRUGE EKONOMSKE ŠTETE KOJE SU SE DOGODILE USLIJED TOGA. To se odnosi i na slučajeve kada Vi upozorite Lexmark ili njegovog zastupnika da postoji mogućnost od događanja takvih šteta. Lexmark neće snositi nikakvu odgovornost za štete koje se odnose na treću osobu.

Ovo se ograničenje odnosi i na materijale koje Lexmarku dostavljaju drugi dobavljači. Ograničenja koja izriče Lexmark i proizvođač opreme nisu kumulativna. Takav dobavljač ili prodavač su također uključeni u ova ograničenja.

#### Dodatna prava

Neke države ne dozvoljavaju ograničenja u smislu trajanja jamstva ili ne dozvoljavaju isključenja ili ograničenu odgovornost u smislu nehotičnih ili posljedičnih šteta. Ako se takvi zakoni primjenjuju u Vašoj zemlji, u tom slučaju se gore navedeni propisi ne odnose na Vas.

Ovo ograničeno jamstvo Vam daje specifična zakonska prava. Uz ova prava možete imati i neka druga prava ovisno o državi u kojoj se ti zakoni primjenjuju.

#### PATENTNA LICENCA NA UREĐAJ

Lexmark zadržava pravo prestanka prodaje ovih spremnika za toner u bilo koje vrijeme nakon prestanka pružanja usluge podrške ili servisiranja za ovaj pisač.

VAŽNO: MOLIMO PROČITAJTE PRIJE OTVARANJA: Kada otvorite ovo pakiranje, instalirate softver za pisač ili počnete koristiti proizvod koji je unutra zapakiran, time prihvaćate sljedeće licence/sporazume:

Licenca: Ovaj zapakirani patentirani pisač je licenciran i namijenjen da se koristi isključivo u kombinaciji s originalnim Lexmarkovih spremnicima za toner i komponentama za razvijanje u cijelom roku trajanja patentiranog pisača. Vi ste sporazumni: (1) koristiti isključivo originalne Lexmarkove spremnike za toner i komponente za razvijanje namijenjene za ovaj pisač, osim ako je drugačije navedeno u nastavku, i (2) ovu licencu/sporazum dužni ste dati uz pisač svakom sljedećem korisniku. Patentirani Lexmarkovi spremnici za toner i komponente za razvijanje su licencirane i podliježu ograničenju da su namijenjeni samo za jednokratnu uporabu. Nakon jednokratne uporabe, sporazumni ste da ćete ih vratiti jedino Lexmarku na recikliranje. Lexmarkovi spremnici za toner su namijenjeni da prestanu raditi nakon isporuke fiksne količine tonera. U spremniku može ostati različita količina tonera kada se zahtijeva zamjena. Ako ne prihvatite ove uvjete, vratite neotvoreno pakiranje na prodajno mjesto gdje ste kupili proizvod. Zamjenski spremnici za toner koji se prodaju bez ovih uvjeta se mogu nabaviti na www.lexmark.com, spremnike možete puniti vi ili neka treća strana, kao jedina alternativa koja se primjenjuje uz licencirani pisač.

#### LEXMARKOVI LICENCNI UGOVORI I OGRANIČENO JAMSTVO ZA SOFTVER

MOLIMO PROČITATI POZORNO PRIJE UPORABE OVOG PROIZVODA: KORIŠTENJEM OVOG PROIZVODA, KUPAC RAZUMIJE I PRIHVAĆA SVE ODREDBE I UVJETE OVIH LICENCNIH UGOVORA I OGRANIČENOG JAMSTVA ZA SOFTVER. AKO SE KUPAC NE SLAŽE S UVJETIMA OVIH LICENCNIH UGOVORA I OGRANIČENOG JAMSTVA ZA SOFTVER, TREBA ODMAH VRATITI PROIZVOD NEKORIŠTEN I ZAHTIJEVATI POVRAT IZNOSA KOJI JE ZA ISTI UPLAĆEN. AKO KUPAC INSTALIRA OVAJ PROIZVOD ZA NEKU DRUGU STRANU, OVIM JE SUGLASAN DA ĆE OBAVIJESTITI TE KORISNIKE DA UPORABA OVOG PROIZVODA ZNAČI PRIHVAĆANJE OVIH UVJETA.

#### LICENCNI UGOVOR ZA UREĐAJ

Ovaj patentirani pisač je licenciran i namijenjen da se koristi isključivo u kombinaciji s originalnim Lexmarkovih spremnicima za toner i komponentama za razvijanje u cijelom roku trajanja patentiranog pisača. Vi ste sporazumni: (1) koristiti isključivo originalne Lexmarkove spremnike za toner i komponente za razvijanje namijenjene za ovaj pisač, osim ako je drugačije navedeno u nastavku, i (2) ovu licencu/sporazum dužni ste dati uz pisač svakom sljedećem korisniku. Patentirani Lexmarkovi spremnici za toner i komponente za razvijanje su licencirane i podliježu ograničenju da su namijenjeni samo za jednokratnu uporabu. Nakon jednokratne uporabe, sporazumni ste da ćete ih vratiti jedino Lexmarku na recikliranje. Lexmarkovi spremnici za toner su namijenjeni da prestanu raditi nakon isporuke fiksne količine tonera. U spremniku može ostati različita količina tonera kada se zahtijeva zamjena. Ako ne prihvatite ove uvjete, vratite neotvoreno pakiranje na prodajno mjesto gdje ste kupili proizvod. Zamjenski spremnici za toner koji se prodaju bez ovih uvjeta se mogu nabaviti na <u>www.lexmark.com</u>, spremnike možete puniti vi ili neka treća strana, kao jedina alternativa koja se primjenjuje uz licencirani pisač.

#### LEXMARKOV LICENCNI UGOVOR ZA SOFTVER

Ovaj Licencni ugovor za softver ("Licencni ugovor za softver") je pravni ugovor između kupca (bilo da se radi o pojedincu ili pravnoj osobi) i tvrtke Lexmark International, Inc. ("Lexmark"), prema kojem, u okvirima kupljenog Lexmarkovog proizvoda ili Softverskog programa, nije potrebno potpisivati pismeni Licencni ugovor između kupca i Lexmarka ili njegovih dobavljača, a njime se uređuje uporaba bilo kojeg Softverskog programa koji Lexmark instalira ili nudi za uporabu uz svoj proizvod. Termin "Softverski program" uključuje upute koje se strojno mogu čitati, audio-vizualne sadržaje (kao što su slike i snimke), te s tim povezane medije, pisani materijali i dokumentaciju u elektroničkom obliku, bez obzira je li ugrađena ili se distribuira za uporabu uz Lexmarkov proizvod.

- 1. IZJAVA O OGRANIČENOM JAMSTVU ZA SOFTVER. Lexmark jamči da je medij (npr. disketa ili disk) na kojem se nalazi Softverski program (ako postoji), izrađen bez pogrešaka u materijalu i izradi i da neće doći do kvarova tijekom normalne uporabe u jamstvenom roku. Jamstveni rok iznosi devedeset (90) dana i počinje danom isporuke Softverskog programa krajnjem korisniku. Ovo ograničeno jamstvo se primjenjuje samo na medije sa Softverskim programima koji su kupljeni kao novi od Lexmarka, Lexmarkovih ovlaštenih prodavača ili distributera. Lexmark će zamijeniti Softverski program ako se utvrdi da medij ne zadovoljava uvjete ovog ograničenog jamstva.
- 2. OGRANIČENA ODGOVORNOST I JAMSTVO. U OKVIRIMA OVOG LICENCNOG UGOVORA ZA SOFTVER I UNUTAR MAKSIMALNIH ZAKONSKI DOPUŠTENIH GRANICA, LEXMARK I NJEGOVI DOBAVLJAČI ĆE PRUŽITI NAVEDENI SOFTVERSKI PROGRAM "KAKAV JEST" I PREMA TOME SE ODRIČU BILO KOJIH DRUGIH JAMSTAVA I UVJETA, IZRIČITIH ILI PREŠUTNIH, ŠTO UKLJUČUJE, BEZ OGRANIČENJA, NASLOV, NEPOVREDIVOST PRAVA, MOGUĆNOST PRODAJE I PRIKLADNOST ZA ODREĐENE SVRHE, ZAŠTITU OD SVIH VIRUSA, TE SVEG OSTALOG ŠTO SE ODNOSI NA SOFTVERSKI PROGRAM. U ODREĐENIM UVJETIMA, LEXMARK NE MOŽE ZAKONSKI OGRANIČITI ODGOVORNOST I JAMSTVO ZA BILO KOJU KOMPONENTU NA KOJU SE PRIMJENJUJU JAMSTVA KOJA UKLJUČUJU MOGUĆNOST PRODAJE I PRIKLADNOST U ODREĐENE SVRHE, NO LEXMARK OGRANIČUJE TRAJANJE TAKVIH JAMSTAVA NA ROK OD 90 DANA OD IZRIČITOG OGRANIČENOG JAMSTVA NA SOFTVER.

Ovaj ugovor se mora čitati u smislu određenih ustavnih odredbi koje s vremena na vrijeme mogu biti važeće, a koje mogu podrazumijevati određena jamstva ili uvjete, te nametnuti Lexmarku određene zakonske obveze koje se ne mogu isključiti ili izmijeniti. Ako se takve odredbe primjenjuju, u tim okvirima će Lexmark biti u mogućnosti ispuniti svoje obveze, te se ovim Lexmark obvezuje da ovim ograničenim jamstvom neće kršiti odredbe koje se odnose na sljedeće: zamjenu Softverskog programa ili naknadu novčanog iznosa uplaćenog za Softverski program.

Softverski program može uključivati internetske linkove na druge softverske aplikacije i/ili internetske web stranice koje su u vlasništvu i kojima upravljaju neke treće strane koje imaju ugovore s Lexmarkom. Kupac je suglasan i slaže se da Lexmark nije odgovoran ni na koji način za glavna računala, performanse, funkcioniranje, održavanje ili sadržaj takvih softverskih aplikacija i/ili internetskih web stranica.

3. OGRANIČENJA VEZANA UZ PRAVNI LIJEK. U OKVIRU MAKSIMALNO DOPUŠTENIH OKVIRA VAŽEĆEG ZAKONA, SVA ODGOVORNOST LEXMARKA TEMELJEM OVOG LICENCNOG UGOVORA ZA SOFTVER, IZRIČITO JE OGRANIČENA NA UKUPNU CIJENU UPLAĆENU ZA SOFTVERSKI PROGRAM I PET DOLARA (US) (ILI PROTUVRIJEDNOST U LOKALNOJ VALUTI). PRAVO KORISNIKA U SLUČAJU BILO KAKVOG SPORA S LEXMARKOM U SVEZI OVOG LICENCNOG UGOVORA ZA SOFTVER BIT ĆE OGRANIČENO DA POKRIJE NAVEDENE IZNOSE, I NAKON POKRIVANJA TOG IZNOSA LEXMARK ĆE BITI OSLOBOĐEN BILO KAKVIH DALJNJIH OBVEZA I ODGOVORNOSTI PREMA KORISNIKU.

NI U KOM SLUČAJU LEXMARK. NJEGOVI DOBAVLJAČI. ZASTUPNICI ILI PRODAVAČI NEĆE SNOSITI ODGOVORNOST ZA SLUČAJNE, NEIZRAVNE, EGZEMPLARNE, KAŽNJIVE ILI POSLJEDIČNE ŠTETE (ŠTO UKLJUČUJE, BEZ OGRANIČENJA, GUBITAK PROFITA ILI DOHOTKA. IZGUBLJENE UŠTEĐEVINE. PREKID KORIŠTENJA ILI BILO KAKVE GUBITKE. NETOČNOST ILI OŠTEĆENJA PODATAKA ILI SNIMLJENOG MATERIJALA. POTRAŽIVANJA TREĆE STRANE, OŠTEĆENJA STVARNE IMOVINE ILI OSNOVNIH SREDSTAVA, GUBITKE PRIVATNE IMOVINE POVEZANE NA BILO KOJI NAČIN S UPORABOM ILI NEMOGUĆNOŠĆU UPORABE SOFTVERSKOG PROGRAMA, ILI NEKE DRUGE ŠTETE POVEZANE S BILO KOJOM ODREDBOM OVOG LICENCNOG UGOVORA), BEZ OBZIRA NA PRIRODU REKLAMACIJE, UKLJUČUJUĆI, BEZ OGRANIČENJA, KRŠENJE JAMSTVA ILI UGOVORA, KAŽNJIVO DJELO (UKLJUČUJUĆI NEMAR ILI STROGU ODGOVORNOST), TE ČAK I U SLUČAJU AKO SU LEXMARK ILI NJEGOVI DOBAVLJAČI, ZASTUPNICI ILI PRODAVAČI, BILI UPOZORENI NA MOGUĆNOST DOGAĐANJA TAKVIH ŠTETA, ILI BILO KOJA REKLAMACIJA KOJU KUPAC TEMELJI NA REKLAMACIJI TREĆE STRANE, OSIM U OKVIRIMA ZAKONSKIH OGRANIČENJA, SVI DRUGI ZAHTJEVI SMATRAT ĆE SE PRAVNO NEVAŽEĆIM. NAVEDENA OGRANIČENJA SE PRIMJENJUJU ČAK I U SLUČAJU AKO GORE NAVEDENI PRAVNI LIJEK NE ISPUNJAVA SVOJU OSNOVNU SVRHU.

- 4. DRŽAVNI ZAKONI SAD-a. Ovo ograničeno jamstvo za softver vam daje specifična zakonska prava. Možete također imati i neka druga prava, što se razlikuje od države do države. Neke države ne dopuštaju ograničenja o tome koliko dugo traje jamstvo ili ograničena odgovornost za posljedične ili nehotične štete, pa se gore navedena ograničenja možda neće na vas odnositi.
- PRAVO NA LICENCU. Lexmark kupcu daje sljedeća prava, pod uvjetom da poštuje sve odredbe i uvjete ovog Licencnog ugovora za softver.
  - a) Uporaba. Kupac može koristiti jednu (1) kopiju Softverskog programa. Pod terminom "uporaba" podrazumijeva se spremanje, učitavanje, instalacija, izvršenje ili prikaz Softverskog programa na ekranu. Ako je Lexmark dao kupcu pravo na licencu Softverskog programa za uporabu, kupac mora ograničiti broj ovlaštenih korisnika na broj naveden u ugovoru s Lexmarkom. Kupac ne smije odvajati komponente Softverskog programa za korištenje na više od jednog računala. Kupac je sporazuman da neće koristiti Softverski program, u cijelosti ili dijelom, ni na koji način koji će utjecati na odbacivanje dijelova programa, modifikacije, uklanjanje, mijenjanje ili preinake vizualnog izgleda zaštitnog znaka, imena tvrtke ili obavijesti o intelektualnom vlasništvu koja se pojavljuje na ekranu svakog računala pri normalnom radu Softverskog programa.
  - b) Kopiranje. Kupac ima pravo napraviti jednu (1) kopiju Softverskog programa isključivo u svrhu posjedovanja rezervne kopije, arhiviranja ili instalacije, pod uvjetom da kopija sadrži sva originalna upozorenja vlasnika Softverskog programa. Kupac ne smije kopirati Softverski program za bilo koju javnu ili distribucijsku mrežu.

- c) Zadržavanje prava. Softverski program, uključujući sve fontove, je zaštićen od kopiranja i vlasništvo je tvrtke Lexmark International, Inc. i/ili njegovih dobavljača. Lexmark zadržava sva prava koja vam nisu izričito dodijeljena temeljem ovog Licencnog ugovora za softver.
- d) Besplatan softver (*Freeware*). Ne dovodeći u pitanje odredbe i uvjete ovog Licencnog ugovora za softver, cijeli ili samo neki dio Softverskog programa od kojeg se sastoji dostavljeni softver, može biti vlasništvo neke treće strane ili softver koji je dozvoljeno besplatno dijeliti ("Freeware"). Takav softver podliježe odredbama i uvjetima koji se na njega odnose, bez obzira radi li se diskrecionom ugovoru, suženom licencnom paketu ili uvjetima elektroničke licence u vrijeme učitavanja ili instalacije programa. Korištenje besplatnog softvera se u potpunosti uređuje odredbama i uvjetima koji se na njega odnose.
- 6. PRIJENOS. Kupac može prenijeti Softverski program na nekog drugog krajnjeg korisnika. Bilo koji prijenos mora uključivati sve komponente softvera, medij, tiskane materijale i ovaj Licencni ugovor za softver, a kupac ne mora zadržati kopije Softverskog programa ili njegovih komponenti. Prijenos ne mora biti neizravni prijenos, kao što je konsignacija. Prije prijenosa, krajnji korisnik koji prima Softverski program, mora prihvatiti sve uvjete ovog Licencog ugovora za softver. Nakon prijenosa Softverskog programa, licenca kupca automatski se ukida. Kupac nema pravo iznajmljivati, davati pod-licence ili davati ovaj Softverski program drugima, osim u okvirima propisanim ovim Licencnim ugovorom za softver.
- 7. NADOGRADNJE. Da bi kupac imao pravo koristiti Softverski program označen kao nadogradnja, mora najprije imati licencu za originalni Softverski program označen kao Lexmarkov program predviđen za nadogradnje. Nakon nadogradnje, možda kupac više neće trebati koristiti originalni Softverski program na temelju kojeg je dobio nadogradnju.
- 8. OGRANIČENJE ZA OBRNUTI INŽENJERING. Nije dopušteno mijenjati, dešifrirati, raditi obrnuti inženjering, obrnuto sklapanje, obrnuto kompajliranje ili na neki drugi način prevoditi Softverski program, osim u okvirima onoga što je izričito dopušteno ili u granicama dopuštenim zakonom u svrhu bolje operativnosti, ispravljanja pogrešaka ili testiranja u svrhu zaštite. Ako imate takva zakonska prava, dužni ste Lexmarka pismenim putem izvijestiti o slučaju namjere obrnutog inženjeringa, obrnutog sklapanja ili obrnute kompilacije. Nije dopušteno dekriptirati Softverski program osim ako je to nužno za pravno dopuštenu uporabu Softverskog programa.
- DODATNI SOFTVER. Ovaj Licencni ugovor za softver odnosi se na ažuriranja i dodatke originalnom Softverskom programu koji Lexmark nudi uz svoje proizvode, osim ako Lexmark naznači drugačije uvjete, zajedno s ažuriranim dijelom ili dodatkom.
- 10. TRAJANJE I PRESTANAK LICENCE. Ovaj Licencni ugovor za softver je važeći osim ako se ne prekine ili raskine. Kupac može prekinuti ili raskinuti ovaj ugovor u bilo kojem trenutku na način da uništi sve primjerke Softverskog programa, zajedno sa svim preinakama, dokumentacijom i ostalim pratećim materijalom ili na neki drugi ovdje opisan način. Lexmark može prekinuti licencu danu kupcu na temelju obavijesti, ako kupac nije suglasan složiti se s bilo kojim od uvjeta ovog Licencnog ugovora za softver. Nakon takvog prestanka licence, kupac je suglasan uništiti sve primjerke Softverskog programa, zajedno sa svim modifikacijama, dokumentacijom i dodacima u bilo kojem obliku.
- **11. POREZI.** Kupac je suglasan da preuzima odgovornost plaćanja svih potrebnih poreza, uključujući, bez ograničenja, takse na robu i usluge i osobnu imovinu, koje proističu iz ovog Licencnog ugovora za softver ili korištenje Softverskog programa.
- 12. OGRANIČENJE ZA TUŽBE. Nikakve tužbe, bez obzira na oblik, na temelju ovog Licencnog ugovora za softver neće biti podnesene od bilo koje strane nakon isteka roka od dvije godine nakon što se dogodio uzrok na temelju kojeg treba doći do tužbe, osim ako je to propisano važećim zakonom.
- 13. VAŽEĆI ZAKON. Ovaj Ugovor uređuje se zakonima države Kentucky, SAD. Nijedni drugi zakonski propisi se neće primjenjivati niti ijedna druga jurisdikcija. Neće se primjenjivati UN-ova konvencija o ugovorima za međunarodnu prodaju robe.
- 14. OGRANIČENA PRAVA VLADE SJEDINJENIH AMERIČKIH DRŽAVA. Ovaj Softverski program razvijen je u cijelosti na vlastiti trošak. Prava Vlade Sjedinjenih Američkih Država za korištenje ovog Softverskog programa uređeno je u ovom Ugovoru i ograničeno prema DFARS 252.227-7014 i slično odredbama FAR-a (ili sličnih propisa ili klauzula ugovora sličnih agencija).

- 15. SUGLASNOST ZA KORIŠTENJE PODATAKA. Kupac je suglasan da Lexmark i njegovi zastupnici mogu prikupljati i koristiti informacije koje kupac pruža u svrhu podrške uslugama povezanih s korištenjem Softverskog programa koje kupac zatraži. Lexmark je suglasan da te informacije neće koristiti na način koji će korisnika osobno identificirati, osim u onolikoj mjeri koja je nužna za pružanje takvih usluga.
- 16. IZVOZNA OGRANIČENJA. Kupac nema pravo (a) stjecati, isporučivati, prenositi ili ponovno izvoziti, izravno ili neizravno, Softverski program ili bilo koji s njim izravno povezan proizvod, čime se krše bilo koji važeći izvozni propisi ili (b) dopustiti uporabu Softverskog programa u bilo koju svrhu koja je zabranjena važećim izvoznim zakonima, uključujući, bez ograničenja, trgovanje nuklearnim, kemijskim ili biološkim oružjem.
- 17. SKLAPANJE UGOVORA ELEKTRONIČKIM PUTEM. Kupac i Lexmark su suglasni ovaj Licencni ugovor za softver sklopiti elektroničkim putem. To znači da kada kupac klikne na tipku "Agree" (Slažem se) ili "Yes" (Da), na ovoj stranici ili koristi ovaj proizvod, time izjavljuje da razumije i prihvaća odredbe i uvjete ovog Licencnog ugovora, a taj čin je isti kao i namjera stvarnog "potpisivanja" ugovora s Lexmarkom.
- 18. OVLAŠTENJA KUPCA ZA SKLAPANJE UGOVORA. Kupac mora biti punoljetna osoba u trenutku sklapanja ovog Licencnog ugovora za softver, te ako je to primjenjivo, pravni zastupnik ili ovlaštena osoba poslodavca koji sklapa ovaj ugovor.
- 19. CJELOKUPAN UGOVOR. Ovaj Licencni ugovor za softver (uključujući i dodatke i izmjene i dopune ovom Licencnom ugovoru za softver koji je prateći dokument uz Softverski program) predstavlja cjelokupan ugovor između kupca i Lexmarka za navedeni Softverski program. Osim ako ovdje nije drugačije navedeno, ove odredbe i uvjeti zamjenjuju sve ranije usmene ili pismene dogovore, prijedloge i izlaganja u svezi ovog Softverskog programa ili bilo kojih drugih tema obuhvaćenim ovim Licencnim ugovorom za softver (osim ako neki iznimni uvjeti nisu u sukobu s uvjetima ovog Licencnog ugovora za softver ili nekim drugim pisanim ugovorm koji je potpisan između kupca i Lexmarka, a odnosi se na korištenje Softverskog programa). U slučaju da bilo koji Lexmarkov program podrške kupcima ili davanja usluga bude u sukobu s uvjetima ovog Licencnog ugovora za softver, primjenjivat će se uvjeti ovog Licencnog ugovora za softver.

#### NAPOMENE MICROSOFT KORPORACIJE

- Ovaj proizvod može sadržavati intelektualno vlasništvo koje posjeduje tvrtka Microsoft Corporation. Odredbe i uvjete prema kojima Microsoft licencira takvo intelektualno vlasništvo možete pronaći na: http://go.microsoft.om/fwlink/?Linkld=52369.
- Ovaj proizvod se temelji na tehnologiji Microsoft Print Shema. Odredbe i uvjete prema kojima Microsoft licencira takvo intelektualno vlasništvo možete pronaći na: http://go.microsoft.om/fwlink/?Linkld=83288.

## Indeks

#### Brojevi

- 150 na displeju 158 200 Paper jam <area name> (Zaglavlien papir <naziv područja>) 159 201.yy Paper jam <area name> (Zaglavljen papir <naziv područja>) 159 202.yy Paper jam <area name> (Zaglavlien papir <naziv područja>) 159 230.vy Paper jam <area name> (Zaglavljen papir <naziv područja>) 159 235 Paper Jam Check Duplex (Zaglavljen papir, provjeri obostrano) 159 24x Paper Jam Check Tray <x> (Zaglavljen papir, provjeri ladicu) 159 250 listova papira (standardna ladica) umetanje papira 39 250.yy Paper jam <area name> (Zaglavljen papir <naziv područja>) 160 290-292 ADF Scanning Jams (Zaglavljen papir u ADFu) 160 293 Paper Missing (Nema papira) 160 293.02 Flatbed Cover Open (Otvoren poklopac skenera) 160 294 ADF Jam (Zaglavljen papir u ADF-u) 160 30.yy <color> cartridge missing (Nedostaje spremnik u boji) 155 31 Defective Imaging Kit (Neispravan komplet za ispis slika) 155 34 Short paper (Nema papira) 156 35 Insufficient memory to
- support Resource Save feature (Premalo memorije za podržavanje opcije za spremanje resursa) 156

- 37 Insufficient memory to collate job (Nedovoljno memorije za ispis po redu) 156
- 38 Memory Full (Puna memorija) 156
- 39 Complex page, some data may not have printed (Kompleksna stranica, neki se podaci možda neće ispisati) 156
- 40 <color> Invalid refill, change cartridge (Neispravno punjenje u boji, promijeni spremnik) 156
- 50 PPDS Font Error (PPDS greška u fontu) 156
- 51 Defective flash detected (Detektiran neispravan flash) 157
- 52 Not enough free space in flash memory for resources (Nema dovoljno slobodnog prostora u flash memoriji za resurse) 157
- 53 Unformatted flash detected (Detektiran neformatirani flash) 157
- 54 Network <x> Software Error (Pogreška u softveru mreže) 157
- 56 Standard USB Port Disabled (Standardni USB port deaktiviran) 157
- 58 Too many flash options installed (Previše instaliranih flash opcija) 157
- 58 Too many trays attached (Priključeno previše ladica) 158
- 59 Incompatible tray <x> (Nekompatibilna ladica) 158
- 650 listova papira duo ladica (dodatna opcija)
- umetanje papira 41 650 listova papira - duo ladica instalacija 31
- 82 Replace waste toner box (Zamijeni spremnik za otpadni toner) 158

- 82.yy Waste toner box missing (Nedostaje spremnik za otpadni toner) 158
- 840.01 Scanner Disabled (Skener isključen) 161
- 840.02 Scanner Auto Disabled (Skener automatski isključen) 161
- 88.yy <color> Cartridge is low
  (Malo boje u spremniku) 158
  88.yy Replace <color>
  Cartridge (Zamijeni spremnik
- u boji) 158 900–999 Service <message>
- (Poruka <servis>) 162 940.01 161
- 940.02 161
- 941.01 161
- 941.02 161
- 942.01 161 942.02 162
- 942.02 102 943.01 161
- 943.02 162

#### Α

Access USB after scan (USB pristup nakon skeniranja) 149 Access USB now (Sada pristupi USB-u) 149 Active NIC izbornik 120 ADF kako koristiti za kopiranje 62 adresar, e-mail podešavanje 71 adresar, faks kako koristiti 92

#### В

baterija za sat 149 Black Low (Premalo crne boje) 150 Busy (Zauzet) 149 C Calibrating (Kalibracija u tijeku) 149 Call complete (Poziv obavljen) 149 Cancel not available (Poništavanje nije raspoloživo) 149 Canceling (Poništavanje u tijeku) 149 Check Config ID (Provjeri konfig. ID) 149 Clock Battery (Baterija za sat) 149 Close door (Zatvori vratašca) 149 Copy Settings izbornik 127 Custom Scan Sizes izbornik 118 Custom Types izbornik 117 Cyan Low (Premalo cijana) 150

### Č

Često postavljana pitanja o ispisu u boji (FAQ) 218 čišćenje pisača izvana 188 stakla skenera 189

#### D

datum i vriieme namještanje 88 deblji papir Default Source izbornik 110 Defective <color> Cartridge (Neispravan spremnik u boii) 155 Dialing (Biram) 150 direktorij, ispis 60 displej, kontrolna ploča pisača 17 displej, rješavanje problema displej je prazan 194 prikazuju se samo rombovi 194 DO NOT TOUCH (NE DIRAJ) 150 dokumenti, ispis iz Windowsa 53 s Macintosh računala 53

#### Е

e-mail funkcija namještanje 70 e-mail obavijest o niskoj razini potrošnog materijala 192 obavijest o potrebi za drugačijim papirom 192 obavijest o potrebnom papiru 192 obavijest o zaglavljenom papiru 192 poništavanje 73 Embedded Web Server Administrator's Guide 191 Embedded Web Server 192 administratorske postavke 191 neće se otvoriti 221 postavke za umrežavanje 191 slanje obavijesti putem emaila 192 Ethernet port 33

#### F

faks opcije 94. 95 poništavanje 94 faks, poboljšanje kvalitete 95 faks, riešavanie problema blokiranje neželjenih faks poruka 205 broi pozivatelia (Caller ID) nije prikazan 201 mogu poslati, ali ne mogu primiti faks 203 mogu primiti, ali ne mogu poslati faks 204 ne mogu ni poslati ni primiti faks 202 primljeni faks je loše kvalitete 204 faksiranie kako posvijetliti ili potamniti faks poruku 93 korištenje adresara 92 korištenje prečica 92 kreiranie prečica korišteniem Embedded Web Servera 90 kreiranje prečica korištenjem kontrolne ploče pisača 91 namještanje datuma i vremena 88 namieštanie imena i broia za odlazni faks 88 odabir priključka za faks 76 poboljšanje kvalitete faksa 95 postavke za faks 75 pregled evidencije faks poruka 93 priključivanje na automatsku sekretaricu 80 priključivanje na regionalne adaptere 82 priključivanje na telefon 80 promjena rezolucije 92 prosljeđivanje faks poruka 96

slanie faksa korišteniem kontrolne ploče pisača 89 slanje faksa korištenjem računala 90 slanje faksa u točno određeno vrijeme 93 ukliučivanie i iskliučivanie opcije ljetnog i zimskoa radnog vremena 89 zadržavanie faksa 95 Fax complete (Faks obavljen) 150 Fax failed (Neuspjelo slanje faksa) 150 Fax Settings izbornik 129 FCC upozorenia 223, 224, 227 File corrupt (Oštećena datoteka) 150 Finishing izbornik 138 flash disk 57 Flash Drive izbornik 135 flash memoriiska kartica umetanje 27 Flushing buffer (Pražnjenje međuspremnika) 150 folije kopiranje to 63 savieti o korišteniu 55 umetanje 42 fontovi, popis uzoraka ispis 59 fotografije kopiranje 63

#### Н

Hex Trace 150

#### I

Image izbornik 145 Imaging Kit (Komplet za ispis slika) 150 Incoming call (Dolazni poziv) 150 indikator 17 informacije o sigurnosti 11, 12 Insert Tray <x> (Umetni ladicu <x>) 150 instalacija opcija u driver 35 softvera za pisač 35 instaliranie softvera za pisač dodavanje opcija 35 Invalid Engine Code (Nevažeći strojni kod) 151 Invalid Network Code (Nevažeći mrežni kod) 151

ispis kopija po redu 67 ispis posla poništavanje preko kontrolne ploče pisača 60 poništavanje preko Macintosha 60 poništavanie preko Windowsa 60 ispis traje dulje od očekivanog 195 ne radi opcija povezivanja ladica 196 neće se ispisati PDF datoteka na više jezika 194 papir se često zaglavljuje 207 papir se saviia 211 pojavljuje se neočekivano Iomlienie stranica 197 poslovi se neće ispisati 195 veliki poslovi se ne slažu po redu 196 ispis traie dulie od očekivanog 195 ne radi opcija povezivanja ladica 196 neće se ispisati PDF datoteka na više jezika 194 papir se često zaglavliuje 207 papir se savija 211 pojavljuje se neočekivano Iomlienie stranica 197 poslovi se neće ispisati 195 veliki poslovi se ne slažu po redu 196 ispis fotografija 59 instaliranje softvera za pisač 35 iz Windowsa 53 popisa direktorija 60 popisa s uzorcima fontova 59 s flash diksa 57 s Macintosh računala 53 stranica za provjeru kvalitete ispisa 60 stranice s mrežnim postavkama 34 stranice s postavkama izbornika 34 ispis, rješavanje problema ispisuju se pogrešni znakovi 196 neispravne margine 210 pogreška pri čitanju USB diska 194

posao se ispisuie iz pogrešne ladice 196 posao se ispisuie na pogrešnom papiru 196 zaglavljena stranica se neće ponovno ispisati 207 izbornici Active NIC 120 Copy Settings 127 Custom Scan Sizes 118 Custom Types 117 Default Source 110 Fax Settings 129 Finishing 138 Flash Drive 135 Image 145 Network 120 Paper Loading 116 Paper Size/Type 111 Paper Texture 113 PCL Emul 143 PDF 142 PictBridge 146 PostScript 143 prikaz 109 Quality 140 Reports 119 Set Date and Time 147 Settings 124 Setup 138 Supplies 110 **USB 122** Utilities 142 Wireless 121 izvješća pregled 193

#### Κ

kabeli Ethernet 33 **USB 33** kompleti za ispis slika naručivanje 165 zamjena 169, 175 konfiguracije pisač 16 kontakt s podrškom za kupce (servisom) 221 kontrolna ploča, pisač 17 kopiranje brza kopija 62 fotografija 63 kako posvijetliti ili potamniti kopiju 66 korištenjem ADF-a 62

korišteniem stakla za skeniranie 63 na foliie 63 na memorandume 64 odabir ladice 65 pobolišanje kvalitete kopije 69 podešavanie kvalitete 67 poništavanie posla kopiranja 69 povećavanie 66 s jedne veličine na drugu 64 s obie strane papira (duplex) 65 slaganje kopija po redu 67 smanjivanje 66 stavlianie listova za odvajanje između kopija 68 više stranica na jednom listu papira 68 kopiranje, rješavanje problema dokument ili fotografija se dielomično kopiraju 199 kopiranje ne radi 197 loša kvaliteta kopije 198 loša kvaliteta skenirane slike 200 skener se neće zatvoriti 197 koverte savjeti 55 umetanje 42, 44 kvaliteta ispisa čišćenje stakla za skeniranje 189 zamjena jedinice razvijača 182 zamjena kompleta za ispis slika 169. 175 zamjena spremnika za otpadni toner 166 kvaliteta ispisa, rješavanje problema loša kvaliteta folija 216 maglica od tonera ili sive sjene se pojavljuju na stranici 215 mrlie od tonera 216 nakošen ispis 212 nepravilnosti kod ispisa 211 neujednačena gustoća ispisa 217 odrezane slike 209 otisak je previše svijetao 212 otisak je previše taman 214 pogrešna registracija boje 217

ponavlianie pogrešaka 212 potpuno obojene stranice 215 prazne stranice 208 siva pozadina 209 svijetlo obojene linije, bijele liniie ili neispravno oboiene liniie 210 tamne crte 209 toner se lako skida s papira 215 znakovi imaju nazubljene ili neravne rubove 208 kvaliteta kopije kako poboljšati 69 kako prilagoditi 67 kvaliteta skenirania, kako poboljšati 99

#### L

ladice poništavanje opcije povezivanja 37 povezivanje 37 LADP connection error (LADP greška u priključku) 151 Line busy (Zauzeta linija) 151 Load <src> with <x> (Umetnite u izvor <x>) 151 Load single sheet feeder with <x> (Umetnite jedan list u uvlakač) 151

#### Μ

Magenta Low (Premalo magente) 150 Maintenance (Održavanje) 151 memorandumi kopiranje 64 savjeti o korištenju 54 umetanje u ladice 54 umetanje, ručno 54 memorijska kartica rješavanje problema 207 umetanje 23 Memory full, cannot send faxes (Memorija puna, ne mogu slati faks) 151 Menus disabled (Izbornici isključeni) 152 mreža, stranica s postavkama 34

#### Ν

naljepnice, papirnate savjeti o korištenju 56 napomene 223, 224, 225, 227, 228, 229, 230, 231, 232 naručivanie kompleta za ispis u boji (Imaging Kit) 165 spremnika za otpadni toner 165 spremnika za toner 164 Network izbornik 120 Networking Guide 191 No analog phone line (Nema analogne telefonske liniie) 152 No answer (Nema odgovora) 152 No dial tone (Nema tona biranja) 152 No recognized file types (Nema prepoznatih tipova datoteka) 152

#### 0

obostrani ispis (duplex) 65 opcije pisača, rješavanje problema ladice 206 memorijska kartica 207 opcija ne radi 205 višenamjenski uvlakač 206 opciie faks 94, 95 flash memorijska kartica 27 ladica za 650 listova papira (duo ladica) 31 memorijska kartica 23 memoriiske kartice 23 skeniranje na računalo 99 ugrađene 23 opciie Scan Center 99

#### Ρ

Paper Loading izbornik 116 Paper Size/Type izbornik 111 Paper Texture izbornik 113 papir kapaciteti 51 karakteristike 46 memorandumi 47 namještanje tipa 38 namještanje veličine 38 neprihvatljivo 47 odabir 47 odabir mase 115 prethodno otisnuti obrasci 47

reciklirani 52 skladištenie 48 Universal Paper Size 118 Universal postavka za veličinu 38 papir, tipovi i mase koje pisač podržava 50 PC Kit Life Warning (Upozorenje o roku trajanje sklopa s fotovodičem) 152 PCL Emul izbornik 143 PDF izbornik 142 Phone in Use (Telefon u uporabi) 152 PictBridge izbornik 146 PictBridge opcija, ispis fotografija 59 Picture too large (Prevelika slika) 152 pisač izvana čišćenje 188 pisač konfiguracije 16 minimalni razmaci 14 modeli 16 odabir lokacije 14 premještanje 189, 190 transport 190 poništavanje posla preko kontrolne ploče pisača 60 preko Windowsa 60 s Macintosha 60 poništavanje povezivanja ladica 37 poruke na pisaču 150 na displeiu 158 200 Paper jam <area name> (Zaglavljen papir <naziv područja>) 159 201.vy Paper jam <area name> (Zaglavljen papir <naziv područja>) 159 202.yy Paper jam <area name> (Zaqlavljen papir <naziv područja>) 159 230.vy Paper jam <area name> (Zaglavljen papir <naziv područja>) 159 235 Paper Jam Check Duplex (Zaglavljen papir, provjeri obostrano) 159 24x Paper Jam Check Tray <x> (Zaglavljen papir, provjeri ladicu) 159

250.vv Paper iam <area name> (Zaglavljen papir <naziv područja>) 160 290-292 ADF Scanning Jams (Zaglavljen papir u ADF-u) 160 293 Paper Missing (Nema papira) 160 293.02 Flatbed Cover Open (Otvoren poklopac skenera) 160 294 ADF Jam (Zaglavljen papir u ADF-u) 160 30.yy <color> cartridge missing (Nedostaje spremnik u boii) 155 31 Defective Imaging Kit (Neispravan komplet za ispis slika) 155 34 Short paper (Nema papira) 156 35 Insufficient memory to support Resource Save feature (Premalo memorije za podržavanje opcije za spremanje resursa) 156 37 Insufficient memory to collate job (Nedovoljno memorije za ispis po redu) 156 38 Memory Full (Puna memorija) 156 39 Complex page, some data may not have printed (Kompleksna stranica, neki se podaci možda neće ispisati) 156 40 <color> Invalid refill, change cartridge (Neispravno punjenje u boji, promijeni spremnik) 156 50 PPDS Font Error (PPDS greška u fontu) 156 51 Defective flash detected (Detektiran neispravan flash) 157 52 Not enough free space in flash memory for resources (Nema dovoljno slobodnog prostora u flash memoriji za resurse) 157 53 Unformatted flash detected (Detektiran neformatirani flash) 157 54 Network <x> Software Error (Pogreška u softveru mreže) 157

56 Standard USB Port Disabled (Standardni USB port deaktiviran) 157 58 Too many flash options installed (Previše instaliranih flash opciia) 157 58 Too many trays attached (Prikliučeno previše ladica) 158 59 Incompatible trav <x> (Nekompatibilna ladica) 158 82 Replace waste toner box (Zamijeni spremnik za otpadni toner) 158 82.yy Waste toner box missing (Nedostaie spremnik za otpadni toner) 158 840.01 Scanner Disabled (Skener iskliučen) 161 840.02 Scanner Auto Disabled (Skener automatski iskliučen) 161 88.yy <color> Cartridge is low (Malo boje u spremniku) 158 88.yy Replace <color> Cartridge (Zamijeni spremnik u boii) 158 900-999 Service <message> (Poruka <servis>) 162 940.01 161 940.02 161 941.01 161 941.02 161 942.01 161 942.02 162 943.01 161 943.02 162 Access USB after scan (USB pristup nakon skeniranja) 149 Access USB now (Sada pristupi USB-u) 149 Black Low (Premalo crne boie) 150 Busy (Zauzet) 149 Calibrating (Kalibracija u tiieku) 149 Calibrating (Kalibracija u tijeku) 149 Call complete (Poziv obavljen) 149 Cancel not available (Poništavanje nije raspoloživo) 149 Canceling (Poništavanje u tijeku) 149

Check Config ID (Provieri konfig. ID) 149 Clock Battery (Baterija za sat) 149 Close door (Zatvori vratašca) 149 Cvan Low (Premalo cijana) 150 Defective <color> Cartridge (Neispravan spremnik u boji) 155 Dialing (Biram) 150 DO NOT TOUCH (NE **DIRAJ) 150** Fax complete (Faks obavlien) 150 Fax failed (Neuspielo slanje faksa) 150 File corrupt (Oštećena datoteka) 150 Flushing buffer (Pražnjenje međuspremnika) 150 Hex Trace 150 Imaging Kit (Komplet za ispis slika) 150, 169, 175 Incoming call (Dolazni poziv) 150 Insert Trav <x> (Umetni ladicu) 150 Invalid Engine Code (Nevažeći stroini kod) 151 Invalid Network Code (Nevažeći mrežni kod) 151 LADP connection error (LADP greška u priključku) 151 Line busy (Zauzeta linija) 151 Load <src> with <x> (Umetnite u izvor <x>) 151 Load single sheet feeder with <x> (Umetnite jedan list u uvlakač) 151 Magenta Low (Premalo magente) 150 Maintenance (Održavanje) 151 Memory full, cannot send faxes (Memorija puna, ne mogu slati faks) 151 Menus disabled (Izbornici iskliučeni) 152 No analog phone line (Nema analogne telefonske linije) 152 No answer (Nema odgovora) 152 No dial tone (Nema tona biranja) 152

No recognized file types (Nema prepoznatih tipova datoteka) 152 PC Kit Life Warning (Upozorenje o roku trajanja sklopa s fotovodičem) 152 Phone in Use (Telefon u uporabi) 152 Picture too large (Prevelika slika) 152 Power Saver (Ušteda eneraiie) 152 Printing error (Greška ispisa) 153 Programming Code (Kod programirania) 153 Reading data (Čitam podatke) 153 Reading error (Greška u čitanju) 153 Ready (Spreman) 153 Receiving pXX (Primam pXX) 153 Reload printed pages in Tray <x> (Umetnite ispisane stranice u ladicu <x>) 153 **Remote Management Active** (Aktivno daliinsko upravljanje) 153 Remove originals from the scanner ADF (Izvadi originale iz ADF-a) 153 Remove packaging material (Ukloni ambalažu) 153 Remove paper from standard output bin (Izvadi papir iz standardnog izlaza) 153 Replace <color> cartridge (Zamijeni spremnik u boji) 154 Replace PC Kit (Zamijeni sklop s fotovodičem) 154 Replace Unsupported <color> Cartridge (Zamijeni nepodržan spremnik u boji) 156 Scan Document Too Long (Skeniranje dokumenta traje predugo) 154 Scan to USB failed (Neuspjelo skeniranie na USB) 154 Scanner ADF Cover Open (Otvoren poklopac ADF-a) 154 Sending pXX (Šaljem pXX) 154 Standard Exit Bin Full (Pun standardni nastavak za izlaz

papira) 154 Tray <x> Empty (Prazna ladica <x>) 154 Trav <x> Low (Gotovo prazna ladica <x>) 154 Tray <x> Missing (Nedostaje ladica <x>) 155 Unsupported Mode (Nije podržan mod) 155 Unsupported USB device. please remove (Nije podržan USB uređai, izvadi) 155 Unsupported USB hub, please remove (Nije podržan USB hub. izvadi) 155 USB drive disabled (USB disk isključen) 155 Use camera controls to print (Za ispis koristite kontrole na fotoaparatu) 155 Waiting (Čekam) 155 Waiting, too many events (Čekam, previše događaja) 155 Yellow Low (Premalo žute) 150 postavke Active NIC 120 tip papira 38 Universal Paper Size 38 veličina papira 38 PostScript izbornik 143 potrošni materijal skladištenje 163 stanje 163 ušteda 163 potrošni materijal. naručivanje komplet za ispis slika 165 spremnici za toner 164 spremnik za otpadni toner 165 povećavanje kopije 66 povezivanie ladica 37 povezivanje ladica 37 povezivanje ladica, poništavanje opcije 37 Power Saver (Ušteda energije) 152 prilagodba 191 prečice, kreiranje e-mail 71 faks odredište 90, 91 pregled evidencije (izvješća) 193 premještanje pisača 189, 190

prepoznatliivo zvonienie, usluga priključivanje 79 prikliučak za faks prikliučak za uslugu prepoznatljivog zvonjenja 79 priključivanje na DSL liniju 77 prikliučivanie na PBX ili ISDN 78 priključivanje pisača na zidnu utičnicu 77 priključivanje kabela 33 prikliučivanie pisača na računalo s modemom 86 Printing error (Greška ispisa) 153 problemi s pisačem, osnovni problemi 194 Programming Code (Kod programiranja) 153 pronalaženje informacija izdania 13 servis 13 prosljeđivanje faksa 96 provjera pisača koji se neće odazvati 194 provjera skenera koji ne radi 199

#### Q

Quality izbornik 140

#### R

razina buke 227 Reading data (Čitam podatke) 153 Reading error (Greška u čitanju) 153 Ready (Spreman) 153 Receiving pXX (Primam pXX) 153 reciklirani papir korištenje 52 recikliranje Lexmarkovih proizvoda188 WEEE izjava 230 Reload printed pages in Tray <x> (Umetnite ispisane stranice u ladicu <x>) 153 Remote Management Active (Aktivno daliinsko upravljanje) 153 Remove originals from the scanner ADF (Izvadi originale iz ADF-a) 153

Remove packaging material (Ukloni ambalažu) 153 Remove paper from standard output bin (Izvadi papir iz standardnog izlaza) 153 Replace <color> cartridge (Zamiieni spremnik u boii) 154 Replace PC Kit (Zamijeni sklop s fotovodičem) 154 Replace Unsupported <color> Cartridge (Zamiieni nepodržan spremnik u boii) 156 Reports izbornik 119 rezolucija. faks promjena 92 rješavanje problema često postavljanja pitanja o ispisu u boji 218 provjera pisača koji se neće odazvati 194 provjera skenera koji ne radi 199 rješavanje osnovnih problema s pisačem 194 stupanje u kontakt sa servisom 221 rješavanje problema, displej displej je prazan 194 prikazuju se samo rombovi 194 rješavanje problema, faks blokiranje neželjenih faks poruka 205 broj pozivatelja (Caller ID) niie prikazan 201 mogu poslati, ali ne mogu primiti faks 203 mogu primiti, ali ne mogu poslati faks 204 ne mogu ni poslati ni primiti faks 202 primljeni faks je loše kvalitete 204 rješavanje problema, ispis ispisuju se pogrešni znakovi 196 neispravne margine 210 pogreška pri čitanju USB diska 194 posao se ispisuje iz pogrešne ladice 196 posao se ispisuje na pogrešnom papiru 196

zaglavliena stranica se neće ponovno ispisati 207 rješavanje problema, kopiranje dokument ili fotografija se djelomično kopiraju 199 kopiranie ne radi 197 loša kvaliteta kopije 198 loša kvaliteta skenirane slike 200 skener se neće zatvoriti 197 rješavanje problema, kvaliteta ispisa loša kvaliteta folija 216 maglica od tonera ili sive sjene se pojavljuju na stranici 215 mrlie od tonera 216 nakošen ispis 212 nepravilnosti kod ispisa 211 neujednačena gustoća ispisa 217 odrezane slike 209 otisak je previše svijetao 212 otisak je previše taman 214 pogrešna registracija boje 217 ponavljanje pogrešaka 212 potpuno oboiene stranice 215 prazne stranice 208 siva pozadina 209 svijetlo obojene linije, bijele linije ili neispravno obojene liniie 210 tamne crte 209 toner se lako skida s papira 215 znakovi imaju nazubljene ili neravne rubove 208 rješavanje problema, opcije pisača ladice 206 memorijska kartica 207 opcija ne radi 205 višenamjenski uvlakač 206 rješavanje problema, skeniranje djelomično se skenira dokument ili fotografija 201 ne može se skenirati s računala 201 skener se ne može zatvoriti 197 skeniranje nije bilo uspješno 200 skeniranje traje predugo ili zamrzne računalo 200

rješavanje problema, uvlačenje papira poruka ostane na ekranu nakon vađenja zaglavljenog papira 207 ručno umetanje papira način umetanja 44

#### S

Scan Center - opcije 99 Scan Document Too Long (Skenirani dokument predugačak) 154 Scan to USB failed (Neuspjelo skeniranie na USB) 154 ScanBack Utility korištenje softvera ScanBack Utility 100 Scanner ADF Cover Open (Otvoren poklopac ADFa) 154 Sending pXX (Šaljem pXX) 154 Set Date and Time izbornik 147 Settings izbornik 124 Setup izbornik 138 skener Automatski uvlakač za dokumente (ADF) 17 funkcije 16 staklo za skeniranie 17 skener, staklo čišćenie 189 kopiranje 63 skeniranje na računalo 97 poboljšanje kvalitete skenirania 99 skeniranje na računalo opcije 99 skeniranje na USB flash memorijski uređaj 98 skeniranje, rješavanje problema dielomično se skenira dokument ili fotografija 201 ne može se skenirati s računala 201 skener se ne može zatvoriti 197 skeniranje nije bilo uspješno 200 skeniranje traje predugo ili zamrzne računalo 200 skladištenje papira 48 potrošnog materijala 163

slanie elektronske pošte (e-mail) korištenje adresara 73 korištenie broieva za prečice 72 korištenie tipkovnice 71 kreiranie prečica korišteniem Embedded Web Servera 71 namještanje adresara 71 namještanje funkcije slanja emaila 70 smanjivanje kopije 66 smiernice deblji papir 57 folije 55 koverte 55 memorandumi 54 naliepnice, papirnate 56 spremnici za toner naručivanje 164 zamjena 180 spremnik za otpadni toner naručivanje 165 zamjena 166 Standard Exit Bin Full (Pun standardni izlaz) 154 standardna ladica umetanie papira 39 stanje potrošnog materijala, provjera 163 stranice s postavkama izbornika, ispis 34 stupanje u kontakt sa servisom 221 Supplies izbornik 110

#### Š

štetna zračenja, upozorenja 223, 224, 225, 227

#### Т

telekomunikacije, napomene 227, 228, 229, 230 test stranice za kontrolu kvalitete, ispis 60 tipke, kontrolna ploča pisača 17 tipovi papira gdje umetnuti 49 koje pisač podržava 49 obostrano, podržano 49 transport pisača 190 Tray <x> Empty (Prazna ladica <x>) 154 Tray <x> Low (Gotovo prazna ladica <x>) 154 Tray <x> Missing (Ladica <x> nedostaje) 155

#### U

umetanie debljeg papira 42 folija 42 koverti 42.44 memoranduma u ladice 54 memoranduma, ručno 54 ručno 44 u dodatnu duo ladicu za 650 listova papira 41 u standardnu ladicu za 250 listova papira 39 u višenamjenski uvlakač 42 umetanje 42 savieti o korišteniu 57 Universal Paper Size 118 postavka 38 Universal Setup izbornik 118 Unsupported Mode (Nije podržan mod) 155 Unsupported USB device. please remove (Nije podržan USB uređaj, izvadi) 155 Unsupported USB hub, please remove (Nije podržan hub, izvadi) 155 USB drive disabled (USB disk isključen) 155 USB izbornik 122 USB port 33 Use camera controls to print (Za ispis koristite kontrole na fotoaparatu) 155 ušteda potrošnog materijala 163 Utilities izbornik 142 uvlačenje papira, rješavanje problema poruka ostane na ekranu nakon vađenja zaglavljenog papira 207

#### V

veličine papira koje pisač podržava 48 više stranica na jednom listu papira 68 višenamjenski uvlakač umetanje 42 vraćanje na tvorničke postavke 191

#### W

Waiting (Čekam) 155 Waiting, too many events (Čekam, premalo događaja) 155 Wireless izbornik 121

#### Y

Yellow Low (Premalo žute) 150

#### Ζ

zadržane faks poruke 95 zaglavlieni papir brojevi 102 gdje se nalaze vratašca i ladice 102 kako izbjeći 101 mjesta gdje se zaglavljuje papir 102 zaglavljeni papir kako izbjeći 101 zaglavljeni papir, kako izvaditi 200 103 201 103 202 104 230 106 235 106 242 106 250 107 290 107